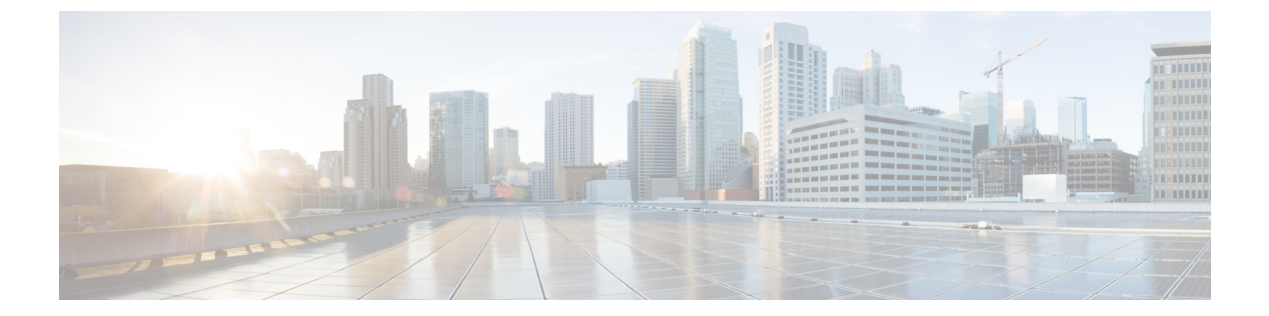

# show コマンド

- show access-list  $(8 \sim \checkmark)$
- show ap airtime-fairness summary  $(10 \sim \checkmark)$
- show ap auth-list  $(11 \sim \checkmark)$
- show ap auto-rf  $(12 \sim \checkmark)$
- show ap ble cmx detail ip  $(14 \sim :)$
- show ap ble cmx summary  $(15 \sim :)$
- show ap ble summary  $(16 \sim )$
- show ap config  $(17 \sim \checkmark)$
- show ap config general  $(18 \sim \checkmark)$
- show ap crash-file  $(19 \sim \checkmark)$
- show ap dot11  $(20 \sim \checkmark)$
- show ap dot11  $(26 \sim \checkmark)$
- show ap dot11 24ghz  $(27 \sim \checkmark)$
- show ap dot11 24ghz SI config  $(29 \sim \checkmark)$
- show ap dot11 24ghz SI device type  $(30 \sim \checkmark)$
- show ap dot11 5ghz  $(31 \sim \checkmark)$
- show ap dot11 cleanair air-quality  $(33 \sim \checkmark)$
- show ap dot11 cleanair config  $(34 \sim \checkmark)$
- show ap dot11 cleanair summary  $(36 \sim \checkmark)$
- show ap dot11 dual-band summary  $(37 \sim \checkmark)$
- show ap environment  $(38 \sim )$
- show ap filters active  $(39 \sim )$
- show ap filters all  $(40 \sim \checkmark)$
- show ap fra  $(41 \sim \checkmark)$
- show ap gps location  $(42 \sim :)$
- show ap group hyperlocation  $(43 \sim :)$
- show ap hyperlocation  $(45 \sim \checkmark)$
- show ap hyperlocation cmx summary  $(47 \sim \checkmark)$
- show ap image  $(48 \sim \checkmark)$

- show ap image file summary  $(49 \sim :)$
- show ap image site summary  $(51 \sim \checkmark)$
- show ap link-encryption  $(52 \sim :)$
- show ap master list  $(53 \sim \checkmark)$
- show ap mesh cac access  $(54 \sim \checkmark)$
- show ap mesh cac by used voice  $(55 \sim :)$
- show ap mesh cac callpath  $(56 \sim \checkmark)$
- show ap mesh cac rejected  $(57 \sim :)$
- show ap monitor-mode summary  $(58 \sim \checkmark)$
- show ap name auto-rf  $(59 \sim :)$
- show ap name cablemodem  $(62 \sim :)$
- show ap name config  $(63 \sim \checkmark)$
- show ap name config ethernet  $(65 \sim :)$
- show ap name dot11  $(66 \sim \checkmark)$
- show ap name environment  $(69 \sim :)$
- show ap name gps location  $(70 \sim \checkmark)$
- show ap name hyperlocation  $(71 \sim )$
- show ap name mesh backhaul  $(72 \sim :)$
- show ap name mesh bhrate  $(73 \sim \checkmark)$
- show ap name mesh linktest  $(74 \sim \checkmark)$
- show ap name mesh neighbor detail  $(75 \sim \checkmark)$
- show ap name mesh path  $(76 \sim \checkmark)$
- show ap name mesh stats  $(77 \sim \cancel{3})$
- show ap name tunnel eogre events  $(78 \sim :)$
- show ap name tunnel eogre domain detailed  $(79 \sim \vec{y})$
- show ap name tunnel eogre domain summary  $(80 \sim \checkmark)$
- show ap name tunnel eogre gateway detailed  $(81 \sim :)$
- show ap name tunnel eogre gateway summary  $(82 \sim \checkmark)$
- show ap name when  $(83 \sim \checkmark)$
- show ap name ble detail  $(85 \sim :)$
- show ap profile  $(86 \sim \checkmark)$
- show ap rf-profile name  $(87 \sim :)$
- show ap rf-profile summary  $(89 \sim )$
- show ap summary  $(90 \sim \checkmark)$
- show ap tag sources  $(91 \sim :)$
- show ap tag summary  $(92 \sim :)$
- show ap upgrade  $(93 \sim :)$
- show arp  $(94 \sim \checkmark)$
- show arp summary  $(95 \sim :)$
- show ap tunnel eogre events  $(96 \sim :)$
- show ap tunnel eogre domain detailed  $(97 \sim \checkmark)$

- show ap name tunnel eogre domain summary  $(98 \sim :)$
- show ap tunnel eogre gateway detailed  $(99 \sim :)$
- show ap tunnel eogre gateway summary  $(100 \sim \checkmark)$
- show ave client  $(101 \sim :)$
- show avc when  $(102 \sim :)$
- show chassis  $(104 \sim \checkmark)$
- show checkpoint  $(105 \sim \checkmark)$
- show etherchannel summary  $(112 \sim \checkmark)$
- show fips authorization-key  $(113 \sim \checkmark)$
- show fips status  $(114 \sim \checkmark)$
- show flow exporter  $(115 \sim \checkmark)$
- show flow interface  $(117 \sim \checkmark)$
- show flow monitor  $(119 \sim \checkmark)$
- show flow record  $(121 \sim \checkmark)$
- show interfaces  $(122 \sim \checkmark)$
- show ip (126 ページ)
- show ip device tracking  $(127 \sim )$
- show ip igmp snooping igmpv2-tracking  $(129 \sim \checkmark)$
- show ip igmp snooping querier  $(130 \sim \checkmark)$
- show ip igmp snooping wireless meast-spi-count  $(132 \sim \checkmark)$
- show ip igmp snooping wireless mgid  $(133 \sim \checkmark)$
- show ip nbar protocol-discovery when  $(134 \sim )$
- show ipv6 access-list  $(135 \sim \checkmark)$
- show ipv6 mld snooping  $(138 \sim )$
- show ipv6 mld snooping querier vlan  $(140 \sim \checkmark)$
- show ipv6 mld snooping wireless mgid  $(141 \sim \vec{y})$
- show Idap attributes  $(142 \sim \checkmark)$
- show ldap server  $(143 \sim \checkmark)$
- show lisp site detail  $(144 \sim \checkmark)$
- show logging profile wireless end timestamp  $(145 \sim :)$
- show logging profile wireless filter  $(146 \sim \checkmark)$
- show logging profile wireless fru  $(147 \sim \checkmark)$
- show logging profile wireless internal  $(148 \sim \checkmark)$
- show logging profile wireless level  $(149 \sim \checkmark)$
- show logging profile wireless module  $(150 \sim )$
- show logging profile wireless reverse  $(151 \sim \checkmark)$
- show logging profile wireless start  $(152 \sim :)$
- show logging profile wireless switch  $(153 \sim \checkmark)$
- show logging profile wireless to-file  $(154 \sim \checkmark)$
- show mac access-group  $(155 \sim :)$
- show mobility  $(157 \sim \checkmark)$

- show nmsp (159 ページ)
- show nmsp cloud-services statistics  $(161 \sim \checkmark)$
- show nmsp cloud-services summary  $(162 \sim :)$
- show nmsp subscription group detail ap-list  $(163 \sim \checkmark)$
- show nmsp subscription group detail services  $(164 \sim \checkmark)$
- show nmsp subscription group summary  $(165 \sim \checkmark)$
- show platform conditions  $(166 \sim \checkmark)$
- show platform hardware  $(167 \sim \checkmark)$
- show platform hardware chassis active qfp feature dns-snoop-agent client enabled-intf (168  $\sim \rightarrow \rangle$ )
- show platform hardware chassis active qfp feature dns-snoop-agent client hw-pattern-list (169  $\sim \rightarrow \rangle$ )
- show platform hardware chassis active qfp feature dns-snoop-agent client info  $(170 \degree \checkmark)$
- show platform hardware chassis active qfp feature dns-snoop-agent client pattern-list  $(171 \degree \Im)$
- show platform hardware chassis active qfp feature dns-snoop-agent datapath memory  $(173 \stackrel{\sim}{\sim} \stackrel{\scriptstyle}{\sim} \stackrel{\scriptstyle}{\sim})$
- show platform hardware chassis active qfp feature dns-snoop-agent datapath regexp-table  $(174 \sim \cancel{3})$
- show platform hardware chassis active qfp feature dns-snoop-agent datapath stats (175  $\sim \vec{v}$ )
- show platform hardware chassis active qfp feature et-analytics datapath runtime  $(176 \sim \vec{v})$
- show platform hardware chassis active qfp feature et-analytics datapath memory  $(177 \sim \vec{y})$
- show platform hardware chassis active qfp feature et-analytics datapath stats export  $(178 \stackrel{\sim}{\sim} \stackrel{\smile}{\sim} \stackrel{\smile}{\sim})$
- show platform hardware chassis active qfp feature et-analytics datapath stats flow  $(179 \stackrel{\sim}{\sim} \stackrel{\checkmark}{\rightarrow} \stackrel{\checkmark}{\rightarrow})$
- show platform hardware chassis active qfp feature wireless et-analytics eta-pending-client-tree  $(180 \sim \checkmark)$
- show platform hardware chassis active qfp feature wireless et-analytics statistics (181  $\sim \vec{v}$ )
- show platform software audit  $(182 \sim :)$
- show platform software trace filter-binary  $(184 \sim \checkmark)$
- show platform software trace filter-binary  $(185 \sim \checkmark)$
- show platform software trace level  $(186 \sim \checkmark)$
- show platform software trace message  $(190 \sim \checkmark)$
- show platform software trace message license-manager RP  $(196 \sim \checkmark)$
- show platform software trace message license-manager  $(199 \sim \cancel{)})$
- show platform software utd chassis active F0 et-analytics global  $(202 \sim i)$
- show platform software et-analytics global  $(203 \sim i)$
- show parameter-map type umbrella global  $(204 \sim \checkmark)$
- show policy-map  $(205 \sim \checkmark)$
- show redundancy  $(210 \sim \checkmark)$
- show remote-lan all  $(214 \sim \checkmark)$

• show remote-lan id  $(215 \sim - :)$ • show remote-lan name  $(216 \sim - \checkmark)$ • show remote-lan policy detail  $(217 \sim - \checkmark)$ • show remote-lan policy summary  $(219 \sim - :)$ • show remote-lan summary  $(220 \sim - :)$ • show ssh  $(221 \sim - \checkmark)$ • show tech wireless client  $(222 \sim - i)$ • show tech-support wireless  $(226 \sim - i)$ • show tech-support wireless ap  $(228 \sim - \checkmark)$ • show tech-support wireless client  $(238 \sim - :)$ • show tech-support wireless datapath  $(242 \sim - i)$ • show tech-support wireless fabric  $(263 \sim - :)$ • show tech-support wireless mobility  $(264 \sim - \checkmark)$ • show tech-support wireless radio  $(276 \sim - )$ • show tunnel eogre global-configuration  $(287 \sim - \checkmark)$ • show tunnel eogre domain detailed  $(288 \sim - \checkmark)$ • show tunnel eogre domain summary  $(289 \sim - \checkmark)$ • show tunnel eogre gateway summary  $(290 \sim - \checkmark)$ • show tunnel eogre gateway detailed  $(291 \sim - :)$ • show tunnel eogre manager stats global  $(292 \sim - \checkmark)$ • show tunnel eogre manager stats instance  $(294 \sim - :)$ • show umbrella config  $(296 \sim - \checkmark)$ • show umbrella deviceid  $(297 \sim - \checkmark)$ • show umbrella device detailed  $(298 \sim - \checkmark)$ • show umbrella dnscrypt  $(299 \sim - :)$ • show vlan  $(300 \sim - \checkmark)$ • show vlan access-map  $(304 \sim - :)$ • show vlan filter  $(305 \sim - \checkmark)$ • show vlan group  $(306 \sim - \checkmark)$ • show wireless band-select  $(307 \sim - \checkmark)$ • show wireless client  $(308 \sim - :)$ • show wireless client mac-address  $(309 \sim - \checkmark)$ (310 ページ) • show wireless client mac-address (コール制御) • show wireless client mac-address (TCLAS) • show wireless client mac-address mobility history  $(312 \sim - \checkmark)$ • show wireless client summary  $(313 \sim - \checkmark)$ • show wireless client timers  $(314 \sim - )$ • show wireless country  $(315 \sim - \checkmark)$ • show wireless detail  $(319 \sim - :)$ • show wireless dot11h  $(320 \sim - \checkmark)$ 

• show wireless exclusionlist  $(322 \sim - \checkmark)$ • show wireless fabric summary  $(323 \sim - \checkmark)$ • show wireless fabric client summary  $(324 \sim - \checkmark)$ • show wireless fabric vnid mapping  $(325 \sim - \checkmark)$ • show wireless flow-control  $(326 \sim - )$ • show wireless flow-control statistics  $(327 \sim - \checkmark)$ • show wireless load-balancing  $(328 \sim - )$ • show wireless media-stream client detail  $(329 \sim - \checkmark)$ • show wireless media-stream group  $(330 \sim - :)$ • show wireless media-stream message details  $(331 \sim - \checkmark)$ • show wireless mobility controller ap  $(332 \sim - \checkmark)$ • show wireless media-stream multicast-direct state  $(333 \sim - \vec{y})$ • show wireless mesh ap  $(334 \sim - )$ • show wireless mesh ap summary  $(335 \sim - \checkmark)$ • show wireless mesh ap tree  $(336 \sim - )$ • show wireless mesh ap tree  $(337 \sim - \checkmark)$ • show wireless mesh cac summary  $(338 \sim - \checkmark)$ • show wireless mesh config  $(339 \sim - )$ • show wireless mesh neighbor  $(340 \sim - )$ • show wireless mobility  $(341 \sim - )$ • show wireless mobility peer ip  $(342 \sim - i)$ • show wireless multicast group summary  $(343 \sim - \checkmark)$ • show wireless mobility summary  $(344 \sim - \checkmark)$ • show wireless multicast  $(345 \sim - )$ • show wireless multicast group  $(346 \sim - \checkmark)$ • show wireless performance  $(347 \sim - \checkmark)$ • show wireless pmk-cache  $(348 \sim - )$ • show wireless probe  $(349 \sim - \checkmark)$ • show wireless profile airtime-fairness mapping  $(350 \sim - \checkmark)$ • show wireless profile airtime-fairness summary  $(351 \sim - \checkmark)$ • show wireless profile ap packet-capture  $(352 \sim - :)$ • show wireless profile calendar-profile detailed  $(354 \sim - \checkmark)$ • show wireless profile calendar-profile summary  $(355 \sim - \vec{y})$ • show wireless profile fabric detailed  $(356 \sim - \checkmark)$ • show wireless profile flex  $(357 \sim - )$ • show wireless profile tunnel summary  $(358 \sim - \checkmark)$ • show wireless redundancy statistics  $(359 \sim - \checkmark)$ • show wireless rfid  $(360 \sim - \checkmark)$ • show wireless statistics mobility  $(361 \sim - \checkmark)$ • show wireless stats mesh packet error  $(362 \sim - :)$ 

• show wireless stats mesh security and queue  $(363 \sim - ?)$ 

- show wireless summary  $(364 \sim :)$
- show wireless tag rf  $(365 \sim )$
- show wireless urlfilter details  $(366 \sim :)$
- show wireless urlfilter summary  $(367 \sim \checkmark)$
- show wireless vlan details  $(368 \sim )$
- show wireless wgb mac-address  $(369 \sim :)$
- show wireless wgb summary  $(370 \sim \checkmark)$
- show wireless wps mfp ap summary  $(371 \sim \checkmark)$
- show wireless wps mfp statistics  $(372 \sim :)$
- show wireless wps mfp summary  $(373 \sim \checkmark)$
- show wireless wps rogue  $(374 \sim )$
- show wireless wps rogue ap summary  $(375 \sim )$
- show wireless wps rogue client detailed  $(376 \sim \checkmark)$
- show wireless wps rogue client summary  $(377 \sim \checkmark)$
- show wireless wps summary  $(378 \sim \checkmark)$
- show wps summary  $(379 \sim \checkmark)$
- shutdown (381 ページ)

### show access-list

スイッチで設定されたアクセスコントロールリスト(ACL)を表示するには、show access-lists コマンドを特権 EXEC モードで使用します。

show access-lists[{namenumber | hardware counters | ipc}]

| 構文の説明                  | number                                                                               | (任意)ACLの番号です。範囲は1~2799です。                                                                             |
|------------------------|--------------------------------------------------------------------------------------|----------------------------------------------------------------------------------------------------|
|                        | name                                                                                 | <ul><li>(任意) ACL の名前です。</li></ul>                                                                     |
|                        | hardware counters                                                                    | (任意)切り替えられ、ルーティングされたパケットのグローバルハー<br>ドウェア ACL 統計情報を表示します。                                              |
|                        | ірс                                                                                  | (任意)プロセス間通信(IPC)プロトコル アクセス リスト コンフィ<br>ギュレーションのダウンロード情報を表示します                                         |
| コマンド デフォルト<br>コマンド モード | 特権 EXEC                                                                              |                                                                                                    |
| コマンド履歴                 | <br>リリー 変更内容<br>ス                                                                    |                                                                                                    |
|                        | このコマン                                                                                | ドが導入されました。                                                                                            |
| 使用上のガイドライン             | rate-limit キーワード<br>されていません                                                          | は、コマンドラインのヘルプ ストリングには表示されますが、サポート                                                                     |
|                        | スイッチは IP 標準お<br>る数値は、1 ~ 199 と                                                       | よび拡張アクセス リストだけをサポートします。したがって、許可され<br>: 1300 ~ 2799 だけです。                                              |
|                        | このコマンドでは、                                                                            | 設定された MAC ACL も表示します。                                                                                 |
|                        | 次に、show access-lis                                                                   | ts コマンドの出力例を示します。                                                                                     |
|                        | Device# show access                                                                  | -lists                                                                                                |
|                        | Extended IP acce<br>10 permit ip<br>Extended IP acce<br>10 deny ip a<br>20 permit ip | ess list 103<br>p any any dscp af11<br>ess list ssm-range<br>any 232.0.0.0 0.255.255.255<br>p any any |
|                        | Extended MAC acc                                                                     | cess list macl                                                                                        |

次に、show access-lists hardware counters コマンドの出力例を示します。

| Device# show | w access-lists hardware counters |       |        |         |
|--------------|----------------------------------|-------|--------|---------|
| L3 ACL II    | NPUT Statistics                  |       |        |         |
| All          | Drop:                            | frame | count: | 0       |
| All          | Bridge Only:                     | frame | count: | 0       |
| All          | Forwarding To CPU:               | frame | count: | 294674  |
| All          | Forwarded:                       | frame | count: | 2577677 |
| All          | Drop And Log:                    | frame | count: | 0       |
| All          | Bridge Only And Log:             | frame | count: | 0       |
| All          | Forwarded And Log:               | frame | count: | 0       |
| All          | IPv6 Drop:                       | frame | count: | 0       |
| All          | IPv6 Bridge Only:                | frame | count: | 0       |
| All          | IPv6 Forwarding To CPU:          | frame | count: | 0       |
| All          | IPv6 Forwarded:                  | frame | count: | 102     |
| All          | IPv6 Drop And Log:               | frame | count: | 0       |
| All          | IPv6 Bridge Only And Log:        | frame | count: | 0       |
| All          | IPv6 Forwarded And Log:          | frame | count: | 0       |
| L3 ACL O     | UTPUT Statistics                 |       |        |         |
| All          | Drop:                            | frame | count: | 0       |
| All          | Bridge Only:                     | frame | count: | 0       |
| All          | Forwarding To CPU:               | frame | count: | 0       |
| All          | Forwarded:                       | frame | count: | 266050  |
| All          | Drop And Log:                    | frame | count: | 0       |
| All          | Bridge Only And Log:             | frame | count: | 0       |
| All          | Forwarded And Log:               | frame | count: | 0       |
| All          | IPv6 Drop:                       | frame | count: | 0       |
| All          | IPv6 Bridge Only:                | frame | count: | 0       |
| All          | IPv6 Forwarding To CPU:          | frame | count: | 0       |
| All          | IPv6 Forwarded:                  | frame | count: | 0       |
| All          | IPv6 Drop And Log:               | frame | count: | 0       |
| All          | IPv6 Bridge Only And Log:        | frame | count: | 0       |
| All          | IPv6 Forwarded And Log:          | frame | count: | 0       |

### 関連コマンド

Г

| コマンド        | 説明                                        |
|-------------|-------------------------------------------|
| access-list | 標準または拡張 IP アクセス リストのスマート ロギ<br>ングを有効にします。 |

Т

٦

## show ap airtime-fairness summary

すべての無線の ATF 設定のサマリーを表示するには、show ap airtime-fairness summary コマ ンドを使用します。

show ap airtime-fairness summary

| 構文の説明 | このコマンドには、 | 引数はありません。 |
|-------|-----------|-----------|
|-------|-----------|-----------|

**コマンドデフォルト** なし

**コマンドモード** グローバル コンフィギュレーション

リリース

コマンド履歴

変更内容

Cisco IOS XE Gibraltar 16.10.1 このコマンドが導入されました。

次に、すべての無線の ATF 設定のサマリーを表示する例を示します。

Device# show ap airtime-fairness summary

## show ap auth-list

アクセスポイントの認証リストを表示するには、show ap auth-list コマンドを使用します。

show ap auth-list [chassis {chassis-number | active | standby} R0]

| 構文の説明      | chassis-number | シャーシ番号            | (1または2のいずれか)。                                      | -          |
|------------|----------------|-------------------|----------------------------------------------------|------------|
|            | active R0      | ルートプロセ            | ッサスロット0のアクティブインスタンス。                               | -          |
|            | standby R0     | ルートプロセ            | ッサスロット0のスタンバイインスタンス。                               | -          |
| コマンド デフォルト | なし             |                   |                                                    |            |
| コマンドモード    | - 特権 EXEC      |                   |                                                    |            |
| コマンド履歴     | リリース           |                   | 変更内容                                               |            |
|            | Cisco IOS XE   | Gibraltar 16.10.1 | このコマンドは、Cisco IOS XE Gibraltar 16.10<br>スで導入されました。 | .1よりも前のリリー |

### 例

次に、アクセスポイントの認証リストを表示する例を示します。 Device# show ap auth-list 構文の説明

## show ap auto-rf

Cisco Lightweight アクセス ポイントの自動 RF 設定を表示するには、show ap auto-rf コマンド を使用します。

show ap auto-rf 802.11 { a | b } cisco\_ap

| a        | 802.11a ネットワークを指定します。         |
|----------|-------------------------------|
| b        | 802.11b/g ネットワークを指定します。       |
| cisco_ap | Cisco Lightweight アクセス ポイント名。 |

### **コマンドデフォルト** なし

次に、アクセスポイントの自動 RF 情報を表示する例を示します。

| (Cisco Controller) > <b>show ap auto-rf 802.11a AP1</b> |       |       |     |     |             |
|---------------------------------------------------------|-------|-------|-----|-----|-------------|
| Number Of Slots                                         | 2     |       |     |     |             |
| AP Name                                                 | AP03  |       |     |     |             |
| MAC Address                                             | 00:01 | c:85  | :01 | :18 | <b>:</b> b7 |
| Radio Type                                              | RADIO | O_TYP | ?Е_ | 802 | lla         |
| Noise Information                                       |       |       |     |     |             |
| Noise Profile                                           | PASSI | ED    |     |     |             |
| Channel 36                                              | -88   | dBm   |     |     |             |
| Channel 40                                              | -86   | dBm   |     |     |             |
| Channel 44                                              | -87   | dBm   |     |     |             |
| Channel 48                                              | -85   | dBm   |     |     |             |
| Channel 52                                              | -84   | dBm   |     |     |             |
| Channel 56                                              | -83   | dBm   |     |     |             |
| Channel 60                                              | -84   | dBm   |     |     |             |
| Channel 64                                              | -85   | dBm   |     |     |             |
| Interference Information                                |       |       |     |     |             |
| Interference Profile                                    | PASSI | ED    |     |     |             |
| Channel 36                                              | -66   | dBm   | Ø   | 1%  | busy        |
| Channel 40                                              | -128  | dBm   | Q   | 0%  | busy        |
| Channel 44                                              | -128  | dBm   | Q   | 0%  | busy        |
| Channel 48                                              | -128  | dBm   | Q   | 0%  | busy        |
| Channel 52                                              | -128  | dBm   | Q   | 0%  | busy        |
| Channel 56                                              | -73   | dBm   | Q   | 18  | busy        |
| Channel 60                                              | -55   | dBm   | Q   | 1%  | busy        |
| Channel 64                                              | -69   | dBm   | Q   | 1%  | busy        |
| Roque Histogram (20/40 ABOVE/40 BELOW)                  |       |       |     |     | 7           |
| Channel 36                                              | 16/ ( | 0 / 0 |     |     |             |
| Channel 40                                              | 28/ ( | 0 / 0 |     |     |             |
| Channel 44                                              | 9/ (  | 0 / 0 |     |     |             |
| Channel 48                                              | 9/ (  | 0 / 0 |     |     |             |
| Channel 52                                              | 3/ (  | 0 / 0 |     |     |             |
| Channel 56                                              | Δ/ (  |       |     |     |             |

I

| Channel 60                      | 7/ 1/ 0               |
|---------------------------------|-----------------------|
| Channel 64                      | 2/ 0/ 0               |
| Load Information                |                       |
| Load Profile                    | PASSED                |
| Receive Utilization             | 0%                    |
| Transmit Utilization            | 0%                    |
| Channel Utilization             | 1%                    |
| Attached Clients                | 1 clients             |
| Coverage Information            |                       |
| Coverage Profile                | PASSED                |
| Failed Clients                  | 0 clients             |
| Client Signal Strengths         |                       |
| BSSI -100 dBm                   | 0 clients             |
| RSSI -92 dBm                    | 0 clients             |
| RSSI -84 dBm                    | 0 clients             |
| RSSI $-76$ dBm                  | 0 clients             |
| RSSI $-68$ dBm                  | 0 clients             |
| RSSI -60 dBm                    | 0 clients             |
| PCCT = 52 dDm                   | 0 clients             |
| Client Signal To Noiso Datios   | 0 CITERCS             |
| CITERIC SIGNAL TO NOISE RACIOS  | 0 alionta             |
| SNR 0 UBIII                     | 0 clients             |
| SNR 5 UBIII                     | 0 clients             |
| SNR 10 aBm                      | 0 clients             |
| SNR 15 abm                      | 0 clients             |
| SNR 20 abm                      | U clients             |
| SNR 25 aBm                      | U clients             |
| SNR 30 aBm                      | U clients             |
| SNR 35 dBm                      | U clients             |
| SNR 40 aBm                      | U clients             |
| SNR 45 dBm                      | U clients             |
| Nearby RADs                     |                       |
| RAD 00:0b:85:01:05:08 slot 0    | 46 dBm on 10.1.30.170 |
| RAD 00:0b:85:01:12:65 slot 0    | 24 dBm on 10.1.30.170 |
| Channel Assignment Information  |                       |
| Current Channel Average Energy  | -86 dBm               |
| Previous Channel Average Energy | -75 dBm               |
| Channel Change Count            | 109                   |
| Last Channel Change Time        | Wed Sep 29 12:53e:34  |
| 2004                            |                       |
| Recommended Best Channel        | 44                    |
| RF Parameter Recommendations    |                       |
| Power Level                     | 1                     |
| RTS/CTS Threshold               | 2347                  |
| Fragmentation Threshold         | 2346                  |
| Antenna Pattern                 | 0                     |

## show ap ble cmx detail ip

特定の CMX の BLE 管理機能に関連するグローバル値を、その CMX に関連付けられているす べての AP とともに表示するには、show ap ble cmx detail ip コマンドを使用します。

show ap ble cmx detail ip CMX-IP

| 構文の説明      | <i>CMX-IP</i> IPv4アドレスを指定      | します。            |
|------------|--------------------------------|-----------------|
| コマンド デフォルト | - なし                           |                 |
| コマンドモード    | - 特権 EXEC                      |                 |
| コマンド履歴     | リリース                           | 変更内容            |
|            | Cisco IOS XE Gibraltar 16.11.1 | このコマンドが導入されました。 |
|            | _                              |                 |

使用上のガイドライン

次に、特定の CMX の BLE 管理機能に関連するグローバル値を、その CMX に関連付けられているすべての AP とともに表示する例を示します。

Device# show ap ble cmx detail ip 10.1.2.3 BLE administrative status: Up BLE operational status: Up Scanning interval: 10

| AP Name          | Interface  | Status |
|------------------|------------|--------|
|                  |            |        |
| AP4001.7AB2.C39A | Integrated | Open   |

### show ap ble cmx summary

BLE 管理機能のために登録されたすべての CMX と、それらの BLE に関するグローバル値の リストを表示するには、show ap ble cmx summary コマンドを使用します。

#### show ap ble cmx summary

| 構文の説明      | このコマンドにはキーワー                                    | ドまたは引数はありません。                   |                |
|------------|-------------------------------------------------|---------------------------------|----------------|
| コマンド デフォルト | なし                                              |                                 |                |
| コマンドモード    | 特権 EXEC                                         |                                 |                |
| コマンド履歴     | リリース                                            | 変更内容                            | _              |
|            | Cisco IOS XE Gibraltar 16.11.1                  | このコマンドが導入されました。                 | _              |
| 使用上のガイドライン |                                                 |                                 |                |
|            | 次に、BLE 管理機能のために<br>ローバル値のリストを表示す                | ⊂登録されたすべての CMX と、そ<br>−る例を示します。 | それらの BLE に関するグ |
|            | Device# show ap ble cmx sur<br>CMX IP: 10.1.2.3 | nmary                           |                |
|            |                                                 |                                 |                |

BLE administrative status: Up

## show ap ble summary

結合されている、BLE 管理機能をサポートする AP と、各 AP の BLE の詳細のリストを表示するには、show ap ble summary コマンドを使用します。

show ap ble summary

| 構文の説明      | このコマンドにはキーワードまたは引数はあ | りません |
|------------|----------------------|------|
| 1표 소 이 하 키 | こりゴマントにはイーソートまたは灯数はめ | リエゼル |

- **コマンドデフォルト** なし
- コマンドモード 特権 EXEC
- コマンド履歴 リリース 変更内容

Cisco IOS XE Gibraltar 16.11.1 このコマンドが導入されました。

使用上のガイドライン BLE管理機能が有効になり、APが表示されるのは、CMX がコントローラに登録されていて、 CMX で BLE が有効になっている場合のみです。

> 次に、結合されている、BLE 管理機能をサポートする AP と、各 AP の BLE の詳細の リストを表示する例を示します。

| Device# show ap ble summary |            |        |          |
|-----------------------------|------------|--------|----------|
| AP Name                     | Interface  | Status | CMX IP   |
|                             |            |        |          |
| AP4001.7AB2.C39A            | Integrated | Open   | 10.1.2.3 |
| AP4001.7AB2.C39B            | Integrated | Closed | 10.1.2.4 |
|                             |            |        |          |

## show ap config

device に結合するすべてのアクセスポイントの設定を表示するには、 show ap config コマンド を使用します。

|           | show ap config {general global}          |                     |
|-----------|------------------------------------------|---------------------|
| 構文の説明     | ethernet すべての Cisco AP の VLAN タギング情報を表示し | ~ます。                |
|           | general すべての Cisco AP に共通する情報を表示します。     |                     |
|           | global すべての Cisco AP のグローバル設定を表示します      | -<br>0              |
| コマンドデフォルト | - tal                                    |                     |
| コマンドモード   | - 任意のコマンドモード                             |                     |
| コマンド履歴    | リリース                                     | 変更内容                |
|           |                                          | このコマンドが導入されまし<br>た。 |
|           |                                          |                     |

次に、グローバル syslog サーバ設定を表示する例を示します。

Device# show ap config global

AP global system logging host : 255.255.255.255

## show ap config general

**AP** および DHCP サーバの詳細を表示するには、**show ap config general** コマンドを使用しま す。

show ap config general

Dhcp Server

| 構文の説明      | このコマンドにはキーワードまたは引数はありません。      |                  |  |
|------------|--------------------------------|------------------|--|
| コマンド デフォルト | なし                             |                  |  |
| コマンドモード    | 特権 EXEC(#)                     |                  |  |
| コマンド履歴     | リリース                           | 変更内容             |  |
|            | Cisco IOS XE Gibraltar 16.11.1 | このコマンドが導入されました。  |  |
| 使用上のガイドライン |                                |                  |  |
|            | 次に、AP および DHCP サー              | バの詳細を表示する例を示します。 |  |
|            | Device# show ap config gene    | eral             |  |
|            | Cisco AP Name : AP4C77.6       | DF2.D588         |  |
|            | <pre><snip></snip></pre>       |                  |  |

: Enabled

## show ap crash-file

Lightweight アクセス ポイントによって生成されたクラッシュ ファイルおよび無線コア ダンプ ファイルの両方の一覧を表示するには、show ap crash-file コマンドを使用します。

#### show ap crash-file

| 構文の説明     | このコマンドには、キーワードおよび引数はありません。 |                     |
|-----------|----------------------------|---------------------|
| コマンドデフォルト | - tal                      |                     |
| コマンドモード   | 任意のコマンドモード                 |                     |
| コマンド履歴    | リリース                       | 変更内容                |
|           |                            | このコマンドが導入されまし<br>た。 |

次に、アクセスポイントで生成されたクラッシュファイルを表示する例を示します。

Device# show ap crash-file

## show ap dot11

802.11a および 802.11b の設定情報を表示するには、 show ap dot11 コマンドを使用します。

show ap dot11{24ghz|5ghz} {channel|coverage|group|load-info|logging|media-stream| monitor|network|profile|receiver|service-policy|summary|txpower|ccx\_global}

| 構文の説明 | 24ghz          | 2.4 GHz 帯域を指定します。                                                                     |
|-------|----------------|---------------------------------------------------------------------------------------|
|       | 5ghz           | 5 GHz 帯域を指定します。                                                                       |
|       | channel        | 自動チャネル割り当ての設定と統計情報を表示しま<br>す。                                                         |
|       | coverage       | カバレッジホール検出の設定と統計情報を表示しま<br>す。                                                         |
|       | group          | 802.11a または 802.11b のシスコ無線 RF グループを<br>表示します。                                         |
|       | load-info      | すべてのCisco APのチャネルの使用率およびクライ<br>アント数の情報を表示します。                                         |
|       | logging        | 802.11a または 802.11b の RF イベントとパフォーマ<br>ンスのログを表示します。                                   |
|       | media-stream   | 802.11a または 802.11b のメディア リソース予約制<br>御の設定を表示します。                                      |
|       | monitor        | 802.11aまたは802.11bのデフォルトのシスコ無線モ<br>ニタリングを表示します。                                        |
|       | network        | 802.11aまたは802.11bのネットワーク設定を表示し<br>ます。                                                 |
|       | profile        | 802.11a または 802.11b の Lightweight アクセス ポイ<br>ントのパフォーマンスプロファイルを表示します。                  |
|       | receiver       | 802.11aまたは802.11bレシーバの設定と統計情報を<br>表示します。                                              |
|       | service-policy | すべてのシスコアクセスポイントの 802.11a または<br>802.11b 無線に関するサービス品質(QoS)ポリシー<br>を表示します。              |
|       | summary        | 802.11a または 802.11b の Cisco Lightweight アクセス<br>ポイントの名前、チャネル、および送信レベルのサ<br>マリーを表示します。 |

|            | txpower                                                                                                    | 802.11aまたは802.11bの自動送信電力割り当てを表示します。                                                                  |  |  |
|------------|----------------------------------------------------------------------------------------------------|----------------------------------------------------------------------------------------------------|--|--|
|            | ccx global                                                                                                    | deviceに結合されたすべてのシスコアクセスポイン<br>トに関する 802.11a または 802.11b の Cisco Client<br>eXtensions (CCX) 情報を表示します。 |  |  |
| コマンド デフォルト | - なし                                                                                                    |                                                                                                    |  |  |
| コマンドモード    | - 任意のコマンド モード                                                                                                    |                                                                                                    |  |  |
| コマンド履歴     | <br>リリー 変更内容<br>ス                                                                                                    |                                                                                                    |  |  |
|            | このコマンドが導入されまし                                                                                                    | た。                                                                                                   |  |  |
|            | <b>load-info</b> パラメータが追加さ;                                                                                                    | れました。                                                                                                |  |  |
|            | 次に、自動チャネル割り当ての設定およ<br>Device# <b>show ap dot11 5ghz channel</b><br>Automatic Channel Assignment<br>Channel Assignment Mode<br>Channel Update Interval | よび統計情報を表示する例を示します。<br>: AUTO<br>: 12 Hours                                                           |  |  |
|            | Anchor time (Hour of the day)<br>Channel Update Contribution<br>Channel Assignment Leader<br>Last Run                                                 | : 20<br>: SNI.<br>: web (9.9.9.2)<br>: 13105 seconds ago                                             |  |  |
|            | DCA Sensitivity Level<br>DCA 802.11n Channel Width<br>Channel Energy Levels                                                                           | : MEDIUM (15 dB)<br>: 40 Mhz                                                                         |  |  |
|            | Minimum<br>Average<br>Maximum<br>Channel Dwell Times                                                                                                  | : unknown<br>: unknown<br>: unknown                                                                  |  |  |
|            | Minimum<br>Average<br>Maximum<br>802.11a 5 GHz Auto-RF Channel List                                                                                   | : unknown<br>: unknown<br>: unknown                                                                  |  |  |
|            | Allowed Channel List<br>57,161<br>Unused Channel List                                                                                                 | <ul> <li>: 36,40,44,48,52,56,60,64,149,153,1</li> <li>: 100,104,108,112,116,132,136,140,1</li> </ul> |  |  |
|            | 65<br>802.11a 4.9 GHz Auto-RF Channel Lis                                                                                                    |                                                                                                    |  |  |
|            | Allowed Channel List                                                                                                    | st<br>:<br>- 1 0 0 4 5 6 7 0 0 10 11 10 10 14                                                        |  |  |

次に、カバレッジホール検出の統計情報を表示する例を示します。

| Device# show ap dot11 5ghz coverage      |   |               |
|------------------------------------------|---|---------------|
| Coverage Hole Detection                  |   |               |
| 802.11a Coverage Hole Detection Mode     | : | Enabled       |
| 802.11a Coverage Voice Packet Count      | : | 100 packet(s) |
| 802.11a Coverage Voice Packet Percentage | : | 50 %          |

```
802.11a Coverage Voice RSSI Threshold: -80dBm802.11a Coverage Data Packet Count: 50 packet(s)802.11a Coverage Data Packet Percentage: 50 %802.11a Coverage Data RSSI Threshold: -80dBm802.11a Global coverage exception level: 25802.11a Global client minimum exception level: 3 clients
```

次に、シスコの無線 RF グループ設定を表示する例を示します。

Device# **show ap dot11 5ghz group** Radio RF Grouping

| 802.11a Group Mode            | : STATIC                         |
|-------------------------------|----------------------------------|
| 802.11a Group Update Interval | : 600 seconds                    |
| 802.11a Group Leader          | : web (10.10.10.1)               |
| 802.11a Group Member          | : web(10.10.10.1)                |
|                               | nb1(172.13.21.45) (*Unreachable) |
| 802.11a Last Run              | : 438 seconds ago                |

Mobility Agents RF membership information

No of 802.11a MA RF-members : 0  $\,$ 

次に、802.11a RF イベント ログおよびパフォーマンス ログを表示する例を示します。

Device# **show ap dot11 5ghz logging** RF Event and Performance Logging

| Channel Update Logging      | : | Off |
|-----------------------------|---|-----|
| Coverage Profile Logging    | : | Off |
| Foreign Profile Logging     | : | Off |
| Load Profile Logging        | : | Off |
| Noise Profile Logging       | : | Off |
| Performance Profile Logging | : | Off |
| TxPower Update Logging      | : | Off |

次に、802.11aメディアストリームの設定を表示する例を示します。

Device# show ap dot11 5ghz media-stream

| Multicast-direct               | : Disabled |
|--------------------------------|------------|
| Best Effort                    | : Disabled |
| Video Re-Direct                | : Disabled |
| Max Allowed Streams Per Radio  | : Auto     |
| Max Allowed Streams Per Client | : Auto     |
| Max Video Bandwidth            | : 0        |
| Max Voice Bandwidth            | : 75       |
| Max Media Bandwidth            | : 85       |
| Min PHY Rate (Kbps)            | : 6000     |
| Max Retry Percentage           | : 80       |

次に、802.11bネットワークの無線監視を表示する例を示します。

Device# **show ap dot11 5ghz monitor** Default 802.11a AP monitoring

| 802.11a Monitor Mode                      | : Enabled          |
|-------------------------------------------|--------------------|
| 802.11a Monitor Mode for Mesh AP Backhaul | : disabled         |
| 802.11a Monitor Channels                  | : Country channels |
| 802.11a RRM Neighbor Discover Type        | : Transparent      |
| 802.11a AP Coverage Interval              | : 180 seconds      |

| 802.11a | AP | Load Interval            | : | 60 seconds  |
|---------|----|--------------------------|---|-------------|
| 802.11a | AP | Noise Interval           | : | 180 seconds |
| 802.11a | AP | Signal Strength Interval | : | 60 seconds  |

次に、802.11aプロファイルのグローバル設定と統計情報を表示する例を示します。

```
Device# show ap dotl1 5ghz profile
Default 802.11a AP performance profiles
802.11a Global Interference threshold...... 10%
802.11a Global noise threshold...... 70 dBm
802.11a Global RF utilization threshold...... 80%
802.11a Global throughput threshold..... 1000000 bps
802.11a Global clients threshold..... 12 clients
802.11a Global coverage threshold..... 12 dB
802.11a Global coverage exception level..... 80%
802.11a Global client minimum exception lev..... 3 clients
```

次に、802.11aプロファイルのネットワーク設定と統計情報を表示する例を示します。

```
Device# show ap dot11 5ghz network
802.11a Network : Enabled
11nSupport : Enabled
  802.11a Low Band : Enabled
  802.11a Mid Band : Enabled
  802.11a High Band : Enabled
802.11a Operational Rates
  802.11a 6M : Mandatory
  802.11a 9M : Supported
  802.11a 12M : Mandatory
  802.11a 18M : Supported
  802.11a 24M : Mandatory
  802.11a 36M : Supported
  802.11a 48M : Supported
  802.11a 54M : Supported
802.11n MCS Settings:
  MCS 0 : Supported
  MCS 1 : Supported
  MCS 2 : Supported
  MCS 3 : Supported
  MCS 4 : Supported
  MCS 5 : Supported
  MCS 6 : Supported
  MCS 7 : Supported
  MCS 8 : Supported
  MCS 9 : Supported
  MCS 10 : Supported
  MCS 11 : Supported
  MCS 12 : Supported
  MCS 13 : Supported
  MCS 14 : Supported
  MCS 15 : Supported
  MCS 16 : Supported
  MCS 17 : Supported
  MCS 18 : Supported
  MCS 19 : Supported
  MCS 20 : Supported
  MCS 21 : Supported
  MCS 22 : Supported
  MCS 23 : Supported
802.11n Status:
  A-MPDU Tx:
   Priority 0 : Enabled
```

Priority 1 : Disabled Priority 2 : Disabled Priority 3 : Disabled Priority 4 : Enabled Priority 5 : Enabled Priority 6 : Disabled Priority 7 : Disabled A-MSDU Tx: Priority 0 : Enabled Priority 1 : Enabled Priority 2 : Enabled Priority 3 : Enabled Priority 4 : Enabled Priority 5 : Enabled Priority 6 : Disabled Priority 7 : Disabled Guard Interval : Any Rifs Rx : Enabled Beacon Interval : 100 CF Pollable mandatory : Disabled CF Poll Request Mandatory : Disabled CFP Period : 4 CFP Maximum Duration : 60 Default Channel : 36 Default Tx Power Level : 1 DTPC Status : Enabled Fragmentation Threshold : 2346 Pico-Cell Status : Disabled Pico-Cell-V2 Status : Disabled TI Threshold : 0 Legacy Tx Beamforming setting : Disabled Traffic Stream Metrics Status : Disabled Expedited BW Request Status : Disabled EDCA profile type check : default-wmm Call Admision Control (CAC) configuration Voice AC Voice AC - Admission control (ACM) : Disabled Voice Stream-Size : 84000 Voice Max-Streams : 2 Voice Max RF Bandwidth : 75 Voice Reserved Roaming Bandwidth : 6 Voice Load-Based CAC mode : Enabled Voice tspec inactivity timeout : Enabled CAC SIP-Voice configuration SIP based CAC : Disabled SIP call bandwidth : 64 SIP call bandwith sample-size : 20 Video AC Video AC - Admission control (ACM) : Disabled Video max RF bandwidth : Infinite Video reserved roaming bandwidth : 0

次に、802.11aプロファイルのグローバル設定と統計情報を表示する例を示します。

802.11a Global client minimum exception lev..... 3 clients

次に、802.11aプロファイルのグローバル設定と統計情報を表示する例を示します。

Device# show ap dot11 5ghz service-policy

次に、802.11bアクセスポイント設定の要約を表示する例を示します。

| Device# | show ap dot11 5gh | z summary   |                 |         |         |
|---------|-------------------|-------------|-----------------|---------|---------|
| AP Name | MAC Address       | Admin State | Operation State | Channel | TxPower |
|         |                   |             |                 |         |         |
| CJ-1240 | 00:21:1b:ea:36:60 | ENABLED     | UP              | 161     | 1()     |
| CJ-1130 | 00:1f:ca:cf:b6:60 | ENABLED     | UP              | 56*     | 1(*)    |

次に、802.11a 伝送パワーコストの設定と統計情報を表示する例を示します。

Device# **show ap dot11 5ghz txpower** Automatic Transmit Power Assignment

| Transmit Power Assignment Mode     | : AUTO             |
|------------------------------------|--------------------|
| Transmit Power Update Interval     | : 600 seconds      |
| Transmit Power Threshold           | : -70 dBm          |
| Transmit Power Neighbor Count      | : 3 APs            |
| Min Transmit Power                 | : -10 dBm          |
| Max Transmit Power                 | : 30 dBm           |
| Transmit Power Update Contribution | : SNI.             |
| Transmit Power Assignment Leader   | : web (10.10.10.1) |
| Last Run                           | : 437 seconds ago  |

次に、802.11a 伝送パワーコストの設定と統計情報を表示する例を示します。

Device# show ap dot11 5ghz ccx global 802.11a Client Beacon Measurements: disabled

## show ap dot11

802.11 帯域パラメータを表示するには、 show ap dot11 コマンドを使用します。

show ap dot11 {24ghz | 5ghz} {media-stream rrc | network | profile | summary}

| 構文の説明          | media-stream rrc | メディア ストリーム設定を表示します。                          |
|----------------|------------------|----------------------------------------------|
|                | network          | ネットワーク設定を表示します。                              |
|                | profile          | すべての Cisco AP のプロファイル情報を表示します。               |
|                | summary          | 802.11b および 802.11a Cisco AP の設定と統計情報を表示します。 |
| <br>コマンド デフォルト | なし               |                                              |
| コマンドモード        | ユーザ EXEC コマ      | ンドモードまたは特権 EXEC コマンドモード                      |
| <br>使用上のガイドライン | なし。              |                                              |

次に、show ap dot11 24ghz media-stream rrc コマンドの出力例を示します。

Device#show ap dot11 24ghz media-stream rrc

| Multicast-direct               | : Disabled |
|--------------------------------|------------|
| Best Effort                    | : Disabled |
| Video Re-Direct                | : Disabled |
| Max Allowed Streams Per Radio  | : Auto     |
| Max Allowed Streams Per Client | : Auto     |
| Max Video Bandwidth            | : 0        |
| Max Voice Bandwidth            | : 75       |
| Max Media Bandwidth            | : 85       |
| Min PHY Rate (Kbps)            | : 6000     |
| Max Retry Percentage           | : 80       |

### show ap dot11 24ghz

2.4 GHz RRM パラメータを表示するには、 show ap dot11 24ghz コマンドを使用します。

show ap dot11 24ghz {ccx | channel | coverage | group | l2roam | logging | monitor | profile | receiver | summary | txpower}

| 構文の説明 | ccx      | すべての Cisco AP に対して 802.11b CCX 情報を表示します。 |
|-------|----------|------------------------------------------|
|       | channel  | 802.11bチャネル割り当ての設定および統計情報を表示します。         |
|       | coverage | 802.11b カバレッジの設定と統計情報を表示します。             |
| -     | group    | 802.11b グループ化の設定と統計情報を表示します。             |
| ]     | l2roam   | 802.11b l2roam 情報を表示します。                 |
|       | logging  | 802.11b イベント ロギングの設定と統計情報を表示します。         |
|       | monitor  | 802.11b モニタリングの設定および統計情報を表示します。          |
|       | profile  | すべての Cisco AP の 802.11b プロファイル情報を表示します。  |
|       | receiver | 802.11b レシーバの設定と統計情報を表示します。              |
| :     | summary  | 802.11b Cisco AP の設定と統計情報を表示します。         |
| -     | txpower  | 802.11b 送信電力制御の設定と統計情報を表示します。            |
|       |          |                                          |

- **コマンドデフォルト** なし。
- **コマンドモード** グローバル コンフィギュレーション
- コマンド履歴 フレー変更内容 ス このコマンドが導入されました。

使用上のガイドライン<sup>なし。</sup>

次に、802.11bカバレッジの設定と統計情報を表示する例を示します。

#### Device#show ap dot11 24ghz coverage

| Coverage Hole Detection                  |                 |
|------------------------------------------|-----------------|
| 802.11b Coverage Hole Detection Mode     | : Enabled       |
| 802.11b Coverage Voice Packet Count      | : 100 packet(s) |
| 802.11b Coverage Voice Packet Percentage | : 50%           |
| 802.11b Coverage Voice RSSI Threshold    | : -80 dBm       |
| 802.11b Coverage Data Packet Count       | : 50 packet(s)  |

| 802.11b Coverage Data Packet Percentage       | : 50%       |
|-----------------------------------------------|-------------|
| 802.11b Coverage Data RSSI Threshold          | : -80 dBm   |
| 802.11b Global coverage exception level       | : 25 %      |
| 802.11b Global client minimum exception level | : 3 clients |
|                                               |             |

## show ap dot11 24ghz SI config

2.4 GHz 帯域のスペクトルインテリジェンス (SI) 設定の詳細を表示するには、show ap dot11 24ghz SI config コマンドを使用します。

show ap dot11 24ghz SI config [chassis {chassis-number | active | standby} R0]

| 構文の説明      | chassis-number | シャーシ番号            | け(1または2のいずれか)。                                               |             |
|------------|----------------|-------------------|--------------------------------------------------------------|-------------|
|            | active R0      | ルートプロセ            | マッサスロット0の設定のアクティブインスタンス。                                     |             |
|            | standby R0     | ルートプロセ            | ニッサスロット0の設定のスタンバイインスタンス。                                     |             |
| コマンド デフォルト | なし             |                   |                                                              |             |
| コマンドモード    | - 特権 EXEC      |                   |                                                              |             |
| コマンド履歴     | リリース           |                   | 変更内容                                                         |             |
|            | Cisco IOS XE   | Gibraltar 16.10.1 | l このコマンドは、Cisco IOS XE Gibraltar 16.10.1 よりも前の<br>スで導入されました。 | <b>クリリー</b> |
|            |                |                   |                                                              |             |

### 例

次に、2.4 GHz 帯域の SI 設定の詳細を表示する例を示します。

Device# show ap dot11 24ghz SI config chassis 1 R0

## show ap dot11 24ghz SI device type

2.4 GHz 帯域のさまざまなタイプのスペクトルインテリジェンス(SI)干渉源の詳細を表示するには、show ap dot11 24ghz SI device type コマンドを使用します。

show ap dot11 24ghz SI device type {cont\_tx | mw\_oven | si\_fhss} [chassis {chassis-number | active | standby} R0]

| 2.4 GHz 帯域の連続トランスミッタ タイプの SI 干渉源。   |
|-------------------------------------|
| 2.4 GHz 帯域の電子レンジタイプの SI 干渉源。        |
| 2.4GHz帯域の周波数ホッピングスペクトラム拡散タイプのSI干渉源。 |
| シャーシ番号(1または2のいずれか)を入力します。           |
| ルートプロセッサ スロット 0 の設定のアクティブ インスタンス。   |
| ルートプロセッサスロット0の設定のスタンバイインスタンス        |
|                                     |

#### 

コマンドモード 特権 EXEC

コマンド履歴

構文の説明

\_\_\_\_

| リリース                           | 変更内容                                                          |
|--------------------------------|---------------------------------------------------------------|
| Cisco IOS XE Gibraltar 16.10.1 | このコマンドは、Cisco IOS XE Gibraltar 16.10.1 よりも前のリリー<br>スで導入されました。 |

### 例

次に、2.4 GHz 帯域の電子レンジタイプの SI 干渉源の詳細を表示する例を示します。 Device# show ap dot11 24ghz SI device type mw\_oven chassis 1 R0

## show ap dot11 5ghz

5 GHz RRM パラメータを表示するには、 show ap dot11 5ghz コマンドを使用します。

show ap dot11 5ghz {ccx | channel | coverage | group | l2roam | logging | monitor | profile | receiver | summary | txpower}

| 構文の説明     | ссх      | すべての Cisco AP の 802.11a CCX 情報を表示します。   |
|-----------|----------|-----------------------------------------|
|           | channel  | 802.11aチャネル割り当ての設定および統計情報を表示します。        |
|           | coverage | 802.11a カバレッジの設定と統計情報を表示します。            |
|           | group    | 802.11a グループ化の設定と統計情報を表示します。            |
|           | l2roam   | 802.11a l2roam 情報を表示します。                |
|           | logging  | 802.11a イベント ロギングの設定と統計情報を表示します。        |
|           | monitor  | 802.11a モニタリングの設定および統計情報を表示します。         |
|           | profile  | すべての Cisco AP の 802.11a プロファイル情報を表示します。 |
|           | receiver | 802.11a レシーバの設定と統計情報を表示します。             |
|           | summary  | 802.11a Cisco AP の設定と統計情報を表示します。        |
|           | txpower  | 802.11a 送信電力制御の設定と統計情報を表示します。           |
| コマンドデフォルト | なし。      |                                         |

| コマンドモード | <br>グローバル コンフィギュレーション |
|---------|-----------------------|
|---------|-----------------------|

コマンド履歴 フレー変更内容 ス このコマンドが導入されました。

\_\_\_\_\_ 使用上のガイドライン<sup>なし。</sup>

次に、802.11a チャネル割り当ての設定と統計情報の例を示します。

#### Device#show ap dot11 5ghz channel

| Automatic Channel Assignment  |                 |
|-------------------------------|-----------------|
| Channel Assignment Mode       | : AUTO          |
| Channel Update Interval       | : 12 Hours      |
| Anchor time (Hour of the day) | : 20            |
| Channel Update Contribution   | : SNI           |
| Channel Assignment Leader     | : web (9.9.9.2) |
|                               |                 |

Last Run : 16534 seconds ago DCA Sensitivity Level : MEDIUM (15 dB) DCA 802.11n Channel Width : 40 Mhz Channel Energy Levels Minimum : unknown Average : unknown Maximum : unknown Channel Dwell Times Minimum : unknown Average : unknown : unknown Maximum 802.11a 5 GHz Auto-RF Channel List Allowed Channel List : 36,40,44,48,52,56,60,64,149,153,1 57,161 Unused Channel List : 100,104,108,112,116,132,136,140,1 65 802.11a 4.9 GHz Auto-RF Channel List Allowed Channel List : Unused Channel List : 1,2,3,4,5,6,7,8,9,10,11,12,13,14, 15,16,17,18,19,20,21,22,23,24,25,26 DCA Outdoor AP option : Disabled

### show ap dot11 cleanair air-quality

802.11 ネットワークの電波品質のサマリー情報および最も深刻な電波品質の情報を表示するには、show ap dot11 cleanair air-quality コマンドを使用します。

show ap dot11 {24ghz | 5ghz} cleanair air-quality {summary | worst}

| 構文の説明 | 24ghz   | 2.4 GHz 帯域を表示します。                |
|-------|---------|----------------------------------|
|       | 5ghz    | 5 GHz 帯域を表示します。                  |
|       | summary | 802.11 無線帯域電波品質情報のサマリーを表示します。    |
|       | worst   | 802.11ネットワークの最も深刻な電波品質の情報を表示します。 |
|       | -       |                                  |

**コマンドデフォルト** なし

**コマンドモード** 任意のコマンドモード

| コマンド履歴 | リリース | 変更内容                |
|--------|------|---------------------|
|        |      | このコマンドが導入されまし<br>た。 |

次に、5 GHz 帯域の最も深刻な電波品質の情報を表示する例を示します。

Device# show ap dot11 5ghz cleanair air-quality worst

| AQ = Air Quality |           |          |        |             |     |
|------------------|-----------|----------|--------|-------------|-----|
| DFS = Dynamic    | c Frequer | ncy Sele | ection |             |     |
| AP Name          | Channel   | Avg AQ   | Min AQ | Interferers | DFS |
|                  |           |          |        |             |     |
| CISCO AP3500     | 36        | 95       | 70     | 0           | 40  |

次に、2.4 GHz帯域の最も深刻な電波品質の情報を表示する例を示します。

Device# show ap dot11 24ghz cleanair air-quality worst

AQ = Air Quality DFS = Dynamic Frequency Selection AP Name Channel Avg AQ Min AQ Interferers DFS ------ ----- ----- ------CISCO\_AP3500 1 83 57 3 5

## show ap dot11 cleanair config

802.11 ネットワークの CleanAir 設定を表示するには、 show ap dot11 cleanair config コマンド を使用します。

show ap dot11 {24ghz | 5ghz} cleanair config

- **構文の説明 24ghz** 2.4 GHz 帯域を表示します。
  - **5ghz** 5 GHz 帯域を表示します。
- **コマンドデフォルト** なし
- **コマンドモード** 任意のコマンドモード

コマンド履歴

リリース

変更内容

このコマンドが導入されまし た。

次に、2.4 GHz 帯域の CleanAir 設定を表示する例を示します。

| Device# show ap dot11 24ghz cleanair config  |   |          |
|----------------------------------------------|---|----------|
| Clean Air Solution                           | : | Disabled |
| Air Quality Settings:                        |   |          |
| Air Quality Reporting                        | : | Disabled |
| Air Quality Reporting Period (min)           | : | 15       |
| Air Quality Alarms                           | : | Enabled  |
| Air Quality Alarm Threshold                  | : | 10       |
| Interference Device Settings:                |   |          |
| Interference Device Reporting                | : | Enabled  |
| Bluetooth Link                               | : | Enabled  |
| Microwave Oven                               | : | Enabled  |
| 802.11 FH                                    | : | Enabled  |
| Bluetooth Discovery                          | : | Enabled  |
| TDD Transmitter                              | : | Enabled  |
| Jammer                                       | : | Enabled  |
| Continuous Transmitter                       | : | Enabled  |
| DECT-like Phone                              | : | Enabled  |
| Video Camera                                 | : | Enabled  |
| 802.15.4                                     | : | Enabled  |
| WiFi Inverted                                | : | Enabled  |
| WiFi Invalid Channel                         | : | Enabled  |
| SuperAG                                      | : | Enabled  |
| Canopy                                       | : | Enabled  |
| Microsoft Device                             | : | Enabled  |
| WiMax Mobile                                 | : | Enabled  |
| WiMax Fixed                                  | : | Enabled  |
| Interference Device Types Triggering Alarms: |   |          |
| Bluetooth Link                               | : | Disabled |
| Microwave Oven                               | : | Disabled |
| 802.11 FH                                    | : | Disabled |
| Bluetooth Discovery                          | : | Disabled |
| TDD Transmitter                              | : | Disabled |

| Jammer<br>Continuous Transmitter<br>DECT-like Phone<br>Video Camera<br>802.15.4<br>WiFi Inverted<br>WiFi Invalid Channel<br>SuperAG<br>Canopy<br>Microsoft Device<br>WiMax Mobile | : : : : : : : : : : : : : : : : : : : : | Disabled<br>Disabled<br>Disabled<br>Enabled<br>Enabled<br>Disabled<br>Disabled<br>Disabled<br>Disabled |
|----------------------------------------------------------------------------------------------------|-----------------------------------------|----------------------------------------------------------------------------------------------------|
| WiMax Fixed                                                                                                    | :                                       | Disabled                                                                                               |
| Interference Device Alarms                                                                                                    | :                                       | Enabled                                                                                                |
| Additional Clean Air Settings:                                                                                                    |                                         |                                                                                                    |
| CleanAir Event-driven RRM State<br>CleanAir Driven RRM Sensitivity                                                                                                    | :                                       | Disabled<br>LOW                                                                                        |
| CleanAll reisiscent Devices State                                                                                                    | ÷                                       | DISADIEU                                                                                               |

## show ap dot11 cleanair summary

すべての 802.11a Cisco AP の CleanAir 設定を表示するには、show ap dot11 cleanair summary コマンドを使用します。

show ap dot11{24ghz | 5ghz} cleanair summary

| 構文 | の説明             |  |
|----|-----------------|--|
|    | •• U) U · · / ] |  |

**24ghz** 2.4 GHz 帯域を指定します。

**5ghz** 5 GHz 帯域を指定します。

cleanair summary すべての 802.11a Cisco AP の CleanAir 設定のサマリー

- **コマンドデフォルト** なし
- **コマンドモード** 任意のコマンドモード

リリース

| コマ        | ン | ド履歴      |
|-----------|---|----------|
| <b></b> X | ~ | 1、11发 丘庄 |

**変更内容** \_\_\_\_\_\_ このコマンドが導入されまし

た。
## show ap dot11 dual-band summary

デュアルバンド無線を使用するアクセス ポイントの概要を表示するには、show ap dot11 dual-band summary コマンドを使用します。

show ap dot11 dual-band summary

| 構文の説明      | このコマンドにはキーワードまたは引数はありません。      |                 |  |
|------------|--------------------------------|-----------------|--|
| コマンド デフォルト | なし                             |                 |  |
| コマンドモード    | 特権 EXEC                        |                 |  |
| コマンド履歴     | リリース                           | 変更内容            |  |
|            | Cisco IOS XE Gibraltar 16.12.1 | このコマンドが導入されました。 |  |
|            |                                |                 |  |

### 例

次に、タグ名の概要を表示する例を示します。

Device# show ap dot11 dual-band summary

## show ap environment

すべての AP の AP 環境情報を表示するには、show ap environment コマンドを使用します。

show ap environment [chassis {chassis-number | active | standby} R0]

| 構文の説明      | chassis-numbe | r シャーシ番号(1 または 2 のいずれか)を入力します。    |
|------------|---------------|-----------------------------------|
|            | active R0     | ルートプロセッサスロット0のAPフィルタのアクティブインスタンス。 |
|            | standby R0    | ルートプロセッサスロット0のAPフィルタのスタンバイインスタンス。 |
| コマンド デフォルト | なし            |                                   |

特権 EXEC コマンドモード

| コマ | ン | ド履歴 |  |
|----|---|-----|--|
|----|---|-----|--|

リリース 変更内容 Cisco IOS XE Gibraltar 16.10.1 このコマンドは、Cisco IOS XE Gibraltar 16.10.1 よりも前のリリー スで導入されました。

#### 例

次に、AP環境情報を表示する例を示します。

Device# show ap environment

## show ap filters active

アクティブな AP フィルタの詳細を表示するには、show ap filters active コマンドを使用します。

show ap filters active [chassis {chassis-number | active | standby} R0]

| 構文の説明      | chassis-number シャーシ番号(1または2のいずれか)。 |                   |                                                               |  |
|------------|------------------------------------|-------------------|---------------------------------------------------------------|--|
|            | active R0                          | ルートプロセ<br>スタンス。   | ・ッサ スロット 0 のアクティブな AP フィルタのアクティブ イン                           |  |
|            | standby R0                         | ルートプロセ<br>スタンス。   | ッサ スロット 0 のアクティブな AP フィルタのスタンバイ イン                            |  |
| コマンド デフォルト | - なし                               |                   |                                                               |  |
| コマンドモード    | - 特権 EXEC                          |                   |                                                               |  |
| コマンド履歴     | リリース                               |                   | 変更内容                                                          |  |
|            | Cisco IOS XE O                     | Gibraltar 16.10.1 | このコマンドは、Cisco IOS XE Gibraltar 16.10.1 よりも前のリリー<br>スで導入されました。 |  |
|            |                                    |                   |                                                               |  |

### 例

次に、アクティブインスタンスについてアクティブな AP フィルタの詳細を表示する 例を示します。

Device# show ap filters active chassis active R0

## show ap filters all

すべての AP フィルタの詳細を表示するには、show ap filters all コマンドを使用します。

show ap filters all [chassis {chassis-number | active | standby} R0]

| <br>構文の説明 | chassis-numbe | <br>r シャーシ番号(1または2のいずれか)を入力します。   |
|-----------|---------------|-----------------------------------|
|           | active R0     | ルートプロセッサスロット0のAPフィルタのアクティブインスタンス。 |
|           | standby R0    | ルートプロセッサスロット0のAPフィルタのスタンバイインスタンス。 |
| コマンドデフォルト | なし            |                                   |
|           | <br>特権 EXEC   |                                   |

| コマンド履歴 | リリース                           | 変更内容                                                          |
|--------|--------------------------------|---------------------------------------------------------------|
|        | Cisco IOS XE Gibraltar 16.10.1 | このコマンドは、Cisco IOS XE Gibraltar 16.10.1 よりも前のリリー<br>スで導入されました。 |

#### 例

次に、アクティブインスタンスについてすべての AP フィルタの詳細を表示する例を示します。

Device# show ap filters all chassis active R0

## show ap fra

AP のフレキシブル ラジオ アサインメント (FRA) サービスの設定を表示するには、show ap fra コマンドを使用します。

|            | show ap fra [chassis {c     | hassis-number   active   standby} R0]                           |
|------------|-----------------------------|-----------------------------------------------------------------|
| 構文の説明      | - chassis-number シャーショ      | 香号(1または2のいずれか)。                                                 |
|            | active R0 ルートプロ             | コセッサスロット0のアクティブインスタンス。                                          |
|            | standby R0 ルートプロ            | コセッサスロット0のスタンバイインスタンス。                                          |
| コマンド デフォルト | -<br>なし                     |                                                                 |
| コマンドモード    | - 特権 EXEC                   |                                                                 |
| コマンド履歴     | リリース                        | 変更内容                                                            |
|            | Cisco IOS XE Gibraltar 16.1 | 0.1 このコマンドは、Cisco IOS XE Gibraltar 16.10.1 よりも前のリ<br>スで導入されました。 |

#### 例

次に、APのFRA 設定を表示する例を示します。

Device# show ap fra

# show ap gps location

すべての AP の GPS 位置を表示するには、show ap gps location コマンドを使用します。

show ap gps location [chassis {chassis-number | active | standby} R0]

| 構文の説明      | chassis-number | シャーシ番号           | - (1または2のい | ずれか)を入力します。                             |
|------------|----------------|------------------|------------|-----------------------------------------|
|            | active R0      | ルートプロセ           | ニッサスロット0の  | APフィルタのアクティブインスタンス。                     |
|            | standby R0     | ルートプロセ           | マサスロット0の   | ) AP フィルタのスタンバイインスタンス。                  |
| コマンド デフォルト | なし             |                  |            |                                         |
| コマンドモード    | 特権 EXEC        |                  |            |                                         |
| コマンド履歴     | リリース           |                  | 変更内容       |                                         |
|            | Cisco IOS XE G | ibraltar 16.10.1 | このコマンドは、   | Cisco IOS XE Gibraltar 16.10.1 よりも前のリリー |

スで導入されました。

#### 例

次に、すべての AP の GPS 位置を表示する例を示します。 Device# show ap gps location

# show ap group hyperlocation

AP グループのハイパーロケーション設定のサマリーまたは詳細情報を表示するには、show ap group *ap-group-name* hyperlocation コマンドを使用します。

show ap group hyperlocation {summary | detail}

| 構文の説明   | summary                                                                                                    | AP グループの全体的な設定値<br>(AP グループ固有)および動<br>作ステータスとパラメータを<br>表示します。                                                     |
|---------|----------------------------------------------------------------------------------------------------|----------------------------------------------------------------------------------------------------|
|         | detail                                                                                                    | AP グループの全体的な設定値<br>(AP グループ固有)と AP ご<br>との設定値の両方および動作<br>ステータスを表示します。リ<br>ストされている AP は、AP グ<br>ループに属するもののみで<br>す。 |
| コマンドモード | -<br>ユーザ EXEC<br>特権 EXEC                                                                                                    |                                                                                                    |
| コマンド履歴  | 次に、APグループのハイパーロケーション設定のサマリーを<br>Device# show ap group my-ap-group hyperlocation summary<br>Site Name: my-ap-group<br>Site Description: This is an AP group<br>Hyperlocation operational status: Up<br>Reason: N/A<br>Hyperlocation NTP server: 9.0.0.4<br>Hyperlocation admin status: Enabled<br>Hyperlocation detection threshold: -100 dBm<br>Hyperlocation trigger threshold: 11<br>Hyperlocation reset threshold: 9 | ·表示する例を示します。                                                                                                    |
| (注)     | ハイパーロケーションの動作を可能にするには、次の条件を<br>・ハイパーロケーションが有効な Cisco CMX が 1 つ以上存<br>・ハイパーロケーション管理状態が動作可能である                                                                                                    | 満たす必要があります。<br>早在する                                                                                               |
|         | • AP NTP または IOS NTP のいずれかが設定されている                                                                                                    |                                                                                                    |

次に、APグループのハイパーロケーション設定に関する詳細情報を表示する例を示します。

#### Device# show ap group my-ap-group hyperlocation detail

Site Name: my-ap-group Site Description: This is an AP group Hyperlocation operational status: Up Reason: N/A Hyperlocation NTP server: 9.0.0.4 Hyperlocation admin status: Enabled Hyperlocation detection threshold: -100 dBm Hyperlocation trigger threshold: 11 Hyperlocation reset threshold: 9

Values for APs in all AP Groups:

| AP Name          | Radio MAC      | Method | Hyperlocation |
|------------------|----------------|--------|---------------|
| APf07f.0635.2d40 | f07f.0676.3b89 | WSM    | Enabled       |
| APf4cf.e272.4ed0 | f4cf.e223.ba31 | Local  | Enabled       |

### show ap hyperlocation

ハイパーロケーション設定に関するサマリーまたは詳細情報を表示するには、show ap hyperlocation コマンドを使用します。

show ap hyperlocation {summary | detail}

|       | · · · · · · · · · · · · · · · · · · · |                                           |  |
|-------|---------------------------------------|-------------------------------------------|--|
| 構文の説明 | summary全体的な設定値と動作示します。                |                                           |  |
|       | detail                                | 全体的な設定値と動作値、お<br>よび各APに関する詳細情報を<br>表示します。 |  |
|       | なし                                    |                                           |  |

| コマンド履歴 | リリース                       | 変更内容                                                 |
|--------|----------------------------|------------------------------------------------------|
|        | Cisco IOS XE Denali 16.2.1 | このコマンドが導入されました。                                      |
|        | Cisco IOS XE Denali 16.3.1 | このコマンドが変更されました。 <b>ble-beacon</b> キーワードが追加さ<br>れました。 |

使用上のガイドライン ハイパーロケーションの動作を可能にするには、次の条件を満たす必要があります。

- ハイパーロケーションが有効な Cisco Connected Mobile Experiences (CMX) が 1 つ以上存 在している。
- •ハイパーロケーション管理状態が動作可能になっている。
- AP Network Time Protocol (NTP) または IOS NTP のいずれかが設定されている。

#### 例

次に、ハイパーロケーション設定のサマリーを表示する例を示します。

Device# show ap hyperlocation summary

Hyperlocation operational status: Up Hyperlocation NTP server currently used: 9.0.0.4 Hyperlocation admin status: Enabled Hyperlocation detection threshold: -100 dBm Hyperlocation trigger threshold: 10 Hyperlocation reset threshold: 8

次に、ハイパーロケーション設定に関する詳細情報を表示する例を示します。

Device# show ap hyperlocation detail

Hyperlocation operational status: Up Hyperlocation NTP server currently used: 9.0.0.4 Hyperlocation admin status: Enabled Hyperlocation detection threshold: -100 dBm Hyperlocation trigger threshold: 10 Hyperlocation reset threshold: 8

| AP Name          | Radio MAC      | Method | Hyperlocation |
|------------------|----------------|--------|---------------|
| AP84b8.0252.b930 | 84b8.0216.c721 | HALO   | Enabled       |
| AP84b8.0265.5540 | 84b8.0243.8796 | WSM    | Enabled       |
| APf07f.0635.2d40 | f07f.0676.3b89 | WSM    | Enabled       |
| APf4cf.e272.4ed0 | f4cf.e223.ba31 | HALO   | Enabled       |

# show ap hyperlocation cmx summary

|            | ハイパーロケー<br>hyperlocation c | ハイパーロケーションが有効になっている CMX の情報のサマリーを表示するには、show ap hyperlocation cmx summary コマンドを使用します。 |                     |                              |                       |  |  |  |
|------------|----------------------------|---------------------------------------------------------------------------------------|---------------------|------------------------------|-----------------------|--|--|--|
|            | show ap hype               | rlocation cmx                                                                         | summary [chas       | sis {chassis-number          | active   standby} R0] |  |  |  |
| 構文の説明      | chassis-number             | シャーシ番号                                                                                | (1または2のい            | ずれか)を入力しま                    | <br>す。                |  |  |  |
|            | active R0                  | ルートプロセ                                                                                | ッサスロット0の            | APフィルタのアクラ                   | ティブインスタンス。            |  |  |  |
|            | standby R0                 | ルートプロセ                                                                                | ッサスロット0の            | AP フィルタのスタン                  | バイインスタンス。             |  |  |  |
| コマンド デフォルト | なし                         |                                                                                       |                     |                              |                       |  |  |  |
| コマンドモード    | 特権 EXEC                    |                                                                                       |                     |                              |                       |  |  |  |
| コマンド履歴     | リリース                       |                                                                                       | 変更内容                |                              |                       |  |  |  |
|            | Cisco IOS XE G             | ibraltar 16.10.1                                                                      | このコマンドは、<br>スで導入されま | Cisco IOS XE Gibralta<br>した。 | ur 16.10.1 よりも前のリリ    |  |  |  |
|            |                            |                                                                                       |                     |                              |                       |  |  |  |

#### 例

次に、ハイパーロケーションが有効になっている CMX の情報のサマリーを表示する 例を示します。

Device# show ap hyperlocation cmx summary

## show ap image

Cisco Lightweight アクセス ポイントに存在しているイメージを表示するには、 show ap image コマンドを使用します。

#### show ap image

構文の説明 このコマンドには、キーワードおよび引数はありません。

**コマンドデフォルト** なし

**コマンドモード** 任意のコマンドモード

コマンド履歴

リリー変更内容

ス

このコマンドが導入されました。

次に、アクセスポイントに存在しているイメージを表示する例を示します。

Device# show ap image

## show ap image file summary

アクセスポイント(AP)のソフトウェアインストールファイルのサマリーを表示するには、 show ap image file summary コマンドを使用します。

show ap image file summary

| 構文の説明      | <br>このコマンドにはキーワードまたは引数はありません。  |                |          |  |  |
|------------|--------------------------------|----------------|----------|--|--|
| コマンド デフォルト | なし                             |                |          |  |  |
| コマンドモード    | 特権 EXEC(#)                     |                |          |  |  |
| コマンド履歴     | リリース                           | 変更内容           |          |  |  |
|            | Cisco IOS XE Gibraltar 16.11.1 | このコマンドが導入されました | <u>ح</u> |  |  |
|            |                                |                |          |  |  |

### 例

次に、APのソフトウェアインストールファイルのサマリーを表示する例を示します。

16.11.1.19

```
Device# show ap image file summary
```

| AP Image Active List              |                |  |  |  |  |  |  |
|-----------------------------------|----------------|--|--|--|--|--|--|
| Install File Name: base_image.bin |                |  |  |  |  |  |  |
| AP Image Type                     | Capwap Version |  |  |  |  |  |  |
| aplgl                             | 16.11.1.19     |  |  |  |  |  |  |
| ap1g2                             | 16.11.1.19     |  |  |  |  |  |  |
| ap1g3                             | 16.11.1.19     |  |  |  |  |  |  |
| aplg4                             | 16.11.1.19     |  |  |  |  |  |  |
| ap1g5                             | 16.11.1.19     |  |  |  |  |  |  |

AP Image Prepare List\*\*

ap1g6

Install File Name: base\_image.bin

| <br> | _ | <br> | <br> | _ | _ | _ | _ | _ | _ | - | _ | _ | _ | _ | _ | _ | _ | _ | _ | _ | _ | _ | - | _ | _ |  |
|------|---|------|------|---|---|---|---|---|---|---|---|---|---|---|---|---|---|---|---|---|---|---|---|---|---|--|
|      |   |      |      |   |   |   |   |   |   |   |   |   |   |   |   |   |   |   |   |   |   |   |   |   |   |  |

| AP Image Type | Capwap Version |
|---------------|----------------|
| aplgl         | 16.11.1.19     |
| ap1g2         | 16.11.1.19     |
| ap1g3         | 16.11.1.19     |
| ap1g4         | 16.11.1.19     |

I

| ap1g5 | 16.11.1.19 |
|-------|------------|
| ap1g6 | 16.11.1.19 |

\*\*Difference of Active and Prepare list gives images being predownloaded to Access Points.

## show ap image site summary

アクセス ポイント (AP) のサイトでフィルタリングされたアップグレードのサマリーを表示 するには、show ap image site summary コマンドを使用します。

show ap image site summary

| 構文の説明 | このコマンドにはキーワードまたは引数はありません。 |
|-------|---------------------------|
|-------|---------------------------|

**コマンドデフォルト** なし

コマンドモード 特権 EXEC (#)

コマンド履歴

変更内容

Cisco IOS XE Gibraltar 16.11.1 このコマンドが導入されました。

#### 例

リリース

次に、APのサイトでフィルタリングされたアップグレードのサマリーを表示する例を 示します。

Device# show ap image site summary

| Image name: smul.bin<br>Site Tag | Prepared | Activated | Committed |
|----------------------------------|----------|-----------|-----------|
| BGL18                            | yes      | ongoing   | no        |
| BGL17                            | yes      | ongoing   | no        |

# show ap link-encryption

リンク暗号化ステータスを表示するには、show ap link-encryption コマンドを使用します。

show ap link-encryption

| 構文の説明   | このコマンドには、キーワードおよび引数はありません。 |
|---------|----------------------------|
|         | - なし                       |
| コマンドモード | - 任意のコマンド モード              |
| コマンド履歴  | -<br>リリー 変更内容<br>ス         |
|         | このコマンドが導入されました。            |

次に、リンク暗号化ステータスを表示する例を示します。

Device# show ap link-encryption

# show ap master list

|                | AP マスター        | リストを表示す                              | るには、 show ap master list コマンドを使用しま                    | ミナ。     |  |  |  |
|----------------|----------------|--------------------------------------|-------------------------------------------------------|---------|--|--|--|
|                | show ap mas    | ster[{chassis   {                    | {chassis-number   active   standby}   R0}] list       |         |  |  |  |
| <br>構文の説明      | chassis-number | ・シャーシ番号                              | (1または2のいずれか)。                                         |         |  |  |  |
|                | active R0      | active R0 ルートプロセッサスロット0のアクティブインスタンス。 |                                                       |         |  |  |  |
|                | standby R0     | ルートプロセ                               | ッサスロット0のスタンバイインスタンス。                                  |         |  |  |  |
| <br>コマンド デフォルト | なし             |                                      |                                                       |         |  |  |  |
| コマンドモード        | - 特権 EXEC      |                                      |                                                       |         |  |  |  |
| コマンド履歴         | リリース           |                                      | 変更内容                                                  |         |  |  |  |
|                | Cisco IOS XE   | Gibraltar 16.10.1                    | このコマンドは、Cisco IOS XE Gibraltar 16.10.1よ<br>スで導入されました。 | りも前のリリー |  |  |  |
|                |                |                                      |                                                       |         |  |  |  |

### 例

次に、APマスターリストを表示する例を示します。

Device# show ap master list

## show ap mesh cac access

特定のAPとそのメッシュツリーのアクセス無線でアクティブなコールの数を表示するには、 show ap mesh cac access コマンドを使用します。

show ap *ap-name* mesh cac access

| 構文の説明 | ap-name | アクセス ポイントの名 |
|-------|---------|-------------|
|       |         | 前。          |

- **コマンドデフォルト** なし
- コマンドモード 特権 EXEC (#)

変更内容

Cisco IOS XE Gibraltar 16.11.1 このコマンドが導入されました。

#### 使用上のガイドライン

#### 例

次に、特定の AP とそのメッシュ ツリーのアクセス無線でアクティブなコールの数を 表示する例を示します。

Device# show ap <ap-name> mesh cac access

| Depth | AP Name           | Slot | Radio     | BW Used | Call |
|-------|-------------------|------|-----------|---------|------|
|       |                   |      |           |         |      |
| 0     | AALUKKAL-1562-RAP | 0    | 802.11b/g | 0       | 0    |
|       |                   | 1    | 802.11a   | 0       | 0    |
| 1     | AP380E.4DBF.C6B0  | 0    | 802.11b/g | 1072    | 2    |
|       |                   | 1    | 802.11a   | 0       | 0    |

# show ap mesh cac bwused voice

2

APA023.9FA9.B702

特定のAPとそのメッシュツリーの音声帯域幅使用率を表示するには、show ap mesh cac bwused voice コマンドを使用します。

0

1

802.11b/g 0 802.11a

0

show ap ap-name mesh cac bwused voice

| 構文の説明      | ap-name                    | アクセス ポイン  <br>前。                            | の名                        |                  |                      |             |
|------------|----------------------------|---------------------------------------------|---------------------------|------------------|----------------------|-------------|
| コマンドデフォルト  | なし                         |                                             |                           |                  |                      |             |
| コマンドモード    | 特権 EXI                     | EC (#)                                      |                           |                  |                      |             |
| コマンド履歴     | リリース                       | X                                           | 変更内容                      |                  |                      |             |
|            | Cisco IOS                  | S XE Gibraltar 16.11.1                      | このコマンド                    | が導入さ             | れました。                |             |
| 使用上のガイドライン | 例                          |                                             |                           |                  |                      |             |
|            | 次に、特<br><sub>Device#</sub> | 定のAPとそのメッ:<br>show ap <ap-name> n</ap-name> | ンュツリーの音<br>mesh cac bwuse | 音声帯域<br>ed voice | 幅使用率をえ<br>。          | 長示する例を示します。 |
|            | Depth .                    | AP Name                                     |                           | Slot             | Radio                | BW Used     |
|            | 1 .                        | APA023.9FA9.D920                            |                           | 0                | 802.11b/g            | 1140        |
|            | 2                          | AP380E.4DBF.C80C                            |                           | ⊥<br>0<br>1      | 802.11a<br>802.11b/g | 570<br>2144 |
|            | 2                          | AP380E.4DBF.C816                            |                           | 0                | 802.11b/g<br>802.11a | 0           |

## show ap mesh cac callpath

特定のAPとそのメッシュ ツリーのアクセスおよびバックホールのアクティブなコールの数を 表示するには、show ap mesh cac callpath コマンドを使用します。

show ap ap-name mesh cac callpath

| <br>構文の説明 | ap-name     | アクセス ポイント<br>前。      | <br>の名      |       |
|-----------|-------------|----------------------|-------------|-------|
| コマンドデフォルト | なし          |                      |             |       |
| コマンドモード   | 特権 EXEC     | (#)                  |             |       |
| コマンド履歴    | リリース        |                      | 変更内容        |       |
|           | Cisco IOS X | KE Gibraltar 16.11.1 | このコマンドが導入され | 1ました。 |
|           |             |                      |             |       |

#### 使用上のガイドライン

#### 例

次に、特定の AP とそのメッシュ ツリーのアクセスおよびバックホールのアクティブ なコールの数を表示する例を示します。

Device# show ap <ap-name> mesh cac callpath

| Depth | AP Name          | Slot | Radio     | Call |
|-------|------------------|------|-----------|------|
|       |                  |      |           |      |
| 1     | APA023.9FA9.D920 | 0    | 802.11b/g | 2    |
|       |                  | 1    | 802.11a   | 0    |
| 2     | AP380E.4DBF.C80C | 0    | 802.11b/g | 0    |
|       |                  | 1    | 802.11a   | 2    |
| 2     | AP380E.4DBF.C816 | 0    | 802.11b/g | 0    |
|       |                  | 1    | 802.11a   | 0    |
| 2     | APA023.9FA9.B702 | 0    | 802.11b/g | 0    |
|       |                  | 1    | 802.11a   | 0    |

## show ap mesh cac rejected

特定の AP とそのメッシュ ツリーのアクセスおよびバックホールの拒否コールの数を表示する には、show ap mesh cac rejected コマンドを使用します。

show ap ap-name mesh cac rejected

| <br>構文の説明  | <i>ap-name</i> アクセスポイント<br>前。  | 、<br>の名         |
|------------|--------------------------------|-----------------|
| コマンド デフォルト | なし                             |                 |
| コマンドモード    | 特権 EXEC(#)                     |                 |
|            | リリース                           | 変更内容            |
|            | Cisco IOS XE Gibraltar 16.11.1 | このコマンドが導入されました。 |
| 使用上のガイドライン |                                |                 |

例

次に、特定の AP とそのメッシュ ツリーのアクセスおよびバックホールの拒否コールの数を表示する例を示します。

Device# show ap <ap-name> mesh cac rejected

## show ap monitor-mode summary

チャネルに最適化された監視モードの現在の設定を表示するには、 show ap monitor-mode summary コマンドを使用します。

show ap monitor-mode summary

構文の説明 このコマンドには、キーワードおよび引数はありません。

**コマンドデフォルト** なし

**コマンドモード** 任意のコマンドモード

コマンド履歴

リリー 変更内容 ス

このコマンドが導入されました。

次に、チャネルに最適化された監視モードの現在の設定を表示する例を示します。

Device# show ap monitor-mode summary

 AP Name Ethernet MAC
 Status
 Scanning Channel List

 AP\_004
 xx:xx:xx:xx:xx Tracking 1,6,11, 4

I

## show ap name auto-rf

Cisco Lightweight アクセス ポイントの自動 RF 設定を表示するには、 show ap name auto-rf コ マンドを使用します。

|            | show ap                           | name ap-name auto-rf dot11 {24    | lghz   5ghz} |                                  |
|------------|-----------------------------------|-----------------------------------|--------------|----------------------------------|
| 構文の説明      | ap-name                           | Cisco Lightweight アクセスポイン         | 下の名前。        | -                                |
|            | 24ghz                             | 2.4 GHz 帯域を表示します。                 |              | -                                |
|            | 5ghz                              | 5 GHz 帯域を表示します。                   |              | -                                |
| コマンド デフォルト | なし                                |                                   |              |                                  |
| コマンドモード    | -<br>特権 EXE                       | CC                                |              |                                  |
| コマンド履歴     | <br>リリー<br>ス                      | 変更内容                              | -            |                                  |
|            |                                   | このコマンドが導入されました。                   | -            |                                  |
|            | 次に、ア                              | クセス ポイントの自動 RF 情報を剥               | -<br>表示する例を  | と示します。                           |
|            | Device# :                         | show ap name AP01 auto-rf dot11 : | 24ghz        |                                  |
|            | Number o:<br>AP Name<br>MAC Addre | f Slots                           | :            | 2<br>TSIM_AP-1<br>0000.2000.02f0 |
|            | Slot ID<br>Radio Typ<br>Subband 5 | pe<br>Ivpe                        | :            | 0<br>802.11b/g<br>All            |
|            | Noico Tr                          |                                   |              |                                  |
|            | Noise II.                         | Profile                           |              | Failed                           |
|            | Channel                           | 1 1                               |              | 24 dBm                           |
|            | Channel                           | 1 2                               | :            | 48 dBm                           |
|            | Channe                            | 1 3                               | :            | 72 dBm                           |
|            | Channe                            | 1 4                               | :            | 96 dBm                           |
|            | Channel                           | 1 5                               | :            | 120 dBm                          |
|            | Channe                            | 16                                | :            | -112 dBm                         |
|            | Channe                            | 1 7                               | :            | -88 dBm                          |
|            | Channel                           | 1 8                               | :            | -64 dBm                          |
|            | Channe.                           | L 9                               | :            | -40 dBm                          |
|            | Channe.                           |                                   | :            | -16 dBm                          |
|            | Channe.                           | 1 11                              | :            | 8 dBm                            |
|            | Interfere                         | ence Information                  |              |                                  |
|            | Interf                            | erence Profile                    | :            | Passed                           |
|            | Channe                            | 1 1                               | :            | -128 dBm @ 0% busy               |
|            | Channe                            | 1 2                               | :            | -71 dBm @ 1% busy                |
|            | Channel                           | 1 3                               | :            | -72 dBm @ 1% busy                |
|            | Channel                           | 1 4                               | :            | -73 dBm @ 2% busy                |
|            | Channel                           | 1 5                               | :            | -74 dBm @ 3% busy                |

I

| Channel 6                              | : -75 dBm @ 4% busy          |
|----------------------------------------|------------------------------|
| Channel 7                              | : -76 dBm @ 5% busy          |
| Channel 8                              | : -77 dBm @ 5% busy          |
| Channel 9                              | : -78 dBm @ 6% busy          |
| Channel 10                             | : -79 dBm @ 7% busy          |
| Channel 11                             | : -80 dBm @ 8% busy          |
|                                        |                              |
| Rogue Histogram (20/40_ABOVE/40_BELOW) |                              |
| Channel 36                             | : 27/ 4/ 0                   |
| Channel 40                             | : 13/ 0/ 0                   |
| Channel 44                             | : 5/ 0/ 0                    |
| Channel 48<br>Channel 50               | : 6/ 0/ 1                    |
| Channel 52<br>Channel 56               | : 4/ 0/ 0                    |
| Channel 60                             |                              |
| Channel 64                             | · 1/ 3/ 0                    |
| Channel 100                            |                              |
| Channel 100                            |                              |
| Channel 104<br>Channel 108             | : 0/ 1/ 0                    |
| 0.10.1.101 100                         | • •, 2, •                    |
| Load Information                       |                              |
| Load Profile                           | : Passed                     |
| Receive Utilization                    | : 10%                        |
| Transmit Utilization                   | : 20%                        |
| Channel Utilization                    | : 50%                        |
| Attached Clients                       | : O clients                  |
|                                        |                              |
| Coverage Information                   | _                            |
| Coverage Profile                       | : Passed                     |
| Failed Clients                         | : U clients                  |
| Client Signal Strongths                |                              |
| PSST _100 dBm                          | • O clients                  |
| RSSI $-92$ dBm                         | • O clients                  |
| RSSI -84 dBm                           | · O clients                  |
| RSSI -76 dBm                           | : 0 clients                  |
| RSST -68 dBm                           | : 0 clients                  |
| RSST -60 dBm                           | : 0 clients                  |
| RSSI -52 dBm                           | : 0 clients                  |
|                                        |                              |
| Client Signal to Noise Ratios          |                              |
| SNR 0 dB                               | : O clients                  |
| SNR 5 dB                               | : O clients                  |
| SNR 10 dB                              | : O clients                  |
| SNR 15 dB                              | : O clients                  |
| SNR 20 dB                              | : O clients                  |
| SNR 25 dB                              | : O clients                  |
| SNR 30 dB                              | : O clients                  |
| SNR 35 dB                              | : U clients                  |
| SNR 40 dB                              | : 0 clients                  |
| SNR 45 dB                              | : O Clients                  |
| Nearby APs                             |                              |
| AP 0000.2000.0300 slot 0               | : -68 dBm on 11 (10.10.10.1) |
| AP 0000.2000.0400 slot 0               | : -68 dBm on 11 (10.10.10.1) |
| AP 0000.2000.0600 slot 0               | : -68 dBm on 11 (10.10.10.1) |
|                                        |                              |
| Radar Information                      |                              |
| Channel Assignment Information         |                              |
| Current Channel Average Energy         | : 0 dBm                      |
| Previous Channel Average Energy        | : 0 dBm                      |
| Channel Change Count                   | : 0                          |
| Last Channel Change Time               | : Wed Oct 17 08:13:36 2012   |

| Recommended Best Channel     | : 11   |
|------------------------------|--------|
| RF Parameter Recommendations |        |
| Power Level                  | : 1    |
| RTS/CTS Threshold            | : 2347 |
| Fragmentation Threshold      | : 2346 |
| Antenna Pattern              | : 0    |
|                              |        |

Persistent Interference Devices

## show ap name cablemodem

**AP** のケーブル モデム情報を表示するには、**show ap name** *ap name* **cablemodem** コマンドを使用します。

show ap name ap-name cablemodem [chassis {chassis-number | active | standby} R0]

| 構文の説明      | ap-name        | AP の名前。           |                                                               |
|------------|----------------|-------------------|---------------------------------------------------------------|
|            | chassis-number | シャーシ番号            | (1または2のいずれか)を入力します。                                           |
|            | active R0      | ルートプロセ            | ッサスロット0のAPフィルタのアクティブインスタンス。                                   |
|            | standby R0     | ルートプロセ            | ッサスロット0のAPフィルタのスタンバイインスタンス。                                   |
| コマンド デフォルト | - なし           |                   |                                                               |
| コマンドモード    | - 特権 EXEC      |                   |                                                               |
| コマンド履歴     | リリース           |                   | 変更内容                                                          |
|            | Cisco IOS XE ( | Gibraltar 16.10.1 | このコマンドは、Cisco IOS XE Gibraltar 16.10.1 よりも前のリリー<br>スで導入されました。 |

#### 例

次に、AP のケーブルモデム情報を表示する例を示します。

Device# show ap name my-ap cablemodem

# show ap name config

特定の Cisco Lightweight アクセス ポイントの一般的な情報およびイーサネット VLAN タギン グ情報を表示するには、 show ap name config コマンドを使用します。

| <pre>show ap name ap-name config {ethernet   general}</pre>                                                                                                    |                                                                                                    |  |  |  |
|----------------------------------------------------------------------------------------------------|----------------------------------------------------------------------------------------------------|--|--|--|
| ap-name Cisco Lightweight アクセス ポイント                                                                                                    | の名前。                                                                                                    |  |  |  |
| ethernet アクセスポイントのイーサネット                                                                                                    | タギング設定情報を表示します。                                                                                                    |  |  |  |
| general アクセスポイントの一般的な情報                                                                                                    | を表示します。                                                                                                    |  |  |  |
| - なし                                                                                                    |                                                                                                    |  |  |  |
| - 任意のコマンド モード                                                                                                    |                                                                                                    |  |  |  |
| <br>リリー 変更内容<br>ス                                                                                                    |                                                                                                    |  |  |  |
| このコマンドが導入されました。                                                                                                    |                                                                                                    |  |  |  |
| VLAN Tagging Information for AP01<br>次に、アクセス ポイントの一般的な情報を表<br>Device# <b>show ap name AP01 config general</b>                                                                                                    | 示する例を示します。                                                                                                    |  |  |  |
| Cisco AP Name<br>Cisco AP Identifier<br>Country Code<br>Regulatory Domain Allowed by Country<br>AP Country Code<br>AP Regulatory Domain<br>Switch Port Number<br>MAC Address<br>IP Address<br>IP Address<br>IP Address<br>IP Netmask<br>Gateway IP Address<br>Fallback IP Address Being Used<br>Domain<br>Name Server<br>CAPWAP Path MTU<br>Telnet State | : AP01<br>: 5<br>: US - United States<br>: 802.11bg:-A 802.11a:-A<br>: US - United States<br>: Unconfigured<br>: Te1/0/1<br>: 0000.2000.02f0<br>: Static IP assigned<br>: 10.10.10.12<br>: 255.255.0.0<br>: 10.10.10.1<br>: 10.10.10.12<br>: Cisco<br>: 0.0.0.0<br>: 1485<br>: Enabled                                                                                                    |  |  |  |
|                                                                                                    | <pre>show ap name ap-name config {ethernet  ge ap-name Cisco Lightweight アクセスポイント ethernet アクセスポイントのイーサネット: general アクセスポイントの一般的な情報: at at at at at a construction and at a construction and at a construction at a construction at a construction and at a construction at a construction at a construction at a construction at a construction at a construction and at a construction at a construction and a construction at a construction at a constructio</pre> |  |  |  |

Primary Cisco Controller IP Address Secondary Cisco Controller Name Secondary Cisco Controller IP Address Tertiary Cisco Controller Name Tertiary Cisco Controller IP Address Administrative State Operation State AP Mode AP Submode Remote AP Debug Logging Trap Severity Level Software Version Boot Version Stats Reporting Period LED State PoE Pre-Standard Switch PoE Power Injector MAC Address Power Type/Mode Number of Slots AP Model AP Image IOS Version Reset Button AP Serial Number AP Certificate Type Management Frame Protection Validation AP User Mode AP User Name AP 802.1X User Mode AP 802.1X User Name Cisco AP System Logging Host AP Up Time seconds AP CAPWAP Up Time Join Date and Time Join Taken Time seconds Join Priority Ethernet Port Duplex Ethernet Port Speed AP Link Latency Rogue Detection AP TCP MSS Adjust AP TCP MSS Size

: 10.10.10.1 : Not Configured : : Not Configured : Enabled : Registered : Local : Not Configured : Disabled : informational : 7.4.0.5 : 7.4.0.5 : 180 : Enabled : Disabled : Disabled : Power Injector/Normal Mode : 2 : 1140AG : C1140-K9W8-M : : SIM1140K001 : Manufacture Installed : Disabled : Customized : cisco : Not Configured : Not Configured : 255.255.255.255 : 15 days 16 hours 19 minutes 57 : 4 minutes 56 seconds : 10/18/2012 04:48:56 : 15 days 16 hours 15 minutes 0 : 1 : Auto : Auto : Disabled : Disabled : Disabled

: 6146

## show ap name config ethernet

**AP**のイーサネット関連の設定情報を表示するには、**show ap name** *ap-name* **config ethernet** コマンドを使用します。

show ap name ap-name config ethernet [chassis {chassis-number | active | standby} R0]

| 構文の説明      | ap-name        | AP の名前。           |                                                               |
|------------|----------------|-------------------|---------------------------------------------------------------|
|            | chassis-number | シャーシ番号            | ・(1または2のいずれか)を入力します。                                          |
|            | active R0      | ルートプロセ            | ニッサスロット0のAPフィルタのアクティブインスタンス。                                  |
|            | standby R0     | ルートプロセ            | ·ッサスロット0のAPフィルタのスタンバイインスタンス。                                  |
| コマンド デフォルト | なし             |                   |                                                               |
| コマンドモード    | 特権 EXEC        |                   |                                                               |
| コマンド履歴     | リリース           |                   | 変更内容                                                          |
|            | Cisco IOS XE C | Gibraltar 16.10.1 | このコマンドは、Cisco IOS XE Gibraltar 16.10.1 よりも前のリリー<br>スで導入されました。 |
|            |                |                   |                                                               |

#### 例

次に、AP のイーサネット関連の設定情報を表示する例を示します。

Device# show ap name my-ap config ethernet

### show ap name dot11

特定の Cisco Lightweight アクセス ポイントに対応する 802.11a または 802.11b 設定情報を表示 するには、 show ap name dot11 コマンドを使用します。

show ap name ap-name dot11 {24ghz | 5ghz} {ccx | cdp | profile | service-poicy output | stats |
tsm {allclient-mac}}

| 構文の説明 | ap-name               | Cisco Lightweight アクセス ポイントの名前。                  |
|-------|-----------------------|--------------------------------------------------|
|       | 24ghz                 | 2.4 GHz 帯域を表示します。                                |
|       | 5ghz                  | 5 GHz 帯域を表示します。                                  |
|       | ссх                   | Cisco Client eXtensions (CCX) 無線管理ステータス情報を表示します。 |
|       | cdp                   | シスコ検出プロトコル(CDP)情報を表示します。                         |
|       | profile               | 802.11 プロファイルの設定と統計情報を表示します。                     |
|       | service-policy output | ダウンストリームのサービス ポリシー情報を表示します。                      |
|       | stats                 | Cisco Lightweight アクセス ポイントの統計情報を表示します。          |
|       | tsm                   | 802.11 トラフィックストリームメトリックの統計情報を表示します。              |
|       | all                   | クライアントがアソシエーションを持つすべてのアクセス ポイントの<br>リストを表示します。   |
|       | client-mac            | クライアントの MAC アドレス。                                |
|       |                       |                                                  |

**コマンドデフォルト** なし

**コマンドモード** 任意のコマンドモード

### コマンド履歴 リリー 変更内容

ス

このコマンドが導入されました。

次の例では、アクセスポイントに関連付けられたサービスポリシーを表示する方法を 示します。

Device# show ap name test-ap dot11 24ghz service-policy output

Policy Name : test-ap1 Policy State : Installed 次の例では、特定のアクセスポイントの CCX RRM 802.11 の設定を表示する例を示します。

Device# show ap name AP01 dot11 24ghz ccx

次の例では、特定のアクセスポイントの CDP 情報を表示する方法を示します。

Device# show ap name AP01 dot11 24ghz cdp

| AP Name | AP CDP State |
|---------|--------------|
|         |              |
| AP03    | Disabled     |

次の例では、特定のアクセスポイントの 802.11b プロファイルの設定と統計情報を表示する方法を示します。

Device# show ap name AP01 dot11 24ghz profile

| 802.11b | Cisco | AP | performance profile mode | : | GLOBAL      |
|---------|-------|----|--------------------------|---|-------------|
| 802.11b | Cisco | AP | Interference threshold   | : | 10 %        |
| 802.11b | Cisco | AP | noise threshold          | : | -70 dBm     |
| 802.11b | Cisco | AP | RF utilization threshold | : | 80 %        |
| 802.11b | Cisco | AP | throughput threshold     | : | 1000000 bps |
| 802.11b | Cisco | AP | clients threshold        | : | 12 clients  |
|         |       |    |                          |   |             |

次の例では、特定のアクセスポイントのダウンストリームのサービスポリシー情報を 表示する方法を示します。

Device# show ap name AP01 dot11 24ghz service-policy output

Policy Name : def-11gn Policy State : Installed

次の例では、特定のアクセスポイントの統計情報を表示する方法を示します。

Device# show ap name AP01 dot11 24ghz stats

| Number of Users: 0                 |
|------------------------------------|
| TxFragmentCount C                  |
| MulticastTxFrameCnt C              |
| FailedCount: 0                     |
| RetryCount: 0                      |
| MultipleRetryCount C               |
| FrameDuplicateCount                |
| RtsSuccessCount C                  |
| RtsFailureCount: 0                 |
| AckFailureCount C                  |
| RxIncompleteFragment C             |
| MulticastRxFrameCnt 0              |
| FcsErrorCount C                    |
| TxFrameCount: 0                    |
| WepUndecryptableCount              |
| TxFramesDropped 0                  |
|                                    |
| Call Admission Control (CAC) Stats |

|       |           | ()                         |   |
|-------|-----------|----------------------------|---|
| Voice | Bandwidth | in use(% of config bw)     | 0 |
| Video | Bandwidth | in use(% of config bw)     | 0 |
| Total | BW in use | for Voice(%)               | 0 |
| Total | BW in use | for SIP Preferred call(%): | 0 |

```
Load based Voice Call Stats
 Total channel MT free..... 0
 Total voice MT free..... 0
 Na Roam...... 0
WMM TSPEC CAC Call Stats
 Total num of voice calls in progress...... 0
 Num of roaming voice calls in progress..... 0
 Total Num of voice calls since AP joined...... 0
 Total Num of roaming calls since AP joined .....: 0
 Total Num of exp bw requests received ..... 0
 Total Num of exp bw requests admitted..... 0
 Num of voice calls rejected since AP joined....: 0
 Num of roam calls rejected since AP joined.....: 0
 Num of calls rejected due to insufficent bw....: 0
 Num of calls rejected due to invalid params....: 0
 Num of calls rejected due to PHY rate..... 0
 Num of calls rejected due to QoS policy...... 0
SIP CAC Call Stats
 Total Num of calls in progress...... 0
 Num of roaming calls in progress..... 0
 Total Num of calls since AP joined...... 0
 Total Num of roaming calls since AP joined.....: 0
 Total Num of Preferred calls received..... 0
 Total Num of Preferred calls accepted...... 0
 Total Num of ongoing Preferred calls..... 0
 Total Num of calls rejected (Insuff BW) ..... 0
 Total Num of roam calls rejected (Insuff BW) ....: 0
Band Select Stats
 Num of dual band client ..... 0
 Num of dual band client added..... 0
 Num of dual band client expired ..... 0
 Num of dual band client replaced...... 0
 Num of dual band client detected ...... 0
 Num of suppressed client ..... 0
 Num of suppressed client expired...... 0
 Num of suppressed client replaced..... 0
```

次の例では、特定のアクセスポイントに対応するすべてのクライアントのトラフィッ クストリームの設定を表示する方法を示します。

Device# show ap name AP01 dot11 24ghz tsm all

## show ap name environment

AP の AP 環境情報を表示するには、show ap name *ap-name* environment コマンドを使用します。

show ap name ap-name environment [chassis {chassis-number | active | standby} R0]

| 構文の説明      | ap-name        | AP の名前。           |                                                               |
|------------|----------------|-------------------|---------------------------------------------------------------|
|            | chassis-number | シャーシ番号            | ・(1または2のいずれか)を入力します。                                          |
|            | active R0      | ルートプロセ            | ッサスロット0のAPフィルタのアクティブインスタンス。                                   |
|            | standby R0     | ルートプロセ            | ッサスロット0のAPフィルタのスタンバイインスタンス。                                   |
| コマンド デフォルト | なし             |                   |                                                               |
| コマンドモード    | 特権 EXEC        |                   |                                                               |
| コマンド履歴     | リリース           |                   | 変更内容                                                          |
|            | Cisco IOS XE C | Gibraltar 16.10.1 | このコマンドは、Cisco IOS XE Gibraltar 16.10.1 よりも前のリリー<br>スで導入されました。 |
|            |                |                   |                                                               |

### 例

次に、APのAP環境情報を表示する例を示します。

Device# show ap name my-ap environment

# show ap name gps location

AP の GPS 位置を表示するには、 show ap name gps location コマンドを使用します。

show ap name *ap-name* gps location [{*chassis-number* | active | standby}R0

| 構文の説明      | ap-name        | アクセス ポイ           | ントの名前                                                         |
|------------|----------------|-------------------|---------------------------------------------------------------|
|            | gps            | Cisco AP の G      | PS 情報を表示します                                                   |
|            | location       | メッシュ リン           | /クテスト データを表示します                                               |
|            | chassis-number | シャーシ番号            | (1または2のいずれか)を入力します。                                           |
|            | active R0      | ルートプロセ<br>スタンス。   | ッサ スロット 0 のアクティブな AP フィルタのアクティブ イン                            |
|            | standby R0     | ルートプロセ            | ッサスロット0の設定のスタンバイ インスタンス。                                      |
| コマンド デフォルト | なし             |                   |                                                               |
| コマンドモード    | 特権 EXEC        |                   |                                                               |
| コマンド履歴     | リリース           |                   | 変更内容                                                          |
|            | Cisco IOS XE C | bibraltar 16.10.1 | このコマンドは、Cisco IOS XE Gibraltar 16.10.1 よりも前のリリー<br>スで導入されました。 |

#### 例

次に、APの GPS 位置を表示する例を示します。

Device# show ap name mesh-profile-name gps location

# show ap name hyperlocation

アクセスポイント(AP)のハイパーロケーション設定の概要または詳細情報を表示するには、 show ap name hyperlocation コマンドを使用します。

show ap name ap-name hyperlocation ble-beacon

| 構文の説明   | ap-name                    |                 | アクセス ポイント名。                |
|---------|----------------------------|-----------------|----------------------------|
|         | hyperlocation              |                 | APのハイパーロケーション情<br>報を表示します。 |
|         | ble-beacon                 |                 | AP の BLE ビーコン設定を表<br>示します。 |
| コマンドモード | 特権 EXEC(#)                 |                 |                            |
| コマンド履歴  | リリース                       | 変更内容            |                            |
|         | Cisco IOS XE Denali 16.3.1 | このコマンドが導入されました。 |                            |
|         | 例                          |                 |                            |

次に、APの BLE ビーコン設定を表示する例を示します。

Device# show ap name test-ap hyperlocation ble-beacon

| ID | Major | Minor | TX Power(dBm) |
|----|-------|-------|---------------|
|    |       |       |               |
| 0  | 0     | 0     | 0             |
| 1  | 0     | 0     | 0             |
| 2  | 0     | 0     | 0             |
| 3  | 0     | 0     | 0             |

## show ap name mesh backhaul

AP のメッシュ バックホール統計情報を表示するには、show ap name ap-name mesh backhaul コマンドを使用します。

show ap name *ap-name* mesh backhaul [chassis {*chassis-number* | active | standby} R0]

| 構文の説明     | chassis-number | r シャーシ番号(1または2のいずれか)を入力します。       |
|-----------|----------------|-----------------------------------|
|           | active R0      | ルートプロセッサスロット0のAPフィルタのアクティブインスタンス。 |
|           | standby R0     | ルートプロセッサスロット0のAPフィルタのスタンバイインスタンス。 |
| コマンドデフォルト | なし             |                                   |

特権 EXEC コマンドモード

コマンド履歴

リリース 変更内容 Cisco IOS XE Gibraltar 16.10.1 このコマンドは、Cisco IOS XE Gibraltar 16.10.1 よりも前のリリー スで導入されました。

#### 例

次に、APのメッシュバックホール統計情報を表示する例を示します。

Device# show ap name mymeshap mesh backhaul
# show ap name mesh bhrate

AP のメッシュ バックホールデータ レートを表示するには、show ap name *ap-name* mesh bhrate コマンドを使用します。

show ap name *ap-name* mesh bhrate [chassis {*chassis-number* | active | standby} R0]

| ap-name        | AP の名前。                           |
|----------------|-----------------------------------|
| chassis-number | シャーシ番号(1または2のいずれか)を入力します。         |
| active R0      | ルートプロセッサスロット0のAPフィルタのアクティブインスタンス。 |
| standby R0     | ルートプロセッサスロット0のAPフィルタのスタンバイインスタンス。 |

**コマンドデフォルト**なし

コマンドモード 特権 EXEC

コマンド履歴

\_\_\_\_\_

Cisco IOS XE Gibraltar 16.10.1 このコマンドは、Cisco IOS XE Gibraltar 16.10.1 よりも前のリリースで導入されました。

### 例

次に、APのメッシュバックホールデータレートを表示する例を示します。

変更内容

Device# show ap name mymeshap mesh bhrate

# show ap name mesh linktest

メッシュ リンクテスト データを表示するには、 show ap name mesh linktest data コマンドを 使用します。

show ap name ap-name mesh linktest data dest-mac [chassis {chassis-number | active | standby}R0]

| 構文の説明     | ap-name        | アクセス ポイントの名前                  |
|-----------|----------------|-------------------------------|
|           | linktest       | メッシュ リンクテストを表示します             |
|           | data           | メッシュ リンクテスト データを表示します         |
|           | dest-mac       | APのMACアドレスを入力します。             |
|           | chassis-number | シャーシ番号(1または2のいずれか)を入力します。     |
|           | active R0      | ルートプロセッサスロット0の設定のアクティブインスタンス。 |
|           | standby R0     | ルートプロセッサスロット0の設定のスタンバイインスタンス。 |
| コマンドデフォルト | - なし           |                               |
| コマンドモード   | -<br>特権 EXEC   |                               |
| コマンド履歴    | リリース           |                               |

 
 リリース
 変更内容

 Cisco IOS XE Gibraltar 16.10.1 このコマンドは、Cisco IOS XE Gibraltar 16.10.1 よりも前のリリー スで導入されました。

#### 例

次に、APのメッシュ リンクテスト データを表示する例を示します。 Device# show ap name *mesh-profile-name*mesh linktest data *83-88-15-0C-83-72* 

# show ap name mesh neighbor detail

メッシュ AP のネイバーに関する詳細情報を表示するには、show ap name *ap-name* mesh neighbor detail コマンドを使用します。

show ap name ap-name mesh neighbor detail [chassis {chassis-number | active | standby}
R0]

| 構文の説明      | ap-name        | AP の名前。           |                                                               |
|------------|----------------|-------------------|---------------------------------------------------------------|
|            | chassis-number | シャーシ番号            | (1または2のいずれか)を入力します。                                           |
|            | active R0      | ルートプロセ            | ッサスロット0のAPフィルタのアクティブインスタンス。                                   |
|            | standby R0     | ルートプロセ            | ッサスロット0のAPフィルタのスタンバイインスタンス。                                   |
| コマンド デフォルト | なし             |                   |                                                               |
| コマンドモード    | -<br>特権 EXEC   |                   |                                                               |
| コマンド履歴     | リリース           |                   | 変更内容                                                          |
|            | Cisco IOS XE C | Gibraltar 16.10.1 | このコマンドは、Cisco IOS XE Gibraltar 16.10.1 よりも前のリリー<br>スで導入されました。 |
|            |                |                   |                                                               |
|            |                |                   |                                                               |

### 例

次に、メッシュ AP のネイバーに関する詳細情報を表示する例を示します。

Device# show ap name mymeshap mesh neighbhor detail

# show ap name mesh path

メッシュ AP のパスに関する情報を表示するには、show ap name *ap-name* mesh path コマンド を使用します。

show ap name ap-name mesh path [chassis {chassis-number | active | standby} R0]

| 構文の説明 | chassis-number | ・シャーシ番号(1または2のいずれか)を入力します。        |
|-------|----------------|-----------------------------------|
|       | active R0      | ルートプロセッサスロット0のAPフィルタのアクティブインスタンス。 |
|       | standby R0     | ルートプロセッサスロット0のAPフィルタのスタンバイインスタンス。 |
|       |                |                                   |

- コマンドデフォルト なし
- コマンドモード 特権 EXEC

コマンド履歴

リリース変更内容Cisco IOS XE Gibraltar 16.10.1このコマンドは、Cisco IOS XE Gibraltar 16.10.1 よりも前のリリー<br/>スで導入されました。

#### 例

次に、メッシュ AP のパスに関する情報を表示する例を示します。

Device# show ap name mymeshap mesh path

# show ap name mesh stats

メッシュ統計情報を表示するには、show ap name ap-name mesh stats コマンドを使用します。

show ap name ap-name[{packet error | queue | security}]

| 構文の説明 | ap-name        | AP の名前。                           |
|-------|----------------|-----------------------------------|
|       | packet error   | メッシュ パケットのエラーの統計。                 |
|       | queue          | メッシュ キューの統計。                      |
|       | security       | メッシュ セキュリティの統計。                   |
|       | chassis-number | シャーシ番号(1または2のいずれか)を入力します。         |
|       | active R0      | ルートプロセッサスロット0のAPフィルタのアクティブインスタンス。 |
|       | standby R0     | ルートプロセッサスロット0のAPフィルタのスタンバイインスタンス。 |
|       |                |                                   |

**コマンドデフォルト** なし

コマンドモード 特権 EXEC

コマンド履歴

| リリース                           | 変更内容                                                          |
|--------------------------------|---------------------------------------------------------------|
| Cisco IOS XE Gibraltar 16.10.1 | このコマンドは、Cisco IOS XE Gibraltar 16.10.1 よりも前のリリー<br>スで導入されました。 |

### 例

次に、メッシュ統計情報を表示する例を示します。

Device# show ap name mymeshap mesh stats

# show ap name tunnel eogre events

AP の Ethernet over GRE (EoGRE) イベントを表示するには、show ap name tunnel eogre events コマンドを使用します。

show ap name *ap-name* tunnel eogre events

| 構文の説明     | ap-name | AP<br>名。 |
|-----------|---------|----------|
| コマンドデフォルト | なし      |          |

コマンドモード 特権 EXEC (#)

コマンド履歴

リリース

#### 変更内容

Cisco IOS XE Gibraltar 16.11.1 このコマンドが導入されました。

#### 例

次に、APの EoGRE トンネルイベントを表示する例を示します。

Device# show ap name ap1 tunnel eogre events

| AP 80e8.6fd4.9520<br>Timestamp         | Event histo:<br>#Times | ry<br>Event       | RC Context                            |
|----------------------------------------|------------------------|-------------------|---------------------------------------|
| 02/18/2019 23:50:2                     | 6 341 6                | <br>TAPP STATS    | 0 GW Tunnel? untime.Os                |
| 02/18/2019 23:49:40                    | 1 222 2                |                   | 0 74d 2222 22b0 (cogra domain/2121)   |
| 02/10/2019 23.49.40                    |                        | CLIENT_JOIN       | 0 744a.3525.6500, (e0gre_domain/2121) |
| 02/18/2019 23:48:4                     | 3.549 1                | CLIENT_LEAVE      | 0 /4da.3828.88b0, (eogre_domain/2121) |
| 02/18/2019 23:47:3                     | 3.127 1                | DOMAIN_STATUS     | 0 eogre_domain Active GW: Tunnel1     |
| 02/18/2019 23:47:3                     | 3.124 4                | AP_TUNNEL_STATUS  | 0 Tunnel2 Dn                          |
| 02/18/2019 23:47:3                     | 3.124 1                | MSG_CLIENT_DEL    | 0 GW Tunnel2 (IP: 9.51.1.12)          |
| 02/18/2019 23:47:3                     | 3.124 2                | TUNNEL_ADD        | 0 GW Tunnel2                          |
| 02/18/2019 23:47:3                     | 3.120 3                | MSG_CLIENT_DEL_PD | 0 GW Tunnel1 (IP: 9.51.1.11)          |
| 02/18/2019 23:47:3                     | 1.763 2                | AP_DOMAIN_PUSH    | 0 Delete:eogre_domain_set, 0 GWs      |
| 02/18/2019 23:47:3<br>wlan:pyats eogre | 1.753 4                | AP_VAP_PUSH       | <pre>0 profile:'eogre_tunnel',</pre>  |

# show ap name tunnel eogre domain detailed

AP の Ethernet on GRE (EoGRE) トンネル ドメイン ステータスの詳細情報を表示するには、 show ap name tunnel eogre domain detailed コマンドを使用します。

show ap name *ap-name* tunnel eogre domain detailed *domain-name* 

| ap-name        | AP 名。                                                               |                                                                                                    |
|----------------|---------------------------------------------------------------------|----------------------------------------------------------------------------------------------------|
| domain-name    | EoGRE ドメィ<br>名                                                      | · · ·                                                                                                    |
|                | 2H 0                                                                |                                                                                                    |
| なし             |                                                                     |                                                                                                    |
| - 特権 EXEC(#    | )                                                                   |                                                                                                    |
| リリース           |                                                                     | 変更内容                                                                                                    |
| Cisco IOS XE C | Gibraltar 16.11.1                                                   | このコマンドが導入されました。                                                                                             |
|                | ap-name<br>domain-name<br>なし<br>特権 EXEC(#<br>リリース<br>Cisco IOS XE C | ap-name AP 名。<br>domain-name EoGRE ドメイ<br>名。<br>なし<br>特権 EXEC (#)<br>リリース<br>Cisco IOS XE Gibraltar 16.11.1 |

### 例

次に、APの EoGRE トンネル ドメイン ステータスの詳細情報を表示する例を示します。

Device# show ap name ap1 tunnel eogre domain detailed eogre\_domain

| Domain Name  | : | eogre_domain  |
|--------------|---|---------------|
| Primary GW   | : | Tunnel1       |
| Secondary GW | : | Tunnel2       |
| Active GW    | : | Tunnel1       |
| Redundancy   | : | Non-Revertive |
| AdminState   | : | Up            |
|              |   |               |

# show ap name tunnel eogre domain summary

AP の Ethernet on GRE (EoGRE) トンネル ドメインのサマリー情報を表示するには、show ap name tunnel eogre domain summary コマンドを使用します。

show ap name *ap-name* tunnel eogre domain summary

| 構文の説明     | ap-name AP<br>名。               |                 |
|-----------|--------------------------------|-----------------|
| コマンドデフォルト | - なし                           |                 |
| コマンドモード   | - 特権 EXEC(#)                   |                 |
| コマンド履歴    | リリース                           | 変更内容            |
|           | Cisco IOS XE Gibraltar 16.11.1 | このコマンドが導入されました。 |
|           |                                |                 |
|           | 191                            |                 |

次に、APのEoGREトンネルドメインのサマリー情報を表示する例を示します。 Device# show ap name apl tunnel eogre domain summary AP MAC Domain Active Gateway

80e8.6fd4.9520 eogre\_domain

### show ap name tunnel eogre gateway detailed

**AP**の Ethernet on GRE(EoGRE) トンネル ゲートウェイ ステータスの詳細情報を表示するに は、**show ap name tunnel eogre gateway detailed** コマンドを使用します。

show ap name *ap-name* tunnel eogre gateway detailed gateway-name

| 構文の説明      | ap-name        | AP 名。             |       |         |     |
|------------|----------------|-------------------|-------|---------|-----|
|            | gateway-name   | EoGRE ゲート<br>名。   | ウェイ   |         |     |
| コマンド デフォルト | なし             |                   |       |         |     |
| コマンドモード    | 特権 EXEC(#)     | )                 |       |         |     |
| コマンド履歴     | リリース           | :                 | 変更内容  |         |     |
|            | Cisco IOS XE G | bibraltar 16.11.1 | このコマン | ドが導入されま | した。 |
|            |                |                   |       |         | -   |

### 例

次に、APの EoGRE トンネルゲートウェイステータスの詳細情報を表示する例を示し ます。 Device# show ap name ap1 tunnel eogre gateway detailed Tunnel2 Gateway : Tunnel2 Mode : IPv4 IP : 9.51.1.12 State : Down MTU : 0 AP MAC : 80e8.6fd4.9520 Clients Total Number of Wireless Clients : 0 Traffic : 0 : 0 Total Number of Received Packets Total Number of Received Bytes Total Number of Transmitted Packets : 0 Total Number of Transmitted Bytes: 0Total Number of Lost Keepalive: 151

# show ap name tunnel eogre gateway summary

APのEthernet on GRE(EoGRE) トンネルゲートウェイのサマリー情報を表示するには、show ap name tunnel eogre gateway summary コマンドを使用します。

show ap name *ap-name* tunnel eogre gateway summary

| 構文の説明      | ap-name   | AP<br>名。             |                 |
|------------|-----------|----------------------|-----------------|
| コマンド デフォルト | なし        |                      |                 |
| コマンドモード    | 特権 EXE    | C (#)                |                 |
| コマンド履歴     | リリース      |                      | 変更内容            |
|            | Cisco IOS | XE Gibraltar 16.11.1 | このコマンドが導入されました。 |
|            |           |                      |                 |

### 例

次に、APのEoGREトンネルゲートウェイのサマリー情報を表示する例を示します。 Device# show ap name apl tunnel eogre gateway summary

| AP MAC<br>Clients | Gateway | Туре | IP        | State |   |
|-------------------|---------|------|-----------|-------|---|
| 80e8.6fd4.9520    | Tunnel1 | IPv4 | 9.51.1.11 | Up    | 1 |
| 80e8.6fd4.9520    | Tunnel2 | IPv4 | 9.51.1.12 | Down  | 0 |

### show ap name wlan

アクセスポイントに定義された各 WLAN の基本サービス セット識別子(BSSID)値を表示 し、WLAN の統計情報を表示するには、 show ap name wlan コマンドを使用します。

show ap name *ap-name* wlan {dot11 {24ghz | 5ghz} | statistic} 構文の説明 ap-name Cisco Lightweight アクセスポイントの名前。 dot11 802.11 パラメータを表示します。 24ghz 802.11b ネットワークの設定を表示します。 5ghz 802.11a ネットワークの設定を表示します。 statistic WLAN の統計情報を表示します。 なし コマンド デフォルト 任意のコマンドモード コマンドモード コマンド履歴 リリース 変更内容 このコマンドが導入されまし た。 次に、802.11b ネットワークのアクセス ポイントの BSSID 情報を表示する例を示しま す。 Device# show ap name AP01 wlan dot11 24ghz Site Name : default-group Site Description • WLAN ID Interface BSSID 1 default 00:00:20:00:02:00 12 default 00:00:20:00:02:0b 次に、アクセスポイントの WLAN の統計情報を表示する例を示します。 Device# show ap name AP01 wlan statistic WLAN ID : 1

WLAN Profile Name : maria-open
EAP Id Request Msg Timeouts : 0
EAP Id Request Msg Timeouts Failures : 0
EAP Request Msg Timeouts Failures : 0
EAP Key Msg Timeouts Failures : 0
EAP Key Msg Timeouts Failures : 0

WLAN ID : 12 WLAN Profile Name : 24 EAP Id Request Msg Timeouts Failures : 0 EAP Request Msg Timeouts Failures : 0 EAP Request Msg Timeouts Failures : 0 EAP Key Msg Timeouts Failures : 0 EAP Key Msg Timeouts Failures : 0

# show ap name ble detail

**AP** に関連付けられている CMX を表示するには、**show ap name ble detail** コマンドを使用します。

show ap name ap-name ble detail

| 構文の説明      | <i>ap-name</i> AP の名前を指定し<br>す。                                              | ).<br>                 |               |
|------------|------------------------------------------------------------------------------|------------------------|---------------|
| コマンド デフォルト | なし                                                                           |                        |               |
| コマンドモード    | 特権 EXEC                                                                      |                        |               |
| コマンド履歴     | リリース                                                                         | 変更内容                   |               |
|            | Cisco IOS XE Gibraltar 16.11.1                                               | このコマンドが導入されまし          | した。           |
| 使用上のガイドライン |                                                                              |                        |               |
|            | 次の例では、特定の AP の B<br>します。                                                     | LE のグローバル値および BI       | Eの詳細を表示する方法を示 |
|            | Device# show ap name AP400<br>CMX IP: 9.9.71.100                             | 1.7AB2.C39A ble detail |               |
|            | BLE administrative statu<br>BLE operational status:<br>Scanning interval: 10 | us: Up<br>Up           |               |
|            | AP Name                                                                      | Interface              | Status        |
|            | AP4001.7AB2.C39A                                                             | Integrated             | Open          |

# show ap profile

AP プロファイルの HyperLocation の全体的なステータスを表示するには、show ap profile コマ ンドを使用します。

show ap profile profile-name {detailed | hyperlocation {ble-beacon | detail | summary}}
[chassis {chassis-number | active | standby} R0]

| 構文の説明     | profile-name                       | AP プロファイル名。                                                                 |  |  |
|-----------|------------------------------------|-----------------------------------------------------------------------------|--|--|
|           | detailed                           | AP 参加プロファイルの詳細パラメータを表示します。                                                  |  |  |
|           | hyperlocation                      | AP プロファイルの HyperLocation 情報を表示します。                                          |  |  |
|           | ble-beacon                         | AP プロファイルの設定済み BLE ビーコンのリストを表示します。                                          |  |  |
|           | detail                             | APプロファイルのHyperLocationの詳細なステータスを表示します。                                      |  |  |
|           | summary                            | AP プロファイルの HyperLocation の全体的なステータスを表示します                                   |  |  |
|           | chassis-number シャーシ番号(1または2のいずれか)。 |                                                                             |  |  |
|           | active R0                          | ルートプロセッサスロット0のアクティブインスタンス。                                                  |  |  |
|           | standby R0                         | ルートプロセッサ スロット 0 のスタンバイ インスタンス。                                              |  |  |
| コマンドデフォルト | - なし                               |                                                                             |  |  |
| コマンドモード   | -<br>特権 EXEC                       |                                                                             |  |  |
| コマンド履歴    | リリース                               | 変更内容                                                                        |  |  |
|           | Cisco IOS XE C                     | Jibraltar 16.10.1 このコマンドは、Cisco IOS XE Gibraltar 16.10.1 よりも前のリリースで導入されました。 |  |  |
|           |                                    |                                                                             |  |  |

### 例

次に、AP プロファイルの HyperLocation の全体的なステータスを表示する例を示します。

Device# show ap profile my-ap-profile detailed

### show ap rf-profile name

選択した AP の RF プロファイルの詳細を表示するには、 show ap rf-profile name コマンドを 使用します。

show ap rf-profile name profile-name detail

| 構文の説明     | profile-name               | RF プロファイルの名前。      |        |
|-----------|----------------------------|--------------------|--------|
|           | detail                     | 選択した RF プロファイルの詳細を | 表示します。 |
| コマンドデフォルト | なし                         |                    |        |
| コマンドモード   | 特権 EXEC                    |                    |        |
| コマンド履歴    | リリース                       | 変更内容               |        |
|           | Cisco IOS XE Denali 16.3.1 | このコマンドが導入されました。    |        |
|           |                            |                    |        |

使用上のガイドライン なし

次に、選択した RF プロファイルの詳細を表示する例を示します。

```
Device#show ap rf-profile name doctest detail
Description :
AP Group Names :
RF Profile Name : doctest
Band : 2.4 GHz
802.11n client only : Disabled
Transmit Power Threshold v1: -70 dBm
Min Transmit Power: -10 dBm
Max Transmit Power: 30 dBm
Operational Rates
 802.11b 1M Rate : Mandatory
 802.11b 2M Rate : Mandatory
  802.11b 5.5M Rate : Mandatory
 802.11b 11M Rate : Mandatory
 802.11b 6M Rate : Mandatory
  802.11b 9M Rate : Supported
 802.11b 12M Rate : Supported
 802.11b 18M Rate : Supported
  802.11b 24M Rate : Supported
 802.11b 36M Rate : Supported
 802.11b 48M Rate : Supported
 802.11b 54M Rate : Supported
Max Clients : 200
Wlan name
                               Max Clients
_____
Trap Threshold
 Clients: 12 clients
 Interference: 10%
 Noise: -70 dBm
```

Utilization: 80%

Multicast Data Rate: auto Rx SOP Threshold : auto Band Select Probe Response: Disabled Cycle Count: 2 cycles Cycle Threshold: 200 milliseconds Expire Suppression: 20 seconds Expire Dual Band: 60 seconds Client RSSI: -80 dBm Client Mid RSSI: -80 dBm Load Balancing Window: 5 clients Denial: 3 count Coverage Data Data: -80 dBm Voice: -80 dBm Minimum Client Level: 3 clients Exception Level: 25% DCA Channel List : 1,5,9,13 DCA Foreign AP Contribution : Enabled 802.11n MCS Rates MCS 0 : Enabled MCS 1 : Enabled MCS 2 : Enabled MCS 3 : Enabled MCS 4 : Enabled MCS 5 : Enabled MCS 6 : Enabled MCS 7 : Enabled MCS 8 : Enabled MCS 9 : Enabled MCS 10 : Enabled MCS 11 : Enabled MCS 12 : Enabled MCS 13 : Enabled MCS 14 : Enabled MCS 15 : Enabled MCS 16 : Enabled MCS 17 : Enabled MCS 18 : Enabled MCS 19 : Enabled MCS 20 : Enabled MCS 21 : Enabled MCS 22 : Enabled MCS 23 : Enabled MCS 24 : Enabled MCS 25 : Enabled MCS 26 : Enabled MCS 27 : Enabled MCS 28 : Enabled MCS 29 : Enabled MCS 30 : Enabled MCS 31 : Enabled State : Down

# show ap rf-profile summary

**AP**の**RF** プロファイルのサマリーを表示するには、**show ap rf-profile summary** コマンドを使用します。

show ap rf-profile summary

| 構文の説明          | summary                    | RF プロファイルのサマリーを表示 |
|----------------|----------------------------|-------------------|
| <br>コマンド デフォルト | なし                         |                   |
| コマンドモード        | 特権 EXEC                    |                   |
| コマンド履歴         | リリース                       | 変更内容              |
|                | Cisco IOS XE Denali 16.3.1 | このコマンドが導入されました。   |
| <br>使用上のガイドライン | なし                         |                   |
|                | White AD ODD               | ノスのリュリーナキニトスタイテレ  |

次に、APのRF プロファイルのサマリーを表示する例を示します。

Device#**show ap rf-profile summary** Number of RF Profiles : 1

| RF Profile Name | Band    | Description | Applied | State |
|-----------------|---------|-------------|---------|-------|
| doctest         | 2.4 GHz |             | No      | Down  |

### show ap summary

device に接続されているすべての Cisco Lightweight アクセス ポイントのステータスの概要を表示するには、 show ap summary コマンドを使用します。

show ap summary

| 構文の説明      | このコマンドには、キーワードおよび引数はありません。 |                     |
|------------|----------------------------|---------------------|
| コマンド デフォルト | -<br>なし                    |                     |
| コマンドモード    | - 任意のコマンド モード              |                     |
| コマンド履歴     | リリース                       | 変更内容                |
|            |                            | このコマンドが導入されまし<br>た。 |

使用上のガイドライン このコマンドを使用して、各 Lightweight アクセスポイント名、スロット数、製造者、MAC アドレス、ロケーション、deviceのポート番号を含むリストを表示します。

次に、接続されているすべてのアクセス ポイントの要約を表示する例を示します。

# show ap tag sources

プライオリティ付きの AP タグソースを表示するには、show ap tag sources コマンドを使用します。

show ap tag sources [chassis {chassis-number | active | standby} R0]

| 構文の説明      | <i>chassis-number</i> シャーシ番号(1 または 2 のいずれか)。 |                   |                                                               |  |
|------------|----------------------------------------------|-------------------|---------------------------------------------------------------|--|
|            | active R0                                    | ルートプロセ            | ッサスロット0のAPフィルタのアクティブインスタンス。                                   |  |
|            | standby R0                                   | ルートプロセ            | ッサスロット0のAPフィルタのスタンバイインスタンス。                                   |  |
| コマンド デフォルト | なし                                           |                   |                                                               |  |
| コマンドモード    |                                              |                   |                                                               |  |
| コマンド履歴     | リリース                                         |                   | 変更内容                                                          |  |
|            | Cisco IOS XE                                 | Gibraltar 16.10.1 | このコマンドは、Cisco IOS XE Gibraltar 16.10.1 よりも前のリリー<br>スで導入されました。 |  |

### 例

次に、アクティブなインスタンスのプライオリティを持つ AP タグの送信元を表示す る例を示します。

Device# show ap tag sources chassis active R0

# show ap tag summary

タグ名の簡潔な概要を表示するには、show ap tag summary コマンドを使用します。

show ap tag summary

| 構文の説明      | このコマンドにはキーワードまたは引数はありません。      |                 |  |
|------------|--------------------------------|-----------------|--|
| コマンド デフォルト | なし                             |                 |  |
| コマンドモード    | 特権 EXEC                        |                 |  |
| コマンド履歴     | リリース                           | 変更内容            |  |
|            | Cisco IOS XE Gibraltar 16.10.1 | このコマンドが導入されました。 |  |
|            |                                |                 |  |

### 例

次に、タグ名の概要を表示する例を示します。

Device# show ap tag summary

# show ap upgrade

AP のアップグレード情報を表示するには、show ap upgrade コマンドを使用します。

show ap upgrade [{name ap-upgrade-report-name | summary | chassis {chassis-number | active
| standby}}]

| 構文の説明     | name ap-upgrade-report-name    | AP アップグレード レポートの名前を入力します。                                     |
|-----------|--------------------------------|---------------------------------------------------------------|
|           | summary                        | AP アップグレード情報の概要を示します。                                         |
|           | chassis-number                 | シャーシ番号(1または2のいずれか)を入力します。                                     |
|           | active R0                      | ルートプロセッサスロット0のアクティブインスタンス。                                    |
|           | standby R0                     | ルートプロセッサスロット0のスタンバイインスタンス。                                    |
| コマンドデフォルト | -<br>なし                        |                                                               |
| コマンドモード   | - 特権 EXEC                      |                                                               |
| コマンド履歴    | リリース                           | 変更内容                                                          |
|           | Cisco IOS XE Gibraltar 16.10.1 | このコマンドは、Cisco IOS XE Gibraltar 16.10.1 よりも前のリリー<br>スで導入されました。 |

### 例

次に、AP アップグレード情報の概要を表示する例を示します。 Device# show ap upgrade summary

# show arp

ARP テーブルを表示するには、show arp コマンドを使用します。

show arp

| 構文の説明   | arp ARP テーブルを表示す<br>る |
|---------|-----------------------|
| コマンドモード | User EXEC (>)         |

Privileged EXEC (#)

### コマンド履歴 リリー 変更内容 ス

8.1.111.0 このコマンドが導入されました。

次に、このコマンドの出力例を示します。

cisco-wave2-ap# **show arp** 

| Address Age | (min) |   | Hardware Addr     |
|-------------|-------|---|-------------------|
| 9.11.8.1    |       | 0 | 84:80:2D:A0:D2:E6 |
| 9.11.32.111 |       | 0 | 3C:77:E6:02:33:3F |

# show arp summary

ARP テーブルの概要を表示するには、show arp summary コマンドを使用します。

|            | show arp summary               |                                                               |
|------------|--------------------------------|---------------------------------------------------------------|
| コマンド デフォルト | - なし                           |                                                               |
| コマンドモード    | -<br>特権 EXEC                   |                                                               |
| コマンド履歴     | リリース                           | 変更内容                                                          |
|            | Cisco IOS XE Gibraltar 16.10.1 | このコマンドは、Cisco IOS XE Gibraltar 16.10.1 よりも前のリリー<br>スで導入されました。 |
|            |                                |                                                               |

### 例

次に、ARP テーブルの概要を表示する例を示します。

Device# show arp summary

# show ap tunnel eogre events

Ethernet on GRE (EoGRE) トンネルイベントを表示するには、show ap tunnel eogre events コ マンドを使用します。

show ap tunnel eogre events

- **コマンドデフォルト** なし
- コマンドモード 特権 EXEC (#)

コマンド履歴

リリース

### 変更内容

Cisco IOS XE Gibraltar 16.11.1 このコマンドが導入されました。

#### 例

次に、EoGRE トンネルイベントを表示する例を示します。

Device# show ap tunnel eogre events

| AP 80e8.6fd4.9520 Event<br>Timestamp        | t history<br>#Times<br> | Event             |    | RC Context                           |
|---------------------------------------------|-------------------------|-------------------|----|--------------------------------------|
| 02/18/2019 23:50:26.341                     | 6                       | IAPP_STATS        |    | 0 GW Tunnel2 uptime:0s               |
| 02/18/2019 23:49:40.222                     | 2 C                     | CLIENT_JOIN (     | 07 | 4da.3828.88b0, (eogre_domain/2121)   |
| 02/18/2019 23:48:43.549                     | 1 C                     | LIENT_LEAVE (     | 07 | 4da.3828.88b0, (eogre_domain/2121)   |
| 02/18/2019 23:47:33.127                     | 1                       | DOMAIN_STATUS     |    | 0 eogre_domain Active GW: Tunnel1    |
| 02/18/2019 23:47:33.124                     | 4                       | AP_TUNNEL_STATUS  |    | 0 Tunnel2 Dn                         |
| 02/18/2019 23:47:33.124                     | 1                       | MSG_CLIENT_DEL    |    | 0 GW Tunnel2 (IP: 9.51.1.12)         |
| 02/18/2019 23:47:33.124                     | 2                       | TUNNEL_ADD        |    | 0 GW Tunnel2                         |
| 02/18/2019 23:47:33.120                     | 3                       | MSG_CLIENT_DEL_PD |    | 0 GW Tunnell (IP: 9.51.1.11)         |
| 02/18/2019 23:47:31.763                     | 2                       | AP_DOMAIN_PUSH    |    | 0 Delete:eogre_domain_set, 0 GWs     |
| 02/18/2019 23:47:31.753<br>wlan:pyats_eogre | 4                       | AP_VAP_PUSH       |    | <pre>0 profile:'eogre_tunnel',</pre> |

# show ap tunnel eogre domain detailed

**AP**の Ethernet on GRE(EoGRE) トンネル ドメイン ステータスの詳細情報を表示するには、 **show ap tunnel eogre domain detailed** コマンドを使用します。

show ap tunnel eogre domain detailed domain-name

| 構文の説明      | domain-name    | EoGRE ドメイン<br>名。    |                |  |
|------------|----------------|---------------------|----------------|--|
| コマンド デフォルト | なし             |                     |                |  |
| コマンドモード    | 特権 EXEC(#      | <i>ŧ</i> )          |                |  |
| コマンド履歴     | リリース           | 変                   | 更内容            |  |
|            | Cisco IOS XE ( | Gibraltar 16.11.1 🚬 | のコマンドが導入されました。 |  |

### 例

次に、EoGRE トンネル ドメイン ステータスの詳細情報を表示する例を示します。 Device# show ap tunnel eogre domain detailed Tunnel1

| Gateway | : Tun | nel1 |                        |   |       |
|---------|-------|------|------------------------|---|-------|
| Mode    | : IPv | 4    |                        |   |       |
| IP      | : 9.5 | 1.1. | 11                     |   |       |
| State   | : Up  |      |                        |   |       |
| MTU     | : 147 | 6    |                        |   |       |
| Up Time | e: 14 | hour | s 25 minutes 2 seconds |   |       |
| AP MAC  | : 80e | 8.6f | 14.9520                |   |       |
| Clients | ;     |      |                        |   |       |
| Total   | Numbe | r of | Wireless Clients       | : | 1     |
| Traffic | :     |      |                        |   |       |
| Total   | Numbe | r of | Received Packets       | : | 6     |
| Total   | Numbe | r of | Received Bytes         | : | 2643  |
| Total   | Numbe | r of | Transmitted Packets    | : | 94    |
| Total   | Numbe | r of | Transmitted Bytes      | : | 20629 |
| Total   | Numbe | r of | Lost Keepalive         | : | 3     |

# show ap name tunnel eogre domain summary

APの Ethernet on GRE(EoGRE) トンネル ドメインのサマリー情報を表示するには、show ap nametunnel eogre domain summary コマンドを使用します。

show ap name *ap-nametunnel* eogre domain summary

| 構文の説明     | ap-name AP<br>名。               |                 |
|-----------|--------------------------------|-----------------|
| コマンドデフォルト | なし                             |                 |
| コマンドモード   | 特権 EXEC(#)                     |                 |
| コマンド履歴    | リリース                           | 変更内容            |
|           | Cisco IOS XE Gibraltar 16.11.1 | このコマンドが導入されました。 |
|           | (例)                            |                 |

次に、APの EoGRE トンネルドメインのサマリー情報を表示する例を示します。

Device# show ap name ap1 tunnel eogre domain summary

| AP MAC             | Domain       | Active Gateway |
|--------------------|--------------|----------------|
| <br>80e8.6fd4.9520 | eogre domain | Tunnel1        |

### show ap tunnel eogre gateway detailed

**AP**の Ethernet on GRE(EoGRE) トンネル ゲートウェイ ステータスの詳細情報を表示するに は、**show ap name tunnel eogre gateway detailed** コマンドを使用します。

show ap name ap-name tunnel eogre gateway detailed gateway-name

| 構文の説明      | ap-name        | AP 名。             |                 |
|------------|----------------|-------------------|-----------------|
|            | gateway-name   | EoGRE ドメイ<br>名。   |                 |
| コマンド デフォルト | なし             |                   |                 |
| コマンドモード    | - 特権 EXEC(#    | )                 |                 |
| コマンド履歴     | リリース           |                   | 変更内容            |
|            | Cisco IOS XE C | bibraltar 16.11.1 | このコマンドが導入されました。 |
|            |                |                   |                 |

### 例

次に、APの EoGRE トンネルゲートウェイステータスの詳細情報を表示する例を示し ます。 Device# show ap name ap1 tunnel eogre gateway detailed Tunnel1 Gateway : Tunnel1 Mode : IPv4 ΙP : 9.51.1.11 State : Up MTU : 1476 Up Time: 14 hours 25 minutes 2 seconds AP MAC : 80e8.6fd4.9520 Clients Total Number of Wireless Clients : 1 Traffic : 6 Total Number of Received Packets Total Number of Received Bytes : 2643 Total Number of Transmitted Packets : 94 Total Number of Transmitted Bytes : 20629 Total Number of Lost Keepalive : 3

# show ap tunnel eogre gateway summary

Ethernet on GRE(EoGRE) トンネル ゲートウェイのサマリー情報を表示するには、show ap tunnel eogre gateway summary コマンドを使用します。

show ap tunnel eogre gateway summary

| 構文の説明 | このコマンドにはキーワードまたは引数はありません。 |
|-------|---------------------------|
|-------|---------------------------|

- **コマンドデフォルト** なし
- コマンドモード 特権 EXEC (#)

コマンド履歴

Cisco IOS XE Gibraltar 16.11.1 このコマンドが導入されました。

変更内容

#### 例

リリース

次に、EoGRE トンネル ゲートウェイのサマリー情報を表示する例を示します。

Device# show ap tunnel eogre gateway summary

| AP MAC<br>Clients | Gateway | Туре | IP        | State |   |
|-------------------|---------|------|-----------|-------|---|
| 80e8.6fd4.9520    | Tunnell | IPv4 | 9.51.1.11 | Up    | 1 |
| 80e8.6fd4.9520    | Tunnel2 | IPv4 | 9.51.1.12 | Down  | 0 |

# show avc client

上位アプリケーションの数に関する情報を表示するには、特権 EXEC モードで show avc client コマンドを使用します。

show avc client *client-mac* top *n* application [aggregate | upstream | downstream]

| 構文の説明      | client client-mac クライアントの MAC アドレスを指定します。            |
|------------|------------------------------------------------------|
|            | top n application 特定のクライアントの上位「N」個のアプリケーションの数を指定します。 |
|            |                                                      |
| コマンド デフォルト | デフォルトの動作や値はありません。                                    |
| コマンドモード    | 特権 EXEC                                              |
|            |                                                      |
| コマンド履歴     | <br>リリー 変更内容<br>ス                                    |

このコマンドが導入されました。

次に、show avc client コマンドの出力例を示します。

Device# sh avc client 0040.96ae.65ec top 10 application aggregate

Cumulative Stats:

| No.  | AppName     | Packet-Count    | Byte-Count | AvgPkt-Size | usage% |
|------|-------------|-----------------|------------|-------------|--------|
| 1    | skinny      | 7343            | 449860     | 61          | 94     |
| 2    | unknown     | 99              | 13631      | 137         | 3      |
| 3    | dhcp        | 18              | 8752       | 486         | 2      |
| 4    | http        | 18              | 3264       | 181         | 1      |
| 5    | tftp        | 9               | 534        | 59          | 0      |
| 6    | dns         | 2               | 224        | 112         | 0      |
| Last | Interval(90 | seconds) Stats: |            |             |        |
| No.  | AppName     | Packet-Count    | Byte-Count | AvgPkt-Size | usage% |
| 1    | skinny      | 9               | 540        | 60          | 100    |

構文の説明

### show avc wlan

上位のアプリケーションおよびそれらのアプリケーションを使用しているユーザに関する情報 を表示するには、特権 EXEC モードで show avc wlan コマンドを使用します。

show avc wlan ssid top n application [aggregate | upstream | downstream]

| wlan ssid | WLANのサービスセット識別 | 子(SSID)を指定します。 |
|-----------|----------------|----------------|
|-----------|----------------|----------------|

top *n* application 上位 [N] 個のアプリケーションの数を指定します。

- デフォルトの動作や値はありません。 コマンド デフォルト
- 特権 EXEC コマンドモード
- コマンド履歴 リリー 変更内容 ス

このコマンドが導入されました。

次に、show avc wlan コマンドの出力例を示します。

Device# show avc wlan Lobby\_WLAN top 10 application aggregate

Cumulative Stats:

| No. | AppName          | Packet-Count | Byte-Count | AvgPkt-Size | usage% |
|-----|------------------|--------------|------------|-------------|--------|
| 1   | ssl              | 10598677     | 1979525706 | 997         | 42     |
| 2   | vnc              | 5550900      | 3764612847 | 678         | 14     |
| 3   | http             | 3043131      | 2691327197 | 884         | 10     |
| 4   | unknown          | 1856297      | 1140264956 | 614         | 4      |
| 5   | video-over-http  | 1625019      | 2063335150 | 1269        | 8      |
| 6   | binary-over-http | 1329115      | 1744190344 | 1312        | 6      |
| 7   | webex-meeting    | 1146872      | 540713787  | 471         | 2      |
| 8   | rtp              | 923900       | 635650544  | 688         | 2      |
| 9   | unknown          | 752341       | 911000213  | 1210        | 3      |
| 10  | youtube          | 631085       | 706636186  | 1119        | 3      |

Last Interval(90 seconds) Stats:

| No. | AppName         | Packet-Count | Byte-Count | AvgPkt-Size | usage% |
|-----|-----------------|--------------|------------|-------------|--------|
| 1   | vnc             | 687093       | 602731844  | 877         | 68     |
| 2   | video-over-http | 213272       | 279831588  | 1312        | 31     |
| 3   | ssl             | 6515         | 5029365    | 771         | 1      |
| 4   | webex-meeting   | 3649         | 1722663    | 472         | 0      |
| 5   | http            | 2634         | 1334355    | 506         | 0      |
| 6   | unknown         | 1436         | 99412      | 69          | 0      |
| 7   | google-services | 722          | 378121     | 523         | 0      |
| 8   | linkedin        | 655          | 393263     | 600         | 0      |
| 9   | exchange        | 432          | 167390     | 387         | 0      |
| 10  | gtalk-chat      | 330          | 17330      | 52          | 0      |

# show chassis

|                | シャーシ      | 青報を表示するには、show chassis コマンドを使用します。                                              |
|----------------|-----------|---------------------------------------------------------------------------------|
|                | show cha  | ssis [{1 2   detail   mode   neighbors   ha-status {active   local   standby}}] |
| <br>構文の説明      | {1   2}   | シャーシ番号を1または2にして、関連するシャーシに関する情報を確認します。                                           |
|                | detail    | シャーシに関する詳細情報を表示します。                                                             |
|                | mode      | シャーシモードに関する情報を表示します。                                                            |
|                | neighbors | シャーシ ネイバーに関する情報を表示します。                                                          |
|                | ha-status | 高可用性(HA)ステータスに関する情報を表示するオプションです。                                                |
|                | active    | アクティブ状態のシャーシの HA ステータスを表示します。                                                   |
|                | local     | ローカル スイッチの HA ステータスを表示します。                                                      |
|                | standby   | スタンバイ状態のシャーシの HA ステータスを表示します。                                                   |
| <br>コマンド デフォルト | なし        |                                                                                 |
| コマンドモード        | 特権 EXE    | C                                                                               |
| コマンド履歴         | リリース      | 変更内容                                                                            |

Cisco IOS XE Gibraltar 16.10.1 このコマンドは、Cisco IOS XE Gibraltar 16.10.1 よりも前のリリースで導入されました。

### 例

次に、アクティブシャーシの HA ステータスを表示する例を示します。

Device# show chassis ha-status active

# show checkpoint

チェックポイントファシリティ (CF) のサブシステムに関する情報を表示するには、show **checkpoint** コマンドを使用します。

show checkpoint clients entities statistics

| 構文の説明      | clients    | チェックポイントクライアントに関する詳細情報を表示します。 |
|------------|------------|-------------------------------|
|            | entities   | チェックポイントエンティティに関する詳細情報を表示します。 |
|            | statistics | チェックポイント統計情報に関する詳細情報を表示します。   |
| コマンド デフォルト | なし         |                               |

|   | マ     | `> | ド | <b>Ŧ</b> — | ド   | 特権        | EXE |
|---|-------|----|---|------------|-----|-----------|-----|
| _ | · · · | _  |   | L .        | 1 · | 1.4.1.000 |     |

コマンド履歴

EC

リリース

変更内容

このコマンドが導入されまし た。

次に、すべての CF クライアントを表示する例を示します。

| Client residing in process                   | : 8135  |
|----------------------------------------------|---------|
| Checkpoint client: WCM_MOBILITY<br>Client ID | : 24105 |
| Total DB inserts                             | : 0     |
| Total DB updates                             | : 0     |
| Total DB deletes                             | : 0     |
| Total DB reads                               | : 0     |
| Number of tables                             | : 6     |
| Client residing in process                   | : 8135  |
| Checkpoint client: WCM DOT1X                 |         |
| Client ID                                    | : 24106 |
| Total DB inserts                             | : 2     |
| Total DB updates                             | : 1312  |
| Total DB deletes                             | : 2     |
| Total DB reads                               | : 0     |
| Number of tables                             | : 1     |
| Client residing in process                   | : 8135  |
| Checkpoint client: WCM APFROGUE              |         |
| Client ID                                    | : 24107 |
| Total DB inserts                             | : 0     |
| Total DB updates                             | : 0     |
| Total DB deletes                             | : 0     |
| Total DB reads                               | : 0     |
| Number of tables                             | : 1     |
| Client residing in process                   | : 8135  |
|                                              |         |

Checkpoint client: WCM\_CIDS

| Client ID<br>Total DB inserts<br>Total DB updates<br>Total DB deletes<br>Total DB reads<br>Number of tables<br>Client residing in | 1 process | : 24110<br>: 0<br>: 0<br>: 0<br>: 0<br>: 8135 |        |  |
|----------------------------------------------------------------------------------------------------|-----------|-----------------------------------------------|--------|--|
| Checkpoint client: WCM                                                                                                    | 1_NETFLOW |                                               |        |  |
| Client ID<br>Total DR incorta                                                                                                    |           | : 24111                                       |        |  |
| Total DB updates                                                                                                    |           | : 0                                           |        |  |
| Total DB deletes                                                                                                    |           | : 0                                           |        |  |
| Total DB reads                                                                                                    |           | : 0                                           |        |  |
| Number of tables                                                                                                    |           | : 1                                           |        |  |
| Client residing ir                                                                                                    | n process | : 8135                                        |        |  |
| Checkpoint client: WCN                                                                                                    | 1 MCAST   |                                               |        |  |
| Client ID                                                                                                    | _         | : 24112                                       |        |  |
| Total DB inserts                                                                                                    |           | : 0                                           |        |  |
| Total DB updates                                                                                                    |           | : 0                                           |        |  |
| Total DB deletes                                                                                                    |           | : 0                                           |        |  |
| Number of tables                                                                                                    |           | : 1                                           |        |  |
| Client residing in                                                                                                    | n process | : 8135                                        |        |  |
|                                                                                                    |           |                                               |        |  |
| Checkpoint client: wcm                                                                                                    | n_comet   | 04150                                         |        |  |
| Total DB inserts                                                                                                    |           | : 24150<br>• 0                                |        |  |
| Total DB updates                                                                                                    |           | : 0                                           |        |  |
| Total DB deletes                                                                                                    |           | : 0                                           |        |  |
| Total DB reads                                                                                                    |           | : 0                                           |        |  |
| Number of tables                                                                                                    |           | : 0                                           |        |  |
| Client residing ir                                                                                                    | n process | : 8135                                        |        |  |
|                                                                                                    |           |                                               |        |  |
| All iosd checkpoint cl                                                                                                    | ients     |                                               |        |  |
| Client Name                                                                                                    | Client    | Entity                                        | Bundle |  |
|                                                                                                    | ID        | ID                                            | Mode   |  |
| ·                                                                                                    |           |                                               |        |  |
| Network RF Client                                                                                                    | 3         |                                               | Off    |  |
| Total API Messages S                                                                                                    | Sent:     |                                               | 0      |  |
| Total Transport Mess                                                                                                    | ages Sent | :                                             | 0      |  |
| Length of Sent Messa                                                                                                    | ages:     |                                               | 0      |  |
| Total Blocked Messag                                                                                                    | ges Sent: |                                               | 0      |  |
| Length of Sent Block                                                                                                    | ed Messag | es:                                           | 0      |  |
| Length of Sent Non-h                                                                                                    | locked Me | nt:<br>ssages:                                | 0      |  |
| Total Bytes Allocate                                                                                                    | ed:       | bbugeb.                                       | 0      |  |
| Buffers Held:                                                                                                    |           |                                               | 0      |  |
| Buffers Held Peak:                                                                                                    |           |                                               | 0      |  |
| Huge Buffers Request                                                                                                    | ed:       |                                               | 0      |  |
| Transport Frag Count                                                                                                    | :         |                                               | 0      |  |
| Transport Frag Peak                                                                                                    | ow Off:   |                                               | 0      |  |
| Send Errs:                                                                                                    | LOW OIL.  |                                               | 0      |  |
| Send Peer Errs:                                                                                                    |           |                                               | 0      |  |
| Rcv Xform Errs:                                                                                                    |           |                                               | 0      |  |
| Xmit Xform Errs:                                                                                                    |           |                                               | 0      |  |
| Incompatible Message                                                                                                    | es:       |                                               | 0      |  |
| ('liont linhiind'on to                                                                                                    |           |                                               |        |  |

| Client Name        | Client        | Entity | Bundle |  |
|--------------------|---------------|--------|--------|--|
|                    | ID            | ID     | Mode   |  |
|                    |               |        |        |  |
| SNMP CF Client     | 12            |        | Off    |  |
|                    |               |        |        |  |
| Total API Messages | Sent:         |        | 0      |  |
| Total Transport Me | ssages Sent:  |        | 0      |  |
| Length of Sent Mes | sages:        |        | 0      |  |
| Total Blocked Mess | ages Sent:    |        | 0      |  |
| Length of Sent Blo | cked Message  | s:     | 0      |  |
| Total Non-blocked  | Messages Sen  | t:     | 0      |  |
| Length of Sent Nor | -blocked Mes  | sages: | 0      |  |
| Total Bytes Alloca | ted:          | ougoo. | 0      |  |
| Buffers Held:      |               |        | 0      |  |
| Buffers Held Peak  |               |        | 0      |  |
| Huge Buffers Reque | stad.         |        | 0      |  |
| Transport Frag Con | nt.           |        | 0      |  |
| Transport Frag Doc | dr.           |        | 0      |  |
| Transport Conda u  | Elon Off.     |        | 0      |  |
| Cond Erra          | FIOW OIL:     |        | 0      |  |
| Send Deer Free     |               |        | 0      |  |
| Send Peer Errs:    |               |        | 0      |  |
| RCV XIORM Errs:    |               |        | 0      |  |
| Xmit Xform Errs:   |               |        | 0      |  |
| Incompatible Messa | iges:         |        | 0      |  |
| Client Unbundles t | o Process Me  | mory:  | Т      |  |
|                    | ·             |        |        |  |
| Client Name        | Client        | Entity | Bundle |  |
|                    | ID            | ID     | Mode   |  |
|                    |               |        |        |  |
| Online Diags HA    | 14            |        | Off    |  |
|                    | - · ·         |        | 0      |  |
| Total API Messages | Sent:         |        | 0      |  |
| Total Transport Me | essages Sent: |        | 0      |  |
| Length of Sent Mes | sages:        |        | 0      |  |
| Total Blocked Mess | ages Sent:    |        | 0      |  |
| Length of Sent Blo | ocked Message | s:     | 0      |  |
| Total Non-blocked  | Messages Sen  | t:     | 0      |  |
| Length of Sent Nor | -blocked Mes  | sages: | 0      |  |
| Total Bytes Alloca | ited:         |        | 0      |  |
| Buffers Held:      |               |        | 0      |  |
| Buffers Held Peak: |               |        | 0      |  |
| Huge Buffers Reque | ested:        |        | 0      |  |
| Transport Frag Cou | int:          |        | 0      |  |
| Transport Frag Pea | ık:           |        | 0      |  |
| Transport Sends w/ | Flow Off:     |        | 0      |  |
| Send Errs:         |               |        | 0      |  |
| Send Peer Errs:    |               |        | 0      |  |
| Rcv Xform Errs:    |               |        | 0      |  |
| Xmit Xform Errs:   |               |        | 0      |  |
| Incompatible Messa | ides:         |        | 0      |  |
| Client Unbundles t | o Process Me  | mory.  | Ϋ́     |  |
|                    |               |        |        |  |
| Client Name        | Client        | Entitv | Bundle |  |
|                    | TD            | TD     | Mode   |  |
|                    |               |        |        |  |
| ARP                | 22            |        | Off    |  |
|                    | 22            |        | 011    |  |
| Total APT Messages | Sent.         |        | Ο      |  |
| Total Transport Me | ssages Sent.  |        | 0      |  |
| Length of Sent Me  | sades.        |        | 0      |  |
| Total Blocked Moss | anes Cont.    |        | 0      |  |
| Iongth of Cont Dia | ayes sellt.   | s •    | 0      |  |
| Total Non-blocked  | Massage Son   |        | 0      |  |
| TOCAT NOU DIOCKER  | ressades sel  |        | 0      |  |

I

| Length of Sent Nor<br>Total Bytes Alloca<br>Buffers Held:<br>Buffers Held Peak:<br>Huge Buffers Reque<br>Transport Frag Cou<br>Transport Frag Pea<br>Transport Sends w/<br>Send Errs:<br>Send Peer Errs:<br>Rcv Xform Errs:<br>Xmit Xform Errs:<br>Incompatible Messa<br>Client Unbundles t                                                                                                    | -blocked Mess<br>ted:<br>sted:<br>nt:<br>k:<br>Flow Off:<br>ges:<br>o Process Mem                                                                            | ages:<br>ory:      | 0<br>0<br>0<br>0<br>0<br>0<br>0<br>0<br>0<br>0<br>0<br>0<br>0<br>0<br>0<br>0<br>0<br>0<br>0 |  |
|----------------------------------------------------------------------------------------------------|----------------------------------------------------------------------------------------------------|--------------------|---------------------------------------------------------------------------------------------|--|
| Client Name                                                                                                    | Client<br>ID                                                                                                    | Entity<br>ID       | Bundle<br>Mode                                                                              |  |
| Tableid CF                                                                                                    | 27                                                                                                    |                    | Off                                                                                         |  |
| Total API Messages<br>Total Transport Me<br>Length of Sent Mess<br>Total Blocked Mess<br>Length of Sent Blo<br>Total Non-blocked<br>Length of Sent Nor<br>Total Bytes Alloca<br>Buffers Held:<br>Buffers Held Peak:<br>Huge Buffers Reque<br>Transport Frag Cou<br>Transport Frag Cou<br>Transport Frag Cou<br>Transport Sends w/<br>Send Errs:<br>Send Peer Errs:<br>Rcv Xform Errs:<br>Xmit Xform Errs:<br>Incompatible Messa<br>Client Unbundles t | Sent:<br>ssages Sent:<br>sages:<br>ages Sent:<br>cked Messages<br>Messages Sent<br>-blocked Messa<br>ted:<br>nt:<br>k:<br>Flow Off:<br>ges:<br>o Process Mem | :<br>ages:<br>ory: | 0<br>0<br>0<br>0<br>0<br>0<br>0<br>0<br>0<br>0<br>0<br>0<br>0<br>0<br>0<br>0<br>0<br>0<br>0 |  |
| Client Name                                                                                                    | Client<br>ID                                                                                                    | Entity<br>ID       | Bundle<br>Mode                                                                              |  |
| Event Manager                                                                                                    | 33                                                                                                    | 0                  | Off                                                                                         |  |
| Total API Messages<br>Total Transport Me<br>Length of Sent Mess<br>Total Blocked Mess<br>Length of Sent Bloc<br>Total Non-blocked<br>Length of Sent Nor<br>Total Bytes Alloca<br>Buffers Held:<br>Buffers Held Peak:<br>Huge Buffers Reque<br>Transport Frag Cou<br>Transport Frag Cou<br>Transport Sends w/<br>Send Errs:<br>Send Peer Errs:<br>Rcv Xform Errs:<br>Xmit Xform Errs:                                                                  | Sent:<br>ssages Sent:<br>ages Sent:<br>cked Messages<br>Messages Sent<br>-blocked Messa<br>ted:<br>sted:<br>nt:<br>k:<br>Flow Off:                           | :<br>:<br>ages:    |                                                                                             |  |
| Incompatible Messages:<br>Client Unbundles to Process Memory: |                    |              | 0<br>T         |  |
|---------------------------------------------------------------|--------------------|--------------|----------------|--|
| Client Name                                                   | Client<br>ID       | Entity<br>ID | Bundle<br>Mode |  |
| LAN-Switch Port Mana                                          | 35                 | 0            | Off            |  |
| Total API Messages                                            | Sent:              |              | 0              |  |
| Total Transport Mes                                           | sages Sent:        |              |                |  |
| Total Blocked Messa                                           | ayes.<br>aes Sent: |              | 0              |  |
| Length of Sent Bloc                                           | ked Message        | c •          | 0              |  |
| Total Non-blocked M                                           | lessages Sen       | 5.<br>+•     | 0              |  |
| Length of Sent Non-                                           | blocked Mes        | sages:       | 0              |  |
| Total Bytes Allocat                                           | ed:                | bageb.       | 0              |  |
| Buffers Held:                                                 |                    |              | 0              |  |
| Buffers Held Peak:                                            |                    |              | 0              |  |
| Huge Buffers Reques                                           | ted:               |              | 0              |  |
| Transport Frag Coun                                           | t:                 |              | 0              |  |
| Transport Frag Peak                                           | :                  |              | 0              |  |
| Transport Sends w/F                                           | low Off:           |              | 0              |  |
| Send Errs:                                                    |                    |              | 0              |  |
| Send Peer Errs:                                               |                    |              | 0              |  |
| Rcv Xform Errs:                                               |                    |              | 0              |  |
| Xmit Xform Errs:                                              |                    |              | 0              |  |
| Incompatible Messag                                           | es:                |              | 0              |  |
| Client Unbundles to                                           | Process Me         | mory:        | 'T'            |  |
| Client Name                                                   | Client<br>ID       | Entity<br>ID | Bundle<br>Mode |  |
| LAN-Switch PAgP/LACP                                          | 36                 | 0            | Off            |  |
| Total API Messages                                            | Sent:              |              | 0              |  |
| Total Transport Mes                                           | sages Sent:        |              |                |  |
| Length of Sent Mess                                           | ages:              |              | 0              |  |
| Total Blocked Messa                                           | ges Sent:          |              | 0              |  |
| Length of Sent Block                                          | ked Message        | s:           | 0              |  |
| Total Non-blocked M                                           | lessages Sen       | t:           | 0              |  |
| Tength of Sent Non-                                           | od.                | sayes:       | 0              |  |
| Buffers Held.                                                 | eu.                |              | 0              |  |
| Buffers Held Peak.                                            |                    |              | 0              |  |
| Huge Buffers Reques                                           | ted:               |              | 0              |  |
| Transport Frag Coun                                           | t:                 |              | 0              |  |
| Transport Frag Peak                                           | :                  |              | 0              |  |
| Transport Sends w/F                                           | low Off:           |              | 0              |  |
| Send Errs:                                                    |                    |              | 0              |  |
| Send Peer Errs:                                               |                    |              | 0              |  |
| Rcv Xform Errs:                                               |                    |              | 0              |  |
| Xmit Xform Errs:                                              |                    |              | 0              |  |
| Incompatible Messag                                           | es:                |              | 0              |  |
| Client Unbundles to                                           | Process Me         | mory:        | Т              |  |
| Client Name                                                   | Client             | Entity       | Bundle         |  |
|                                                               | ID                 | ID           | Mode           |  |
| LAN-Switch VLANs                                              | 39                 | 0            | Off            |  |
| Total APT Messages                                            | Sent:              |              | 0              |  |
| Total Transport Mes                                           | sages Sent:        |              |                |  |
| Length of Sent Mess                                           | ages:              |              | 0              |  |
| Total Blocked Messa                                           | ges Sent:          |              | 0              |  |

| Length of Sent Blocked Messages:     | 0 |
|--------------------------------------|---|
| Total Non-blocked Messages Sent:     | 0 |
| Length of Sent Non-blocked Messages: | 0 |
| Total Bytes Allocated:               | 0 |
| Buffers Held:                        | 0 |
| Buffers Held Peak:                   | 0 |
| Huge Buffers Requested:              | 0 |
| Transport Frag Count:                | 0 |
| Transport Frag Peak:                 | 0 |
| Transport Sends w/Flow Off:          | 0 |
| Send Errs:                           | 0 |
| Send Peer Errs:                      | 0 |
| Rcv Xform Errs:                      | 0 |
|                                      |   |

### 次に、すべての CF エンティティを表示する例を示します。

KATANA\_DOC#show checkpoint entities Check Point List of Entities

CHKPT on ACTIVE server.

| Entity ID      | Entity Name          |                |  |
|----------------|----------------------|----------------|--|
| 0              | CHKPT DEFAULT I      | <br>ENTITY     |  |
|                |                      |                |  |
| Total API Me   | essages Sent:        | 0              |  |
| Total Messa    | jes Sent:            | 0              |  |
| Total Sent M   | lessage Len:         | 0              |  |
| Total Bytes    | Allocated:           | 0              |  |
| Total Numbe:   | c of Members:        | 10             |  |
| Member(s) o    | f entity () are.     |                |  |
| Client ID      | Client Nar           | ne             |  |
|                |                      |                |  |
| 168            | DHCP Snoop           | ping           |  |
| 167            | IGMP Snoop           | ping           |  |
| 41             | Spanning-1           | tree           |  |
| 40             | AUTH MGR (           | CHKPT CLIEN    |  |
| 39             | LAN-Switch           | n VLANs        |  |
| 33             | Event Mana           | ager           |  |
| 35             | LAN-Switch           | n Port Mana    |  |
| 36             | LAN-Switch           | n PAgP/LACP    |  |
| 158            | Inline Por           | ver Checkpoint |  |
| 次に CE の結       | 計唐報を表示する例            | を示します          |  |
|                | FILT TR C AX / Y J D | で () し ひ り 0   |  |
| KATANA_DOC#sh  | ow checkpoint statis | stics          |  |
| IOSd (         | Check Point Status   |                |  |
| CHKPT on ACT   | IVE server.          |                |  |
| Number Of Mea  | a In Hold O.         | 0              |  |
| CHKPT MAX Mee  | sage Size:           | õ              |  |
| TP MAX Message | Size:                | 65503          |  |
| CHKPT Pending  | Msg Timer:           | 100 ms         |  |
|                | - ,                  |                |  |
| FLOW_ON to     | cal:                 | 0              |  |
| FLOW_OFF to    | cal:                 | 0              |  |
| Current FLO    | V status is:         | ON             |  |
| Total API Me   | essages Sent:        | 0              |  |
| Total Messa    | jes Sent:            | 0              |  |
| Total Sent I   | lessage Len:         | 0              |  |
| Total Bytes    | Allocated:           | 0              |  |

| Rcv Msg Q Peak:<br>Hold Msg O Peak: | 0<br>0 |
|-------------------------------------|--------|
| Buffers Held Peak:                  | 0      |
| Current Buffers Held:               | 0      |
| Huge Buffers Requested:             | 0      |

### show etherchannel summary

コントローラのポート、ポート チャネルおよびプロトコルの詳細を表示するには、show etherchannel summary コマンドを使用します。

#### show ethernet summary

このコマンドには引数またはキーワードはありません。

- **コマンドデフォルト** なし
- コマンドモード 特権モード。

**コマンド履歴 リリース 変更内容** このコマンドが導入されました。

> 次に、コントローラのポート、ポートチャネルおよびプロトコルの詳細を表示する例 を示します。 controller#show etherchannel summary Flags: D - down P - bundled in port-channel I - stand-alone s - suspended H - Hot-standby (LACP only) S - Layer2 f - failed to allocate aggregator R - Layer3 U - in use M - not in use, minimum links not met u - unsuitable for bundling w - waiting to be aggregated d - default port Number of channel-groups in use: 2 Number of aggregators: 2 Group Port-channel Protocol Ports 2 Po2(SD) 23 Po23(SD) \_

# show fips authorization-key

インストール済みの認証キーを表示するには、show fips authorization-key コマンドを使用します。

show fips authorization-key

- **コマンドデフォルト** なし
- コマンドモード 特権 EXEC

コマンド履歴

リリース変更内容Cisco IOS XE Gibraltar 16.12.1このコマンドが導入されました。

次に、インストール済みの認証キーを表示する例を示します。

Device# **show fips authorization-key** FIPS: Stored key (16) : 12345678901234567890123456789012

# show fips status

デバイスの FIPS のステータスを表示するには、show fips status コマンドを使用します。

|            | show fips status               |                 |
|------------|--------------------------------|-----------------|
| コマンド デフォルト | - なし                           |                 |
| コマンドモード    | - 特権 EXEC                      |                 |
| コマンド履歴     | リリース                           | 変更内容            |
|            | Cisco IOS XE Gibraltar 16.12.1 | このコマンドが導入されました。 |
|            |                                |                 |

次に、デバイスの FIPS のステータスを表示する例を示します。

Device# **show fips status** Chassis is running in fips mode

# show flow exporter

フロー エクスポータのステータスと統計情報を表示するには、特権 EXEC モードで show flow exporter コマンドを使用します。

show flow exporter [{export-ids netflow-v9 | [name] exporter-name [{statistics | templates}] | statistics | templates}]

| 構文の説明      | export-ids netflow-v9                                                                                                    | (任意)エクスポート可能なNetFlowバージョン9エクスポートフィー<br>ルドとその ID を表示します。                                                            |
|------------|----------------------------------------------------------------------------------------------------|----------------------------------------------------------------------------------------------------|
|            | name                                                                                                    | (任意)フロー エクスポータの名前を指定します。                                                                                           |
|            | exporter-name                                                                                                    | (任意)以前に設定されたフロー エクスポータの名前。                                                                                         |
|            | statistics                                                                                                    | (任意) すべてのフローエクスポータまたは指定されたフローエクス<br>ポータの統計情報を表示します。                                                                |
|            | templates                                                                                                    | (任意) すべてのフローエクスポータまたは指定されたフローエクス<br>ポータのテンプレート情報を表示します。                                                            |
| コマンド デフォルト | なし                                                                                                    |                                                                                                    |
| コマンドモード    | -<br>特権 EXEC                                                                                                    |                                                                                                    |
| コマンド履歴     | <br>リリー 変更内容<br>ス                                                                                                    |                                                                                                    |
|            | このコマン                                                                                                    | ドが導入されました。                                                                                                    |
|            | 次に、device で設定さ<br>を表示する例を示しま                                                                                                    | れているすべてのフロー エクスポータのステータスと統計情報<br>ミす。                                                                               |
|            | Device# show flow exp<br>Flow Exporter FLOW-E:<br>Description:<br>Export protocol:<br>Transport Configur.<br>Destination IP a<br>Source IP addres. | <pre>porter XPORTER-1: Exports to the datacenter NetFlow Version 9 ation: ddress: 192.168.0.1 s: 192.168.0.2</pre> |

UDP

9995

0x0 255

Used

次の表で、この出力に表示される重要なフィールドについて説明します。

55864

Transport Protocol:

Destination Port:

Output Features:

Source Port:

DSCP:

TTL:

| フィールド                   | 説明                                                                                                    |
|-------------------------|----------------------------------------------------------------------------------------------------|
| Flow Exporter           | 設定したフロー エクスポータの名前。                                                                                              |
| Description             | エクスポータに設定した説明、またはユーザ<br>定義のデフォルトの説明。                                                                            |
| Transport Configuration | このエクスポータのトランスポート設定フィー<br>ルド。                                                                                    |
| Destination IP address  | 宛先ホストの IP アドレス。                                                                                                 |
| Source IP address       | エクスポートされたパケットで使用される送<br>信元 IP アドレス。                                                                             |
| Transport Protocol      | エクスポートされたパケットで使用されるト<br>ランスポート層プロトコル。                                                                           |
| Destination Port        | エクスポートされたパケットが送信される宛<br>先 UDP ポート。                                                                              |
| Source Port             | エクスポートされたパケットが送信される送<br>信元 UDP ポート。                                                                             |
| DSCP                    | Differentiated Services Code Point (DSCP;<br>DiffServ コード ポイント) 値。                                              |
| TTL                     | 存続可能時間値。                                                                                                    |
| Output Features         | <b>output-features</b> コマンドが使用されたかどう<br>かを指定します。このコマンドが使用される<br>と、Flexible NetFlow エクスポートパケット上<br>で出力機能が実行されます。 |

#### 表 1: show flow exporter のフィールドの説明

次に、device で設定されているすべてのフロー エクスポータのステータスと統計情報 を表示する例を示します。

Device# show flow exporter name FLOW-EXPORTER-1 statistics Flow Exporter FLOW-EXPORTER-1: Packet send statistics (last cleared 2w6d ago): Successfully sent: 0 (0 bytes)

### show flow interface

インターフェイスの 設定およびステータスを表示するには、特権 EXEC モードで show flow interface コマンドを使用します。

show flow interface [type number]

| 構文の説明   | type (任意)アカウンティング設定情報を表示するインターフェイスのタイプ。   |
|---------|-------------------------------------------|
|         | number (任意) アカウンティング設定情報を表示するインターフェイスの番号。 |
| コマンドモード | — 特権 EXEC                                 |
| コマンド履歴  | <br>リリー 変更内容<br>ス                         |
|         | このコマンドが導入されました。                           |

例

次に、イーサネットインターフェイス 0/0 と 0/1 の アカウンティング設定を表示する 例を示します。

Device# show flow interface gigabitethernet1/0/1

| Interfa | ce Ethernet1/0          |                          |
|---------|-------------------------|--------------------------|
|         | monitor:                | FLOW-MONITOR-1           |
|         | direction:              | Output                   |
|         | <pre>traffic(ip):</pre> | on                       |
| Device# | show flow interfa       | ace gigabitethernet1/0/2 |
| Interfa | ce Ethernet0/0          |                          |
|         | monitor:                | FLOW-MONITOR-1           |
|         | direction:              | Input                    |
|         | <pre>traffic(ip):</pre> | sampler SAMPLER-2#       |
|         |                         |                          |

次の表で、この出力に表示される重要なフィールドを説明します。

表 2: show flow interface のフィールドの説明

| フィール<br>ド | 説明                          |
|-----------|-----------------------------|
| Interface | 情報が適用されるインターフェイス。           |
| monitor   | インターフェイス上に設定されているフロー モニタの名前 |

I

| フィール<br>ド   | 説明                                      |
|-------------|-----------------------------------------|
| direction:  | フローモニタによってモニタされているトラフィックの方向。            |
|             | 次の値が可能です。                               |
|             | • Input : インターフェイスが受信しているトラフィック。        |
|             | • Output : インターフェイスが送信しているトラフィック。       |
| traffic(ip) | フローモニタが通常モードとサンプラーモードのどちらであるかを示します。     |
|             | 次の値が可能です。                               |
|             | • on : 通常モード。                           |
|             | • sampler : サンプラー モード(サンプラーの名前も表示されます)。 |

## show flow monitor

フローモニタのステータスと統計情報を表示するには、特権 EXEC モードで show flow monitor コマンドを使用します。

| 構文の説明      | name                                                            | (任意)フローモニタの名前を指定します。                                                                                                    |
|------------|-----------------------------------------------------------------|----------------------------------------------------------------------------------------------------|
|            | monitor-name                                                    | (任意)事前に設定されたフロー モニタの名前。                                                                                                    |
|            | cache                                                           | (任意)フローモニタのキャッシュの内容を表示します。                                                                                                    |
|            | format                                                          | (任意)ディスプレイ出力のフォーマット オプションのいずれかを使用する<br>ことを指定します。                                                                                                    |
|            | csv                                                             | (任意)フローモニタのキャッシュの内容をカンマ区切り値(CSV)形式で表示します。                                                                                                    |
|            | record                                                          | (任意)フローモニタのキャッシュの内容をレコード形式で表示します。                                                                                                    |
|            | table                                                           | (任意)フローモニタのキャッシュの内容を表形式で表示します。                                                                                                    |
|            | statistics                                                      | (任意)フローモニタの統計情報を表示します。                                                                                                    |
| コマンドモード    | 特権 EXEC                                                         |                                                                                                    |
|            | リリー 変更<br>ス                                                     |                                                                                                    |
|            | この                                                              | コマンドが導入されました。                                                                                                    |
| 使用上のガイドライン | cache キーワー                                                      |                                                                                                    |
|            | <b>show flowmoni</b><br>ルド名は、フロ<br><b>cache</b> コマンド<br>データとして信 | tor monitor-name cache コマンドのディスプレイ出力に含まれる大文字のフィー<br>ューの識別に が使用するキー フィールドです。show flow monitor monitor-name<br>のディスプレイ出力に含まれる小文字のフィールド名は、がキャッシュの追加<br>直を収集する非キー フィールドです。 |
| <br>例      | 次の例では、こ                                                         | 7ロー モニタのステータスを表示します。                                                                                                    |
|            | Device# <b>show</b> :                                           | low monitor FLOW-MONITOR-1                                                                                                    |
|            | Flow Monitor 1<br>Description<br>Flow Record<br>Flow Exporte    | <pre>YLOW-MONITOR-1:<br/>Used for basic traffic analysis<br/>flow-record-1<br/>er: flow-exporter-1<br/>flow-exporter-2</pre>                                           |
|            | Cache:<br>Type:<br>Status:<br>Size:                             | normal<br>allocated<br>4096 entries / 311316 bytes                                                                                                    |

```
Inactive Timeout: 15 secs
Active Timeout: 1800 secs
```

次の表で、この出力に表示される重要なフィールドを説明します。

表 3: show flow monitor monitor-name フィールドの説明

| フィールド               | 説明                                                                   |
|---------------------|----------------------------------------------------------------------|
| Flow Monitor        | 設定したフロー モニタの名前。                                                      |
| Description         | モニタに設定した説明、またはユーザ定義のデフォルトの説明。                                        |
| Flow Record         | フロー モニタに割り当てられたフロー レコード。                                             |
| Flow Exporter       | フローモニタに割り当てられたエクスポータ。                                                |
| Cache               | フローモニタのキャッシュに関する情報。                                                  |
| Туре                | フロー モニタのキャッシュ タイプ。この値は常に normal となります。これ<br>が唯一サポートされているキャッシュ タイプです。 |
| Status              | フローモニタのキャッシュのステータス。                                                  |
|                     | 次の値が可能です。                                                            |
|                     | • allocated : キャッシュが割り当てられています。                                      |
|                     | • being deleted : キャッシュが削除されています。                                    |
|                     | • not allocated : キャッシュが割り当てられていません。                                 |
| Size                | 現在のキャッシュ サイズ。                                                        |
| Inactive<br>Timeout | 非アクティブ タイムアウトの現在の値(秒単位)。                                             |
| Active Timeout      | アクティブ タイムアウトの現在の値(秒単位)。                                              |

次の例では、FLOW-MONITOR-1という名前のフローモニタのステータス、統計情報、およびデータを表示します。

次の表で、この出力に表示される重要なフィールドを説明します。

次の例では、FLOW-MONITOR-1という名前のフローモニタのステータス、統計情報、およびデータを表形式で表示します。

次の例では、FLOW-MONITOR-IPv6という名前のフローモニタ(キャッシュに IPv6 データを格納)のステータス、統計情報、およびデータをレコード形式で表示します。

次の例では、フローモニタのステータスと統計情報を表示します。

### show flow record

フローレコードのステータスと統計情報を表示するには、特権 EXEC モードで show flow record コマンドを使用します。

show flow record [{[name] record-name}]

| 構文の説明     | name (任意) フロー レコードの名前を指定します。                                                                             |  |  |  |  |  |
|-----------|----------------------------------------------------------------------------------------------------|--|--|--|--|--|
|           | record-name (任意)前に設定されたユーザ定義のフローレコードの名前。                                                                 |  |  |  |  |  |
| コマンドデフォルト | -<br>なし                                                                                                  |  |  |  |  |  |
| コマンドモード   | - 特権 EXEC                                                                                                |  |  |  |  |  |
| コマンド履歴    | -<br>リリー 変更内容<br>ス                                                                                       |  |  |  |  |  |
|           | このコマンドが導入されました。                                                                                          |  |  |  |  |  |
|           | 次に、FLOW-RECORD-1 のステータスおよび統計情報を表示する例を示します。                                                               |  |  |  |  |  |
|           | Device# <b>show flow record FLOW-RECORD-1</b><br>flow record FLOW-RECORD-1:<br>Description: User defined |  |  |  |  |  |

```
low record FLOW-RECORD-1:
Description: User defined
No. of users: 0
Total field space: 24 bytes
Fields:
  match ipv6 destination address
  match transport source-port
  collect interface input
```

## show interfaces

すべてのインターフェイスまたは指定したインターフェイスの管理ステータスおよび動作ス テータスを表示するには、特権 EXEC モードで show interfaces コマンドを使用します。

show interfaces [{*interface-id* | vlan *vlan-id*}] [{accounting | capabilities [module *number*] | debounce | description | etherchannel | flowcontrol | private-vlan mapping | pruning | stats | status [{err-disabled}] | trunk}]

| 構文の説明 | interface-id  | (任意) インターフェイスの ID です。有効なインター<br>フェイスには、物理ポート(タイプ、スタック構成可能<br>なスイッチのスタック メンバ、モジュール、およびポー<br>ト番号を含む)やポート チャネルが含まれます。指定で<br>きるポート チャネルは 1 ~ 48 です。   |
|-------|---------------|----------------------------------------------------------------------------------------------------|
|       | vlan vlan-id  | (任意)VLAN ID です。指定できる範囲は 1 ~ 4094 で<br>す。                                                                                                    |
|       | accounting    | (任意)インターフェイスのアカウント情報(アクティ<br>ブ プロトコル、入出力のパケット、オクテットを含む)<br>を表示します。                                                                                |
|       |               | <ul><li>(注) ソフトウェアで処理されたパケットだけが表示<br/>されます。ハードウェアでスイッチングされる<br/>パケットは表示されません。</li></ul>                                                           |
|       | capabilities  | <ul> <li>(任意) すべてのインターフェイスまたは指定されたインターフェイスの性能(機能、インターフェイス上で設定可能なオプションを含む)を表示します。このオプションはコマンドラインのヘルプに表示されますが、VLAN</li> <li>ID に使用できません。</li> </ul> |
|       | module number | (任意)スイッチまたは指定されたスタック メンバのす<br>べてのインターフェイスの機能を表示します。                                                                                               |
|       |               | このオプションは、特定のインターフェイス ID を入力し<br>たときは利用できません。                                                                                                    |
|       | description   | (任意)特定のインターフェイスに設定された管理ステー<br>タスおよび説明を表示します。                                                                                                    |
|       | etherchannel  | (任意)インターフェイス EtherChannel 情報を表示しま<br>す。                                                                                                    |
|       | flowcontrol   | (任意) インターフェイスのフロー制御情報を表示しま<br>す。                                                                                                    |

| private-vlan mapping                        | (任意)VLAN スイッチ仮想インターフェイス(SVI)の<br>プライベート VLAN のマッピング情報を表示します。ス<br>イッチが LAN Base フィーチャ セットを実行している場<br>合、このキーワードは使用できません。                             |
|---------------------------------------------|----------------------------------------------------------------------------------------------------|
| pruning                                     | (任意)インターフェイスのトランク VTP プルーニング<br>情報を表示します。                                                                                                    |
| stats                                       | (任意)インターフェイスのパスを切り替えることによ<br>る入出力パケットを表示します。                                                                                                    |
| status                                      | (任意)インターフェイスのステータスを表示します。<br>Type フィールドの unsupported のステータスは、他社製<br>の Small Form-Factor Pluggable (SFP) モジュールがモ<br>ジュール スロットに装着されていることを示していま<br>す。 |
| err-disabled                                | (任意)errdisable ステートのインターフェイスを表示し<br>ます。                                                                                                    |
| trunk                                       | (任意)インターフェイス トランク情報を表示します。<br>インターフェイスを指定しない場合は、アクティブなト<br>ランキング ポートの情報だけが表示されます。                                                                  |
| crb、fair-queue、irb、mac-ac<br>キーワードはコマンドライン( | <b>counting、precedence、random-detect、rate-limit、</b> および <b>shap</b><br>のヘルプ ストリングに表示されますが、サポートされていませ                                              |

**コマンドデフォルト** なし

コマンドモード 特権 EXEC

| コマンド履歴 | リリース | 変更内容                |
|--------|------|---------------------|
|        |      | このコマンドが導入されまし<br>た。 |

使用上のガイドライン show interfaces capabilities コマンドに異なるキーワードを指定することで、次のような結果に なります。

 show interface capabilities module *number* コマンドを使用して、スタックのスイッチ上の すべてのインターフェイスの機能を表示します。スタック内に該当するモジュール番号を 持つスイッチがない場合、出力はありません。

- 指定されたインターフェイスの機能を表示するには、show interfaces interface-id capabilities を使用します。
- スタック内のすべてのインターフェイスの機能を表示するには、show interfaces capabilities を使用します(モジュール番号またはインターフェイス ID の指定なし)。

次の例では、スタックメンバ3のインターフェイスに対する show interfaces コマンドの出力を示します。

```
Device# show interfaces gigabitethernet3/0/2
GigabitEthernet3/0/2 is down, line protocol is down (notconnect)
 Hardware is Gigabit Ethernet, address is 2037.064d.4381 (bia 2037.064d.4381)
  MTU 1500 bytes, BW 1000000 Kbit/sec, DLY 10 usec,
     reliability 255/255, txload 1/255, rxload 1/255
  Encapsulation ARPA, loopback not set
  Keepalive set (10 sec)
  Auto-duplex, Auto-speed, media type is 10/100/1000BaseTX
  input flow-control is off, output flow-control is unsupported
  ARP type: ARPA, ARP Timeout 04:00:00
  Last input never, output never, output hang never
  Last clearing of "show interface" counters never
  Input queue: 0/2000/0/0 (size/max/drops/flushes); Total output drops: 0
  Queueing strategy: fifo
  Output queue: 0/40 (size/max)
  5 minute input rate 0 bits/sec, 0 packets/sec
  5 minute output rate 0 bits/sec, 0 packets/sec
    0 packets input, 0 bytes, 0 no buffer
    Received 0 broadcasts (0 multicasts)
    0 runts, 0 giants, 0 throttles
     0 input errors, 0 CRC, 0 frame, 0 overrun, 0 ignored
    0 watchdog, 0 multicast, 0 pause input
    0 input packets with dribble condition detected
     0 packets output, 0 bytes, 0 underruns
     0 output errors, 0 collisions, 1 interface resets
     0 unknown protocol drops
     0 babbles, 0 late collision, 0 deferred
     0 lost carrier, 0 no carrier, 0 pause output
     0 output buffer failures, 0 output buffers swapped out
```

```
次の例では、description インターフェイスコンフィギュレーションコマンドを使用して、インターフェイスを Connects to Marketing として指定した場合の show interfaces interface description コマンドの出力を示します。
```

| Device#  | show | interfaces | gigabitethernet1/0/2 | description | on        |    |           |
|----------|------|------------|----------------------|-------------|-----------|----|-----------|
| Interfac | ce   |            | Status               | Protocol    | Descripti | on |           |
| Gi1/0/2  |      |            | up                   | down        | Connects  | to | Marketing |

次の例では、VTP ドメイン内でプルーニングがイネーブルの場合の show interfaces *interface-id* pruning コマンドの出力を示します。

```
Device# show interfaces gigabitethernet1/0/2 pruning

Port Vlans pruned for lack of request by neighbor

Gi1/0/2 3,4

Port Vlans traffic requested of neighbor

Gi1/0/2 1-3
```

次の例では、指定した VLAN インターフェイスの show interfaces stats コマンドの出力 を示します。

Device# show interfaces vlan 1 stats

| Switching path | Pkts In | Chars In  | Pkts Out | Chars Out |
|----------------|---------|-----------|----------|-----------|
| Processor      | 1165354 | 136205310 | 570800   | 91731594  |
| Route cache    | 0       | 0         | 0        | 0         |
| Total          | 1165354 | 136205310 | 570800   | 91731594  |

次の例では、プライベート VLAN が設定されている場合の特定のインターフェイスの show interfaces status コマンドの出力を示します。ポート 22 をプライベート VLAN ホ ストポートとして設定しています。ポート 22 は、プライマリ VLAN 20 とセカンダリ VLAN 25 に関連付けられます。

| Device#  | show inter | faces gigabit | ethernet1 | /0/22 status | •     |              |
|----------|------------|---------------|-----------|--------------|-------|--------------|
| Port     | Name       | Status        | Vlan      | Duplex       | Speed | Туре         |
| Gi1/0/22 | 2          | connected     | 20,25     | a-full       | a-100 | 10/100BaseTX |

次の例では、ポート20がプライベートVLAN 無差別ポートとして設定されています。 この出力は、プライマリ VLAN 20 だけを表示します。

| Device#  | show | interfaces | gigabitet | hernet1/0/ | 20 status |       |              |
|----------|------|------------|-----------|------------|-----------|-------|--------------|
| Port     | Na   | ame St     | atus      | Vlan       | Duplex    | Speed | Туре         |
| Gi1/0/20 | )    | CO         | nnected   | 20         | a-full    | a-100 | 10/100BaseTX |

次に、**show interfaces status err-disabled** コマンドの出力例を示します。errdisable ス テートのインターフェイスのステータスを表示します。

| Device# | show inter | rfaces status er | r-disabled   |
|---------|------------|------------------|--------------|
| Port    | Name       | Status           | Reason       |
| Gi1/0/2 |            | err-disabled     | gbic-invalid |
| Gi2/0/3 |            | err-disabled     | dtp-flap     |

次の例では、show interfaces interface-id pruning コマンドの出力を示します。

Device# show interfaces gigabitethernet1/0/2 pruning Port Vlans pruned for lack of request by neighbor

| Device#         | show interfaces gigal     | bitethernet1/0/         | 1 trunk         |                   |
|-----------------|---------------------------|-------------------------|-----------------|-------------------|
| Port<br>Gi1/0/1 | Mode<br>on                | Encapsulation<br>802.1q | Status<br>other | Native vlan<br>10 |
| Port<br>Gi1/0/1 | Vlans allowed on none     | trunk                   |                 |                   |
| Port<br>Gi1/0/1 | Vlans allowed and none    | d active in man         | agement domain  |                   |
| Port<br>Gi1/0/1 | Vlans in spanning<br>none | g tree forwardi         | ng state and no | ot pruned         |

# show ip

|         | IP 情報を表示す                              | IP 情報を表示するには、show ip コマンドを使用します。                                                                                              |  |  |  |  |
|---------|----------------------------------------|----------------------------------------------------------------------------------------------------|--|--|--|--|
|         | show ip {acces<br>  gateway}           | show ip {access-lists   interface brief   route   tunnel [eogre {domain   forwarding-table<br>  gateway}   fabric   summary]} |  |  |  |  |
| 構文の説明   | access-lists                           | IP アクセス リストを表示する                                                                                                    |  |  |  |  |
|         | interface                              | IP インターフェイスのステータスおよび設定を表示する                                                                                                   |  |  |  |  |
|         | brief                                  | IP ステータスおよび設定の概要を表示する                                                                                                    |  |  |  |  |
|         | route                                  | IP ルーティング テーブルを表示する                                                                                                    |  |  |  |  |
|         | tunnel                                 | IP トンネル情報を表示する                                                                                                    |  |  |  |  |
|         | eogre                                  | EoGRE トンネル情報を表示する                                                                                                    |  |  |  |  |
|         | domain                                 | EoGRE トンネル ドメイン情報を表示する                                                                                                    |  |  |  |  |
|         | forwarding-tab                         | ble EoGRE トンネルのカプセル化およびカプセル化解除の情報を表示す<br>る                                                                                    |  |  |  |  |
|         | gateway                                | EoGRE トンネルのゲートウェイ情報を表示する                                                                                                    |  |  |  |  |
|         | fabric                                 | IP ファブリック トンネルの情報を表示する                                                                                                    |  |  |  |  |
|         | summary                                | すべてのトンネルの情報を表示する                                                                                                    |  |  |  |  |
| コマンドモード | S User EXEC (>)<br>Privileged EXEC (#) |                                                                                                    |  |  |  |  |
| コマンド履歴  | <br>リリー 変更[<br>ス                       |                                                                                                    |  |  |  |  |
|         | 8.1.111.0 この:                          | コマンドが導入されました。                                                                                                    |  |  |  |  |
|         | 次に、IP アクイ<br>cisco-wave2-ar            | セス リストについての情報を表示する例を示します。<br>p# show ip access-lists                                                                          |  |  |  |  |

# show ip device tracking

IPデバイストラッキングテーブル内のエントリに関する情報を表示するには、特権 EXEC モー ドで show ip device tracking コマンドを使用します。

show ip device tracking {all count | interface type-of-interface | ip ip-address | mac mac-address}

| 構文の説明 | all count                   | すべての IP トラッキング ホスト エントリの数を表示します。                        |
|-------|-----------------------------|---------------------------------------------------------|
|       | interface type-of-interface | インターフェイス情報を表示します。有効なインターフェイスの<br>リストについては、次の表を参照してください。 |
|       | ip ip-address               | クライアントの IP アドレスを表示します。                                  |
|       | mac mac-address             | 48 ビットのハードウェア MAC アドレスを表示します。                           |

コマンド履歴

| リリース      | 変更内容                                        |
|-----------|---------------------------------------------|
| 12.2SX    | このコマンドが導入されました。                             |
| 12.4(15)T | このコマンドはCisco IOS Release 12.4(15)Tに統合されました。 |

使用上のガイドライン 次の表に、interface キーワードを指定して type-of-interface 引数として表示される有効なイン ターフェイスを示します。

表4:追跡可能なインターフェイス

| インターフェイス     | 説明                      |
|--------------|-------------------------|
| Async        | 非同期インターフェイス             |
| BVI          | ブリッジ グループ仮想インターフェイス     |
| CDMA-Ix      | CDMA Ix インターフェイス        |
| CTunnel      | CTunnel インターフェイス        |
| Dialer       | ダイヤラインターフェイス            |
| FastEthernet | FastEthernet IEEE 802.3 |
| Lex          | Lex インターフェイス            |
| Loopback     | ループバック インターフェイス         |

| インターフェイス          | 説明                                                      |
|-------------------|---------------------------------------------------------|
| MFR               | マルチリンク フレーム リレー バンドル インターフェイス                           |
| Multilink         | マルチリンク グループ インターフェイス                                    |
| Null              | ヌルインターフェイス                                              |
| Port-channel      | インターフェイスのイーサネット チャネル                                    |
| Serial            | シリアル                                                    |
| Tunnel            | トンネルインターフェイス                                            |
| vif               | Pragmatic General Multicast (PGM) のマルチキャスト ホスト インターフェイス |
| virtual           | 仮想インターフェイス                                              |
| virtual-PPP       | 仮想 PPP インターフェイス                                         |
| virtual-Template  | バーチャル テンプレート インターフェイス                                   |
| virtual-TokenRing | 仮想トークンリング                                               |
| XTagATM           | 拡張タグ ATM インターフェイス                                       |

次に、すべてのホストエントリを追跡する例を示します。

Router# show ip device tracking all count IP Device Tracking = Enabled Probe Count: 2 Probe Interval: 10

この出力にはフィールドの説明も表示されます。

例

# show ip igmp snooping igmpv2-tracking

グループおよび IP アドレス エントリを表示するには、特権 EXEC モードで show ip igmp snooping igmpv2-tracking コマンドを使用します。

| <ul> <li>Image: A second second s</li></ul> | 2                                                    |                                                                                         |
|----------------------------------------------------------------------------------------------------|------------------------------------------------------|-----------------------------------------------------------------------------------------|
| (注                                                                                                    | )<br>このコマンドでは、有線約<br>プおよび IP アドレス エン<br>チキャストが有効になって | 吉合ではなく、ワイヤレスマルチキャストIGMP結合に関するグルー<br>トリのみ表示されます。また、このコマンドでは、ワイヤレスマル<br>ている場合のみ出力が表示されます。 |
|                                                                                                    | show ip igmp snooping                                | igmpv2-tracking                                                                         |
| <br>構文の説明                                                                                                    | このコマンドには引数また                                         | こはキーワードはありません。                                                                          |
| コマンドデフォルト                                                                                                    |                                                      |                                                                                         |
| コマンドモード                                                                                                    | — 特権 EXEC                                            |                                                                                         |
| コマンド履歴                                                                                                    | リリース                                                 |                                                                                         |
|                                                                                                    |                                                      | このコマンドが導入されました。                                                                         |
|                                                                                                    |                                                      |                                                                                         |

### show ip igmp snooping querier

device で設定されている IGMP クエリアの設定と操作情報を表示するには、ユーザ EXEC モー ドで show ip igmp snooping querier コマンドを使用します。

|         | show ip igmp sno       | ooping querier [vlan vlan-id] [detail ] |
|---------|------------------------|-----------------------------------------|
| 構文の説明   | <b>vlan</b> vlan-id (有 | 任意)VLANを指定します。範囲は1~1001と1006~4094です。    |
|         | <b>detail</b> (有       | £意)IGMP クエリアの詳細情報を表示します。                |
| コマンドモード | <br>ユーザ EXEC           |                                         |
|         | 一<br>ー<br>リリース         | 変更内容                                    |
|         |                        | このコマンドが導入されました。                         |

使用上のガイドライン IGMP クエリメッセージを送信する検出デバイス(クエリアとも呼ばれます)の IGMP バー ジョンと IP アドレスを表示するには、show ip igmp snooping querier コマンドを使用します。 サブネットは複数のマルチキャストルータを保有できますが、IGMP クエリアは1つしか保有 できません。IGMPv2を実行しているサブネットでは、マルチキャストルータの1つがクエリ アとして設定されます。クエリアには、レイヤ3 device を指定できます。

> show ip igmp snooping querier コマンド出力では、クエリアが検出された VLAN およびインター フェイスも表示されます。クエリアが device の場合、出力の Port フィールドには「Router」と 表示されます。クエリアがルータの場合、出力のPortフィールドにはクエリアを学習したポー ト番号が表示されます。

> show ip igmp snooping querier detail  $\neg - \forall$  EXEC  $\neg \neg \lor \lor \lor \downarrow$ , show ip igmp snooping querier コマンドに似ています。ただし、show ip igmp snooping querier コマンドでは、device クエリ アによって最後に検出されたデバイスの IP アドレスのみが表示されます。

> show ip igmp snooping querier detail コマンドでは、device クエリアによって最後に検出された デバイスの IP アドレスのほか、次の追加情報が表示されます。

- VLAN で選択されている IGMP クエリア
- ・VLAN で設定された device クエリア(存在する場合)に関連する設定情報と動作情報

式では大文字と小文字が区別されます。たとえば、「lexclude output」と入力した場合、output を含む行は表示されませんが、Output を含む行は表示されます。

#### 例

次に、show ip igmp snooping querier コマンドの出力例を示します。

| Device> <b>sho</b><br>Vlan I                                                                                                    | <b>w ip igmp sno</b> d<br>P Address                                                                                  | <b>ping</b><br>IGMP | <b>que:</b><br>Vers                                                                                                    | r <b>ier</b><br>sion                                                                                    |               | Port              |
|----------------------------------------------------------------------------------------------------|----------------------------------------------------------------------------------------------------|---------------------|----------------------------------------------------------------------------------------------------|----------------------------------------------------------------------------------------------------|---------------|-------------------|
| 1 1<br>2 1                                                                                                    | 72.20.50.11<br>72.20.40.20                                                                                           | v3<br>v2            |                                                                                                    |                                                                                                    |               | Gi1/0/1<br>Router |
| 次に、show                                                                                                    | ip igmp snoopi                                                                                                    | ng qu               | erier                                                                                                    | detai                                                                                                   | コマン           | ノドの出力例を示します。      |
| Device> <b>sho</b>                                                                                                    | w ip igmp snoo                                                                                                    | oping               | quer                                                                                                    | ier d                                                                                                   | etail         |                   |
| Vlan I                                                                                                    | P Address                                                                                                    | IGMP                | Vers                                                                                                    | sion                                                                                                    | Port          |                   |
| 1 1<br>Global IGMP                                                                                                    | .1.1.1<br>device querie                                                                                              | v2<br>er sta        | atus                                                                                                    |                                                                                                    | Fa8/0         | )/1               |
| admin state<br>admin version<br>source IP address<br>query-interval (sec)<br>max-response-time (sec)<br>querier-timeout (sec)<br>tcn query count<br>tcn query interval (sec)<br>Vlan 1: IGMP device querier |                                                                                                    | erier               | : E<br>: 2<br>: 0<br>: 6<br>: 1<br>: 1<br>: 2<br>: 1<br>stat                                                                                                    | Enable<br>2<br>0.0.0.<br>0<br>20<br>20<br>20<br>20<br>20<br>20<br>20<br>20<br>20<br>20<br>20<br>20<br>2 | 0             |                   |
| elected que                                                                                                    | rier is 1.1.1.                                                                                                    | .1                  |                                                                                                    | on p                                                                                                    | ort Fa        | 18/0/1            |
| admin state<br>admin versi-<br>source IP a<br>query-inter<br>max-respons<br>querier-tim<br>tcn query c<br>tcn query i<br>operational<br>operational                                                         | on<br>ddress<br>val (sec)<br>e-time (sec)<br>eout (sec)<br>ount<br>nterval (sec)<br>state<br>version<br>ending coupt |                     | : E<br>: 2<br>: 1<br>: 6<br>: 1<br>: 2<br>: 1<br>: 2<br>: 1<br>: N<br>: 2<br>: 2<br>: 1<br>: 2<br>: 2<br>: 1<br>: 2<br>: 2<br>: 2<br>: 1<br>: 2<br>: 1<br>: 2<br>: 2<br>: 1<br>: 1<br>: 2<br>: 2<br>: 1<br>: 1<br>: 2<br>: 2<br>: 1<br>: 1<br>: 2<br>: 1<br>: 2<br>: 1<br>: 2<br>: 1<br>: 2<br>: 1<br>: 2<br>: 1<br>: 2<br>: 1<br>: 2<br>: 1<br>: 2<br>: 1<br>: 2<br>: 1<br>: 2<br>: 1<br>: 2<br>: 1<br>: 2<br>: 2<br>: 1<br>: 2<br>: 1<br>: 2<br>: 2<br>: 1<br>: 2<br>: 2<br>: 1<br>: 2<br>: 2<br>: 1<br>: 2<br>: 2<br>: 1<br>: 2<br>: 2<br>: 1<br>: 2<br>: 2<br>: 1<br>: 2<br>: 2<br>: 2<br>: 1<br>: 2<br>: 2<br>: 2<br>: 2<br>: 1<br>: 2<br>: 2<br>: 2<br>: 2<br>: 2<br>: 2<br>: 2<br>: 2<br>: 2<br>: 2 | Enable<br>2<br>10.1.1<br>50<br>10<br>20<br>2<br>10<br>10<br>10<br>10<br>10<br>10<br>10<br>10            | .65<br>.erier |                   |

## show ip igmp snooping wireless mcast-spi-count

device に送信されるマルチキャスト グループ ID (MGID) ごとのマルチキャスト ステートフ ルパケット インスペクション (SPI) の数の統計を表示するには、特権 EXEC モードで show ip igmp snooping wireless mcast-spi-count コマンドを使用します。

show ip igmp snooping wireless mcast-spi-count

このコマンドには引数またはキーワードはありません。

- **コマンドデフォルト** なし
- コマンドモード 特権 EXEC

| コマンド履歴 | リリース | 変更内容                |
|--------|------|---------------------|
|        |      | このコマンドが導入されまし<br>た。 |

使用上のガイドライン なし

#### 例

次に、show ip igmp snooping wireless mcast-spi-count コマンドの出力例を示します。

Device# show ip igmp snooping wireless mcast-spi-count

Stats for Mcast Client Add/Delete SPI Messages Sent to WCM

| MGID | ADD MSGs | Del | MSGs |
|------|----------|-----|------|
|      |          |     |      |
| 4160 | 1323     | 667 |      |

## show ip igmp snooping wireless mgid

マルチキャスト グループ ID (MGID) マッピングを表示するには、特権 EXEC モードで show<br/>ip igmp snooping wireless mgid コマンドを使用します。精文の説明このコマンドには引数またはキーワードはありません。コマンドデフォルトなしコマンドモード特権 EXECコマンド履歴リリース変更内容このコマンドが導入されまし<br/>た。

使用上のガイドライン なし

#### 例

次に、show ip igmp snooping wireless mgid コマンドの出力例を示します。 Device# show ip igmp snooping wireless mgid Total number of L2-MGIDs = 0 Total number of MCAST MGIDs = 0Wireless multicast is Enabled in the system Vlan bcast nonip-mcast mcast mgid Stdby Flags Disabled Enabled Disabled Disabled 0:0:1:0 1 25 Disabled Disabled Enabled Disabled 0:0:1:0 Disabled Enabled 34 Disabled Disabled 0:0:1:0 200 Disabled Disabled Enabled Disabled 0:0:1:0 1002 Enabled Enabled Enabled Disabled 0:0:1:0 Enabled Enabled 1003 Enabled Disabled 0:0:1:0 1004 Enabled Enabled Enabled Disabled 0:0:1:0 1005 Enabled Enabled Enabled Disabled 0:0:1:0 Index MGID (S, G, V)

# show ip nbar protocol-discovery wlan

WLAN の NBAR プロトコル検出統計情報を表示するには、show ip nbar protocol-discovery wlan コマンドを使用します。

| shov | v ip | nbar | protoco | l-discovery | wlan | wlan-name |
|------|------|------|---------|-------------|------|-----------|
|------|------|------|---------|-------------|------|-----------|

| <br>構文の説明 | wlan-name WLAN の名前。            |                                                               |  |
|-----------|--------------------------------|---------------------------------------------------------------|--|
| コマンドデフォルト | なし                             |                                                               |  |
| コマンドモード   | 特権 EXEC                        |                                                               |  |
| コマンド履歴    | リリース                           | 変更内容                                                          |  |
|           | Cisco IOS XE Gibraltar 16.10.1 | このコマンドは、Cisco IOS XE Gibraltar 16.10.1 よりも前のリリー<br>スで導入されました。 |  |

### 例

次に、mywlanという名前の WLAN の NBAR プロトコル検出統計情報を表示する例を示します。

Device# show ip nbar protocol-discovery wlan mywlan

# show ipv6 access-list

現在のすべての IPv6 アクセス リストの内容を表示するには、ユーザ EXEC モードまたは特権 EXEC モードで show ipv6 access-list コマンドを使用します。

show ipv6 access-list [access-list-name]

| <br>構文の説明      | access-list-name (任意) アクセス リストの名<br>前                                                                                                    |
|----------------|----------------------------------------------------------------------------------------------------|
| コマンド デフォルト     | すべての IPv6 アクセス リストが表示されます。                                                                                                    |
| コマンドモード        | ユーザ EXEC                                                                                                    |
|                | 特権 EXEC                                                                                                    |
| コマンド履歴         |                                                                                                    |
| コマンド履歴         | リリース変更内容                                                                                                    |
|                | Cisco IOS XE Gibraltar 16.10.1 このコマンドが導入されました。                                                                                                    |
| <br>使用上のガイドライン | show ipv6 access-list コマンドは、IPv6 専用である点を除き、show ip access-list コマンドと同様<br>の出力を提供します。                                                                                                    |
| <br>例          | 次の <b>show ipv6 access-list</b> コマンドの出力には、inbound、tcptraffic、および outbound と<br>いう IPv6 アクセス リストが表示されます。                                                                                                    |
|                | <pre>Device# show ipv6 access-list<br/>IPv6 access list inbound<br/>permit tcp any any eq bgp reflect tcptraffic (8 matches) sequence 10<br/>permit tcp any any eq telnet reflect tcptraffic (15 matches) sequence 20<br/>permit udp any any reflect udptraffic sequence 30<br/>IPv6 access list tcptraffic (reflexive) (per-user)<br/>permit tcp host 2001:0DB8:1::1 eq bgp host 2001:0DB8:1::2 eq 11000 timeout 300 (time</pre> |
|                | 次に、IPSec で使用する IPv6 アクセス リスト情報を表示する例を示します。<br>Device# show ipv6 access-list                                                                                                    |
|                | IPv6 access list Tunnel0-head-0-ACL (crypto)<br>permit ipv6 any any (34 matches) sequence 1<br>IPv6 access list Ethernet2/0-ipsecv6-ACL (crypto)<br>permit 89 FE80::/10 any (85 matches) sequence 1                                                                                                    |
|                | 次の表で、この出力に表示される重要なフィールドを説明します。                                                                                                    |

| フィールド                    | 説明                                                                                                    |  |  |
|--------------------------|----------------------------------------------------------------------------------------------------|--|--|
| ipv6 access list inbound | IPv6 アクセスリスト名(例:inbound)。                                                                                                   |  |  |
| permit                   | 指定されたプロトコルタイプと一致するパケットを許可します。                                                                                               |  |  |
| tcp                      | 伝送制御プロトコル。パケットが一致しなければならない高いレベル<br>(レイヤ4)のプロトコルタイプ。                                                                         |  |  |
| any                      | ::/0 と同じです。                                                                                                    |  |  |
| eq                       | TCP または UDP パケットの送信元または宛先ポートを比較する equal オペランド。                                                                              |  |  |
| bgp                      | ボーダーゲートウェイプロトコル。パケットが一致しなければならな<br>い低いレベル (レイヤ 3)のプロトコル タイプ。                                                                |  |  |
| reflect                  | 再帰 IPv6 アクセス リストを示します。                                                                                                    |  |  |
| teptraffic (8 matches)   | 再帰 IPv6 アクセス リストの名前と、そのアクセス リストの一致数。<br>clear ipv6 access-list 特権 EXEC コマンドは IPv6 アクセス リストの一致<br>カウンタをリセットします。              |  |  |
| sequence 10              | 着信パケットが比較されるアクセスリストの行のシーケンス。アクセスリストの行は、最初のプライオリティ(最低の数、たとえば10)から最後のプライオリティ(最高の数、たとえば80)の順に並んでいます。                           |  |  |
| host 2001:0DB8:1::1      | パケットの送信元アドレスが一致していなければならない送信元 IPv6<br>ホスト アドレス。                                                                             |  |  |
| host 2001:0DB8:1::2      | パケットの宛て先アドレスが一致していなければならない宛て先 IPv6<br>ホスト アドレス。                                                                             |  |  |
| 11000                    | 発信接続用の一時送信元ポート番号。                                                                                                    |  |  |
| timeout 300              | tcptraffic という一時 IPv6 再帰アクセス リストが指定したセッションで<br>タイム アウトするまでのアイドル時間の総間隔(秒単位)。                                                 |  |  |
| (time left 243)          | tcptraffic という一時 IPv6 再帰アクセス リストが指定したセッションで<br>削除されるまでの残りのアイドル時間(秒単位)。指定したセッショ<br>ンに一致する追加の受信トラフィックがこの値を 300 秒にリセットし<br>ます。 |  |  |
| evaluate udptraffic      | udptraffic という IPv6 再帰アクセス リストが outbound という IPv6 アク<br>セス リスト内に入れ子になっていることを示します。                                           |  |  |

#### 表 5: show ipv6 access-list フィールドの説明

### 関連コマンド

I

| コマンド                   | 説明                                                         |
|------------------------|------------------------------------------------------------|
| clear ipv6 access-list | IPv6 アクセス リストの一致カウンタをリセットします。                              |
| hardware statistics    | ハードウェア統計情報の収集をイネーブルにします。                                   |
| show ip access-list    | 現在のすべての IP アクセス リストの内容を表示します。                              |
| show ip prefix-list    | プレフィックスリストまたはプレフィックスリストエントリに関する<br>情報を表示します。               |
| show ipv6 prefix-list  | IPv6 プレフィックス リストまたは IPv6 プレフィックス リストのエン<br>トリに関する情報を表示します。 |

# show ipv6 mld snooping

スイッチまたは VLAN の IP Version 6 (IPv6) マルチキャスト リスナー検出 (MLD) スヌーピ ング設定を表示するには、show ipv6 mld snooping コマンドを EXEC モードで使用します。

show ipv6 mld snooping [vlan vlan-id]

| 構文の説明          | vlan vlan-id         (任意) VLANを指定します。指定できる範囲は1~1001および1006~4094           です。                                                                                                    |
|----------------|----------------------------------------------------------------------------------------------------|
| コマンドモード        | ユーザ EXEC                                                                                                    |
|                | 特権 EXEC                                                                                                    |
| コマンド履歴         |                                                                                                    |
| コマンド履歴         | リリース変更内容                                                                                                    |
|                | Cisco IOS XE Gibraltar 16.10.1 このコマンドが導入されました。                                                                                                    |
| <br>使用上のガイドライン | スイッチまたは特定の VLAN の MLD スヌーピングの設定を表示するのにこのコマンドを使用<br>します。                                                                                                    |
|                | 1002 ~ 1005 の VLAN 番号は、トークンリング VLAN および FDDI VLAN のために予約されて<br>いるため、MLD スヌーピングには使用できません。                                                                                                    |
|                | デュアル IPv4/IPv6 テンプレートを設定するには、sdm prefer dual-ipv4-and-ipv6 グローバル コ<br>ンフィギュレーション コマンドを入力し、スイッチをリロードします。                                                                                                    |
| <br>例          | 次に、show ipv6 mld snooping vlan コマンドの出力例を示します。ここでは、特定の<br>VLAN のスヌーピング特性を表示します。                                                                                                    |
|                | Device# <b>show ipv6 mld snooping vlan 100</b><br>Global MLD Snooping configuration:                                                                                                    |
|                | MLD snooping : Enabled<br>MLDv2 snooping (minimal) : Enabled<br>Listener message suppression : Enabled<br>TCN solicit query : Disabled<br>TCN flood query count : 2<br>Robustness variable : 3<br>Last listener query count : 2<br>Last listener query interval : 1000<br>Vlan 100: |
|                | MLD snooping : Disabled<br>MLDv1 immediate leave : Disabled<br>Explicit host tracking : Enabled<br>Multicast router learning mode : pim-dvmrp<br>Robustness variable : 3                                                                                                    |

```
Last listener query count : 2
Last listener query interval : 1000
```

次に、show ipv6 mld snooping コマンドの出力例を示します。ここでは、スイッチ上の VLAN すべてのスヌーピング特性を表示します。

Vlan 1:

MLD snooping : Disabled MLDv1 immediate leave : Disabled Explicit host tracking : Enabled Multicast router learning mode : pim-dvmrp Robustness variable : 1 Last listener query count : 2 Last listener query interval : 1000

<output truncated>

```
Vlan 951:
------
MLD snooping : Disabled
MLDv1 immediate leave : Disabled
Explicit host tracking : Enabled
Multicast router learning mode : pim-dvmrp
Robustness variable : 3
Last listener query count : 2
Last listener query interval : 1000
```

関連コマンド

| Command           | Description                                         |
|-------------------|-----------------------------------------------------|
| ipv6 mld snooping | スイッチ上または VLAN 上の MLD スヌーピングをイネーブルにし、設<br>定を行います。    |
| sdm prefer        | スイッチの使用方法に基づきシステム リソースを最適化するよう SDM<br>テンプレートを設定します。 |

# show ipv6 mld snooping querier vlan

VLAN 内の IPv6 MLD クエリア情報を表示するには、show ipv6 mld snooping querier vlan コマ ンドを使用します。

show ipv6 mld snooping querier vlan vlan-id

構文の説明 vlan-id VLAN ID。有効な範囲は1~1001または1006~4094です。

- なし コマンド デフォルト
- 特権 EXEC コマンドモード

コマンド履歴

変更内容 Cisco IOS XE Gibraltar 16.10.1 このコマンドは、Cisco IOS XE Gibraltar 16.10.1 よりも前のリリー スで導入されました。

### 例

リリース

次に、ID が3である VLANの IPv6 MLD クエリア情報を表示する例を示します。

Device# show ipv6 mld snooping querier vlan 3

# show ipv6 mld snooping wireless mgid

IPv6 MLD ワイヤレス関連スヌーピング イベントのマルチキャスト グループ識別子 (MGID) マッピング情報を表示するには、show ipv6 mld snooping wireless mgid コマンドを使用します。

show ipv6 mld snooping wireless mgid

- ーーーーー コマンドデフォルト なし
- コマンドモード 特権 EXEC

#### コマンド履歴

| リリース                           | 変更内容                                            |
|--------------------------------|-------------------------------------------------|
| Cisco IOS XE Gibraltar 16.10.1 | このコマンドは、Cisco IOS XE Gibraltar 16.10.1 よりも前のリリー |
|                                | スで導入されました。                                      |

#### 例

次に、IPv6 MLD ワイヤレス関連スヌーピング イベントのマルチキャスト グループ識別子(MGID) マッピング情報を表示する例を示します。

Device# show ipv6 mld snooping wireless mgid

# show Idap attributes

デフォルトの LDAP 属性マッピングに関する情報を表示するには、show ldap attributes コマン ドを使用します。

#### show ldap attributes

| 構文の説明          | このコマンドには、引数はありません。 |  |
|----------------|--------------------|--|
| <br>コマンド デフォルト | なし                 |  |
| コマンドモード        | グローバル コンフィギュレーション  |  |

コマンド履歴

リリース

変更内容

Cisco IOS XE Gibraltar 16.10.1 このコマンドが導入されました。

次に、デフォルトの LDAP 属性マッピングに関する情報を表示する例を示します。

| Device# show ldap attributes |           |                                |
|------------------------------|-----------|--------------------------------|
| LDAP Attribute               | Format    | AAA Attribute                  |
|                              |           |                                |
| airespaceBwDataBurstContract | Ulong     | bsn-data-bandwidth-burst-contr |
| userPassword                 | String    | password                       |
| airespaceBwRealBurstContract | Ulong     | bsn-realtime-bandwidth-burst-c |
| employeeType                 | String    | employee-type                  |
| airespaceServiceType         | Ulong     | service-type                   |
| airespaceACLName             | String    | bsn-acl-name                   |
| priv-lvl                     | Ulong     | priv-lvl                       |
| memberOf                     | String DN | supplicant-group               |
| cn                           | String    | username                       |
| airespaceDSCP                | Ulong     | bsn-dscp                       |
| policyTag                    | String    | tag-name                       |
| airespaceQOSLevel            | Ulong     | bsn-qos-level                  |
| airespace8021PType           | Ulong     | bsn-8021p-type                 |
| airespaceBwRealAveContract   | Ulong     | bsn-realtime-bandwidth-average |
| airespaceVlanInterfaceName   | String    | bsn-vlan-interface-name        |
| airespaceVapId               | Ulong     | bsn-wlan-id                    |
| airespaceBwDataAveContract   | Ulong     | bsn-data-bandwidth-average-con |
| sAMAccountName               | String    | sam-account-name               |
| meetingContactInfo           | String    | contact-info                   |
| telephoneNumber              | String    | telephone-number               |
| Map: att_map_1               |           |                                |
| department                   | String DN | element-req-qos                |
|                              |           |                                |

# show Idap server

LDAP サーバの状態情報など、サーバの多様なカウンタを表示するには、show ldap server コ マンドを使用します。

|            | show ldap server    |                                 |                   |
|------------|---------------------|---------------------------------|-------------------|
| 構文の説明      | このコマンドには、           | 、引数はありません。                      |                   |
| コマンド デフォルト | なし                  |                                 |                   |
| コマンドモード    | グローバル コンフ           |                                 |                   |
| コマンド履歴     | リリース                | 変更内容                            |                   |
|            | Cisco IOS XE Gibral | tar 16.10.1 このコマンドが導入されました      | o                 |
|            | 次に、LDAP サーノ<br>す。   | <sup>、</sup> の状態情報など、サーバの多様なカウン | ―<br>′タを表示する例を示しま |

Device# show ldap server

# show lisp site detail

マップサーバの詳細な Locator ID Separation Protocol (LISP) サイト情報を表示するには、show lisp site detail コマンドを使用します。

show lisp site detail [{eid-table {default | vlan vlan-id | vrf vrf-name } | instance-id id-number |
internal {eid-table {default | vlan vlan-id | vrf vrf-name } | instance-id id-number}}]

| 構文の説明          | eid-table                              | EIDテーブルを入力するオプション。                                   |                           |
|----------------|----------------------------------------|------------------------------------------------------|---------------------------|
|                | default                                | デフォルト VRF の情報を示します。                                  |                           |
|                | vlan vlan-id                           | VLAN 情報を入力します。                                       |                           |
|                | vrf vrf-name                           | VRF 名を入力します。                                         |                           |
|                | <b>instance-id</b><br><i>id-number</i> | EID インスタンス ID を入力します。                                |                           |
|                | internal                               | サイトの内部情報の詳細を示します。                                    |                           |
| <br>コマンド デフォルト | なし                                     |                                                      |                           |
| コマンドモード        | -<br>特権 EXEC                           |                                                      |                           |
| コマンド履歴         | リリース                                   | 変更内容                                                 |                           |
|                | Cisco IOS XE Gi                        | oraltar 16.10.1 このコマンドは、Cisco IOS XE G<br>スで導入されました。 | ibraltar 16.10.1 よりも前のリリー |
|                |                                        |                                                      |                           |

#### 例

次に、マップサーバの詳細な Locator ID Separation Protocol (LISP) サイト情報を表示 する例を示します。

Device # show lisp site detail
## show logging profile wireless end timestamp

フィルタリングのためにログフィルタリングの終了位置のタイムスタンプを指定するには、 show logging profile wireless end timestamp コマンドを使用します。 show logging profile wireless end timestamp time-stamp 構文の説明 time-stamp フィルタリングを終了する時間。たとえば、2017/02/1014:41:50.849のようになり ます。 なし コマンド デフォルト 特権 EXEC (#) コマンドモード コマンド履歴 リリース 変更内容 Cisco IOS XE Gibraltar 16.10.1 このコマンドが導入されました。 トレース出力を取得するには、show logging profile wireless internal コマンドを使用して internal 使用上のガイドライン キーワードが有効になっていることを確認します。

#### 例

次に、フィルタリングのためにログフィルタリングの終了位置のタイムスタンプを指 定する例を示します。

Device# show logging profile wireless end timestamp 2017/02/10 14:41:50.849

### show logging profile wireless filter

ログのフィルタを指定するには、show logging profile wireless filter コマンドを使用します。

show logging profile wireless filter {ipv4 | mac | string | uuid }

| 構文の説明      | ipv4   | 特定の IP アドレス アプリケーション コンテキストを含むログを選択します。     |
|------------|--------|---------------------------------------------|
|            | mac    | 特定の MAC アプリケーション コンテキストを含むログを選択します。         |
|            | string | 特定の文字列アプリケーション コンテキストを含むログを選択します。           |
|            | uuid   | 特定の汎用一意識別子(UUID)アプリケーション コンテキストを含むログを選択します。 |
| コマンド デフォルト | なし     |                                             |

- コマンド履歴 Uリース 変更内容 Cisco IOS XE Gibraltar 16.10.1 このコマンドが導入されました。
- **使用上のガイドライン** トレース出力を取得するには、show logging profile wireless internal コマンドを使用して internal キーワードが有効になっていることを確認します。

internal キーワードを指定しない場合は、顧客の選定したログのみが表示されます。

#### 例

次に、ログのフィルタを指定する例を示します。 Device# show logging profile wireless filter ipv4 10.10.11.1

# show logging profile wireless fru

Field Replaceable Unit (FRU) 固有のコマンドを指定するには、**show logging profile wireless fru** コマンドを使用します。

show logging profile wireless fru {0 {reverse | to-file}| chassis} {0 {reverse | to-file} | chassis}

| <br>構文の説明  | 0            | SPA-Inter-Processor                    | スロット 0。                               |                               |                        |
|------------|--------------|----------------------------------------|---------------------------------------|-------------------------------|------------------------|
|            | reverse      | reverse 時系列の逆順でログを表示します。               |                                       |                               |                        |
|            | to-file      | ディスクに保存されているファイルをデコードし、出力をファイルに書き込みます。 |                                       |                               |                        |
|            | chassis      | シャーシ名。                                 |                                       |                               |                        |
|            | なし           |                                        |                                       |                               |                        |
| コマンドモード    | 特権 EXI       | EC (#)                                 |                                       |                               |                        |
| <br>コマンド履歴 | リリース         | ٢                                      | 変更内容                                  |                               |                        |
|            | Cisco IO     | S XE Gibraltar 16.10.1                 | このコマンドが                               | 導入されました。                      |                        |
| 使用上のガイドライン | トレース<br>キーワー | 出力を取得するには<br>・ドが有効になってレ                | 、 <b>show logging p</b> u<br>いることを確認し | rofile wireless intern<br>ます。 | nal コマンドを使用して internal |
|            | internal     | キーワードを指定し                              | ない場合は、顧客                              | 客の選定したログの                     | Dみが表示されます。             |
|            | 例            |                                        |                                       |                               |                        |

次に、FRU 固有のコマンドを指定する例を示します。 Device# show logging profile wireless fru 0

# show logging profile wireless internal

すべてのログを選択するには、show logging profile wireless internal コマンドを使用します。

show logging profile wireless internal

| 構文の説明      | このコマンドにはキーワート                  | 「または引数はありません。                                         |                             |
|------------|--------------------------------|-------------------------------------------------------|-----------------------------|
| コマンド デフォルト | なし                             |                                                       |                             |
| コマンドモード    | 特権 EXEC(#)                     |                                                       |                             |
| コマンド履歴     | リリース                           | 変更内容                                                  |                             |
|            | Cisco IOS XE Gibraltar 16.10.1 | このコマンドが導入されまし                                         | 7 <sub>0</sub>              |
| 使用上のガイドライン | トレース出力を取得するには<br>キーワードが有効になってい | 、 <b>show logging profile wireless</b><br>いることを確認します。 | internal コマンドを使用して internal |
|            | internal キーワードを指定し             | ない場合は、顧客の選定したい                                        | コグのみが表示されます。                |
|            | 伤川                             |                                                       |                             |

#### 1列

次に、すべてのログを表示する例を示します。

Device# show logging profile wireless internal

## show logging profile wireless level

特定のレベルを超えるログを選択するには、show logging profile wireless level コマンドを使用 します。

show logging profile wireless level { debug | emergency | error | info | noise | notice | verbose | warning }

| <br>構文の説明      | debug           | デバッグ メッセージを選択します。                                                          |                          |
|----------------|-----------------|----------------------------------------------------------------------------|--------------------------|
|                | emergency       | 緊急事態が考えられるメッセージを選択します。                                                     |                          |
|                | error           | エラー メッセージを選択します。                                                           |                          |
|                | info            | 情報メッセージを選択します。                                                             |                          |
|                | noise           | 考えられる最大のメッセージを選択します。                                                       |                          |
|                | notice          | 通知メッセージを選択します。                                                             |                          |
|                | verbose         | 詳細デバッグ メッセージを選択します。                                                        |                          |
|                | warning         | 警告メッセージを選択します。                                                             |                          |
| <br>コマンド デフォルト | なし              |                                                                            |                          |
| コマンドモード        | 特権 EXEC         | (#)                                                                        |                          |
| コマンド履歴         | リリース            | 変更内容                                                                       | -                        |
|                | Cisco IOS X     | E Gibraltar 16.10.1 このコマンドが導入されました。                                        | -                        |
| 使用上のガイドライン     | トレース出<br>キーワードz | 力を取得するには、 <b>show logging profile wireless inter</b><br>が有効になっていることを確認します。 | -<br>nal コマンドを使用して inter |
|                | internal キー     | -ワードを指定しない場合は、顧客の選定したログ                                                    | のみが表示されます。               |
|                |                 |                                                                            |                          |

#### 例

次に、特定のレベルを超えるログを選択する例を示します。 Device# show logging profile wireless level info

# show logging profile wireless module

特定のモジュールのログを選択するには、show logging profile wireless module コマンドを使用 します。

show logging profile wireless module module-name

| 構文の説明      | <i>module-name</i> モジュール名の<br>tdllib、または | Dカンマまたはスペースで区切らオ<br>「dbal tdllib」などです。                     | ー<br>したリスト。たとえば、dbal、  |
|------------|------------------------------------------|------------------------------------------------------------|------------------------|
| コマンド デフォルト | なし                                       |                                                            |                        |
| コマンドモード    | 特権 EXEC(#)                               |                                                            |                        |
| コマンド履歴     | リリース                                     | 変更内容                                                       |                        |
|            | Cisco IOS XE Gibraltar 16.10.1           | このコマンドが導入されました。                                            |                        |
| 使用上のガイドライン | トレース出力を取得するには<br>キーワードが有効になってい           | 、 <b>show logging profile wireless inter</b><br>ることを確認します。 | nal コマンドを使用して internal |
|            | internal キーワードを指定し                       | ない場合は、顧客の選定したログの                                           | りみが表示されます。             |

#### 例

次に、特定のモジュールのログを選択する例を示します。 Device# show logging profile wireless module dbal

# show logging profile wireless reverse

ログを時系列の逆の順序で表示するには、show logging profile wireless reverse コマンドを使用 します。

show logging profile wireless reverse

| 構文の説明      | このコマンドにはキーワート                  | ゞまたは引数はありません。                                        |                               |
|------------|--------------------------------|------------------------------------------------------|-------------------------------|
| コマンド デフォルト | なし                             |                                                      |                               |
| コマンドモード    | 特権 EXEC(#)                     |                                                      |                               |
| コマンド履歴     | リリース                           | 変更内容                                                 |                               |
|            | Cisco IOS XE Gibraltar 16.10.1 | このコマンドが導入されま                                         | した。                           |
| 使用上のガイドライン | トレース出力を取得するには<br>キーワードが有効になってレ | 、 <b>show logging profile wireles</b><br>いることを確認します。 | s internal コマンドを使用して internal |
|            | internal キーワードを指定し             | ない場合は、顧客の選定した                                        | ヒログのみが表示されます。                 |
|            |                                |                                                      |                               |

#### 例

次に、時系列の逆順でログを表示する例を示します。

Device# show logging profile wireless reverse

## show logging profile wireless start

ログフィルタリングの開始場所を指定するには、show logging profile wireless start コマンドを 使用します。

show logging profile wireless start {marker marker | timestamp }

| 構文の説明          | marker           | marker フィルタリングを開始するマーカー。これは、以前に設定したマーカーと一致し<br>ている必要があります。                |                            |  |  |
|----------------|------------------|---------------------------------------------------------------------------|----------------------------|--|--|
|                | timestamp        | フィルタリングのタイムスタンプ。たとえば、<br>ようになります。                                         | 2017/02/1014:41:50.849」という |  |  |
| <br>コマンド デフォルト | なし               |                                                                           |                            |  |  |
| コマンドモード        | 特権 EXEC          | (#)                                                                       |                            |  |  |
| コマンド履歴         | リリース             | 変更内容                                                                      | _                          |  |  |
|                | Cisco IOS X      | E Gibraltar 16.10.1 このコマンドが導入されました。                                       |                            |  |  |
| 使用上のガイドライン     | トレース出;<br>キーワード; | 力を取得するには、 <b>show logging profile wireless inte</b><br>が有効になっていることを確認します。 | rnal コマンドを使用して internal    |  |  |
|                | internal キー      | -ワードを指定しない場合は、顧客の選定したロク                                                   | のみが表示されます。                 |  |  |

#### 例

次に、ログフィルタリングの開始場所を指定する例を示します。 Device# show logging profile wireless start timestamp 2017/02/10 14:41:50.849

### show logging profile wireless switch

ログを検索するようにスイッチを指定するには、show logging profile wireless switch コマンド を使用します。

show logging profile wireless switch {switch-num | active | standby}

| 構文の説明     | switch-num   | スイッチ番号。                            |
|-----------|--------------|------------------------------------|
|           | active       | アクティブインスタンスを選択します。                 |
|           | standby      | スタンバイインスタンスを選択します。                 |
| コマンドデフォルト | なし           |                                    |
| コマンドモード   | -<br>特権 EXEC | (#)                                |
| コマンド履歴    | リリース         | 変更内容                               |
|           | Cisco IOS X  | E Gibraltar 16.10.1 このコマンドが導入されました |
|           |              |                                    |

**使用上のガイドライン** トレース出力を取得するには、show logging profile wireless internal コマンドを使用して internal キーワードが有効になっていることを確認します。

internal キーワードを指定しない場合は、顧客の選定したログのみが表示されます。

#### 例

次に、ログを検索するスイッチ番号を指定する例を示します。 Device# show logging profile wireless switch active

### show logging profile wireless to-file

ディスクに保存されているファイルをデコードし、出力をファイルに書き込むには、show logging profile wireless to-file コマンドを使用します。

**show logging profile wireless to-file** *output-file-name* 

**構文の説明** output-file-name 出力ファイル名。この名前のファイルがフラッシュメモリに作成されます。

**コマンドデフォルト** なし

コマンドモード 特権 EXEC (#)

コマンド履歴 リリース

Cisco IOS XE Gibraltar 16.10.1 このコマンドが導入されました。

**使用上のガイドライン** トレース出力を取得するには、show logging profile wireless internal コマンドを使用して internal キーワードが有効になっていることを確認します。

変更内容

internal キーワードを指定しない場合は、顧客の選定したログのみが表示されます。

#### 例

次に、ディスクに保存されているファイルをデコードし、出力をファイルに書き込む 例を示します。

Device# show logging profile wireless to-file testfile

### show mac access-group

あるインターフェイスまたはスイッチに設定されている MAC アクセス コントロール リスト (ACL)を表示するには、show mac access-group コマンドを EXEC モードで使用します。

show mac access-group [interface interface-id]

| 構文の説明   | interface interface-id  | <ul> <li>(任意)特定のインターフェイスで設定された MAC ACL を表示します。有効なインターフェイスは物理ポートとポートチャネルです。ポートチャネル範囲は1~48です(特権EXEC モードの場合だけ使用可能)。</li> </ul> |
|---------|-------------------------|----------------------------------------------------------------------------------------------------|
| コマンドモード | <br>ユーザ EXEC<br>特権 EXEC |                                                                                                    |
| コマンド履歴  | <br>リリース                | 変更内容                                                                                                    |
|         | 15.0                    | このコマンドが導入されました。                                                                                                    |
|         |                         | このコマンドが導入されました。                                                                                                    |

#### 例

次に、EXEC モードでの show mac access-group コマンドの出力例を示します。この 出力では、ポート2に、適用される MAC アクセス リスト macl\_el があります。MAC ACL は他のインターフェイスに適用されません。

```
Device# show mac access-group
Interface GigabitEthernet1/0/1:
Inbound access-list is not set
Interface GigabitEthernet1/0/2:
Inbound access-list is mat set
Interface GigabitEthernet1/0/3:
Inbound access-list is not set
Interface SigabitEthernet1/0/4:
Inbound access-list is not set
<output truncated>
```

次に、show mac access-group interface gigabitethernet1/0/1 コマンドの出力例を示し ます。

Device# show mac access-group interface gigabitethernet1/0/1

```
Interface GigabitEthernet1/0/1:
    Inbound access-list is macl_e1
```

I

#### 関連コマンド

| コマンド             | 説明                                 |
|------------------|------------------------------------|
| mac access-group | インターフェイスに MAC アクセス グループ<br>を適用します。 |

## show mobility

レイヤ3モビリティおよびワイヤレスネットワークに関する情報を表示するには、特権 EXEC モードで showmobility コマンドを使用します。

show mobility {ap [ip-address] | mn [ip ip-address] | mac mac-address | network network-id | status}

| 構文の説明 | ар                 | アクセス ポイントに関する情報を表示します。           |
|-------|--------------------|----------------------------------|
|       | ip-address         | (任意)IP アドレス。                     |
|       | mn                 | モバイル ノードに関する情報を表示します。            |
|       | ip ip-address      | (任意) IP データベース スレッドに関する情報を表示します。 |
|       | mac mac-address    | MAC データベース スレッドに関する情報を表示します。     |
|       | network network-id | 特定のワイヤレスネットワークIDに関する情報を表示します。    |
|       | status             | ステータス情報を表示します。                   |

\_\_\_\_\_\_ コマンドモード 特権 EXEC

コマンド履歴

| 1.4 | 1 E | LILLU |  |
|-----|-----|-------|--|
|     |     |       |  |
|     |     |       |  |

| リリース         | 変更内容                                            |
|--------------|-------------------------------------------------|
| 12.2(18)SXD  | このコマンドが Supervisor Engine 720 に導入されました。         |
| 12.2(18)SXD3 | このコマンドの出力は、TCP adjust-mss ステータスを含むように変更されました。   |
| 12.2(33)SRA  | このコマンドが、Cisco IOS Release 12.2(33)SRA に統合されました。 |

**使用上のガイドライン** このコマンドは、WLSM が搭載された Cisco 7600 シリーズ ルータでのみサポートされます。

例

次に、アクセス ポイントに関する情報を表示する例を示します。

```
Router# show mobility ap
```

AP IP Address AP Mac Address Wireless Network-ID 10.1.1.2 000d.29a2.a852 101 102 109 103

次に、特定のネットワーク ID のアクセス ポイントに関する情報を表示する例を示します。

Router# show mobility ap 172.16.1.2 detail

```
IP Address : 172.16.1.2
MAC Address : 000d.29a2.a852
Participating Wireless Tunnels: 101, 102, 109, 103
Registered Mobile Nodes on AP {172.16.1.2, 000d.29a2.a852} :
MN Mac Address MN IP Address AP IP Address Wireless Network-ID
       ----- ----- ----
000a.8afa.85c9 10.1.3.11 172.16.1.2 103
000d.bdb7.83f7 10.1.2.11 172.16.1.2 102
000d.bdb7.83fb 10.1.1.11 172.16.1.2 101
Router# show mobility
network-id 101
Wireless Network ID : 101
Wireless Tunnel Source IP Address : 10.1.1.1
Wireless Network Properties : Trusted
Wireless Network State : Up
Registered Access Point on Wireless Network 101:
AP IP Address AP Mac Address Wireless Network-ID
  _____ _
176.16.1.2 000d.29a2.a852 101 102 109 103
Registered Mobile Nodes on Wireless Network 101:
MN Mac Address MN IP Address AP IP Address Wireless Network-ID
_____
000d.bdb7.83fb 10.1.1.11 176.16.1.2 101
Router# show mobility
status
WLAN Module is located in Slot: 4 (HSRP State: Active) LCP
Communication status
                    : up
MAC address used for Proxy ARP: 0030.a349.d800
Number of Wireless Tunnels : 1
Number of Access Points
                           : 2
Number of Mobile Nodes
                           : 0
Wireless Tunnel Bindings:
Src IP Address Wireless Network-ID Flags
10.1.1.1 101 B
Flags: T=Trusted, B=IP Broadcast enabled, A=TCP Adjust-mss enabled
```

#### 関連コマンド

mobility ワイヤレス mGRE トンネルを設定します。

コマンド

説明

## show nmsp

Network Mobility Services Protocol (NMSP) 構成の設定を表示するには、show nmsp コマンドを 使用します。

show nmsp {attachment | {suppress interfaces} | capability | notification interval | statistics {connection | summary} | status | subscription detail [ip-addr ] | summary}

| 構文の説明      | attachment suppress interfaces                                                | アタッチメント抑制インターフェイスを表示し<br>ます。                                                                           |  |
|------------|-------------------------------------------------------------------------------|----------------------------------------------------------------------------------------------------|--|
|            | capability                                                                    | NMSP 機能を表示します。                                                                                         |  |
|            | notification interval                                                         | NMSP 通知間隔を表示します。                                                                                       |  |
|            | statistics connection                                                         | すべての接続別カウンタを表示します。                                                                                     |  |
|            | statistics summary                                                            | NMSP カウンタを表示します。                                                                                       |  |
|            | status                                                                        | アクティブな NMSP 接続のステータスを表示し<br>ます。                                                                        |  |
|            | subscription detail <i>ip-addr</i>                                            | 特定のIPアドレスでサブスクライブされている<br>NMSPサービスについてのみ詳細を表示します。                                                      |  |
|            | subscription summary                                                          | コントローラがサブスクライブされているすべ<br>ての NMSP サービスの詳細を表示します。特定<br>の IP アドレスでサブスクライブされている<br>NMSPサービスについてのみ詳細を表示します。 |  |
| コマンド デフォルト | - デフォルトの動作や値はありません。                                                           |                                                                                                    |  |
| コマンドモード    | - 特権 EXEC                                                                     |                                                                                                    |  |
| コマンド履歴     | <br>リリー 変更内容<br>ス                                                             | -                                                                                                    |  |
|            | このコマンドが導入されました。                                                               | -                                                                                                    |  |
|            | 次に、show nmsp notification interval コマン                                        | ~ドの出力例を示します。                                                                                           |  |
|            | Device# <b>show nmsp notification interval</b><br>NMSP Notification Intervals |                                                                                                    |  |
|            | RSSI Interval:<br>Client : 2 sec<br>RFID : 2 sec                              |                                                                                                    |  |

| Rogue AP            | : | 2 sec  |
|---------------------|---|--------|
| Rogue Client        | : | 2 sec  |
| Attachment Interval | : | 30 sec |
| Location Interval   | : | 30 sec |

## show nmsp cloud-services statistics

NMSP クラウドサービスの統計情報を表示するには、show nmsp cloud-services statistics コマンドを使用します。

show nmsp cloud-services statistics [chassis {chassis-number | active | standby} R0]

| 構文の説明      | chassis-number                                               | " シャーシ番号                                                 | ・(1または2のいずれか)。                                                |  |  |
|------------|--------------------------------------------------------------|----------------------------------------------------------|---------------------------------------------------------------|--|--|
|            | active R0                                                    | ルートプロセッサ スロット 0 のアクティブな NMSP クラウド サービスのアク<br>ティブなインスタンス。 |                                                               |  |  |
|            | standby R0 ルートプロセッサスロット0のアクティブな NMSP クラウド サービスのスタンバイ インスタンス。 |                                                          |                                                               |  |  |
| コマンド デフォルト | なし                                                           |                                                          |                                                               |  |  |
| コマンドモード    | - 特権 EXEC                                                    |                                                          |                                                               |  |  |
| コマンド履歴     | リリース                                                         |                                                          | 変更内容                                                          |  |  |
|            | Cisco IOS XE                                                 | Gibraltar 16.10.1                                        | このコマンドは、Cisco IOS XE Gibraltar 16.10.1 よりも前のリリー<br>スで導入されました。 |  |  |
|            |                                                              |                                                          |                                                               |  |  |

#### 例

次に、NMSP クラウドサービスの統計情報を表示する例を示します。

Device# show nmsp cloud-services statistics

# show nmsp cloud-services summary

NMSP クラウドサービスに関する情報の要約を表示するには、show nmsp cloud-services summary コマンドを使用します。

show nmsp cloud-services summary [chassis {chassis-number | active | standby} R0]

| 構文の説明      | chassis-number | シャーシ番号            | ·(1または2のいずれか)。                                                |
|------------|----------------|-------------------|---------------------------------------------------------------|
|            | active R0      | ルートプロセ<br>スタンス。   | ッサスロット0のNMSPクラウドサービスのアクティブなイン                                 |
|            | standby R0     | ルートプロセ<br>ンバイ インス | ッサ スロット 0 のアクティブな NMSP クラウド サービスのスタ<br>ペタンス。                  |
| コマンド デフォルト | - なし           |                   |                                                               |
| コマンドモード    | - 特権 EXEC      |                   |                                                               |
| コマンド履歴     | リリース           |                   | 変更内容                                                          |
|            | Cisco IOS XE C | Gibraltar 16.10.1 | このコマンドは、Cisco IOS XE Gibraltar 16.10.1 よりも前のリリー<br>スで導入されました。 |

#### 例

次に、NMSP クラウドサービスのサマリー情報を表示する例を示します。

Device# show nmsp cloud-services summary

### show nmsp subscription group detail ap-list

CMX 接続によってグループに登録された AP MAC リストを表示するには、show nmsp subscription group detail ap-list コマンドを使用します。

show nmsp subscription group detail ap-list group-name cmx-IP-addrress

| 構文の説明      | group-name       | CMX AP グ<br>名。  | ループ           |    |
|------------|------------------|-----------------|---------------|----|
|            | cmx-IP-addrress  | CMX O IP 7      | ドレス。          |    |
| コマンド デフォルト | なし               |                 |               |    |
| コマンドモード    | 特権 EXEC(#)       |                 |               |    |
| コマンド履歴     | リリース             |                 | 変更内容          |    |
|            | Cisco IOS XE Gib | oraltar 16.10.1 | このコマンドが導入されまし | た。 |
|            |                  |                 |               |    |

#### 例

次に、CMX 接続によってグループに登録された AP MAC リストを確認する例を示します。

Device# show nmsp subscription group detail ap-list Group1 127.0.0.1

```
CMX IP address: 127.0.0.1

CMX Group name: Group1

CMX Group AP MACs:

: 00:00:00:00:70:02 00:00:00:66:02 00:99:00:00:00:02 00:00:00:bb:00:02

00:00:00:00:00:2 00:00:00:50:02 00:33:00:00:002 00:d0:00:00:002

00:10:00:10:00:02 00:00:00:00:02 00:00:00:02 00:00:00:02

00:00:00:99:00:02 00:00:00:00:02 00:00:00:02 00:00:00:00

00:00:00:00:92 00:00:00:00:82 00:00:00:03:02 aa:00:00:00:00

00:00:00:50:00:42 00:00:00:00:20 00:00:00:03:20 00:00:00:00

00:00:00:00:50:00:42 00:00:00:002 10:00:00:00:20

00:00:00:00:00:02 00:00:00:00:00 100:00:00:00

00:00:00:00:00:00 2 00:00:00:00 100 00:00:00:00

00:00:00:00:00:00 00:00 00:00 100:00:00

00:00:00:00:00:00 00:00 00:00 100 00:00

00:00:00:00:00:00 00:00 00:00 00

00:00:00:00:00:00 00:00 00

00:00:00:00:00:00 00

00:00:00:00:00:00 00

00:00:00:00:00

CMX Group AP MACs

00:00:00:00:00

00:00:00:00:00

00:00:00:00

00:00:00:00

00:00:00:00

00:00:00:00

CMX Group AP MACs

00:00:00:00

00:00:00:00

00:00:00

00:00:00

00:00:00

00:00:00

00:00:00

00:00:00

00:00

00:00

00:00:00

00:00

00:00

00:00

00:00

00:00

00:00

00:00

00:00

00:00

00:00

00:00

00:00

00:00

00:00

00:00

00:00

00:00

00:00

00:00

00:00

00:00

00:00

00:00

00:00

00:00

00:00

00:00

00:00

00:00

00:00

00:00

00:00

00:00

00:00

00:00

00:00

00:00

00:00

00:00

00:00

00:00

00:00

00:00

00:00

00:00

00:00

00:00

00:00

00:00

00:00

00:00

00:00

00:00

00:00

00:00

00:00

00:00

00:00

00:00

00:00

00:00

00:00

00:00

00:00

00:00

00:00

00:00

00:00

00:00

00:00

00:00

00:00

00:00

00:00

00:00

00:00

00:00

00:00

00:00

00:00

00:00

00:00

00:00

00:00

00:00

00:00

00:00

00:00

00:00

00:00

00:00

00:00

00:00

00:00

00:00

00:00

00:00

00:00

00:00

00:00

00:00

00:00

00:00

00:00

00:00

00:00

00:00

00:00

00:00

00:00

00:00

00:00

00:00

00:00

00:00

00:00

00:00

00:00

00:00

00:00

00:00

00:00

00:00

00:00

00:00

00:00

00:00

00:00

00:00

00:00

00:00

00:00

00:00

00:00

00:00

00:00

00:00

00:00

00:00

00:00

00:00

00:00

00:00

00:00

00:00

00:
```

### show nmsp subscription group detail services

CMX 接続によってグループに登録されたサービスを表示するには、show nmsp subscription group detail services コマンドを使用します。

show nmsp subscription group detail services group-name cmx-IP-addrress

コマンド履歴

group-name CMX AP グループ 名。

cmx-IP-addrress CMX の IP アドレス<sub>o</sub>

**コマンドデフォルト** なし

コマンドモード 特権 EXEC (#)

| リリース                           | 変更内容            |
|--------------------------------|-----------------|
| Cisco IOS XE Gibraltar 16.10.1 | このコマンドが導入されました。 |

#### 例

次に、CMX 接続によってグループに登録されたサービスを確認する例を示します。

Device# show nmsp subscription group detail services Group1 127.0.0.1

CMX IP address: 127.0.0.1 CMX Group name: Group1 CMX Group filtered services: Service Subservice ------RSSI Mobile Station, Spectrum Info Statistics

## show nmsp subscription group summary

すべての CMX 接続のモビリティ サービス グループのサブスクリプションの概要を表示する には、show nmsp subscription group summary コマンドを使用します。

show nmsp subscription group summary

| 構文の説明     | このコマンドにはキーワー                   | 「または引数はありません。 |
|-----------|--------------------------------|---------------|
| コマンドデフォルト | なし                             |               |
| コマンドモード   | 特権 EXEC(#)                     |               |
| コマンド履歴    | リリース                           | 変更内容          |
|           | Cisco IOS XE Gibraltar 16.10.1 | このコマンドが導入されまし |
|           |                                |               |

#### 例

次に、すべての CMX 接続のモビリティ サービス グループのサブスクリプションの概 要を確認する例を示します。

Device# show nmsp subscription group summary

CMX IP address: 127.0.0.1 Groups subscribed by this CMX server: Group name: Group1

# show platform conditions

|           | 条件付きデバッグに関する情<br>す。            | 報を表示するには、show platform conditions コマンドを使用しま                   |
|-----------|--------------------------------|---------------------------------------------------------------|
|           | show platform conditions       |                                                               |
| コマンドデフォルト | なし                             |                                                               |
| コマンドモード   | 特権 EXEC                        |                                                               |
| コマンド履歴    | リリース                           | 変更内容                                                          |
|           | Cisco IOS XE Gibraltar 16.10.1 | このコマンドは、Cisco IOS XE Gibraltar 16.10.1 よりも前のリリー<br>スで導入されました。 |
|           |                                |                                                               |

#### 例

次に、条件付きデバッグに関する情報を表示する例を示します。

Device# show platform conditions

## show platform hardware

ハードウェア プラットフォームの Quantum flow processor データパスの統計情報を表示するに は、 show platform hardware chassis active qfp feature wireless wlclient datapath cpp-if-handle statistics コマンドを使用します。

show hardware chassis active qfp feature wireless wlclient datapath cpp-if-handle *client-cpp-value* statistics{clear | start | stop}

| 構文の説明          | active           | アクティブ インスタンス。                                                                  |
|----------------|------------------|--------------------------------------------------------------------------------|
|                | qfp              | Quantum Flow Processor <sub>o</sub>                                            |
|                | wlclient         | QFP ワイヤレス クライアント。                                                              |
|                | cpp-if-handle    | クライアント cpp インターフェイスのハンドル。                                                      |
|                | client-cpp-value | クライアント cpp if ハンドル値。指定できる範囲は1~4294967295 です。                                   |
|                | statistics       | クライアントの統計情報を示します。                                                              |
|                | clear            | クライアントの統計情報を表示およびクリアします。                                                       |
|                | start            | クライアントの統計情報の収集を開始します。                                                          |
|                | stop             | クライアントの統計情報の収集を停止します。                                                          |
| <br>コマンド デフォルト | なし               |                                                                                |
| コマンドモード        | 特権 EXEC          |                                                                                |
| コマンド履歴         | リリース             | 変更内容                                                                           |
|                | Cisco IOS XE G   | ibraltar 16.10.1 このコマンドは、Cisco IOS XE Gibraltar 16.10.1 よりも前のリリー<br>スで導入されました。 |
|                |                  |                                                                                |

#### 例

次に、クライアントの統計情報の収集を開始する例を示します。

Device# show platform hardware chassis active qfp feature wireless wlclient datapath cpp-if-handle *cpp-if-handle value* statistics start

## show platform hardware chassis active qfp feature dns-snoop-agent client enabled-intf

DSA がイネーブルになっているインターフェイスを表示するには、show platform hardware chassis active qfp feature dns-snoop-agent client enabled-intf コマンドを使用します。

show platform hardware chassis active qfp feature dns-snoop-agent client enabled-intf

構文の説明 このコマンドには、引数はありません。 なし コマンド デフォルト グローバル コンフィギュレーション コマンドモード コマンド履歴 リリー 変更内容 ス このコマンドが導入されました。

次に、DSA がイネーブルになっているインターフェイスを表示する例を示します。

Device# show platform hardware chassis active qfp feature dns-snoop-agent client enabled-intf

Interface name: GigabitEthernet0/0/0, handle: 5

# show platform hardware chassis active qfp feature dns-snoop-agent client hw-pattern-list

パターン リストの OpenDNS 文字列または FQDN フィルタを表示するには、show platform hardware chassis active qfp feature dns-snoop-agent client hw-pattern-list コマンドを使用しま す。

**show platform hardware chassis active qfp feature dns-snoop-agent client hw-pattern-list** {**fqdn\_filter\_***ID* | **odns\_string**}

| 構文の説明      | fqdn-filter パターンリストの FQDN フィルタを表示します。                  |  |  |  |
|------------|--------------------------------------------------------|--|--|--|
|            | <i>fqdn_filter_ID</i> FQDN フィルタ ID を参照します。有効範囲は1~16です。 |  |  |  |
|            | odns_string パターンリストの OpenDNS 文字列を表示します。                |  |  |  |
| コマンド デフォルト | - なし                                                   |  |  |  |
| コマンドモード    | -<br>グローバル コンフィギュレーション                                 |  |  |  |
| コマンド履歴     | <br>リリー 変更内容                                           |  |  |  |

このコマンドが導入されました。

次に、パターンリストの FQDN フィルタを表示する例を示します。

Device# show platform hardware chassis active qfp feature dns-snoop-agent client hw-pattern-list fqdn-filter 1 Filter Name: urllist\_flex\_preauth

Name: urll.dns.com Feature mask: 16, Dirty: 0, Ref count: 0, Match count: 0

# show platform hardware chassis active qfp feature dns-snoop-agent client info

DSA クライアントの詳細を表示するには、show platform hardware chassis active qfp feature dns-snoop-agent client info コマンドを使用します。

show platform hardware chassis active qfp feature dns-snoop-agent client info

構文の説明このコマンドには、引数はありません。コマンドデフォルトなしコマンドモードグローバル コンフィギュレーションコマンド履歴リリー 変更内容<br/>ス<br/>このコマンドが導入されました。次に、DSA クライアントの詳細を表示する例を示します。<br/>Device# show platform hardware chassis active qfp feat<br/>Number of patterns added/deleted/total: 2/0/2

Device# show platform hardware chassis active qfp feature dns-snoop-agent client info Number of patterns added/deleted/total: 2/0/2 Number of re\_table rebuilt: : 0 Number of str\_table rebuilt: : 2 Registered clients: 0x001fff0 Number of transaction started/ended: 2/2 Memory pool size/limit: 512/81920 Pending Deletion Pattern List:

# show platform hardware chassis active qfp feature dns-snoop-agent client pattern-list

パターン リストの OpenDNS 文字列または FQDN フィルタを表示するには、show platform hardware chassis active qfp feature dns-snoop-agent client pattern-list コマンドを使用します。

show platform hardware chassis active qfp feature dns-snoop-agent client pattern-list {fqdn-filter\_ID | odns\_string}

| 構文の説明<br>「qdn-filter パターンリストの FQDN フィルタを表示します。<br>「qdn_filter_ID FQDN フィルタ ID を参照します。有効範囲は1~16です。<br>odns_string パターンリストの OpenDNS 文字列を表示します。<br>コマンドデフォルト<br>コマンドモード<br>グローバル コンフィギュレーション<br>リリー 変更内容<br>ス<br>このコマンドが導入されました。<br>次に、パターン リストの FQDN フィルタを表示する例を示します。<br>Device# show platform hardware chassis active qfp feature dns-snoop-agent clice<br>pattern-list fqdn-filter 1<br>Filter Name: urllist_flex_preauth<br>Pattern List in CPP client: 1                      |            |                                                                                                    |  |  |
|----------------------------------------------------------------------------------------------------|------------|----------------------------------------------------------------------------------------------------|--|--|
| 「qdn_filter_ID FQDN フィルタ ID を参照します。有効範囲は1~16です。         odns_string パターンリストの OpenDNS 文字列を表示します。         コマンドデフォルト         なし         コマンドモード         グローバル コンフィギュレーション         コマンド履歴         リリー 変更内容<br>ス         このコマンドが導入されました。         次に、パターン リストの FQDN フィルタを表示する例を示します。         Device# show platform hardware chassis active qfp feature dns-snoop-agent clice<br>pattern-list fqdn-filter 1         Filter Name: urllist_flex_preauth<br>Pattern List in CPP client: 1 | 構文の説明      | fqdn-filter パターンリストの FQDN フィルタを表示します。                                                                                                    |  |  |
| odns_string パターンリストの OpenDNS 文字列を表示します。         コマンドデフォルト         なし         コマンドモード       グローバル コンフィギュレーション         コマンド履歴       リリー 変更内容<br>ス         ごのコマンドが導入されました。         次に、パターンリストの FQDN フィルタを表示する例を示します。         Device# show platform hardware chassis active qfp feature dns-snoop-agent clief<br>pattern-list fqdn-filter 1<br>Filter Name: urllist_flex_preauth<br>Pattern List in CPP client: 1                                                                   |            | <i>fqdn_filter_ID</i> FQDN フィルタ ID を参照します。有効範囲は1~16です。                                                                                                    |  |  |
| コマンドデフォルト       なし         コマンドモード       グローバル コンフィギュレーション         コマンド履歴       リリー 変更内容<br>ス         このコマンドが導入されました。         次に、パターン リストの FQDN フィルタを表示する例を示します。         Device# show platform hardware chassis active qfp feature dns-snoop-agent clief<br>pattern-list fqdn-filter 1<br>Filter Name: urllist_flex_preauth<br>Pattern List in CPP client: 1                                                                                                    |            | odns_string パターンリストの OpenDNS 文字列を表示します。                                                                                                    |  |  |
| コマンドモード       グローバル コンフィギュレーション         コマンド履歴       リリー 変更内容<br>ス         このコマンドが導入されました。         次に、パターン リストの FQDN フィルタを表示する例を示します。         Device# show platform hardware chassis active qfp feature dns-snoop-agent clice<br>pattern-list fqdn-filter 1         Filter Name: urllist_flex_preauth<br>Pattern List in CPP client: 1                                                                                                    | コマンド デフォルト | なし                                                                                                    |  |  |
| コマンド履歴<br>リリー 変更内容<br>ス<br>このコマンドが導入されました。<br>次に、パターンリストの FQDN フィルタを表示する例を示します。<br>Device# show platform hardware chassis active qfp feature dns-snoop-agent clief<br>pattern-list fqdn-filter 1<br>Filter Name: urllist_flex_preauth<br>Pattern List in CPP client: 1                                                                                                    | コマンドモード    | グローバル コンフィギュレーション                                                                                                    |  |  |
| このコマンドが導入されました。<br>次に、パターン リストの FQDN フィルタを表示する例を示します。<br>Device# show platform hardware chassis active qfp feature dns-snoop-agent clic<br>pattern-list fqdn-filter 1<br>Filter Name: urllist_flex_preauth<br>Pattern List in CPP client: 1                                                                                                    | コマンド履歴     | <br>リリー 変更内容<br>ス                                                                                                    |  |  |
| 次に、パターン リストの FQDN フィルタを表示する例を示します。<br>Device# show platform hardware chassis active qfp feature dns-snoop-agent clic<br>pattern-list fqdn-filter 1<br>Filter Name: urllist_flex_preauth<br>Pattern List in CPP client: 1                                                                                                    |            | このコマンドが導入されました。                                                                                                    |  |  |
| Device# show platform hardware chassis active qfp feature dns-snoop-agent clip<br>pattern-list fqdn-filter 1<br>Filter Name: urllist_flex_preauth<br>Pattern List in CPP client: 1                                                                                                    |            | 次に、パターン リストの FQDN フィルタを表示する例を示します。                                                                                                    |  |  |
|                                                                                                    |            | Device# show platform hardware chassis active qfp feature dns-snoop-agent client<br>pattern-list fqdn-filter 1<br>Filter Name: urllist_flex_preauth<br>Pattern List in CPP client: 1 |  |  |

Name: urll.dns.com feature mask: 0x00000010, hw ptr: 0xdf86d510

## show platform hardware chassis active qfp feature dns-snoop-agent datapath ip-cache

DSA IP キャッシュ テーブルの詳細を表示するには、show platform hardware chassis active qfp feature dns-snoop-agent datapath ip-cache コマンドを使用します。

show platform hardware chassis active qfp feature dns-snoop-agent datapath ip-cache {address [ipv4 *ipv4 address* | ipv6 *ipv6 address*] | all | pattern *regex pattern*}

| 構文の説明      | address [ipv4 ipv4_address   ipv6 DSAアドレスエントリの詳細を表示します<br>ipv6_address]                                                                                                    |                                                                     |                                               |  |
|------------|----------------------------------------------------------------------------------------------------|---------------------------------------------------------------------|-----------------------------------------------|--|
|            | all                                                                                                    | すべての DSA IP キャッシュ<br>ます                                             | - アドレスの詳細を表示し                                 |  |
|            | pattern regex_pattern                                                                                                    | DSA IP キャッシュ パターン                                                   | の詳細を表示します                                     |  |
| コマンド デフォルト | なし                                                                                                    |                                                                     |                                               |  |
| コマンドモード    | グローバル コンフィギュレーション                                                                                                    |                                                                     |                                               |  |
| コマンド履歴     | <br>リリー 変更内容<br>ス                                                                                                    |                                                                     |                                               |  |
|            | このコマンドが導入されました。                                                                                                    |                                                                     |                                               |  |
|            | 次に、DSA アドレス エントリの詳細を表示する例を示します。                                                                                                    |                                                                     |                                               |  |
|            | Device# show platform hardware chassis active qfp feature dns-snoop-agent datapath<br>ip-cache address ipv4 104.122.2.194<br>IP address: 104.122.2.194, client(s): 32, regex: www.adobe.com, expire in 0 seconds |                                                                     |                                               |  |
|            | 次に、すべての DSA IP キャッシュ フ                                                                                                    | マドレスの詳細を表示する例を                                                      | を示します。                                        |  |
|            | Device# <b>show platform hardware cha</b><br><b>ip-cache all</b><br>IP Address Client(s) Expire                                                                                                    | ssis active qfp feature dns<br>Match RegexId                        | <b>-snoop-agent datapath</b><br>Dirty         |  |
|            | 172.217.13.228 2 132                                                                                                    | .*google.com 0x4d7f9e2                                              | 0 0x0                                         |  |
|            | 次に、DSA IP キャッシュ パターンの詳細を表示する例を示します。                                                                                                    |                                                                     |                                               |  |
|            | Device# show platform hardware char<br>ip-cache pattern .*google*<br>1 IP Addresses matching pattern .*«<br>IP Address Clien                                                                                     | <b>ssis active qfp feature dns</b><br>google*<br>nt(s) Expire Match | <b>-snoop-agent datapath</b><br>RegexId Dirty |  |

32

13

.\*google\* 0x31156220 0x0

2607:f8b0:4004:800:0:0:0:2004

## show platform hardware chassis active qfp feature dns-snoop-agent datapath memory

DSA データパス メモリの詳細を表示するには、show platform hardware chassis active qfp feature dns-snoop-agent datapath memory コマンドを使用します。

show platform hardware chassis active qfp feature dns-snoop-agent datapath memory

構文の説明 このコマンドには、引数はありません。 **コマンドデフォルト** なし グローバル コンフィギュレーション コマンドモード コマンド履歴 リリー 変更内容 ス このコマンドが導入されました。 次に、DSA データパスメモリの詳細を表示する例を示します。 Device# show platform hardware chassis active qfp feature dns-snoop-agent datapath memory Table-Name Address Size \_\_\_\_\_ IP Cache DB 0xda5bb420 512 IP Hash 0xda41f400 1024 String Table 0xdec6ac10 String Table 0xda41f010 ==DSA Chunk info== Total\_Free Init-Num Chunk-Pool Allocated Low Wat \_\_\_\_\_ 512 512 ip cache chunk 0

> ==DSA Runtime Info== \_\_\_\_\_

dsa init state 0x7 dsa client mask 0x100010

512

## show platform hardware chassis active qfp feature dns-snoop-agent datapath regexp-table

DSA 正規表現テーブルを表示するには、show platform hardware chassis active qfp feature dns-snoop-agent datapath regexp-table コマンドを使用します。

WLS FQDN GRP 1

ODNS String

show platform hardware chassis active qfp feature dns-snoop-agent datapath regexp-table

構文の説明このコマンドには、引数はありません。コマンドデフォルトなしコマンドモードグローバル コンフィギュレーションコマンド履歴リリー 変更内容<br/>ス<br/>このコマンドが導入されました。次に、DSA 正規表現テーブルを表示する例を示します。<br/>Device# show platform hardware chassis active qfp feature dns-snoop-agent datapath<br/>regexp-table

String Table 0xdec6ac10

String Table 0xda41f010

# show platform hardware chassis active qfp feature dns-snoop-agent datapath stats

DSA 統計情報を表示するには、show platform hardware chassis active qfp feature dns-snoop-agent datapath stats コマンドを使用します。

show platform hardware chassis active qfp feature dns-snoop-agent datapath stats

構文の説明 このコマンドには、引数はありません。 なし コマンド デフォルト グローバル コンフィギュレーション コマンドモード コマンド履歴 リリー 変更内容 ス このコマンドが導入されました。 次に、DSA 統計情報を表示する例を示します。 Device# show platform hardware chassis active qfp feature dns-snoop-agent datapath stats DNS Snoop Agent Stats: parser unknown pkt: 0 parser not needed: 0 parser fmt error: 0 parser pa error: 0 parser non resp: 0 parser multiple name: 0 parser dns name err: 0 parser matched ip: 0 parser redirect: 0 parser whitelist redirect: 0 parser blacklist redirect: 0 parser invalid redirect ip: 0 parser skip: 0 regex locked: 0 regex not matched: 0 pkt drop whitelist no redirect ip: 0 pkt drop blacklist no redirect ip: 0 entries in use: 0 ip cache allocation fail: 0 ip addr add: 0 ip addr update: 0 ip addr delete: 0 ip addr cache hit: 0 ip addr cache miss: 0 ip addr bad param: 0 ip addr delete not found: 0 ip cache not initialized: 0

# show platform hardware chassis active qfp feature et-analytics datapath runtime

データパスの ETA グローバル状態を表示するには、show platform hardware chassis active qfp feature et-analytics datapath runtime コマンドを使用します。

show platform hardware chassis active qfp feature et-analytics datapath runtime

構文の説明 コマンドデフォルト なし コマンドモード グローバル コンフィギュレーション コマンド履歴 リリー 変更内容 ス このコマンドが導入されました。 次に、ETA グローバルおよびインターフェイスの詳細を表示する例を示します。 Device# show platform hardware chassis active qfp feature et-analytics datapath runtime EFT-Analytics run-time information: Feature state: initialized (0x00000004) Inactive timeout : 15 secs (default 15 secs)

Inactive timeout : 15 secs (defai WhiteList information : flag: False cgacl w0 : n/a cgacl w1 : n/a Flow CFG information : instance ID : 0x0 feature ID : 0x1 feature object ID : 0x1 chunk ID : 0xC

show コマンド

# show platform hardware chassis active qfp feature et-analytics datapath memory

ETA メモリの詳細を表示するには、show platform hardware chassis active qfp feature et-analytics datapath memory コマンドを使用します。

show platform hardware chassis active qfp feature et-analytics datapath memory

| 構文の説明      | このコマンドには、引数はありません。                              |
|------------|-------------------------------------------------|
| コマンド デフォルト | なし                                              |
| コマンドモード    | グローバル コンフィギュレーション                               |
| コマンド履歴     | <br>リリー 変更内容<br>                                |
|            | <b>ス</b><br>このコマンドが導入されました。                     |
|            | 〜〜〜〜〜〜〜〜〜〜〜〜〜〜〜〜〜〜〜〜〜〜〜〜〜〜〜〜〜〜〜〜〜〜〜〜            |
|            | Device# show platform bardware chassis active o |

Device# show platform hardware chassis active qfp feature et-analytics datapath memory ET-Analytics memory information: Size of FO : 3200 bytes

No. of FO allocs : 0 No. of FO frees : 0

# show platform hardware chassis active qfp feature et-analytics datapath stats export

データパスの ETA フロー エクスポートを表示するには、show platform hardware chassis active qfp feature et-analytics datapath stats export コマンドを使用します。

show platform hardware chassis active qfp feature et-analytics datapath stats export

| 構文の説明     | このコマンドには、引数はありません。                                                                           |
|-----------|----------------------------------------------------------------------------------------------|
| コマンドデフォルト | - なし                                                                                         |
| コマンドモード   | -<br>グローバル コンフィギュレーション                                                                       |
| コマンド履歴    | -<br>リリー 変更内容<br>ス                                                                           |
|           | このコマンドが導入されました。                                                                              |
|           | <br>次に、データパスの ETA フロー エクスポートを表示する例を示します。                                                     |
|           | Device# show platform hardware chassis active qfp feature et-analytics datapath stats export |
|           | ET-Analytics 192.168.5.2:2055 vrf 0 Stats:                                                   |
|           | Export statistics:                                                                           |
|           | Total records exported : 5179231                                                             |
|           | Total packets exported : 3124873                                                             |
|           | Total bytes exported : 3783900196                                                            |
|           | Total dropped records : 0                                                                    |
|           | Total dropped packets : 0                                                                    |
|           | Total dropped bytes : 0                                                                      |
|           | Total IDP records exported :                                                                 |
|           | initiator->responder : 1285146                                                               |
|           | responder->initiator : 979284                                                                |
|           | Total SPLT records exported:                                                                 |
|           | initiator->responder : 1285146                                                               |
|           | responder->initiator : 979284                                                                |
|           | Total SALT records exported:                                                                 |
|           | initiator->responder : 0                                                                     |
|           | responder->initiator : 0                                                                     |
|           | Total BD records exported :                                                                  |
|           | initiator->responder : 0                                                                     |
|           | responder->initiator : 0                                                                     |
|           | Total TLS records exported :                                                                 |
|           | initiator->responder : 309937                                                                |
|           | responder->initiator : 329469                                                                |

# show platform hardware chassis active qfp feature et-analytics datapath stats flow

ETA フローの統計情報を表示するには、show platform hardware chassis active qfp feature et-analytics datapath stats flow コマンドを使用します。

show platform hardware chassis active qfp feature et-analytics datapath stats flow

| 構文の説明      | このコマンドには、引数はありません。                                                                                                    |                                            |
|------------|----------------------------------------------------------------------------------------------------|--------------------------------------------|
| コマンド デフォルト | なし                                                                                                    |                                            |
| コマンドモード    | - グローバル コンフィギュレーション                                                                                                    |                                            |
| コマンド履歴     | -<br>リリー 変更内容<br>ス                                                                                                    |                                            |
|            | このコマンドが導入されました。                                                                                                    |                                            |
|            | <pre>Device# show platform hardware chassis act:<br/>flow<br/>ET-Analytics Stats:<br/>Flow statistics:<br/>feature object allocs : 0<br/>feature object frees : 0<br/>flow create requests : 0</pre> | ve qfp feature et-analytics datapath stats |
|            | flow create matching : 0<br>flow create successful: 0<br>flow create failed, CFT handle: 0<br>flow create failed, getting FO: 0                                                                      |                                            |
|            | flow create failed, malloc FO : 0<br>flow create failed, attach FO : 0<br>flow create failed, match flow: 0<br>flow create, aging already set: 0                                                     |                                            |
|            | <pre>flow ageout requests : 0 flow ageout failed, freeing FO: 0 flow ipv4 ageout requests : 0 flow ipv6 ageout requests : 0 flow whitelist traffic match : 0</pre>                                   |                                            |

POA

RN LC ewlc ssid 0x90000003

RN LC ewlc\_ssid 0x90000003

## show platform hardware chassis active qfp feature wireless et-analytics eta-pending-client-tree

ETA 保留ワイヤレス クライアント ツリー内のクライアントを表示するには、show platform hardware chassis active qfp feature wireless et-analytics eta-pending-client-tree コマンドを使用し ます。

show platform hardware chassis active qfp feature wireless et-analytics eta-pending-client-tree

\_\_\_\_\_

2c33.7a5b.827b 160

2c33.7a5b.80fb 160

\_ \_ \_ \_

構文の説明 このコマンドには、引数はありません。 なし コマンド デフォルト グローバル コンフィギュレーション コマンド モード コマンド履歴 リリー 変更内容 ス このコマンドが導入されました。 次に、ETA 保留ワイヤレス クライアント ツリー内のクライアントを表示する例を示 します。 Device# show platform hardware chassis active qfp feature wireless et-analytics eta-pending-client-tree CPP IF\_H DPIDX MAC Address VLAN AS MS WLAN

\_\_\_\_\_

0XA0000001

0XA0000002

\_\_\_\_

0X2A

0X2B

\_\_\_\_
# show platform hardware chassis active qfp feature wireless et-analytics statistics

ETA保留ワイヤレスクライアントツリーの統計情報を表示するには、show platform hardware chassis active qfp feature wireless et-analytics statistics コマンドを使用します。

show platform hardware chassis active qfp feature wireless et-analytics statistics

| 構文の説明      | このコマンドには、引数はありません。                                                                                                    |                                                                         |
|------------|----------------------------------------------------------------------------------------------------|-------------------------------------------------------------------------|
| コマンド デフォルト | -<br>なし                                                                                                    |                                                                         |
| コマンドモード    | -<br>グローバル コンフィギュレーション                                                                                                    |                                                                         |
| コマンド履歴     | <br>リリー 変更内容<br>っ                                                                                                    |                                                                         |
|            | ▲<br>このコマンドが導入されました。                                                                                                    |                                                                         |
|            | <br>次に、ETA保留ワイヤレスクライアントツリーの統                                                                                                    | 計情報を表示する例を示します。                                                         |
|            | Device# <b>show platform hardware chassis active qfp</b> :<br>Wireless ETA cpp-client plumbing statistics<br>Number of ETA pending clients : 2<br>Counter                                                                                                    | <b>feature wireless et-analytics statistics</b><br>Value                |
|            | Enable ETA on wireless client called                                                                                                    | 0                                                                       |
|            | Delete ETA on wireless client called                                                                                                    | 0                                                                       |
|            | ETA global cfg init cb TVI FIA enable error                                                                                                    | 0                                                                       |
|            | ETA global cfg init cb output SB read error                                                                                                    | 0                                                                       |
|            | ETA global cfg init cb output SB write error                                                                                                    | 0                                                                       |
|            | ETA global cfg init cb input SB read error                                                                                                    | 0                                                                       |
|            | ETA global cfg init cb input SB write error                                                                                                    | 0                                                                       |
|            | ETA global cig init cb TVI FIA enable success                                                                                                    | 0                                                                       |
|            |                                                                                                    | 0                                                                       |
|            | ETA global cfg uninit cb ingress feat disable                                                                                                    | 0                                                                       |
|            | ETA global cfg uninit cb ingress feat disable<br>ETA global cfg uninit cb ingress cfg delete                                                                                                    | 0<br>0                                                                  |
|            | ETA global cfg uninit cb ingress feat disable<br>ETA global cfg uninit cb ingress cfg delete<br>ETA global cfg uninit cb egress feat disable<br>ETA global cfg uninit cb egress cfg delete er                                                                                                    | 0<br>0<br>0                                                             |
|            | ETA global cfg uninit cb ingress feat disable<br>ETA global cfg uninit cb ingress cfg delete<br>ETA global cfg uninit cb egress feat disable<br>ETA global cfg uninit cb egress cfg delete er<br>ETA pending list insert entry called                                                                                                    |                                                                         |
|            | ETA global cfg uninit cb ingress feat disable<br>ETA global cfg uninit cb ingress cfg delete<br>ETA global cfg uninit cb egress feat disable<br>ETA global cfg uninit cb egress cfg delete er<br>ETA pending list insert entry called<br>ETA pending list insert invalid arg error                                                                                                    | 0<br>0<br>0<br>4<br>0                                                   |
|            | ETA global cfg uninit cb ingress feat disable<br>ETA global cfg uninit cb ingress cfg delete<br>ETA global cfg uninit cb egress feat disable<br>ETA global cfg uninit cb egress cfg delete er<br>ETA pending list insert entry called<br>ETA pending list insert invalid arg error<br>ETA pending list insert entry exists error                                                                                                    | 0<br>0<br>0<br>4<br>0<br>0                                              |
|            | ETA global cfg uninit cb ingress feat disable<br>ETA global cfg uninit cb ingress cfg delete<br>ETA global cfg uninit cb egress feat disable<br>ETA global cfg uninit cb egress cfg delete er<br>ETA pending list insert entry called<br>ETA pending list insert invalid arg error<br>ETA pending list insert entry exists error<br>ETA pending list insert no memory error                                                                                                    | 0<br>0<br>0<br>4<br>0<br>0<br>0                                         |
|            | ETA global cfg uninit cb ingress feat disable<br>ETA global cfg uninit cb ingress cfg delete<br>ETA global cfg uninit cb egress feat disable<br>ETA global cfg uninit cb egress cfg delete er<br>ETA pending list insert entry called<br>ETA pending list insert invalid arg error<br>ETA pending list insert entry exists error<br>ETA pending list insert no memory error<br>ETA pending list insert entry failed                                                                                                    | 0<br>0<br>0<br>4<br>0<br>0<br>0<br>0<br>0                               |
|            | ETA global cfg uninit cb ingress feat disable<br>ETA global cfg uninit cb ingress cfg delete<br>ETA global cfg uninit cb egress feat disable<br>ETA global cfg uninit cb egress cfg delete er<br>ETA pending list insert entry called<br>ETA pending list insert invalid arg error<br>ETA pending list insert entry exists error<br>ETA pending list insert no memory error<br>ETA pending list insert entry failed<br>ETA pending list insert entry success                                                                                                    | 0<br>0<br>0<br>4<br>0<br>0<br>0<br>0<br>0<br>0<br>0<br>0                |
|            | ETA global cfg uninit cb ingress feat disable<br>ETA global cfg uninit cb ingress cfg delete<br>ETA global cfg uninit cb egress feat disable<br>ETA global cfg uninit cb egress cfg delete er<br>ETA pending list insert entry called<br>ETA pending list insert invalid arg error<br>ETA pending list insert entry exists error<br>ETA pending list insert no memory error<br>ETA pending list insert entry failed<br>ETA pending list insert entry success<br>ETA pending list delete entry called                                                                                                    | 0<br>0<br>0<br>4<br>0<br>0<br>0<br>0<br>0<br>0<br>0<br>4<br>2           |
|            | ETA global cfg uninit cb ingress feat disable<br>ETA global cfg uninit cb ingress cfg delete<br>ETA global cfg uninit cb egress feat disable<br>ETA global cfg uninit cb egress cfg delete er<br>ETA pending list insert entry called<br>ETA pending list insert invalid arg error<br>ETA pending list insert entry exists error<br>ETA pending list insert no memory error<br>ETA pending list insert entry failed<br>ETA pending list insert entry success<br>ETA pending list delete entry called<br>ETA pending list delete invalid arg error                                                                                        | 0<br>0<br>0<br>4<br>0<br>0<br>0<br>0<br>0<br>0<br>4<br>2<br>0           |
|            | ETA global cfg uninit cb ingress feat disable<br>ETA global cfg uninit cb ingress cfg delete<br>ETA global cfg uninit cb egress feat disable<br>ETA global cfg uninit cb egress cfg delete er<br>ETA pending list insert entry called<br>ETA pending list insert invalid arg error<br>ETA pending list insert entry exists error<br>ETA pending list insert no memory error<br>ETA pending list insert entry failed<br>ETA pending list insert entry success<br>ETA pending list delete entry called<br>ETA pending list delete invalid arg error<br>ETA pending list delete entry missing                                               | 0<br>0<br>0<br>4<br>0<br>0<br>0<br>0<br>0<br>0<br>4<br>2<br>0<br>0<br>0 |
|            | ETA global cfg uninit cb ingress feat disable<br>ETA global cfg uninit cb ingress cfg delete<br>ETA global cfg uninit cb egress feat disable<br>ETA global cfg uninit cb egress cfg delete er<br>ETA pending list insert entry called<br>ETA pending list insert invalid arg error<br>ETA pending list insert entry exists error<br>ETA pending list insert no memory error<br>ETA pending list insert entry failed<br>ETA pending list insert entry success<br>ETA pending list delete entry called<br>ETA pending list delete invalid arg error<br>ETA pending list delete entry missing<br>ETA pending list delete entry remove error | 0<br>0<br>0<br>4<br>0<br>0<br>0<br>0<br>0<br>4<br>2<br>0<br>0<br>0<br>0 |

# show platform software audit

Security Enhanced Linux (SELinux) 監査ログを表示するには、特権 EXEC モードで show platform software audit コマンドを使用します。

show platform software audit{all | summary | 0 | 1 | 2 | F0 | R0 | FP active | RP active}

| 構文の説明      | all すべてのスロットからの監査ログを表示します。                               |                                                           |                                                                                                    |  |  |  |  |
|------------|----------------------------------------------------------|-----------------------------------------------------------|----------------------------------------------------------------------------------------------------|--|--|--|--|
|            | summary                                                  | summary すべてのスロットからの監査ログの要約カウントを表示します。                     |                                                                                                    |  |  |  |  |
|            | 0                                                        | SM-Inter-Processo                                         | or スロット0の監査ログを表示します。                                                                                                    |  |  |  |  |
|            | 1                                                        | SM-Inter-Processo                                         | or スロット1の監査ログを表示します。                                                                                                    |  |  |  |  |
|            | 2                                                        | SM-Inter-Processo                                         | or スロット2の監査ログを表示します。                                                                                                    |  |  |  |  |
|            | FO                                                       | Embedded-Service                                          | e-Processor スロット 0 の監査ログを表示します。                                                                                                    |  |  |  |  |
|            | R0                                                       | Route-Processor >                                         | スロット0の監査ログを表示します。                                                                                                    |  |  |  |  |
|            | FP active                                                | アクティブなEm                                                  | ibedded-Service-Processorスロットの監査ログを表示します。                                                                                                 |  |  |  |  |
|            | <b>RP active</b> アクティブな Route-Processor スロットの監査ログを表示します。 |                                                           |                                                                                                    |  |  |  |  |
| コマンドモード    | 特権 EXEC                                                  | (#)                                                       |                                                                                                    |  |  |  |  |
| コマンド履歴     | リリース                                                     |                                                           | 変更内容                                                                                                    |  |  |  |  |
|            | Cisco IOS 2                                              | KE Gibraltar 16.11.1                                      | このコマンドは、Cisco ISR 4000 シリーズ ルータ、Cisco CSR<br>1000V シリーズ ルータ、およびタイム センシティブ ネットワー<br>キング (TSN) を実行している Cisco 1000 ISR シリーズ ルータ<br>に導入されました。 |  |  |  |  |
|            | Cisco IOS XE Gibraltar 16.12.1                           |                                                           | 1 このコマンドは、Cisco Catalyst 9800 シリーズワイヤレスコント<br>ローラに実装されました。                                                                                |  |  |  |  |
| 使用上のガイドライン | show platfo<br>ます。                                       | rm software audit                                         | コマンドは、アクセス違反イベントを含むシステムログを表示し                                                                                                    |  |  |  |  |
|            | Cisco IOS 2<br>のコンポー<br>モードでは<br>たは操作自                   | KE Gibraltar 16.11.1<br>·ネント(プロセス<br>、アクセス違反イ<br>体はブロックされ | では、許可モードでの操作は、IOS XE プラットフォームの特定<br>またはアプリケーション)を制限する目的で利用できます。許可<br>ベントが検出され、システムログが生成されますが、イベントま<br>ません。このソリューションは、主にアクセス違反検出モードで       |  |  |  |  |

動作します。

次に、**show software platform software audit summary** コマンドの出力例 を示します。

Device# show platform software audit summary

```
AUDIT LOG ON ACTIVE
```

AVC Denial count: 7

ive benitat count.

次に、**show software platform software audit all** コマンドの出力例を示 します。このコマンドは、audit.log ファイルの情報を表示します。

Device# show platform software audit all

------

AUDIT LOG ON ACTIVE

======= START ==========

type=DAEMON\_START msg=audit(1553837190.262:3031): op=start ver=2.6.6 format=raw kernel=4.4.172 auid=4294967295 pid=446 subj=system\_u:system\_r:auditd\_t:s0 res=success type=NETFILTER\_CFG msg=audit(1553837185.956:2): table=nat family=2 entries=0 type=MAC\_STATUS msg=audit(1553837186.523:3): enforcing=1 old\_enforcing=0 auid=4294967295 ses=4294967295

type=SYSCALL msg=audit(1553837186.523:3): arch=c000003e syscall=1 success=yes exit=1 a0=3 a1=7ffcf1c22070 a2=1 a3=0 items=0 ppid=203 pid=205 auid=4294967295 uid=0 gid=0 euid=0 suid=0 fsuid=0 egid=0 sgid=0 fsgid=0 tty=(none) ses=4294967295 comm="load\_policy" exe="/usr/sbin/load policy" subj=kernel key=(null)

type=PROCTITLE msg=audit(1553837186.523:3):

proctitle=2F7573722F7362696E2F6C6F61645F706F6C696379002D69

type=MAC\_POLICY\_LOAD msg=audit(1553837186.528:4): policy loaded auid=4294967295 ses=4294967295

type=SYSCALL msg=audit(1553837186.528:4): arch=c000003e syscall=1 success=yes exit=1693637 a0=4 a1=7f792d1d6000 a2=19d7c5 a3=f items=0 ppid=203 pid=205 auid=4294967295 uid=0 gid=0 euid=0 suid=0 fsuid=0 egid=0 sgid=0 fsgid=0 tty=(none) ses=4294967295 comm="load\_policy" exe="/usr/sbin/load\_policy" subj=system\_u:system\_r:kernel\_t:s0 key=(null)

このコマンドの出力を使用して、audit.logの内容をファイルにコピーしてから、リモートホストに転送することができます。

Device# show platform software audit all | redirect bootflash:audi 123.log

Device#dir bootflash:audi\_123.log Directory of bootflash:/audi\_123.log 27 -rw- 35305 Mar 29 2019 22:16:36 +00:00 audi\_123.log

3249049600 bytes total (538112000 bytes free)

# show platform software trace filter-binary

特定のモジュールの最新のトレース情報を表示するには、特権EXECモードまたはユーザEXEC モードで show platform software trace filter-binary コマンドを使用します。

show platform software trace filter-binarymodules [context mac-address]

| 構文の説明          | contextmac-address                                                                                                    | フィルタ処理に使用されるコンテキストを表します。<br>また、モジュール名とトレース レベルに基づいて<br>フィルタ処理できます。コンテキスト キーワード<br>は、タグが付いているトレースに基づき MAC アド<br>レスまたは他の引数を受け入れます。 |  |
|----------------|----------------------------------------------------------------------------------------------------|----------------------------------------------------------------------------------------------------|--|
| コマンドモード        | ユーザ EXEC (>)                                                                                                    |                                                                                                    |  |
|                | 特権 EXEC(#)                                                                                                    |                                                                                                    |  |
| コマンド履歴         | リリー 変更内容<br>ス                                                                                                    |                                                                                                    |  |
|                | このコマンドが導入されました                                                                                                    |                                                                                                    |  |
| <br>使用上のガイドライン | <ul> <li>ン このコマンドは、モジュールに関連するすべてのプロセス全体で/tmp//に存在するす<br/>てのログを照合してソートします。指定されたモジュールに関連するすべてのプロセスのト<br/>レース ログがコンソールに出力されます。このコマンドでは、同じコンテンツの<br/>collated_log_{system time}という名前のファイルも/crashinfo/tracelogsディ<br/>レクトリに生成されます。</li> </ul> |                                                                                                    |  |
| 例              | 次に、ワイヤレス モジュールのトレース                                                                                                    | 、情報を表示する例を示します。                                                                                                    |  |

Device# show platform software trace filter-binary wireless

# show platform software trace filter-binary

特定のモジュールの最新のトレース情報を表示するには、特権EXECモードまたはユーザEXEC モードで show platform software trace filter-binary コマンドを使用します。

show platform software trace filter-binarymodules [context mac-address]

| 構文の説明      | context <i>mac-address</i>                                                                                     | フィルタ処理に使用されるコンテキストを表します。<br>また、モジュール名とトレース レベルに基づいて<br>フィルタ処理できます。コンテキスト キーワード<br>は、タグが付いているトレースに基づき MAC アド<br>レスまたは他の引数を受け入れます。   |
|------------|----------------------------------------------------------------------------------------------------|----------------------------------------------------------------------------------------------------|
| コマンドモード    | ユーザ EXEC (>)<br>特権 EXEC(#)                                                                                     |                                                                                                    |
|            | リリー 変更内容<br>ス                                                                                                  |                                                                                                    |
| 使用上のガイドライン | このコマンドが導入されまし<br>このコマンドは、モジュールに関連する<br>てのログを照合してソートします。指述<br>レースログがコンソールに出力されま<br>collated_log_{system time}とい | た。<br><br>るすべてのプロセス全体で / tmp / / に存在するすべ<br>宦されたモジュールに関連するすべてのプロセスのト<br>す。このコマンドでは、同じコンテンツの<br>いう名前のファイルも / crashinfo/tracelogs ディ |
| <br>例      | レクトリに生成されます。<br>次に、ワイヤレスモジュールのトレー<br>Device# show platform software trace                                      | ス情報を表示する例を示します。<br>filter-binary wireless                                                                                          |

# show platform software trace level

特定のプロセスですべてのモジュールのトレース レベルを表示するには、特権 EXEC モード またはユーザ EXEC モードで show platform software trace level コマンドを使用します。

show platform software trace level process slot

| 構文の説明 | process | トレース レベルが設定されているプロセス。次のオプションがあり<br>ます。                                              |
|-------|---------|-------------------------------------------------------------------------------------|
|       |         | • chassis-manager : Chassis Manager プロセス。                                           |
|       |         | ・ cli-agent: CLI Agent プロセス。                                                        |
|       |         | ・cmm:CMM プロセス。                                                                      |
|       |         | • <b>dbm</b> : Database Manager プロセス。                                               |
|       |         | • emd : Environmental Monitoring プロセス。                                              |
|       |         | ・ fed : Forwarding Engine Driver プロセス。                                              |
|       |         | • forwarding-manager : Forwarding Manager プロセス。                                     |
|       |         | • geo: Geo Manager プロセス。                                                            |
|       |         | • host-manager : Host Manager プロセス。                                                 |
|       |         | ・ interface-manager : Interface Manager プロセス。                                       |
|       |         | • iomd : Input/Output Module daemon (IOMd) プロセス。                                    |
|       |         | ・ios:IOS プロセス。                                                                      |
|       |         | • license-manager : License Manager プロセス。                                           |
|       |         | • logger : Logging Manager $\mathcal{T} \Box \forall \mathcal{Z}_{\circ}$           |
|       |         | • platform-mgr: Platform Manager プロセス。                                              |
|       |         | • pluggable-services : Pluggable Services プロセス。                                     |
|       |         | • replication-mgr : Replication Manager $\mathcal{T} \Box \tau \mathcal{I}_{\circ}$ |
|       |         | • shell-manager : Shell Manager プロセス。                                               |
|       |         | ・sif: Stack Interface (SIF) Manager プロセス。                                           |
|       |         | • smd : Session Manager プロセス。                                                       |
|       |         | • stack-mgr : Stack Manager プロセス。                                                   |
|       |         | • table-manager : Table Manager サーバ。                                                |
|       |         | • thread-test: Multithread Manager プロセス。                                            |
|       |         | • virt-manager : Virtualization Manager プロセス。                                       |
|       |         | • wireless : ワイヤレス コントローラ モジュール プロセス。                                               |

I

| S                        | lot ト<br>ス   | レースレベルが設定されているプロセスを実行中のハードウェア<br>ロット。次のオプションがあります。                                                                                                    |
|--------------------------|--------------|----------------------------------------------------------------------------------------------------|
|                          |              | <ul> <li>number: トレースレベルが設定されているハードウェアモジュールのSIPスロットの数。たとえば、スイッチのSIPスロット2のSIPを指定する場合は、「2」と入力します。</li> </ul>                                              |
|                          |              | <ul> <li>SIP-slot/SPA-bay: SIP スイッチスロットの数とその SIP の共有<br/>ポートアダプタ(SPA) ベイの数。たとえば、スイッチスロッ<br/>ト3の SIP のベイ2の SPA を指定する場合は、「3/2」と入力し<br/>ます。</li> </ul>     |
|                          |              | • F0: スロット 0 の Embedded Service Processor。                                                                                                    |
|                          |              | • <b>F1</b> : $ \exists \Box \gamma \models 1 \mathcal{O} $ Embedded Service Processor <sub>o</sub>                                                     |
|                          |              | • FP active : アクティブな Embedded Service Processor。                                                                                                    |
|                          |              | • R0:スロット0のルートプロセッサ。                                                                                                    |
|                          |              | • RP active : アクティブなルート プロセッサ。                                                                                                    |
|                          |              | • switch < number> : 指定された番号を持つスイッチ。                                                                                                    |
|                          |              | • switch active : アクティブなスイッチ。                                                                                                    |
|                          |              | • switch standby : スタンバイ スイッチ。                                                                                                    |
|                          |              | <ul> <li>number:トレースレベルが設定されているハードウェアモジュールのSIPスロットの数。たとえば、スイッチのSIPスロット2のSIPを指定する場合は、「2」と入力します。</li> </ul>                                               |
|                          |              | <ul> <li>SIP-slot / SPA-bay: SIP スイッチスロットの数とその SIP の<br/>共有ポート アダプタ (SPA) ベイの数。たとえば、スイッ<br/>チスロット3の SIP のベイ2の SPA を指定する場合は、<br/>「3/2」と入力します。</li> </ul> |
|                          |              | • <b>F0</b> : $ \land \Box  $ $ > $ $ \land O $ Embedded Service Processor <sub>o</sub>                                                                 |
|                          |              | • <b>FP active</b> :アクティブな Embedded Service Processor。                                                                                                  |
|                          |              | • R0:スロット0のルートプロセッサ。                                                                                                    |
|                          |              | • RP active : アクティブなルート プロセッサ。                                                                                                    |
| <br>コマンドモード <sup>ユ</sup> | -ーザ EXEC (>) |                                                                                                    |

特権 EXEC(#)

コマンド履歴 リリー 変更内容 ス このコマンドが導入されました。 例 次に、トレースレベルを表示する例を示します。 Device# show platform software trace level dbm switch active R0 Module Name Trace Level -----\_\_\_\_\_ binos Notice binos/brand Notice bipc Notice btrace Notice bump\_ptr\_alloc Notice cdllib Notice chasfs Notice dbal Informational dbm Debug evlib Notice evutil Notice file\_alloc Notice green-be Notice ios-avl Notice Debug

Notice

Notice

Notice

Notice

Notice

Notice

klib services

sw\_wdog

tdl cdlcore message

tdl\_dbal\_root\_type

tdl dbal root message

syshw

# show platform software trace message

プロセスのトレース メッセージを表示するには、特権 EXEC モードまたはユーザ EXEC モードで set platform software trace コマンドを使用します。

show platform software trace message process slot

| 構文の説明 | process | 設定されているトレースレベル。次のオフションかあります。                                                       |
|-------|---------|------------------------------------------------------------------------------------|
|       |         | • chassis-manager : Chassis Manager プロセス。                                          |
|       |         | • cli-agent : CLI Agent プロセス。                                                      |
|       |         | • cmm : CMM プロセス。                                                                  |
|       |         | ・ <b>dbm</b> : Database Manager プロセス。                                              |
|       |         | • emd : Environmental Monitoring $\mathcal{T} \square \forall \mathcal{I}_{\circ}$ |
|       |         | • fed : Forwarding Engine Driver $\mathcal{T} \Box \Box \mathcal{I}_{\circ}$       |
|       |         | • forwarding-manager : Forwarding Manager プロセス。                                    |
|       |         | • geo: Geo Manager プロセス。                                                           |
|       |         | • host-manager : Host Manager プロセス。                                                |
|       |         | • interface-manager : Interface Manager プロセス。                                      |
|       |         | • iomd : Input/Output Module daemon (IOMd) プロ<br>セス。                               |
|       |         | • ios: IOS プロセス。                                                                   |
|       |         | • license-manager : License Manager プロセス。                                          |
|       |         | • logger : Logging Manager $\mathcal{T} \Box \Box \mathcal{I}_{\circ}$             |
|       |         | • platform-mgr : Platform Manager プロセス。                                            |
|       |         | • pluggable-services : Pluggable Services プロセス。                                    |
|       |         | • replication-mgr: Replication Manager プロセス。                                       |
|       |         | • shell-manager : Shell Manager プロセス。                                              |

- sif : Stack Interface (SIF) Manager  $\mathcal{T}\Box \mathcal{T}\mathcal{A}_{\circ}$
- smd : Session Manager プロセス。
- stack-mgr : Stack Manager プロセス。
- table-manager : Table Manager  $\# \aleph_{\circ}$
- thread-test : Multithread Manager  $\mathcal{P}\Box \mathcal{T} \mathcal{A}_{\circ}$
- virt-manager : Virtualization Manager プロセス。
- wireless : ワイヤレス コントローラ モジュール プロセス。

I

slot

トレース レベルが設定されているプロセスを実行中 のハードウェア スロット。次のオプションがありま す。

- number: トレースレベルが設定されているハードウェアモジュールのSIPスロットの数。たとえば、スイッチのSIPスロット2のSIPを指定する場合は、「2」と入力します。
- *SIP-slot / SPA-bay*: SIP スイッチ スロットの数と その SIP の共有ポート アダプタ (SPA) ベイの 数。たとえば、スイッチ スロット 3 の SIP のベ イ 2 の SPA を指定する場合は、「3/2」と入力し ます。
- **F0** : Embedded Service Processor  $\neg \Box \neg \vdash 0_{\circ}$
- **FP active**:アクティブな Embedded Service Processor。
- R0: スロット0のルートプロセッサ。
- RP active : アクティブなルート プロセッサ。
- switch < number>:指定された番号を持つスイッチ。
- switch active:アクティブなスイッチ。
- switch standby : スタンバイ スイッチ。
  - number: トレースレベルが設定されている ハードウェアモジュールの SIP スロットの 数。たとえば、スイッチの SIP スロット2 の SIP を指定する場合は、「2」と入力しま す。
  - *SIP-slot / SPA-bay*: SIP スイッチ スロットの 数とその SIP の共有ポートアダプタ (SPA) ベイの数。たとえば、スイッチ スロット 3 の SIP のベイ 2 の SPA を指定する場合は、 「3/2」と入力します。

  - **FP active**:アクティブな Embedded Service Processor。
  - R0: スロット0のルートプロセッサ。
  - RP active : アクティブなルート プロセッ

サ。

コマンドモード ユーザ EXEC (>)

特権 EXEC(#)

コマンド履歴 リリー 変更内容 ス

このコマンドが導入されました。

例

次に、Stack Manager プロセスおよび Forwarding Engine Driver プロセスのトレースメッ セージを表示する例を示します。

 ${\tt Device}\#$  show platform software trace message stack-mgr switch active R0 10/30 09:42:48.767 [btrace] [8974]: (note): Successfully registered module [97] [uiutil] 10/30 09:42:48.762 [btrace] [8974]: (note): Successfully registered module [98] [tdl cdlcore message] 10/29 13:28:19.023 [stack mgr] [8974]: (note): Examining peer state 10/29 13:28:19.023 [stack mgr] [8974]: (note): no switch eligible for standby election presently 10/29 13:28:19.022 [stack mgr] [8974]: (note): Posting event stack fsm event wait standby elect timer expired, curstate stack fsm state active ready 10/29 13:28:19.022 [stack mgr] [8974]: (note): Timer HDL - STACK WAIT STANDBY ELECT TIMER expired 10/29 13:26:46.584 [btrace] [8974]: (note): Successfully registered module [99] [tdl ui message] 10/29 13:26:46.582 [bipc] [8974]: (note): Pending connection to server 10.129.1.0 10/29 13:26:36.582 [evutil] [8974]: (ERR): Connection attempt for sman-ui-serv (uipeer uplink to slot 1) failed, invoking disconnect 10/29 13:26:36.582 [evutil] [8974]: (ERR): Asynchronous connect failed for [uipeer uplink to slot 1] (fd == -1) 10/29 13:26:36.581 [bipc] [8974]: (note): Pending connection to server 10.129.1.0 10/29 13:26:26.581 [evutil] [8974]: (ERR): Connection attempt for sman-ui-serv (uipeer uplink to slot 1) failed, invoking disconnect Device# show platform software trace message fed switch active 11/02 10:55:01.832 [btrace]: [11310]: UUID: 0, ra: 0 (note): Successfully registered module [86] [uiutil] 11/02 10:55:01.848 [btrace]: [11310]: UUID: 0, ra: 0 (note): Single message size is greater than 1024 11/02 10:55:01.822 [btrace]: [11310]: UUID: 0, ra: 0 (note): Successfully registered module [87] [tdl\_cdlcore\_message] 11/01 09:54:41.474 [btrace]: [12312]: UUID: 0, ra: 0 (note): Successfully registered module [88] [tdl ngwc gold message] 11/01 09:54:11.228 [btrace]: [12312]: UUID: 0, ra: 0 (note): Successfully registered module [89] [tdl doppler iosd matm type] 11/01 09:53:37.454 [btrace]: [11310]: UUID: 0, ra: 0 (note): Successfully registered module [90] [tdl ui message] 11/01 09:53:37.382 [bipc]: [11310]: UUID: 0, ra: 0 (note): Pending connection to server 10.129.1.0 11/01 09:53:34.227 [xcvr]: [18846]: UUID: 0, ra: 0 (ERR): FRU hardware authentication Fail, result = 1. 11/01 09:53:33.775 [ng3k\_scc]: [18846]: UUID: 0, ra: 0 (ERR): SMART COOKIE: SCC I2C receive failed: rc=10

11/01 09:53:33.775 [ng3k\_scc]: [18846]: UUID: 0, ra: 0 (ERR):

SMART COOKIE receive failed, try again
11/01 09:53:33.585 [ng3k\_scc]: [18846]: UUID: 0, ra: 0 (ERR):

#### show platform software trace message license-manager RP

アクティブ ルート プロセッサのライセンスマネージャ プロセスのトレース メッセージを表示 するには、特権 EXEC モードで show platform software trace message license-manager RP コマ ンドを使用します。

show platform software trace message license-manager RP active

このコマンドには引数またはキーワードはありません。

特権 EXEC コマンドモード

コマンド履歴

リリース

Cisco IOS XE Gibraltar 16.10.1 このコマンドが導入されました。

#### 例

次に、Forwarding Engine Driver プロセスのトレース メッセージを表示する例を示しま す。

```
Device# show platform software trace message license-manager RP active
2018/06/25 07:16:53.121 {lman R0-0}{1}: [btrace] [21231]: UUID: 0, ra: 0, TID: 0 (note):
 Decode of the file /tmp/rp/trace/lman R0-0.21231 0.20180620075420.bin.copy completed
in 35 msecs
/tmp/rp/trace/lman R0-0.21231 0.20180620075420.bin.copy: DECODE (50:50:0:7)
2018/06/25 07:16:53.088 {lman R0-0}{1}: [btrace] [21231]: UUID: 0, ra: 0, TID: 0 (note):
Decode of file [/tmp/rp/trace/lman_R0-0.21231_0.20180620075420.bin.copy] returned [0]
2018/06/25 06:53:20.421 {lman R0-0}{1}: [btrace] [21231]: UUID: 0, ra: 0, TID: 0 (note):
 Decode of the file /tmp/rp/trace/lman R0-0.21231 0.20180620075420.bin.copy completed
in 34 msecs
2018/06/25 06:53:20.389 {lman R0-0}{1}: [btrace] [21231]: UUID: 0, ra: 0, TID: 0 (note):
Decode of file [/tmp/rp/trace/lman R0-0.21231 0.20180620075420.bin.copy] returned [0]
2018/06/20 07:55:10.540 {lman R0-0}{1}: [trccfg] [21231]: UUID: 0, ra: 0, TID: 0 (note):
 Processing all-modules
2018/06/20 07:55:10.540 {lman R0-0}{1}: [trccfg] [21231]: UUID: 0, ra: 0, TID: 0 (note):
Empty trace conf file
2018/06/20 07:54:46.453 {lman R0-0}{1}: [lman] [21231]: UUID: 0, ra: 0, TID: 0 (note):
Constructing domain iosd_lmrp for RP/0/0 to RP/0/0
2018/06/20 07:54:46.453 {lman R0-0}{1}: [lman] [21231]: UUID: 0, ra: 0, TID: 0 (note):
Received registration msg from [IOS]
2018/06/20 07:54:46.449 {lman R0-0}{1}: [bipc] [21231]: UUID: 0, ra: 0, TID: 0 (note):
Received a connection from client for path /tmp/rp/lipc/license mgr socket
2018/06/20 07:54:45.557 {lman R0-0}{1}: [lman] [21231]: UUID: 0, ra: 0, TID: 0 (ERR):
The ipc information for IOS is invalid
2018/06/20 07:54:44.556 {lman R0-0}{1}: [lman] [21231]: UUID: 0, ra: 0, TID: 0 (ERR):
The ipc information for IOS is invalid
2018/06/20 07:54:43.556 {lman R0-0}{1}: [lman] [21231]: UUID: 0, ra: 0, TID: 0 (ERR):
The ipc information for IOS is invalid
2018/06/20 07:54:42.555 {lman_R0-0}{1}: [lman] [21231]: UUID: 0, ra: 0, TID: 0 (ERR):
The ipc information for IOS is invalid
2018/06/20 07:54:41.554 {lman R0-0}{1}: [lman] [21231]: UUID: 0, ra: 0, TID: 0 (ERR):
The ipc information for IOS is invalid
2018/06/20 07:54:40.553 {lman R0-0}{1}: [lman] [21231]: UUID: 0, ra: 0, TID: 0 (ERR):
```

The ipc information for IOS is invalid 2018/06/20 07:54:39.553 {lman R0-0}{1}: [lman] [21231]: UUID: 0, ra: 0, TID: 0 (ERR): The ipc information for IOS is invalid 2018/06/20 07:54:38.552 {lman R0-0}{1}: [lman] [21231]: UUID: 0, ra: 0, TID: 0 (ERR): The ipc information for IOS is invalid 2018/06/20 07:54:37.551 {lman R0-0}{1}: [lman] [21231]: UUID: 0, ra: 0, TID: 0 (ERR): The ipc information for IOS is invalid 2018/06/20 07:54:36.550 {lman R0-0}{1}: [lman] [21231]: UUID: 0, ra: 0, TID: 0 (ERR): The ipc information for IOS is invalid 2018/06/20 07:54:35.550 {lman R0-0}{1}: [lman] [21231]: UUID: 0, ra: 0, TID: 0 (ERR): The ipc information for IOS is invalid 2018/06/20 07:54:34.549 {lman R0-0}{1}: [lman] [21231]: UUID: 0, ra: 0, TID: 0 (ERR): The ipc information for IOS is invalid 2018/06/20 07:54:33.548 {lman R0-0}{1}: [lman] [21231]: UUID: 0, ra: 0, TID: 0 (ERR): The ipc information for IOS is invalid 2018/06/20 07:54:32.547 {lman R0-0}{1}: [lman] [21231]: UUID: 0, ra: 0, TID: 0 (ERR): The ipc information for IOS is invalid 2018/06/20 07:54:31.547 {lman R0-0}{1}: [lman] [21231]: UUID: 0, ra: 0, TID: 0 (ERR): The ipc information for IOS is invalid 2018/06/20 07:54:30.547 {lman R0-0}{1}: [lman] [21231]: UUID: 0, ra: 0, TID: 0 (ERR): The ipc information for IOS is invalid 2018/06/20 07:54:30.537 {lman R0-0}{1}: [bipc] [21231]: UUID: 0, ra: 0, TID: 0 (note): Pending connection to server 10.0.1.0 2018/06/20 07:54:29.546 {lman R0-0}{1}: [lman] [21231]: UUID: 0, ra: 0, TID: 0 (ERR): The ipc information for IOS is invalid 2018/06/20 07:54:28.545 {lman R0-0}{1}: [lman] [21231]: UUID: 0, ra: 0, TID: 0 (ERR): The ipc information for IOS is invalid 2018/06/20 07:54:27.545 {lman R0-0}{1}: [lman] [21231]: UUID: 0, ra: 0, TID: 0 (ERR): The ipc information for IOS is invalid 2018/06/20 07:54:26.544 {lman R0-0}{1}: [lman] [21231]: UUID: 0, ra: 0, TID: 0 (ERR): The ipc information for IOS is invalid 2018/06/20 07:54:25.543 {lman R0-0}{1}: [lman] [21231]: UUID: 0, ra: 0, TID: 0 (ERR): The ipc information for IOS is invalid 2018/06/20 07:54:24.542 {lman R0-0}{1}: [lman] [21231]: UUID: 0, ra: 0, TID: 0 (ERR): The ipc information for IOS is invalid 2018/06/20 07:54:23.542 {lman R0-0}{1}: [lman] [21231]: UUID: 0, ra: 0, TID: 0 (ERR): The ipc information for IOS is invalid 2018/06/20 07:54:22.541 {lman R0-0}{1}: [lman] [21231]: UUID: 0, ra: 0, TID: 0 (ERR): The ipc information for IOS is invalid 2018/06/20 07:54:21.540 {lman R0-0}{1}: [lman] [21231]: UUID: 0, ra: 0, TID: 0 (ERR): The ipc information for IOS is invalid 2018/06/20 07:54:20.633 {lman R0-0}{1}: [lman] [21231]: UUID: 0, ra: 0, TID: 0 (note): Peer attach: from location R0:0 is successful 2018/06/20 07:54:20.633 {lman R0-0}{1}: [lman] [21231]: UUID: 0, ra: 0, TID: 0 (note): Not setting domain for cmand 2018/06/20 07:54:20.625 {lman R0-0}{1}: [bipc] [21231]: UUID: 0, ra: 0, TID: 0 (note): Received a connection from client for path /tmp/rp/lipc/lman lic serv socket 2018/06/20 07:54:20.624 {lman R0-0}{1}: [tdllib] [21231]: UUID: 0, ra: 0, TID: 0 (note): epoch file read /tmp/tdlresolve/epoch\_dir//2018\_06\_20\_07\_54\_2413.epoch 2018/06/20 07:54:20.624 {lman R0-0}{1}: [tdllib] [21231]: UUID: 0, ra: 0, TID: 0 (note): Detect newly epoch file generated: new epoch: /tmp/tdlresolve/epoch\_dir//2018\_06 20 07 54 2413.epoch 2018/06/20 07:54:20.624 {lman RO-0}{1}: [tdllib] [21231]: UUID: 0, ra: 0, TID: 0 (note): Flag tdlh stale epoch for all tdl handles 2018/06/20 07:54:20.536 {lman\_R0-0}{1}: [lman] [21231]: UUID: 0, ra: 0, TID: 0 (note): Chasfs Watch on rp/0/0/rtu licensing for platform to create RTU properties 2018/06/20 07:54:20.536 {lman R0-0}{1}: [lman] [21231]: UUID: 0, ra: 0, TID: 0 (note): The chassis product id: 'ISR4461/K9' 2018/06/20 07:54:20.536 {lman R0-0}{1}: [lman] [21231]: UUID: 0, ra: 0, TID: 0 (note): The chassis serial number: 'FDO2213A0GL' 2018/06/20 07:54:20.536 {lman R0-0}{1}: [bcrdu] [21231]: UUID: 0, ra: 0, TID: 0 (note): CRDU /tmp/sw/mount/isr4400v2-mono-universalk9.ELD V169 THROTTLE LATEST 20180618 044856 V16 9 0 163.SSA.pkg/usr/binos/bin/lman

proc path is /tmp/patch/CRDU/BPROC LM RP/

2018/06/20 07:54:20.536 {lman\_R0-0}{1}: [bcrdu] [21231]: UUID: 0, ra: 0, TID: 0 (note): CRDU

/tmp/sw/mount/isr4400v2-mono-universalk9.BLD\_V169\_THROFFIE\_LATEST\_20180618\_044856\_V16\_9\_0\_163.SSA.pkg/usr/binos/bin/lman procstr is BPROC LM RP

2018/06/20 07:54:20.533 {lman\_R0-0}{1}: [lman] [21231]: UUID: 0, ra: 0, TID: 0 (note): No licensing objects present in chasfs to delete

2018/06/20 07:54:20.533 {lman\_R0-0}{1}: [lman] [21231]: UUID: 0, ra: 0, TID: 0 (note): Deleting any existing licensing chasfs objects under [rp/0/0/licensing]

2018/06/20 07:54:20.532 {lman\_R0-0}{1}: [syshw] [21231]: UUID: 0, ra: 0, TID: 0 (ERR): syshw build device: could not add register 7 dev:

/sys/bus/platform/devices/cpld/reg\_rp\_sku\_register (No such file or directory) due to No such file or directory

2018/06/20 07:54:20.532 {lman\_R0-0}{1}: [syshw] [21231]: UUID: 0, ra: 0, TID: 0 (ERR): syshw build device: could not add register 5 dev:

/sys/bus/platform/devices/cpld/phys\_slot\_number (No such file or directory) due to No such file or directory

Total messages : 49

### show platform software trace message license-manager

ルータ プロセッサのライセンスマネージャ プロセスのトレース メッセージを表示するには、 特権 EXEC モードで show platform software trace message license-manager コマンドを使用しま す。

show platform software trace message license-manager RO

| 構文の説明   | RO スロットOのルートプロセッサ。             |                 |  |  |
|---------|--------------------------------|-----------------|--|--|
| コマンドモード | 特権 EXEC                        |                 |  |  |
| コマンド履歴  | リリース                           | 変更内容            |  |  |
|         | Cisco IOS XE Gibraltar 16.10.1 | このコマンドが導入されました。 |  |  |
|         |                                |                 |  |  |

#### 例

次に、Forwarding Engine Driver プロセスのトレース メッセージを表示する例を示します。

Device# show platform software trace message license-manager R0 2018/06/25 06:53:20.421 {lman R0-0}{1}: [btrace] [21231]: UUID: 0, ra: 0, TID: 0 (note): Decode of the file /tmp/rp/trace/lman R0-0.21231 0.20180620075420.bin.copy completed in 34 msecs /tmp/rp/trace/lman R0-0.21231 0.20180620075420.bin.copy: DECODE(48:48:0:7) 2018/06/25 06:53:20.389 {lman R0-0}{1}: [btrace] [21231]: UUID: 0, ra: 0, TID: 0 (note): Decode of file [/tmp/rp/trace/lman R0-0.21231 0.20180620075420.bin.copy] returned [0] 2018/06/20 07:55:10.540 {lman R0-0}{1}: [trccfg] [21231]: UUID: 0, ra: 0, TID: 0 (note): Processing all-modules 2018/06/20 07:55:10.540 {lman R0-0}{1}: [trccfg] [21231]: UUID: 0, ra: 0, TID: 0 (note): Empty trace conf file 2018/06/20 07:54:46.453 {lman R0-0}{1}: [lman] [21231]: UUID: 0, ra: 0, TID: 0 (note): 2018/06/20 07:54:46.453 {lman R0-0}{1}: [lman] [21231]: UUID: 0, ra: 0, TID: 0 (note): Received registration msg from [IOS] 2018/06/20 07:54:46.449 {lman R0-0}{1}: [bipc] [21231]: UUID: 0, ra: 0, TID: 0 (note): Received a connection from client for path /tmp/rp/lipc/license mgr socket 2018/06/20 07:54:45.557 {lman\_R0-0}{1}: [lman] [21231]: UUID: 0, ra: 0, TID: 0 (ERR): The ipc information for IOS is invalid 2018/06/20 07:54:44.556 {lman R0-0} {1}: [lman] [21231]: UUID: 0, ra: 0, TID: 0 (ERR): The ipc information for IOS is invalid 2018/06/20 07:54:43.556 {lman R0-0}{1}: [lman] [21231]: UUID: 0, ra: 0, TID: 0 (ERR): The ipc information for IOS is invalid 2018/06/20 07:54:42.555 {lman R0-0}{1}: [lman] [21231]: UUID: 0, ra: 0, TID: 0 (ERR): The ipc information for IOS is invalid 2018/06/20 07:54:41.554 {lman\_R0-0}{1}: [lman] [21231]: UUID: 0, ra: 0, TID: 0 (ERR): The ipc information for TOS is invalid 2018/06/20 07:54:40.553 {lman R0-0}{1}: [lman] [21231]: UUID: 0, ra: 0, TID: 0 (ERR): The ipc information for IOS is invalid 2018/06/20 07:54:39.553 {lman R0-0}{1}: [lman] [21231]: UUID: 0, ra: 0, TID: 0 (ERR): The ipc information for IOS is invalid

2018/06/20 07:54:38.552 {lman R0-0}{1}: [lman] [21231]: UUID: 0, ra: 0, TID: 0 (ERR): The ipc information for IOS is invalid 2018/06/20 07:54:37.551 {lman R0-0}{1}: [lman] [21231]: UUID: 0, ra: 0, TID: 0 (ERR): The ipc information for IOS is invalid 2018/06/20 07:54:36.550 {lman R0-0}{1}: [lman] [21231]: UUID: 0, ra: 0, TID: 0 (ERR): The ipc information for IOS is invalid 2018/06/20 07:54:35.550 {lman R0-0}{1}: [lman] [21231]: UUID: 0, ra: 0, TID: 0 (ERR): The ipc information for IOS is invalid 2018/06/20 07:54:34.549 {lman R0-0}{1}: [lman] [21231]: UUID: 0, ra: 0, TID: 0 (ERR): The ipc information for IOS is invalid 2018/06/20 07:54:33.548 {lman R0-0}{1}: [lman] [21231]: UUID: 0, ra: 0, TID: 0 (ERR): The ipc information for IOS is invalid 2018/06/20 07:54:32.547 {lman R0-0}{1}: [lman] [21231]: UUID: 0, ra: 0, TID: 0 (ERR): The ipc information for IOS is invalid 2018/06/20 07:54:31.547 {lman R0-0}{1}: [lman] [21231]: UUID: 0, ra: 0, TID: 0 (ERR): The ipc information for IOS is invalid 2018/06/20 07:54:30.547 {lman R0-0}{1}: [lman] [21231]: UUID: 0, ra: 0, TID: 0 (ERR): The ipc information for IOS is invalid 2018/06/20 07:54:30.537 {lman R0-0}{1}: [bipc] [21231]: UUID: 0, ra: 0, TID: 0 (note): Pending connection to server 10.0.1.0 2018/06/20 07:54:29.546 {lman R0-0}{1}: [lman] [21231]: UUID: 0, ra: 0, TID: 0 (ERR): The ipc information for IOS is invalid 2018/06/20 07:54:28.545 {lman R0-0}{1}: [lman] [21231]: UUID: 0, ra: 0, TID: 0 (ERR): The ipc information for IOS is invalid 2018/06/20 07:54:27.545 {lman R0-0}{1}: [lman] [21231]: UUID: 0, ra: 0, TID: 0 (ERR): The ipc information for IOS is invalid 2018/06/20 07:54:26.544 {lman R0-0}{1}: [lman] [21231]: UUID: 0, ra: 0, TID: 0 (ERR): The ipc information for IOS is invalid 2018/06/20 07:54:25.543 {lman R0-0}{1}: [lman] [21231]: UUID: 0, ra: 0, TID: 0 (ERR): The ipc information for IOS is invalid 2018/06/20 07:54:24.542 {lman R0-0}{1}: [lman] [21231]: UUID: 0, ra: 0, TID: 0 (ERR): The ipc information for IOS is invalid 2018/06/20 07:54:23.542 {lman R0-0}{1}: [lman] [21231]: UUID: 0, ra: 0, TID: 0 (ERR): The ipc information for IOS is invalid 2018/06/20 07:54:22.541 {lman R0-0}{1}: [lman] [21231]: UUID: 0, ra: 0, TID: 0 (ERR): The ipc information for IOS is invalid 2018/06/20 07:54:21.540 {lman R0-0}{1}: [lman] [21231]: UUID: 0, ra: 0, TID: 0 (ERR): The ipc information for IOS is invalid 2018/06/20 07:54:20.633 {lman R0-0}{1}: [lman] [21231]: UUID: 0, ra: 0, TID: 0 (note): Peer attach: from location R0:0 is successful 2018/06/20 07:54:20.633 {lman\_R0-0}{1}: [lman] [21231]: UUID: 0, ra: 0, TID: 0 (note): Not setting domain for cmand 2018/06/20 07:54:20.625 {lman R0-0}{1}: [bipc] [21231]: UUID: 0, ra: 0, TID: 0 (note): Received a connection from client for path /tmp/rp/lipc/lman lic serv socket 2018/06/20 07:54:20.624 {lman R0-0}{1}: [tdllib] [21231]: UUID: 0, ra: 0, TID: 0 (note): epoch file read /tmp/tdlresolve/epoch dir//2018 06 20 07 54 2413.epoch 2018/06/20 07:54:20.624 {lman R0-0}{1}: [tdllib] [21231]: UUID: 0, ra: 0, TID: 0 (note): Detect newly epoch file generated: new epoch: /tmp/tdlresolve/epoch\_dir//2018\_06\_20\_07\_54\_2413.epoch 2018/06/20 07:54:20.624 {lman R0-0}{1}: [tdllib] [21231]: UUID: 0, ra: 0, TID: 0 (note): Flag tdlh stale epoch for all tdl handles 2018/06/20 07:54:20.536 {lman\_R0-0}{1}: [lman] [21231]: UUID: 0, ra: 0, TID: 0 (note): Chasfs Watch on rp/0/0/rtu licensing for platform to create RTU properties 2018/06/20 07:54:20.536 {lman\_R0-0}{1}: [lman] [21231]: UUID: 0, ra: 0, TID: 0 (note): The chassis product id: 'ISR4461/K9' 2018/06/20 07:54:20.536 {lman R0-0}{1}: [lman] [21231]: UUID: 0, ra: 0, TID: 0 (note): The chassis serial number: 'FDO2213A0GL' 2018/06/20 07:54:20.536 {lman R0-0}{1}: [bcrdu] [21231]: UUID: 0, ra: 0, TID: 0 (note): CRDU /tmp/sw/mount/isr4400v2-mono-universalk9.BLD V169 THROTTLE LATEST 20180618 044856 V16 9 0 163.SSA.pkg/usr/binos/bin/lman proc path is /tmp/patch/CRDU/BPROC\_LM\_RP/ 2018/06/20 07:54:20.536 {lman R0-0}{1}: [bcrdu] [21231]: UUID: 0, ra: 0, TID: 0 (note): CRDU /tmp/sw/mount/isr4400v2-mono-universalk9.BLD V169 THFOTTIE IATEST 20180618 044856 V16 9 0 163.SSA.pkg/usr/binos/bin/lman

procstr is BPROC\_LM\_RP

2018/06/20 07:54:20.533 {lman\_R0-0}{1}: [lman] [21231]: UUID: 0, ra: 0, TID: 0 (note): No licensing objects present in chasfs to delete

 $\label{eq:2018/06/20 07:54:20.533 {lman_R0-0}{1}: [lman] [21231]: UUID: 0, ra: 0, TID: 0 (note): Deleting any existing licensing chasfs objects under [rp/0/0/licensing]$ 

2018/06/20 07:54:20.532 {lman\_R0-0}{1}: [syshw] [21231]: UUID: 0, ra: 0, TID: 0 (ERR): syshw build device: could not add register 7 dev:

/sys/bus/platform/devices/cpld/reg\_rp\_sku\_register (No such file or directory) due to No such file or directory

2018/06/20 07:54:20.532 {lman\_R0-0}{1}: [syshw] [21231]: UUID: 0, ra: 0, TID: 0 (ERR): syshw build device: could not add register 5 dev:

/sys/bus/platform/devices/cpld/phys\_slot\_number (No such file or directory) due to No such file or directory

## show platform software utd chassis active F0et-analytics global

ETA グローバルおよびインターフェイスの詳細を表示するには、 show platform software utd chassis active F0 et-analytics global コマンドを使用します。

show platform software utd chassis active F0 et-analytics global

構文の説明 このコマンドには、引数はありません。

- **コマンドデフォルト** なし
- **コマンドモード** グローバル コンフィギュレーション
- コマンド履歴

リリー 変更内容 ス

このコマンドが導入されました。

次に、ETA グローバルおよびインターフェイスの詳細を表示する例を示します。

Device# show platform software utd chassis active F0 et-analytics global ET Analytics Global Configuration ID: 1 All Interfaces: Off IP address and port and vrf: 192.168.5.2:2055:0 show コマンド

#### show platform software et-analytics global

ETA グローバル設定を表示するには、show platform software et-analytics global コマンドを使用します。

(注)

show platform software et-analytics global コマンドでは、ETA が有効になっているワイヤレス クライアントインターフェイスは表示されません。

 

 show platform software et-analytics global

 構文の説明
 このコマンドには、引数はありません。

 コマンドデフォルト
 なし

 コマンドモード
 グローバル コンフィギュレーション

 コマンド履歴
 リリー 変更内容 ス

 このコマンドが導入されました。

次に、ETA グローバルおよびインターフェイスの詳細を表示する例を示します。

#### show parameter-map type umbrella global

Umbrella グローバル パラメータ マップの詳細を表示するには、show parameter-map type umbrella global コマンドを使用します。

show parameter-map type umbrella global

構文の説明 このコマンドには、引数はありません。

**コマンドデフォルト** なし

リリース

コマンド履歴

変更内容

Cisco IOS XE Gibraltar 16.10.1 このコマンドが導入されました。

次に、Umbrella グローバル パラメータ マップの詳細を表示する例を示します。

Device# show parameter-map type umbrella global
parameter-map type umbrella global
token 57CC80106C087FB1B2A7BAB4F2F4373C00247166
local-domain dns\_w1
dnscrypt
udp-timeout 2
resolver ipv4 208.67.220.220
resolver ipv4 208.67.222.222
resolver ipv6 2620:119:53::53
resolver ipv6 2620:119:35::35

## show policy-map

着信トラフィックの分類基準を定義するサービス品質(QoS)のポリシーマップを表示するには、EXEC モードで show policy-map コマンドを使用します。

**show policy-map** [{policy-map-name | **interface** interface-id}]

show policy-map interface {Auto-template | Capwap | GigabitEthernet | GroupVI | InternalInterface | Loopback | Lspvif | Null | Port-channel | TenGigabitEthernet | Tunnel | Vlan | brief | class | input | output

show policy-map interface { ap name ap\_name | client mac mac\_address | radio type { 24ghz |
5ghz } ap name ap\_name | ssid name ssid\_name { ap name ap\_name | radio type { 24ghz |
5ghz } ap name ap\_name } }

| 構文の説明      | policy-map-name                    | (任意)ポリシーマップの名前。                                     |  |  |  |
|------------|------------------------------------|-----------------------------------------------------|--|--|--|
|            | interface interface-id             | (任意) インターフェイスに適用された入力ポリシーと出力ポリ<br>シーの統計情報と設定を表示します。 |  |  |  |
|            | ap name ap_name                    | アクセス ポイントの SSID ポリシー設定を表示します。                       |  |  |  |
|            | client mac mac_address             | すべてのクライアントターゲットのポリシーに関する情報を表示し<br>ます。               |  |  |  |
|            | radio type {24ghz   5ghz           | 指定された無線タイプのアクセスポイントのポリシー設定を表示し<br>ます。               |  |  |  |
|            | ssid name ssid_name                | SSID のポリシー設定を表示します。                                 |  |  |  |
| コマンドモード    | ユーザ EXEC                           |                                                     |  |  |  |
|            | 特権 EXEC                            |                                                     |  |  |  |
| コマンド履歴     | リリース                               | 変更内容                                                |  |  |  |
|            |                                    | このコマンドが導入されました。                                     |  |  |  |
| 使用上のガイドライン | ポリシーマップには、帯 <sup>1</sup><br>納できます。 | 或幅制限および制限を超過した場合の対処法を指定するポリサーを格                     |  |  |  |

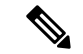

(注) control-plane、session、およびtypeキーワードは、コマンドラインのヘルプストリングには表示されますが、サポートされていません。表示されている統計情報は無視してください。

TCAM (Ternary Content Addressable Memory) (マーキングまたはポリシング)の分類カウン タを表示するには、インターフェイス ID を入力します。分類カウンタには次の制限事項があ ります。

- •分類カウンタは有線ポートでのみサポートされます(イングレスとイーグレス方向)。
- 分類カウンタは、バイトの代わりにパケットをカウントします。
- ・マーキングまたはポリシングによる QoS 設定だけが、分類カウンタをトリガーします。
- ・ポリシー内にポリシングまたはマーキングアクションがある限り、クラスデフォルトは 分類カウンタを保持します。
- 分類カウンタはポートベースではありません。カウンタは同じポリシーマップを共有するターゲット間で共有されます。これは、分類カウンタが、異なるインターフェイスに接続し、同じポリシーの同じクラスに属するすべてのパケットを集約することを意味します。

次に、分類カウンタが表示されている show policy-map interface コマンドの出力例を 示します。

#### Device# show policy-map interface gigabitethernet1/0/1

```
GigabitEthernet1/0/1
Service-policy input: AutoQos-4.0-CiscoPhone-Input-Policy
  Class-map: AutoQos-4.0-Voip-Data-CiscoPhone-Class (match-any)
   0 packets
   Match: cos 5
      0 packets, 0 bytes
      5 minute rate 0 bps
    QoS Set
      dscp ef
    police:
        cir 128000 bps, bc 8000 bytes
      conformed 0 bytes; actions:
       transmit
      exceeded 0 bytes; actions:
        set-dscp-transmit dscp table policed-dscp
      conformed 0000 bps, exceed 0000 bps
  Class-map: AutoQos-4.0-Voip-Signal-CiscoPhone-Class (match-any)
    0 packets
   Match: cos 3
      0 packets, 0 bytes
      5 minute rate 0 bps
    QoS Set
      dscp cs3
    police:
       cir 32000 bps, bc 8000 bytes
      conformed 0 bytes; actions:
```

```
transmit
      exceeded 0 bytes; actions:
        set-dscp-transmit dscp table policed-dscp
      conformed 0000 bps, exceed 0000 bps
 Class-map: AutoQos-4.0-Default-Class (match-any)
    0 packets
   Match: access-group name AutoQos-4.0-Acl-Default
     0 packets, 0 bytes
     5 minute rate 0 bps
    QoS Set
      dscp default
 Class-map: class-default (match-any)
    0 packets
   Match: any
     0 packets, 0 bytes
      5 minute rate 0 bps
Service-policy output: AutoQos-4.0-Output-Policy
  queue stats for all priority classes:
    Queueing
   priority level 1
    (total drops) 0
    (bytes output) 0
  Class-map: AutoQos-4.0-Output-Priority-Queue (match-any)
   0 packets
   Match: dscp cs4 (32) cs5 (40) ef (46)
     0 packets, 0 bytes
     5 minute rate 0 bps
   Match: cos 5
     0 packets, 0 bytes
     5 minute rate 0 bps
   Priority: 30% (300000 kbps), burst bytes 7500000,
    Priority Level: 1
  Class-map: AutoQos-4.0-Output-Control-Mgmt-Queue (match-any)
   0 packets
   Match: dscp cs2 (16) cs3 (24) cs6 (48) cs7 (56)
     0 packets, 0 bytes
     5 minute rate 0 bps
   Match: cos 3
     0 packets, 0 bytes
      5 minute rate 0 bps
    Queueing
    queue-limit dscp 16 percent 80
    queue-limit dscp 24 percent 90
    queue-limit dscp 48 percent 100
   queue-limit dscp 56 percent 100
    (total drops) 0
    (bytes output) 0
   bandwidth remaining 10%
   queue-buffers ratio 10
  Class-map: AutoQos-4.0-Output-Multimedia-Conf-Queue (match-any)
    0 packets
   Match: dscp af41 (34) af42 (36) af43 (38)
      0 packets, 0 bytes
```

```
5 minute rate 0 bps
 Match: cos 4
   0 packets, 0 bytes
   5 minute rate 0 bps
 Queueing
  (total drops) 0
  (bytes output) 0
 bandwidth remaining 10%
 queue-buffers ratio 10
Class-map: AutoQos-4.0-Output-Trans-Data-Queue (match-any)
  0 packets
 Match: dscp af21 (18) af22 (20) af23 (22)
   0 packets, 0 bytes
   5 minute rate 0 bps
 Match: cos 2
   0 packets, 0 bytes
   5 minute rate 0 bps
 Queueing
  (total drops) 0
  (bytes output) 0
 bandwidth remaining 10%
 queue-buffers ratio 10
Class-map: AutoQos-4.0-Output-Bulk-Data-Queue (match-any)
 0 packets
 Match: dscp af11 (10) af12 (12) af13 (14)
   0 packets, 0 bytes
   5 minute rate 0 bps
 Match: cos 1
   0 packets, 0 bytes
   5 minute rate 0 bps
 Queueing
  (total drops) 0
  (bytes output) 0
 bandwidth remaining 4%
 queue-buffers ratio 10
Class-map: AutoQos-4.0-Output-Scavenger-Queue (match-any)
 0 packets
 Match: dscp cs1 (8)
   0 packets, 0 bytes
   5 minute rate 0 bps
 Queueing
  (total drops) 0
  (bytes output) 0
 bandwidth remaining 1%
 queue-buffers ratio 10
Class-map: AutoQos-4.0-Output-Multimedia-Strm-Queue (match-any)
 0 packets
 Match: dscp af31 (26) af32 (28) af33 (30)
   0 packets, 0 bytes
   5 minute rate 0 bps
 Queueing
  (total drops) 0
  (bytes output) 0
 bandwidth remaining 10%
  queue-buffers ratio 10
```

Class-map: class-default (match-any) 0 packets Match: any 0 packets, 0 bytes 5 minute rate 0 bps Queueing (total drops) 0 (bytes output) 0 bandwidth remaining 25% queue-buffers ratio 25

# show redundancy

冗長ファシリティ情報を表示するには、特権 EXEC モードで show redundancy コマンドを使 用します

show redundancy [{clients | config-sync | counters | history [{reload | reverse}] | slaves[slave-name]
{clients | counters} | states | switchover history [domain default]}]

| 構文の説明 | clients            | (任意)冗長ファシリティ クライアントに関する情報を表示します。                                                      |
|-------|--------------------|---------------------------------------------------------------------------------------|
|       | config-sync        |                                                                                       |
|       | counters           | (任意)冗長ファシリティ カウンタに関する情報を表示します。                                                        |
|       | history            | (任意) 冗長ファシリティの過去のステータスのログおよび関連情報を表示します。                                               |
|       | history reload     | (任意)冗長ファシリティの過去のリロード情報を表示します。                                                         |
|       | history reverse    | (任意) 冗長ファシリティの過去のステータスおよび関連情報のログを逆<br>順で表示します。                                        |
|       | slaves             | (任意)冗長ファシリティのすべてのスレーブを表示します。                                                          |
|       | slave-name         | (任意)特定の情報を表示する冗長ファシリティスレーブの名前。指定<br>スレーブのすべてのクライアントまたはカウンタを表示するには、追加で<br>キーワードを入力します。 |
|       | clients            | 指定スレーブのすべての冗長ファシリティ クライアントを表示します。                                                     |
|       | counters           | 指定スレーブのすべてのカウンタを表示します。                                                                |
|       | states             | (任意)冗長ファシリティの状態(ディセーブル、初期化、スタンバイ、<br>アクティブなど)に関する情報を表示します。                            |
|       | switchover history | (任意) 冗長ファシリティのスイッチオーバー履歴に関する情報を表示し<br>ます。                                             |
|       | domain default     | (任意)スイッチオーバー履歴を表示するドメインとしてデフォルト ド<br>メインを表示します。                                       |

#### **コマンドデフォルト**なし

**コマンドモード** 特権 EXEC (#)

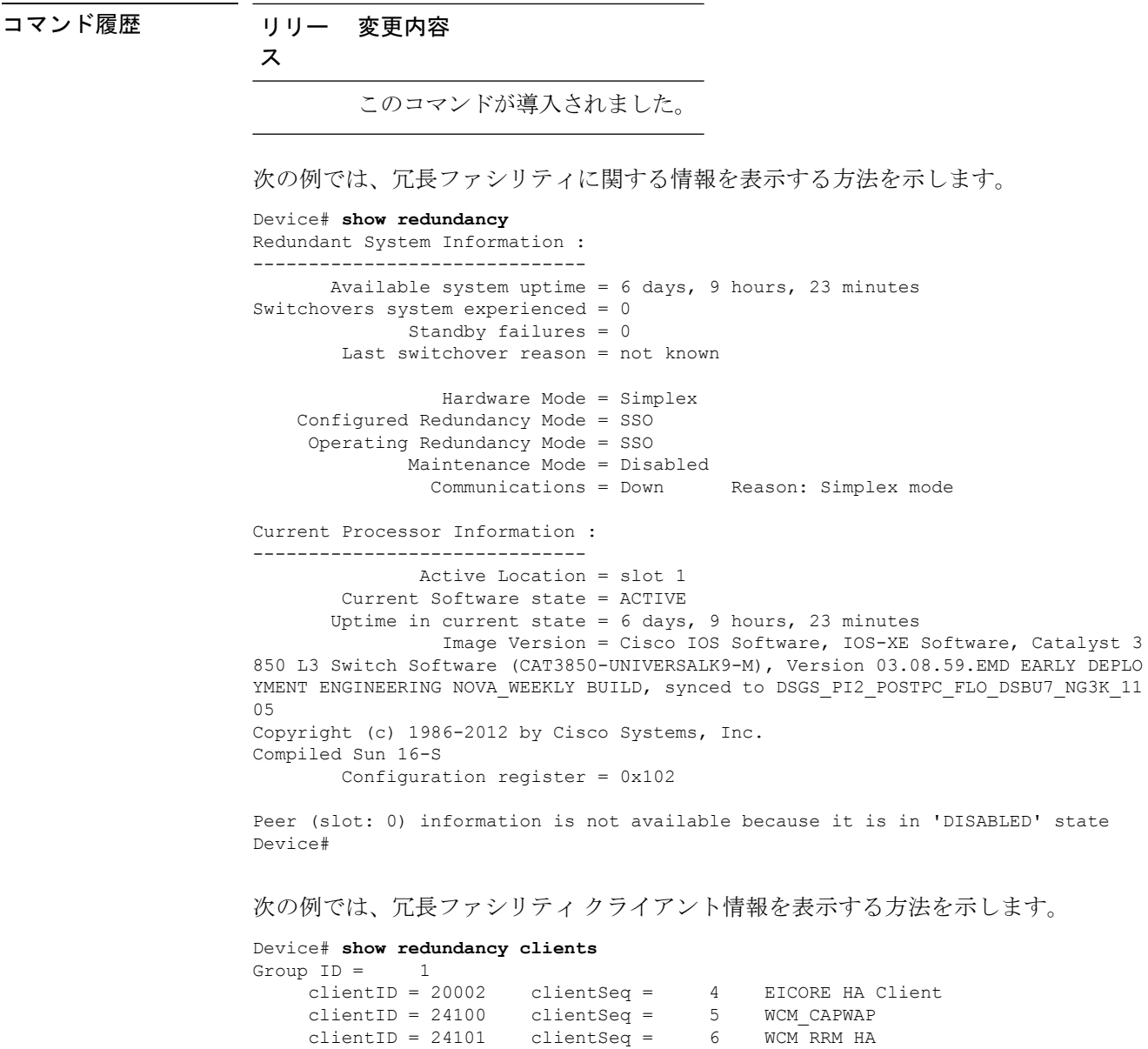

| clientID = | 20002 | clientSeq | = | 4  | EICORE HA Client     |
|------------|-------|-----------|---|----|----------------------|
| clientID = | 24100 | clientSeq | = | 5  | WCM CAPWAP           |
| clientID = | 24101 | clientSeq | = | 6  | WCM RRM HA           |
| clientID = | 24103 | clientSeq | = | 8  | WCM QOS HA           |
| clientID = | 24105 | clientSeq | = | 10 | WCM MOBILITY         |
| clientID = | 24106 | clientSeq | - | 11 | WCM_DOT1X            |
| clientID = | 24107 | clientSeq | = | 12 | WCM APFROGUE         |
| clientID = | 24110 | clientSeq | = | 15 | WCM CIDS             |
| clientID = | 24111 | clientSeq | - | 16 | WCM_NETFLOW          |
| clientID = | 24112 | clientSeq | - | 17 | WCM_MCAST            |
| clientID = | 24120 | clientSeq | = | 18 | wcm_comet            |
| clientID = | 24001 | clientSeq | - | 21 | Table Manager Client |
| clientID = | 20010 | clientSeq | - | 24 | SNMP SA HA Client    |
| clientID = | 20007 | clientSeq | = | 27 | Installer HA Client  |
| clientID = | 29    | clientSeq | - | 60 | Redundancy Mode RF   |
| clientID = | 139   | clientSeq | = | 61 | IfIndex              |
| clientID = | 3300  | clientSeq | = | 62 | Persistent Variable  |
| clientID = | 25    | clientSeq | - | 68 | CHKPT RF             |
| clientID = | 20005 | clientSeq | = | 74 | IIF-shim             |
| clientID = | 10001 | clientSeq | = | 82 | QEMU Platform RF     |

<output truncated>

出力には、次の情報が表示されます。

- clientID には、クライアントの ID 番号が表示されます。
- ・clientSegには、クライアントの通知シーケンス番号が表示されます。
- •現在の冗長ファシリティステート。

次の例では、冗長ファシリティカウンタ情報を表示する方法を示します。

Device# show redundancy counters Redundancy Facility OMs comm link up = 0 $\operatorname{comm}$  link down = 0 invalid client tx = 0null tx by client = 0tx failures = 0 tx msg length invalid = 0client not rxing msgs = 0rx peer msg routing errors = 0 null peer msg rx = 0errored peer msg rx = 0buffers tx = 0tx buffers unavailable = 0 buffers rx = 0buffer release errors = 0duplicate client registers = 0 failed to register client = 0Invalid client syncs = 0

Device#

次の例では、冗長ファシリティ履歴情報を表示する方法を示します。

```
Device# show redundancy history
00:00:00 *my state = INITIALIZATION(2) peer state = DISABLED(1)
00:00:00 RF EVENT INITIALIZATION(524) op=0 rc=0
00:00:00 *my state = NEGOTIATION(3) peer state = DISABLED(1)
00:00:01 client added: Table Manager Client(24001) seq=21
00:00:01 client added: SNMP SA HA Client(20010) seq=24
00:00:06 client added: WCM CAPWAP(24100) seq=5
00:00:06 client added: WCM QOS HA(24103) seq=8
00:00:07 client added: WCM DOT1X(24106) seq=11
00:00:07 client added: EICORE HA Client(20002) seq=4
00:00:09 client added: WCM MOBILITY(24105) seq=10
00:00:09 client added: WCM NETFLOW(24111) seq=16
00:00:09 client added: WCM APFROGUE(24107) seq=12
00:00:09 client added: WCM RRM HA(24101) seq=6
00:00:09 client added: WCM MCAST(24112) seq=17
00:00:09 client added: WCM CIDS(24110) seq=15
00:00:09 client added: wcm comet(24120) seq=18
00:00:22 RF_STATUS_REDUNDANCY_MODE_CHANGE(405) First Slave(0) op=0 rc=0
00:00:22 RF STATUS REDUNDANCY MODE CHANGE(405) Slave(6107) op=0 rc=0
00:00:22 RF STATUS REDUNDANCY MODE CHANGE(405) Slave(6109) op=0 rc=0
00:00:22 RF STATUS REDUNDANCY MODE CHANGE (405) Slave (6128) op=0 rc=0
```

```
00:00:22 RF_STATUS_REDUNDANCY_MODE_CHANGE(405) Slave(8897) op=0 rc=0
00:00:22 RF_STATUS_REDUNDANCY_MODE_CHANGE(405) Slave(8898) op=0 rc=0
00:00:22 RF_STATUS_REDUNDANCY_MODE_CHANGE(405) Slave(8901) op=0 rc=0
00:00:22 RF_EVENT_SLAVE_STATUS_DONE(523) First Slave(0) op=405 rc=0
00:00:22 RF_STATUS_REDUNDANCY_MODE_CHANGE(405) Redundancy Mode RF(29) op=0 rc=0
00:00:22 RF_STATUS_REDUNDANCY_MODE_CHANGE(405) IfIndex(139) op=0 rc=0
```

<output truncated>

```
次の例では、冗長ファシリティスレーブに関する情報を表示する方法を示します。
```

```
Device# show redundancy slaves

Group ID = 1

Slave/Process ID = 6107 Slave Name = [installer]

Slave/Process ID = 6109 Slave Name = [eicored]

Slave/Process ID = 6128 Slave Name = [snmp_subagent]

Slave/Process ID = 8897 Slave Name = [wcm]

Slave/Process ID = 8898 Slave Name = [table_mgr]

Slave/Process ID = 8901 Slave Name = [iosd]
```

Device#

```
次の例では、冗長ファシリティステートに関する情報を表示する方法を示します。
```

```
Device# show redundancy states
        my state = 13 -ACTIVE
       peer state = 1 -DISABLED
            Mode = Simplex
          Unit ID = 1
  Redundancy Mode (Operational) = SSO
  Redundancy Mode (Configured) = SSO
              Redundancy State = Non Redundant
                     Manual Swact = disabled (system is simplex (no peer unit))
  Communications = Down
                             Reason: Simplex mode
     client count = 75
  client notification TMR = 360000 milliseconds
           keep alive TMR = 9000 milliseconds
         keep alive count = 0
     keep alive threshold = 18
            RF debug mask = 0
```

Device#

#### show remote-lan all

すべての RLAN の詳細な出力を表示するには、show remote-lan all コマンドを使用します。

show remote-lan all

グローバル コンフィギュレーション

コマンド履歴

リリース変更内容

Cisco IOS XE Gibraltar 16.10.1 このコマンドが導入されました。

次に、すべての RLAN の詳細な出力を表示する例を示します。

| Device# <b>show remote-lan all</b>                                                                                                    |                                                                                                    |  |
|----------------------------------------------------------------------------------------------------|----------------------------------------------------------------------------------------------------|--|
| Remote-LAN Profile Name : rlan_test_1                                                                                                    |                                                                                                    |  |
|                                                                                                    |                                                                                                    |  |
| Identifier<br>Status<br>Mac-filtering<br>Number of Active Clients<br>Security_8021X<br>8021.x Authentication list name<br>Local Auth eap Profile Name<br>Web Auth Security<br>Webauth Authentication list name<br>Web Auth Parameter Map<br>Client association limit<br>Ipv4 Web Pre Auth Acl<br>Ipv6 Web Pre Auth Acl | : 1<br>: Enabled<br>: Not Configured<br>: 1<br>: Disabled<br>: Not Configured<br>: Not Configured<br>: Not Configured<br>: Not Configured<br>: O<br>: Not Configured<br>: Not Configured |  |
| Remote-LAN Profile Name : rla                                                                                                    | n_test_2<br>                                                                                                    |  |
| Identifier                                                                                                    | · 2                                                                                                    |  |
| Status                                                                                                    | : Enabled                                                                                                    |  |
| Mac-filtering                                                                                                    | : Not Configured                                                                                                    |  |
| Number of Active Clients                                                                                                    | : 1                                                                                                    |  |
| Security_8021X                                                                                                    | : Disabled                                                                                                    |  |
| 8021.x Authentication list name                                                                                                    | : Not Configured                                                                                                    |  |
| Local Auth eap Profile Name                                                                                                    | : Not Configured                                                                                                    |  |
| Web Auth Security                                                                                                    | : Disabled                                                                                                    |  |
| Webauth Authentication list name                                                                                                    | : Not Configured                                                                                                    |  |
| Web Auth Parameter Map                                                                                                    | : Not Configured                                                                                                    |  |
| Client association limit                                                                                                    | : 0                                                                                                    |  |
| Ipv4 Web Pre Auth Acl                                                                                                    | : Not Configured                                                                                                    |  |
| Ipv6 Web Pre Auth Acl                                                                                                    | : Not Configured                                                                                                    |  |

#### show remote-lan id

ID 別に RLAN 設定を表示するには、show remote-lan id コマンドを使用します。

show remote-lan id id

リリース

**コマンドデフォルト** なし

コマンドモード

グローバル コンフィギュレーション

コマンド履歴

Cisco IOS XE Gibraltar 16.10.1 このコマンドが導入されました。

次に、ID 別に RLAN 設定を表示する例を示します。

| Device# <b>show remote-lan id <id></id></b><br>Remote-LAN Profile Name : rlan_test_1 |                  |  |
|--------------------------------------------------------------------------------------|------------------|--|
|                                                                                      |                  |  |
| Identifier                                                                           | : 1              |  |
| Status                                                                               | : Enabled        |  |
| Mac-filtering                                                                        | : Not Configured |  |
| Number of Active Clients                                                             | : 1              |  |
| Security_8021X                                                                       | : Disabled       |  |
| 8021.x Authentication list name                                                      | : Not Configured |  |
| Local Auth eap Profile Name                                                          | : Not Configured |  |
| Web Auth Security                                                                    | : Disabled       |  |
| Webauth Authentication list name                                                     | : Not Configured |  |
| Web Auth Parameter Map                                                               | : Not Configured |  |
| Client association limit                                                             | : 0              |  |
| Ipv4 Web Pre Auth Acl                                                                | : Not Configured |  |
| Ipv6 Web Pre Auth Acl                                                                | : Not Configured |  |
|                                                                                      |                  |  |

変更内容

コマンドモード

コマンド履歴

#### show remote-lan name

プロファイル名別に RLAN 設定を表示するには、show remote-lan name コマンドを使用しま す。 show remote-lan name profile-name なし コマンド デフォルト グローバル コンフィギュレーション リリース 変更内容 Cisco IOS XE Gibraltar 16.10.1 このコマンドが導入されました。

次に、プロファイル名別に RLAN 設定を表示する例を示します。

| Device# show remote-lan name <prof:< th=""><th>ile-name&gt;</th></prof:<> | ile-name>        |
|---------------------------------------------------------------------------|------------------|
| Remote-LAN Profile Name : rlan                                            | n_test_1         |
|                                                                           |                  |
| Identifier                                                                | : 1              |
| Status                                                                    | : Enabled        |
| Mac-filtering                                                             | : Not Configured |
| Number of Active Clients                                                  | : 1              |
| Security 8021X                                                            | : Disabled       |
| 8021.x Authentication list name                                           | : Not Configured |
| Local Auth eap Profile Name                                               | : Not Configured |
| Web Auth Security                                                         | : Disabled       |
| Webauth Authentication list name                                          | : Not Configured |
| Web Auth Parameter Map                                                    | : Not Configured |
| Client association limit                                                  | : 0              |
| Ipv4 Web Pre Auth Acl                                                     | : Not Configured |
| Ipv6 Web Pre Auth Acl                                                     | : Not Configured |
# show remote-lan policy detail

プロファイル名別に RLAN ポリシー プロファイルの詳細を表示するには、show remote-lan policy detail コマンドを使用します。

show remote-lan policy detail rlan profile name

**コマンドデフォルト** なし

コマンド履歴

リリース変更内容Cisco IOS XE Gibraltar 16.10.1このコマンドが導入されました。

次に、プロファイル名別に RLAN ポリシー プロファイルの詳細を表示する例を示します。

| Device# show remote-lan policy | <pre>detail <rlan_profile_name></rlan_profile_name></pre> |  |
|--------------------------------|-----------------------------------------------------------|--|
| Profile Name                   | : rlan_named_pp1                                          |  |
| Status                         | : Enabled                                                 |  |
| Description                    | :                                                         |  |
| REMOTE-LAN ACL                 |                                                           |  |
| IPv4 ACL name                  | : Not Configured                                          |  |
| IPv6 ACL name                  | : Not Configured                                          |  |
| AAA Policy Params              |                                                           |  |
| AAA Override                   | : Disabled                                                |  |
| AAA Policy name                | : default-aaa-policy                                      |  |
| RLAN Switching policy          |                                                           |  |
| Central Switching              | : Enabled                                                 |  |
| Central Dhcp                   | : Enabled                                                 |  |
| VLAN                           | : 20                                                      |  |
| Pre Authentication             | : Disabled                                                |  |
| Session Time out               | : 1800                                                    |  |
| Violation Mode                 | : REPLACE                                                 |  |
| Host Mode                      | : SINGLE_HOST_MODE                                        |  |
| Host mode VLANs                |                                                           |  |
| Voice Vlan Id                  | : Not Configured                                          |  |
| Data Vlan Id                   | : Not Configured                                          |  |
| Exclusionlist Params           |                                                           |  |
| Exclusionlist                  | : Enabled                                                 |  |
| Exclusion Timeout              | : 60                                                      |  |
| Flow Monitor IPv4              |                                                           |  |
| Flow Monitor Ingress Name      | : Not Configured                                          |  |
| Flow Monitor Egress Name       | : Not Configured                                          |  |
| Flow Moniter Ingress status    | : Disabled                                                |  |
| Flow Moniter egress status     | : Disabled                                                |  |
| Flow Monitor IPv6              |                                                           |  |
| Flow Monitor Ingress Name      | : Not Configured                                          |  |
| Flow Monitor Egress Name       | : Not Configured                                          |  |
| Flow Moniter Ingress status    | : Disabled                                                |  |
| Flow Moniter egress status     | : Disabled                                                |  |
| Split Tunnel Parameters        |                                                           |  |
| Status                         | : Disabled                                                |  |
| ACL name                       | : Not Configured                                          |  |
| Override Status                | : Disabled                                                |  |

| Gateway Address | : | Not Configured |
|-----------------|---|----------------|
| Netmask Address | : | Not Configured |
| DHCP            |   |                |
| DHCP Required   | : | Disabled       |
| DHCP Server     | : | Not Configured |
| Accounting List | : | Not Configured |

## show remote-lan policy summary

すべての RLAN のポリシープロファイルの概要を表示するには、show remote-lan policy summary コマンドを使用します。

show remote-lan policy summary

コマンドデフォルトなしコマンドモードグローバル コンフィギュレーションコマンド履歴リリース<br/>文に、 すべての RLAN のポリシープロファイルの概要を表示する例を示します。<br/>Device# show remote-lan policy summary<br/>Number of Policy Profiles: 1Profile NameDescriptionStatus

rlan\_named\_pp1

Testing RLAN policy profile

Enabled

\_

# show remote-lan summary

すべての RLAN の概要を表示するには、show remote-lan summary コマンドを使用します。

|            | show           | remote-lan summary                           | 7         |          |
|------------|----------------|----------------------------------------------|-----------|----------|
| 構文の説明      | この             | コマンドには、引数は                                   | ありません。    |          |
| コマンド デフォルト | なし             |                                              |           |          |
| コマンドモード    | グロ-            | ーバル コンフィギュレ                                  | ノーション     |          |
| コマンド履歴     | リリ             | ース                                           | 変更内容      |          |
|            | Cisco          | IOS XE Gibraltar 16.10                       | 1 このコマンドが | 導入されました。 |
|            | 次に、            | すべての RLAN の根                                 | 飛要を表示する例を | テします。    |
|            | Devic<br>Numbe | e# <b>show remote-lan s</b><br>r of RLANs: 1 | ummary    |          |
|            | RLAN           | Profile Name                                 |           | Status   |
|            | 1              | rlan test 1                                  |           | Enabled  |

### show ssh

構文の説明

SSH 接続ステータスを表示するには、show ssh コマンドを使用します。

show ssh {connection-number | {vty connection-number }}

connection-number SSH 接続番号。有効な範囲は0~530です。

- なし コマンド デフォルト
- 特権 EXEC コマンドモード

コマンド履歴

変更内容 Cisco IOS XE Gibraltar 16.10.1 このコマンドは、Cisco IOS XE Gibraltar 16.10.1 よりも前のリリー

スで導入されました。

### 例

リリース

次に、SSH 接続ステータスを表示する例を示します。

Device# show ssh connection-number

### show tech wireless client

ワイヤレス クライアントの関連情報を表示するには、show tech wireless client コマンドを使用 します。

show tech wireless client { mac-address | | [ append | begin | count | exclude | format
| include | redirect | section | tee ] }

| 構文の説明 mac-add | mac-address     | 特定のクライアントの情報を表示します                                            |  |  |
|---------------|-----------------|---------------------------------------------------------------|--|--|
|               |                 | 出力修飾子を使用します                                                   |  |  |
|               | append          | リダイレクトされた出力を URL に追加します                                       |  |  |
|               | begin           | 入力された正規表現に含まれる行を表示します                                         |  |  |
|               | count           | 入力された正規表現に一致する行数を表示します                                        |  |  |
|               | exclude         | 入力された正規表現に一致する行を除外します                                         |  |  |
|               | format          | 指定された仕様ファイルを使用して出力をフォーマットしま<br>す                              |  |  |
|               | include         | 入力された正規表現に一致する行を含めます                                          |  |  |
|               | redirect        | URL に出力をリダイレクトします                                             |  |  |
|               | section         | 出力のセクションをフィルタリングします                                           |  |  |
|               | tee             | URL に出力をコピーします                                                |  |  |
|               | User EXEC (>)   | )                                                             |  |  |
| 14764-6       | Privileged EXE  | EC (#)                                                        |  |  |
| コマンド履歴        | <br>リリー 変更<br>ス | [内容                                                           |  |  |
|               | 8.1.111.0 この    | コマンドが導入されました。                                                 |  |  |
|               | 次に、ワイヤ          | <br>次に、ワイヤレス クライアントに関する情報を表示する例を示します。                         |  |  |
|               | ewlc-doc-16.10  | 0.1#show tech wireless client                                 |  |  |
|               |                 | - show wireless stats client summary                          |  |  |
|               | Number of Loc   | Number of Local Clients : 0                                   |  |  |
| MAC Address   |                 | AP Name WLAN UpTime(secs) Rx Pkts Tx Pkts RSSI SNR Data Retri |  |  |

----- show wireless client summary ------Number of Local Clients: 0 Number of Excluded Clients: 0 ----- show wireless client device summary ---------- show wireless client steering ------**Client Steering Configuration Information** Macro to micro transition threshold : -55 dBm Micro to Macro transition threshold : -65 dBm Micro-Macro transition minimum client count : 3 Micro-Macro transition client balancing window : 3 Probe suppression mode : Disabled Probe suppression validity window : 100 s Probe suppression aggregate window : 200 ms Probe suppression transition aggressiveness : 3 Probe suppression hysteresis : -6 dB WLAN Configuration Information WLAN Profile Name 11k Neighbor Report 11v BSS Transition 1 test-wlan Disabled Enabled ----- show wireless client calls active ------Number of Active TSPEC calls on 802.11a and 802.11b/g:0 Number of Active SIP calls on 802.11a and 802.11b/g:0 ----- show wireless client calls rejected ----------- show wireless client sleeping-client ------Total number of sleeping-client entries: 0 ----- show wireless client probing ----------- show wireless client ap dot11 24ghz ---------- show wireless client ap dot11 5ghz ---------- show wireless pmk-cache -----Number of PMK caches in total : 0 Type Station Entry Lifetime VLAN Override IP Override Audit-Session-Id Username ------ show wireless exclusionlist ----------- show wireless country configured ------

Configured Country..... US - United States Configured Country Codes US - United States 802.11a Indoor/, Outdoor/ 802.11b Indoor/, Outdoor 802.11g Indoor/, Outdoor ----- show wireless tag rf summary ------Number of RF Tags: 2 RF tag name Description \_\_\_\_\_ xyz-rf xyz-rf default-rf-tag default RF tag ----- show wireless wgb summary ------Number of WGBs: 0 ----- show platform hardware chassis active qfp feature wireless wlclient cpp-client summary ---------- show platform hardware chassis active qfp feature wireless wlclient datapath summary -----Vlan pal if hdl mac Input Uidb Output Uidb -----show platform software wireless-client chassis active R0 statistics ------Client Counters (Success/Failure) -----Create 0/0 Delete 0/0 Modify 0/0 Switch 1 OM Create 0/0 OM Delete 0/0 NACK Notify 0/0 Create Failure 0 Modify Failure 0 Delete Failure 0 -----show platform software wireless-client chassis active F0 statistics ------Client Counters (Success/Failure) -----Create 0/0

Delete 0/0

HW Create 0/0 HW Modify 0/0 HW Delete 0/0 Create Ack 0/0 Modify Ack 0/0 Delete Ack 0/0 NACK Notify 0/0

### show tech-support wireless

Cisco Technical Assistance Center (TAC) によって頻繁に要求されるシスコ ワイヤレス LAN コ ントローラの変数を表示するには、特権 EXEC モードで show tech-support wireless コマンドを 使用します。

#### show tech-support wireless

- 構文の説明 このコマンドには引数またはキーワードはありません。
- **コマンドデフォルト** デフォルトの動作や値はありません。
- コマンドモード 特権 EXEC
- コマンド履歴 リリー 変更内容 ス

このコマンドが導入されました。

次に、show tech-support wireless コマンドの出力例を示します。

```
Device# show tech-support wireless
 *** show ap capwap timers ***
Cisco AP CAPWAP timers
AP Discovery timer
                   : 10
AP Heart Beat timeout : 30
Primary Discovery timer : 120
Primed Join timeout
                     : 0
Fast Heartbeat
                    : Disabled
Fast Heartbeat timeout : 1
*** show ap capwap retransmit ***
Global control packet retransmit interval : 3
Global control packet retransmit count : 5
AP Name
                            Retransmit Interval
                                                      Retransmit Count
_____
TSIM AP-2
                            3
                                                       5
TSIM AP-3
                            3
                                                       5
*** show ap dot11 24ghz cleanair air-quality summary ***
AQ = Air Quality
DFS = Dynamic Frequency Selection
*** show ap dot11 24ghz cleanair air-quality worst ***
AQ = Air Quality
DFS = Dynamic Frequency Selection
AP Name
               Channel Avg AQ Min AQ Interferers DFS
               -----
_____
                0
                      0 0
                                      0
                                                 No
*** show ap dot11 24ghz cleanair config ***
Clean Air Solution..... : Disabled
```

| Air Quality Settings:                        |          |
|----------------------------------------------|----------|
| Air Quality Reporting                        | Disabled |
| Air Quality Reporting Period (min) :         | 15       |
| Air Quality Alarms                           | Enabled  |
| Air Quality Alarm Threshold                  | 10       |
| Interference Device Settings:                |          |
| Interference Device Reporting                | Enabled  |
| Bluetooth Link                               | Enabled  |
| Microwave Oven:                              | Enabled  |
| 802.11 FH:                                   | Enabled  |
| Bluetooth Discovery                          | Enabled  |
| TDD Transmitter                              | Enabled  |
| Jammer:                                      | Enabled  |
| Continuous Transmitter                       | Enabled  |
| DECT-like Phone:                             | Enabled  |
| Video Camera:                                | Enabled  |
| 802.15.4                                     | Enabled  |
| WiFi Inverted:                               | Enabled  |
| WiFi Invalid Channel                         | Enabled  |
| SuperAG:                                     | Enabled  |
| Canopy                                       | Enabled  |
| Microsoft Device                             | Enabled  |
| WiMax Mobile:                                | Enabled  |
| WiMax Fixed:                                 | Enabled  |
| Interference Device Types Triggering Alarms: |          |
| Bluetooth Link:                              | Disabled |
| Microwave Oven:                              | Disabled |
| 802.11 FH :                                  | Disabled |
| Bluetooth Discovery :                        | Disabled |
| TDD Transmitter                              | Disabled |
| Jammer:                                      | Disabled |
| Continuous Transmitter                       | Disabled |
| DECT-like Phone:                             | Disabled |
| Video Camera :                               | Disabled |
| 802.15.4 : Disabi                            | led      |
| WiFi Inverted :                              | Enabled  |
| WiFi Invalid Channel                         | Enabled  |
| SuperAG:                                     | Disabled |
| Canopy:                                      | Disabled |
| Microsoft Device :                           | Disabled |
| WiMax Mobile:                                | Disabled |
| WiMax Fixed:                                 | Disabled |
| Interference Device Alarms :                 | Enabled  |
| Additional Clean Air Settings:               |          |
| CleanAir Event-driven RRM State :            | Disabled |
| CleanAir Driven RRM Sensitivity :            | LOW      |
| CleanAir Persistent Devices state :          | Disabled |

## show tech-support wireless ap

Cisco Technical Assistance Center (TAC) によって頻繁に要求されるシスコ AP の変数に関する 特定の情報を表示するには、特権 EXEC モードで show tech-support wireless ap コマンドを使 用します。

#### show tech-support wireless ap

| 構文の説明          | このコマンドには引数またはキーワードはありません。                                                     |
|----------------|-------------------------------------------------------------------------------|
| コマンドデフォルト      | なし                                                                            |
| コマンドモード        | 特権 EXEC(#)                                                                    |
| コマンド履歴         |                                                                               |
|                | Cisco IOS XE Gibraltar 16.10.1 このコマンドが導入されました。                                |
| <br>使用上のガイドライン | <b>show tech-support wireless ap</b> コマンドの一部として、次のコマンドの出力が表示されます。             |
|                | • show ap session termination statistics                                      |
|                | • show ap status                                                              |
|                | show ap tag summary                                                           |
|                | <ul> <li>show platform software bssid chassis active F0 statistics</li> </ul> |
|                | show platform software bssid chassis active R0 statistics                     |
|                | • show platform software capwap chassis active F0 statistics                  |
|                | show platform software capwap chassis active R0 statistics                    |
|                | show platform software dtls chassis active F0 statistics                      |
|                | show platform software dtls chassis active R0 statistics                      |
|                | • show platform software radio chassis active F0 statistics                   |
|                | show platform software radio chassis active R0 statistics                     |
|                | 例                                                                             |
|                | 次に、show tech-support wireless ap コマンドの出力例を示します                                |

Device# show tech-support wireless ap

------ show platform software dtls chassis active R0 statistics

| DTLS Counters          | (Success/Failure)                                                 |
|------------------------|-------------------------------------------------------------------|
| Create                 | 0/0                                                               |
| Defece                 | 0/0                                                               |
| Switch 1:              | 0/0                                                               |
| OM Delete              | 0/0                                                               |
| Ack Nack Notify        | 0/0                                                               |
|                        |                                                                   |
|                        | $\cdot$ show platform software radio chassis active RO statistics |
|                        | •                                                                 |
|                        |                                                                   |
| Switch 1:              |                                                                   |
| NACK Notify            | 0/0                                                               |
| Create Failure         | 0                                                                 |
| Derece railure         | 0                                                                 |
|                        | about platform officiency boold about a prime DO statistics       |
|                        |                                                                   |
|                        |                                                                   |
|                        |                                                                   |
| Switch 1:              |                                                                   |
| NACK Notify            | 0/0                                                               |
| Delete Failure         | 0                                                                 |
|                        |                                                                   |
|                        | · show platform software capwap chassis active R0 statistics      |
|                        |                                                                   |
|                        |                                                                   |
| Capwap Counters        | (Success/Failure)                                                 |
| Create                 | 0/0                                                               |
| Delete                 | 0/0                                                               |
| Modify                 | 0/0                                                               |
| Switch 1:              |                                                                   |
| OM Create              | 0/0                                                               |
| OM Delete              | 0/0                                                               |
| Tunnel State           | 0/0                                                               |
| Tunnel Create          | 0/0                                                               |
| Tunnel Modify          | 0/0                                                               |
| Tunnel Delete          | 0/0                                                               |
|                        |                                                                   |
|                        | show platform software dtls chassis active F0 statistics          |
|                        |                                                                   |
| DTLS Counters          | (Success/Failure)                                                 |
| Create                 | 0/0                                                               |
| Delete                 | 0/0                                                               |
| HW Create              | 0/0                                                               |
| HW Modity<br>HW Delete | U/U<br>0/0                                                        |
|                        |                                                                   |

| Modify Ack<br>Delete Ack<br>Ack Ack Notify<br>Ack Nack Notify<br>Nack Notify<br>HA Seq GET<br>HA Seq Crypto GET<br>HA Seq Crypto SET<br>HA Seq Crypto Call                                                                                                    | 0/0<br>0/0<br>0/0<br>0/0<br>0/0<br>665/0<br>0/0<br>0/0<br>0/0<br>back 0/0                                          |                                            |                                                     |
|----------------------------------------------------------------------------------------------------|----------------------------------------------------------------------------------------------------|--------------------------------------------|-----------------------------------------------------|
| HA Seq Pending<br>HA Seq Outstanding                                                                                                    | o<br>cb 0                                                                                                    |                                            |                                                     |
|                                                                                                    | show platform so:                                                                                                  | ftware radio chass:                        | is active F0 statistics                             |
| Radio Counters                                                                                                    | (Success/Failure)                                                                                                  |                                            |                                                     |
| Create                                                                                                    | 0/0                                                                                                    |                                            |                                                     |
| Delete                                                                                                    | 0/0                                                                                                    |                                            |                                                     |
| HW Create                                                                                                    | 0/0                                                                                                    |                                            |                                                     |
| HW Modify                                                                                                    | 0/0                                                                                                    |                                            |                                                     |
| HW Delete                                                                                                    | 0/0                                                                                                    |                                            |                                                     |
| Create Ack                                                                                                    | 0/0                                                                                                    |                                            |                                                     |
| Modify Ack                                                                                                    | 0/0                                                                                                    |                                            |                                                     |
| Delete Ack                                                                                                    | 0/0                                                                                                    |                                            |                                                     |
| Nack Notify                                                                                                    | 0/0                                                                                                    |                                            |                                                     |
| Nack Notify                                                                                                    | 0/0                                                                                                    |                                            |                                                     |
| Nack Notify                                                                                                    | 0/0<br>show platform so:                                                                                           | ftware bssid chass:                        | is active FO statistics                             |
| Nack Notify<br>Bssid Counters                                                                                                    | 0/0<br>show platform so:<br>(Success/Failure)                                                                      | ftware bssid chass.                        | is active FO statistics                             |
| Nack Notify<br>Bssid Counters                                                                                                    | 0/0<br>show platform so:<br>(Success/Failure)                                                                      | ftware bssid chass:                        | is active FO statistics                             |
| Nack Notify<br>Bssid Counters<br>Create                                                                                                    | 0/0<br>show platform so:<br>(Success/Failure)<br>0/0                                                               | ftware bssid chass:                        | is active F0 statistics                             |
| Nack Notify<br>Bssid Counters<br>Create<br>Delete                                                                                                    | 0/0<br>show platform so:<br>(Success/Failure)<br>0/0<br>0/0                                                        | ftware bssid chass:                        | is active F0 statistics                             |
| Basid Counters<br>Create<br>Delete<br>HW Create                                                                                                    | 0/0<br>show platform so:<br>(Success/Failure)<br>0/0<br>0/0<br>0/0                                                 | ftware bssid chass:                        | is active FO statistics                             |
| Basid Counters<br>Create<br>Delete<br>HW Create<br>HW Modify                                                                                                    | 0/0<br>show platform so:<br>(Success/Failure)<br>0/0<br>0/0<br>0/0<br>0/0<br>0/0<br>0/0                            | ftware bssid chass:                        | is active FO statistics                             |
| Basid Counters<br><br>Create<br>Delete<br>HW Create<br>HW Modify<br>HW Delete                                                                                                    | 0/0<br>show platform so:<br>(Success/Failure)<br>0/0<br>0/0<br>0/0<br>0/0<br>0/0<br>0/0<br>0/0                     | ftware bssid chass.                        | is active FO statistics                             |
| Basid Counters<br>Basid Counters<br>Create<br>Delete<br>HW Create<br>HW Modify<br>HW Delete<br>Create Ack                                                                                                    | 0/0<br>show platform so:<br>(Success/Failure)<br>0/0<br>0/0<br>0/0<br>0/0<br>0/0<br>0/0<br>0/0<br>0/               | ftware bssid chass.                        | is active FO statistics                             |
| Basid Counters<br>Basid Counters<br>Create<br>Delete<br>HW Create<br>HW Modify<br>HW Delete<br>Create Ack<br>Modify Ack                                                                                                    | 0/0<br>show platform so:<br>(Success/Failure)<br>0/0<br>0/0<br>0/0<br>0/0<br>0/0<br>0/0<br>0/0<br>0/               | ftware bssid chass.                        | is active FO statistics                             |
| Basid Counters<br>Basid Counters<br>Create<br>Delete<br>HW Create<br>HW Modify<br>HW Delete<br>Create Ack<br>Modify Ack<br>Delete Ack<br>Nock Natify                                                                                                    | 0/0<br>show platform so:<br>(Success/Failure)<br>0/0<br>0/0<br>0/0<br>0/0<br>0/0<br>0/0<br>0/0<br>0/               | ftware bssid chass.                        | is active FO statistics                             |
| Basid Counters<br>Basid Counters<br>Create<br>Delete<br>HW Create<br>HW Modify<br>HW Delete<br>Create Ack<br>Modify Ack<br>Delete Ack<br>Nack Notify                                                                                                    | 0/0<br>show platform so:<br>(Success/Failure)<br>0/0<br>0/0<br>0/0<br>0/0<br>0/0<br>0/0<br>0/0<br>0/0<br>0/0<br>0/ | ftware bssid chass.                        | is active FO statistics                             |
| Basid Counters<br>Basid Counters<br>Create<br>Delete<br>HW Create<br>HW Modify<br>HW Delete<br>Create Ack<br>Modify Ack<br>Delete Ack<br>Nack Notify                                                                                                    | 0/0<br>show platform so:<br>(Success/Failure)<br>0/0<br>0/0<br>0/0<br>0/0<br>0/0<br>0/0<br>0/0<br>0/               | ftware bssid chass:<br>ftware capwap chass | is active FO statistics<br>sis active FO statistic: |
| Basid Counters<br>Basid Counters<br>Create<br>Delete<br>HW Create<br>HW Modify<br>HW Delete<br>Create Ack<br>Modify Ack<br>Delete Ack<br>Nack Notify                                                                                                    | 0/0<br>show platform so:<br>(Success/Failure)<br>0/0<br>0/0<br>0/0<br>0/0<br>0/0<br>0/0<br>0/0<br>0/               | ftware bssid chass:<br>ftware capwap chass | is active FO statistics                             |
| Ack Notify<br>Bassid Counters<br>Create<br>Delete<br>HW Create<br>HW Modify<br>HW Delete<br>Create Ack<br>Modify Ack<br>Delete Ack<br>Nack Notify<br>Capwap Counters                                                                                                    | 0/0<br>show platform so:<br>(Success/Failure)<br>0/0<br>0/0<br>0/0<br>0/0<br>0/0<br>0/0<br>0/0<br>0/               | ftware bssid chass:<br>ftware capwap chass | is active FO statistics                             |
| Ack Notify<br>Bassid Counters<br>Create<br>Delete<br>HW Create<br>HW Modify<br>HW Delete<br>Create Ack<br>Modify Ack<br>Delete Ack<br>Nack Notify<br>Capwap Counters<br>Create                                                                                                    | 0/0<br>show platform so:<br>(Success/Failure)<br>0/0<br>0/0<br>0/0<br>0/0<br>0/0<br>0/0<br>0/0<br>0/               | ftware bssid chass:<br>ftware capwap chass | is active FO statistics                             |
| Ack Notify<br>Bassid Counters<br>Create<br>Delete<br>HW Create<br>HW Modify<br>HW Delete<br>Create Ack<br>Modify Ack<br>Delete Ack<br>Nack Notify<br>Capwap Counters<br>Create<br>Delete<br>Delete                                                                                                    | 0/0<br>show platform so:<br>(Success/Failure)<br>0/0<br>0/0<br>0/0<br>0/0<br>0/0<br>0/0<br>0/0<br>0/               | ftware bssid chass:<br>ftware capwap chass | is active FO statistics                             |
| Ack Notify<br>Bassid Counters<br>Create<br>Delete<br>HW Create<br>HW Modify<br>HW Delete<br>Create Ack<br>Modify Ack<br>Delete Ack<br>Nack Notify<br>Capwap Counters<br>Create<br>Delete<br>HW Create<br>HW Create                                                                                                    | 0/0<br>show platform so:<br>(Success/Failure)<br>0/0<br>0/0<br>0/0<br>0/0<br>0/0<br>0/0<br>0/0<br>0/               | ftware bssid chass:<br>ftware capwap chas: | is active FO statistics                             |
| Bassid Counters<br>Bassid Counters<br>Create<br>Delete<br>HW Create<br>HW Modify<br>HW Delete<br>Create Ack<br>Modify Ack<br>Delete Ack<br>Nack Notify<br>Capwap Counters<br>Create<br>Delete<br>HW Create<br>HW Create<br>HW Modify                                                                                                    | 0/0<br>show platform so:<br>(Success/Failure)<br>0/0<br>0/0<br>0/0<br>0/0<br>0/0<br>0/0<br>0/0<br>0/               | ftware bssid chass:<br>ftware capwap chas: | is active FO statistics                             |
| Bassid Counters<br>Bassid Counters<br>Create<br>Delete<br>HW Create<br>HW Modify<br>HW Delete<br>Create Ack<br>Modify Ack<br>Delete Ack<br>Nack Notify<br>Capwap Counters<br>Create<br>Delete<br>HW Create<br>HW Modify<br>HW Delete                                                                                                    | 0/0<br>show platform so:<br>(Success/Failure)<br>0/0<br>0/0<br>0/0<br>0/0<br>0/0<br>0/0<br>0/0<br>0/               | ftware bssid chass:<br>ftware capwap chass | is active FO statistics                             |
| Bassid Counters<br>Bassid Counters<br>Create<br>Delete<br>HW Create<br>HW Modify<br>HW Delete<br>Create Ack<br>Modify Ack<br>Delete Ack<br>Nack Notify<br>Capwap Counters<br>Create<br>Delete<br>HW Create<br>HW Modify<br>HW Delete<br>Create Ack<br>Create<br>Create Ack                                                                                                    | 0/0<br>show platform so:<br>(Success/Failure)<br>0/0<br>0/0<br>0/0<br>0/0<br>0/0<br>0/0<br>0/0<br>0/               | ftware bssid chass:<br>ftware capwap chass | is active FO statistics                             |
| Bassid Counters<br>Bassid Counters<br>Create<br>Delete<br>HW Create<br>HW Modify<br>HW Delete<br>Create Ack<br>Modify Ack<br>Delete Ack<br>Nack Notify<br>Capwap Counters<br>Create<br>Delete<br>HW Create<br>HW Create<br>Create<br>Create<br>C | 0/0<br>show platform so:<br>(Success/Failure)<br>0/0<br>0/0<br>0/0<br>0/0<br>0/0<br>0/0<br>0/0<br>0/               | ftware bssid chass:                        | is active FO statistics                             |

| Delete Ack<br>Ack Ack Notify<br>Ack Nack Notify<br>Nack Notify                                                                                                    | 0/0<br>0/0<br>0/0<br>0/0                                                    |                                                                                                    |
|----------------------------------------------------------------------------------------------------|-----------------------------------------------------------------------------|----------------------------------------------------------------------------------------------------|
| show                                                                                                    | ap auto-rf dotll 24g                                                        | hz                                                                                                    |
| show                                                                                                    | ap auto-rf dotll 5gh                                                        | Ζ                                                                                                    |
| show                                                                                                    | ap capwap retransmit                                                        |                                                                                                    |
| show                                                                                                    | ap config dotll dual                                                        | -band summary                                                                                                    |
| show                                                                                                    | ap config general                                                           |                                                                                                    |
| show                                                                                                    | ap dotll 24ghz chann                                                        | el                                                                                                    |
| Leader Automatic Channe<br>Channel Assignment Mod<br>Channel Update Interva<br>Anchor time (Hour of Channel Update Contril<br>Noise<br>Interference<br>Load<br>Device Aware<br>CleanAir Event-driven<br>Channel Assignment Lea<br>Last Run<br>DCA Sensitivity Level<br>DCA Minimum Energy Lin<br>Channel Energy Levels<br>Minimum<br>Average<br>Maximum<br>Channel Dwell Times<br>Minimum<br>Average | l Assignment<br>de<br>al<br>the day)<br>oution<br>RRM option<br>ader<br>nit | : AUTO<br>: 600 seconds<br>: 0<br>: Enable<br>: Disable<br>: Disable<br>: Disabled<br>: ewlc-doc (9.12.32.10)<br>: 25 seconds ago<br>: MEDIUM : 10 dB<br>: -95 dBm<br>: unknown<br>: unknown<br>: unknown<br>: unknown |
| show                                                                                                    | ap dotll 24ghz group                                                        |                                                                                                    |
| 802.11b Group Mode<br>802.11b Group Update<br>802.11b Group Leader<br>802.11b Last Run                                                                                                    | : AUTO<br>Interval : 600 sec<br>: ewlc-do<br>: 26 seco                      | onds<br>c (9.12.32.10)<br>nds ago                                                                                                    |

RF Group Members Controller name Controller IP \_\_\_\_\_ ewlc-doc 9.12.32.10 ----- show ap dot11 24ghz load-info ---------- show ap dot11 24ghz monitor -----Default 802.11b AP monitoring 802.11b Monitor Mode 802.11b Monitor Channels : Enabled : Country channels 802.11b RRM Neighbor Discover Type : Transparent 802.11b AP Coverage Interval : 180 seconds : 60 seconds : 180 seconds 802.11b AP Load Interval 802.11b AP Noise Interval 802.11b AP Signal Strength Interval : 60 seconds 802.11b NDP RSSI Normalization : Enabled ----- show ap dot11 24ghz network -----802.11b Network : Enabled 11gSupport : Enabled 11nSupport : Enabled 802.11b/g Operational Rates 802.11b 1M : Mandatory 802.11b 2M : Mandatory 802.11b 5.5M : Mandatory 802.11b 11M : Mandatory 802.11g 6M : Supported 802.11g 9M : Supported 802.11g 12M : Supported 802.11g 18M : Supported 802.11g 24M : Supported 802.11g 36M : Supported 802.11g 48M : Supported 802.11g 54M : Supported 802.11n MCS Settings: MCS 0 : Supported MCS 1 : Supported MCS 2 : Supported MCS 3 : Supported ----- show ap dot11 24ghz profile -----Default 802.11b AP performance profiles : 10 % 802.11b Global Interference threshold 802.11b Global noise threshold : -70 dBm 802.11b Global RF utilization threshold  $\,$  : 80 %802.11b Global throughput threshold : 1000000 bps

| 802.11b Global clients threshold                                                                                                    | d : 12 clients                                                                                                    |
|----------------------------------------------------------------------------------------------------|----------------------------------------------------------------------------------------------------|
| show ap dot11 2                                                                                                    | 24ghz summary                                                                                                    |
| show ap dot11 2                                                                                                    | 24ghz txpower                                                                                                    |
| Automatic Transmit Power Assignmen                                                                                                    | nt                                                                                                    |
| Transmit Power Assignment Mode<br>Transmit Power Update Interval<br>Transmit Power Threshold<br>Transmit Power Neighbor Count<br>Min Transmit Power<br>Max Transmit Power<br>Update Contribution<br>Noise<br>Interference<br>Load<br>Device Aware<br>Transmit Power Assignment Leader<br>Last Run                                                                                                    | : AUTO<br>: 600 seconds<br>: -70 dBm<br>: 3 APs<br>: -10 dBm<br>: 30 dBm<br>: Enable<br>: Enable<br>: Disable<br>: Disable<br>: ewlc-doc (9.12.32.10)<br>: 27 seconds ago                                                                                                    |
| show ap dot11 S                                                                                                    | 5ghz channel                                                                                                    |
| Leader Automatic Channel Assignmen<br>Channel Assignment Mode<br>Channel Update Interval<br>Anchor time (Hour of the day)<br>Channel Update Contribution<br>Noise<br>Interference<br>Load<br>Device Aware<br>CleanAir Event-driven RRM option<br>Channel Assignment Leader<br>Last Run<br>DCA Sensitivity Level<br>DCA 802.11n/ac Channel Width<br>DCA Minimum Energy Limit<br>Channel Energy Levels<br>Minimum<br>Average<br>Maximum<br>Channel Dwell Times<br>Minimum | <pre>ht<br/>: AUTO<br/>: 600 seconds<br/>: 0<br/>: Enable<br/>: Disable<br/>: Disable<br/>: Disabled<br/>: Disabled<br/>: Disabled<br/>: ewlc-doc (9.12.32.10)<br/>: 27 seconds ago<br/>: MEDIUM : 15 dB<br/>: 20 MHz<br/>: -95 dBm<br/>: unknown<br/>: unknown<br/>: unknown<br/>: unknown</pre> |
| show ap dot11 5                                                                                                    | ognz group                                                                                                    |
| Radio RF Grouping                                                                                                    |                                                                                                    |
| 802.11a Group Mode<br>802.11a Group Update Interval<br>802.11a Group Leader<br>802.11a Last Run                                                                                                    | : AUTO<br>: 600 seconds<br>: ewlc-doc (9.12.32.10)<br>: 28 seconds ago                                                                                                    |

RF Group Members Controller name Controller IP \_\_\_\_\_ ewlc-doc 9.12.32.10 ----- show ap dot11 5ghz load-info ----------- show ap dot11 5ghz monitor -----Default 802.11a AP monitoring 802.11a Monitor Mode 802.11a Monitor Channels : Enabled : Country channels 802.11a RRM Neighbor Discover Type : Transparent 802.11a AP Coverage Interval : 180 seconds : 60 seconds : 180 seconds 802.11a AP Load Interval 802.11a AP Noise Interval 802.11a AP Signal Strength Interval : 60 seconds 802.11a NDP RSSI Normalization : Enabled ----- show ap dot11 5ghz network -----802.11a Network : Enabled 11nSupport : Enabled 802.11a Low Band : Enabled 802.11a Mid Band : Enabled 802.11a High Band : Enabled 802.11a Operational Rates 802.11a 6M : Mandatory 802.11a 9M : Supported 802.11a 12M : Mandatory 802.11a 18M : Supported 802.11a 24M : Mandatory 802.11a 36M : Supported 802.11a 48M : Supported 802.11a 54M : Supported 802.11n MCS Settings: MCS 0 : Supported MCS 1 : Supported MCS 2 : Supported MCS 3 : Supported MCS 4 : Supported MCS 5 : Supported ----- show ap dot11 5ghz profile ------Default 802.11a AP performance profiles : 10 % 802.11a Global Interference threshold 802.11a Global noise threshold: -70 dBm802.11a Global RF utilization threshold: 80 %802.11a Global throughput threshold: 1000000 bps

| 802.11a Global clients thresho                                                                                                    | ld                                                                                          | : 12 clients                                                                                                    |                                                                                                    |                            |
|----------------------------------------------------------------------------------------------------|---------------------------------------------------------------------------------------------|----------------------------------------------------------------------------------------------------|----------------------------------------------------------------------------------------------------|----------------------------|
| show ap dot11                                                                                                    | 5ghz sum                                                                                    | nary                                                                                                    |                                                                                                    |                            |
| show ap dot11                                                                                                    | 5ghz txp                                                                                    | ower                                                                                                    |                                                                                                    |                            |
| Automatic Transmit Power Assignm                                                                                                    | ent                                                                                         |                                                                                                    |                                                                                                    |                            |
| Transmit Power Assignment Mode<br>Transmit Power Update Interval<br>Transmit Power Threshold<br>Transmit Power Neighbor Count<br>Min Transmit Power<br>Update Contribution<br>Noise<br>Interference<br>Load<br>Device Aware<br>Transmit Power Assignment Leader<br>Last Run<br>show ap image | :<br>:<br>:<br>:<br>:<br>:<br>:<br>:<br>:<br>:<br>:<br>:<br>:<br>:<br>:<br>:<br>:<br>:<br>: | AUTO<br>600 seconds<br>-70 dBm<br>3 APs<br>-10 dBm<br>30 dBm<br>Enable<br>Disable<br>Disable<br>ewlc-doc (9.12.32.10)<br>28 seconds ago                  |                                                                                                    |                            |
| Number of APs: 0<br>Base MAC Ethernet MAC A<br>Last Failure Type Last                                                                                                    | AP Name<br>Disconne                                                                         | ct Reason                                                                                                    | IP Address                                                                                             | Status                     |
| Number of RF-profiles: 6                                                                                                    | ofile sum                                                                                   | nary                                                                                                    |                                                                                                    |                            |
| RF Profile Name                                                                                                    | Band<br>                                                                                    | Description                                                                                                    |                                                                                                    | State                      |
| Low_Client_Density_rf_5gh<br>High_Client_Density_rf_5gh<br>Low_Client_Density_rf_24gh<br>High_Client_Density_rf_24gh<br>Typical_Client_Density_rf_5gh<br>Typical_Client_Density_rf_24gh                                                                                                    | 5 GHz<br>5 GHz<br>2.4 GHz<br>2.4 GHz<br>5 GHz<br>2.4 GHz<br>2.4 GHz                         | pre configured Low Cli<br>pre configured High Cl<br>pre configured Low Cli<br>pre configured High Cl<br>pre configured Typical<br>pre configured Typical | ent Density rf<br>ient Density r<br>ent Density rf<br>ient Density r<br>Density rfpro<br>Client Densit | Up<br>Up<br>Up<br>Up<br>Up |
| show ap slots                                                                                                    |                                                                                             |                                                                                                    |                                                                                                    |                            |
| chow on cummo                                                                                                    |                                                                                             |                                                                                                    |                                                                                                    |                            |

| Number of APs: 0                      |                                                                                                    |
|---------------------------------------|----------------------------------------------------------------------------------------------------|
|                                       | show ap uptime                                                                                                    |
| Number of APs: 0                      |                                                                                                    |
|                                       | show ap tag summary                                                                                                    |
| Number of APs: 0                      |                                                                                                    |
|                                       | show ap status                                                                                                    |
|                                       | show ap cdp neighbors                                                                                                    |
| Number of neighbor:                   | s: 0                                                                                                    |
|                                       | show ap ap-join-profile summary                                                                                                    |
| Number of AP Profi<br>AP Profile Name | les: 1<br>Description                                                                                                    |
| default-ap-profile                    | default ap profile                                                                                                    |
|                                       | show ap link-encryption                                                                                                    |
|                                       | show wireless stats ap session termination                                                                                                    |
|                                       |                                                                                                    |
|                                       | show wireless loadbalance ap affinity wncd 0                                                                                                    |
|                                       | show wireless loadbalance ap affinity wncd 0                                                                                                    |
|                                       | show wireless loadbalance ap affinity wncd 0<br>show wireless loadbalance ap affinity wncd 1<br>show wireless loadbalance ap affinity wncd 2                                                 |
|                                       | show wireless loadbalance ap affinity wncd 0<br>show wireless loadbalance ap affinity wncd 1<br>show wireless loadbalance ap affinity wncd 2<br>show wireless loadbalance ap affinity wncd 3 |

# show tech-support wireless client

すべてのクライアントまたは特定のクライアントに関連するデータを印刷するには、特権EXEC モードで show tech-support wireless client コマンドを使用します。

show tech-support wireless client

| 構文の説明          | mac-address クライアント MAC アドレ<br>ス                                       |
|----------------|-----------------------------------------------------------------------|
|                |                                                                       |
| コマンド デフォルト     | なし                                                                    |
| コマンドモード        | 特権 EXEC(#)                                                            |
|                | リリース変更内容                                                              |
|                | Cisco IOS XE Gibraltar 16.10.1 このコマンドが導入されました。                        |
| <br>使用上のガイドライン | show tech-support wireless client コマンドの一部として、次のコマンドの出力が表示されます。        |
|                | • show platform software wireless-client chassis active F0 statistics |
|                | • show platform software wireless-client chassis active R0 statistics |
|                | • show wireless client calls active                                   |
|                | show wireless client calls rejected                                   |
|                | show wireless client client-statistics summary                        |
|                | show wireless client device summary                                   |
|                | • show wireless client mac <mac-addr> details</mac-addr>              |
|                | • show wireless client probing                                        |
|                | • show wireless client sleeping-client                                |
|                | show wireless client statistic                                        |
|                | • show wireless client steering                                       |
|                | show wireless client summary                                          |
|                | show wireless exclusionlist                                           |
|                | • show wireless pmk-cache                                             |
|                |                                                                       |

**show tech-support wireless client** コマンドを実行しても、**show wireless client summary detail** コ マンドの出力は表示されません。

(注)

#### 例

次に、show tech-support wireless client コマンドの出力例を示します Device# show tech-support wireless client ------ show wireless stats client summary ------Number of Local Clients : 0 MAC Address AP Name WLAN UpTime(secs) Rx Pkts Tx Pkts RSSI SNR Data Retries ------ show wireless client summary ------Number of Local Clients: 0 Number of Excluded Clients: 0 ----- show wireless client device summary ---------- show wireless client steering ------Client Steering Configuration Information Macro to micro transition threshold : -55 dBm : -65 dBm Micro to Macro transition threshold Micro-Macro transition minimum client count : 3 Micro-Macro transition client balancing window : 3 : Disabled Probe suppression mode Probe suppression validity window : 100 s Probe suppression aggregate window : 200 ms Probe suppression transition aggressiveness : 3 Probe suppression hysteresis : -6 dBm WLAN Configuration Information ----- show wireless client calls active ---------- show wireless client calls rejected ----------- show wireless client sleeping-client ------Total number of sleeping-client entries: 0

| show                                               | w wireless client pro | bing                     |                      |
|----------------------------------------------------|-----------------------|--------------------------|----------------------|
| shot                                               | w wireless client ap  | dot11 24ghz              |                      |
| show                                               | v wireless client ap  | dotll 5ghz               |                      |
| show                                               | v wireless pmk-cache  |                          |                      |
| Number of PMK caches in                            | n total : O           |                          |                      |
| Type Station<br>Audit-Session-Id                   | Entry Lifetim         | e VLAN Override          | IP Override          |
| shot                                               | w wireless exclusionl | ist                      |                      |
| show                                               | w wireless country c  | onfigured                |                      |
| Configured Country                                 |                       | . US - United States     |                      |
| Configured Country Code<br>US - United S<br>Indoor | es<br>cates           | 802.11a Indoor/ 802.11   | lb Indoor/ 802.11g   |
| shot                                               | w wireless tag rf sum | mary                     |                      |
| Number of RF Tags: 1                               |                       |                          |                      |
| RF tag name                                        | Descripti             | on                       |                      |
| default-rf-tag                                     | default R             | F tag                    |                      |
| shot                                               | v platform software w | ireless-client chassis a | active RO statistics |
| Client Counters (Suco                              | cess/Failure)         |                          |                      |
| Create<br>Delete<br>Modify                         | 0/0<br>0/0<br>0/0     |                          |                      |
| Switch 1:<br>OM Create                             | 0/0                   |                          |                      |

| OM Delete   | 0/0    |
|-------------|--------|
| NACK Notify | 0/0    |
| Create Fai  | lure O |
| Modify Fai  | lure O |
| Delete Fai  | lure O |

------ show platform software wireless-client chassis active F0 statistics

| Client Counters | (Success/Failure) |
|-----------------|-------------------|
|                 |                   |
| Create          | 0/0               |
| Delete          | 0/0               |
| HW Create       | 0/0               |
| HW Modify       | 0/0               |
| HW Delete       | 0/0               |
| Create Ack      | 0/0               |
| Modify Ack      | 0/0               |
| Delete Ack      | 0/0               |
| NACK Notify     | 0/0               |

------ show platform hardware chassis active qfp feature wireless wlclient cpp-client summary ------

------ show platform hardware chassis active qfp feature wireless wlclient datapath summary ------

Vlan pal\_if\_hdl mac Input Uidb Output Uidb

# show tech-support wireless datapath

CPP データパスに関連するデータを印刷するには、特権 EXEC モードで show tech-support wireless datapath コマンドを使用します。

show tech-support wireless datapath

| 構文の説明          | このコマンドにはキーワードまたは引数はありません。                                                                             |
|----------------|----------------------------------------------------------------------------------------------------|
| コマンド デフォルト     | なし                                                                                                    |
| コマンドモード        | 特権 EXEC(#)                                                                                            |
| コマンド履歴         |                                                                                                    |
|                | Cisco IOS XE Gibraltar 16.10.1 このコマンドが導入されました。                                                        |
| <br>使用上のガイドライン | このコマンドは、CiscovEWLC、Cisco 9540 WLC、Cisco 9880 WLC などの CPP データパス アー<br>キテクチャを備えたプラットフォームでのみ使用できます。      |
|                | <b>show tech-support wireless datapath</b> コマンドの一部として、次のコマンドの出力が表示されます。                               |
|                | • show platform hardware chassis active qfp feature wireless bssid summary                            |
|                | • show platform hardware chassis active qfp feature wireless capwap cpp-client statistics             |
|                | • show platform hardware chassis active qfp feature wireless capwap cpp-client summary                |
|                | • show platform hardware chassis active qfp feature wireless capwap datapath statistics drop          |
|                | • show platform hardware chassis active qfp feature wireless capwap datapath statistics fragmentation |
|                | • show platform hardware chassis active qfp feature wireless capwap datapath statistics reassembly    |
|                | • show platform hardware chassis active qfp feature wireless capwap datapath summary                  |
|                | • show platform hardware chassis active qfp feature wireless dtls cpp-client statistics               |
|                | • show platform hardware chassis active qfp feature wireless dtls cpp-client summary                  |
|                | • show platform hardware chassis active qfp feature wireless dtls datapath statistics                 |
|                | • show platform hardware chassis active qfp feature wireless dtls datapath summary                    |
|                | • show platform hardware chassis active qfp feature wireless et-analytics eta-pending-client-tree     |
|                | • show platform hardware chassis active qfp feature wireless et-analytics statistics                  |
|                | • show platform hardware chassis active qfp feature wireless fqdn-filter summary                      |
|                | • show platform hardware chassis active qfp feature wireless halo statistics                          |
|                | • show platform hardware chassis active qfp feature wireless ipsg cpp-client statistics               |

- · show platform hardware chassis active qfp feature wireless ipsg cpp-client table ipv4 all
- show platform hardware chassis active qfp feature wireless ipsg cpp-client table ipv6 all
- show platform hardware chassis active qfp feature wireless ipsg datapath statistics global
- · show platform hardware chassis active qfp feature wireless ipsg datapath table ipv4 all
- show platform hardware chassis active qfp feature wireless ipsg datapath table ipv6 all
- · show platform hardware chassis active qfp feature wireless mgmt-intf cpp-client summary
- · show platform hardware chassis active qfp feature wireless mgmt-intf datapath summary
- show platform hardware chassis active qfp feature wireless punt statistics
- · show platform hardware chassis active qfp feature wireless wlan summary
- show platform hardware chassis active qfp feature wireless wlclient cpp-client statistics
- show platform hardware chassis active qfp feature wireless wlclient cpp-client summary
- · show platform hardware chassis active qfp feature wireless wlclient datapath statistic drop
- show platform hardware chassis active qfp feature wireless wlclient datapath summary
- · show platform hardware chassis active qfp feature wireless wlclient datapath table dataglean all
- show platform hardware chassis active qfp infrastructure punt statistics type per-cause
- show platform hardware chassis active qfp statistics drop
- · show platform software bssid chassis active F0
- show platform software bssid chassis active F0 statistics
- show platform software capwap chassis active F0
- show platform software capwap chassis active F0 statistics
- show platform software dtls chassis active F0
- · show platform software dtls chassis active F0 statistics
- show platform software wireless-client chassis active F0
- · show platform software wireless-client chassis active F0 statistics
- show platform software wlan chassis active F0

#### スタンバイ ノードが存在する場合は、次のデータパス コマンドも表示されます。

- show platform hardware chassis standby qfp feature wireless bssid summary
- show platform hardware chassis standby qfp feature wireless capwap cpp-client statistics
- show platform hardware chassis standby qfp feature wireless capwap cpp-client summary
- show platform hardware chassis standby qfp feature wireless capwap datapath statistics drop
- show platform hardware chassis standby qfp feature wireless capwap datapath statistics fragmentation
- · show platform hardware chassis standby qfp feature wireless capwap datapath statistics reassembly

- show platform hardware chassis standby qfp feature wireless capwap datapath summary
- show platform hardware chassis standby qfp feature wireless dtls cpp-client statistics
- show platform hardware chassis standby qfp feature wireless dtls cpp-client summary
- · show platform hardware chassis standby qfp feature wireless dtls datapath statistics
- show platform hardware chassis standby qfp feature wireless dtls datapath summary
- · show platform hardware chassis standby qfp feature wireless halo statistics
- show platform hardware chassis standby qfp feature wireless ipsg cpp-client statistics
- show platform hardware chassis standby qfp feature wireless ipsg cpp-client table ipv4 all
- show platform hardware chassis standby qfp feature wireless ipsg cpp-client table ipv6 all
- show platform hardware chassis standby qfp feature wireless ipsg datapath statistics global
- show platform hardware chassis standby qfp feature wireless ipsg datapath table ipv4 all
- show platform hardware chassis standby qfp feature wireless ipsg datapath table ipv6 all
- show platform hardware chassis standby qfp feature wireless mgmt-intf cpp-client summary
- · show platform hardware chassis standby qfp feature wireless mgmt-intf datapath summary
- show platform hardware chassis standby qfp feature wireless punt statistics
- show platform hardware chassis standby qfp feature wireless wlan summary
- · show platform hardware chassis standby qfp feature wireless wlclient cpp-client statistics
- show platform hardware chassis standby qfp feature wireless wlclient cpp-client summary
- · show platform hardware chassis standby qfp feature wireless wlclient datapath statistic drop
- · show platform hardware chassis standby qfp feature wireless wlclient datapath summary
- show platform hardware chassis standby qfp feature wireless wlclient datapath table dataglean all
- show platform hardware chassis standby qfp statistics drop
- show platform software bssid chassis standby F0
- · show platform software bssid chassis standby F0 statistics
- show platform software capwap chassis standby F0
- show platform software capwap chassis standby F0 statistics
- show platform software dtls chassis standby F0
- show platform software dtls chassis standby F0 statistics
- show platform software wireless-client chassis standby F0
- · show platform software wireless-client chassis standby F0 statistics
- show platform software wlan chassis standby F0

### 例

### 次に、show tech-support wireless datapath コマンドの出力例を示します

Device# show tech-support wireless datapath

------ show platform hardware chassis active qfp statistics drop

| Global Drop Stats         | Packets | Octets    |
|---------------------------|---------|-----------|
| Disabled                  | 22230   | 2045194   |
| InvL2Hdr                  | 4765368 | 744492240 |
| Ipv4NoAdj                 | 6       | 736       |
| Ipv4NoRoute               | 18      | 2358      |
| Ipv6mcNoRoute             | 3       | 270       |
| SWPortDrop                | 14432   | 2886027   |
| SWPortSrcFilter           | 53265   | 53992718  |
| SWPortStpState            | 42041   | 3269790   |
| SWPortVlanNotCfg          | 5515542 | 674079804 |
| SwitchL2m                 | 78      | 10062     |
| SwitchL2mIGMP             | 18866   | 1283348   |
| SwitchL2mUnconfigWireless | 78      | 11622     |
| WlsCapwapNoTunnel         | 3       | 627       |
|                           |         |           |

------ show platform hardware chassis active qfp feature wireless punt statistics ------

CPP Wireless Punt stats:

| App Tag                            | Packet Count |
|------------------------------------|--------------|
| CIDWID DET TYDE DOT11 DOORE DEO    | 0            |
| CAPWAP PKT TYPE DOT11 MGMT         | 56           |
| CAPWAP PKT TYPE DOT11 IAPP         | 22177        |
| CAPWAP PKT TYPE DOT11 RFID         | 0            |
| CAPWAP PKT TYPE DOT11 RRM          | 0            |
| CAPWAP PKT TYPE DOT11 DOT1X        | 0            |
| CAPWAP PKT TYPE CAPWAP KEEPALIVE   | 0            |
| CAPWAP_PKT_TYPE_MOBILITY_KEEPALIVE | 0            |
| CAPWAP_PKT_TYPE_CAPWAP_CNTRL       | 303661       |
| CAPWAP_PKT_TYPE_CAPWAP_DATA        | 0            |
| CAPWAP_PKT_TYPE_MOBILITY_CNTRL     | 0            |
| WLS_SMD_WEBAUTH                    | 0            |
| SISF_PKT_TYPE_ARP                  | 303          |
| SISF_PKT_TYPE_DHCP                 | 282          |
| SISF_PKT_TYPE_DHCP6                | 0            |
| SISF_PKT_TYPE_IPV6_ND              | 0            |
| SISF_PKT_TYPE_DATA_GLEAN           | 0            |
| SISF_PKT_TYPE_DATA_GLEAN_V6        | 0            |
| SISF_PKT_TYPE_DHCP_RELAY           | 0            |
| CAPWAP_PKT_TYPE_CAPWAP_RESERVED    | 0            |

----- show platform hardware chassis active qfp infrastructure punt statistics type per-cause -----

Global Per Cause Statistics

| Number of | f punt causes = 136             |          |             |
|-----------|---------------------------------|----------|-------------|
| Per Punt  | Cause Statistics                | Dachata  | Deckete     |
| Counter 1 | ID Punt Cause Name              | Received | Transmitted |
|           |                                 |          |             |
| 000       | Reserved                        | 0        | 0           |
| 001       | MPLS ICMP Can't Fragment        | 0        | 0           |
| 002       | IPv4 Options                    | 0        | 0           |
| 003       | Layer2 control and legacy       | 0        | 0           |
| 004       | PPP Control                     | 0        | 0           |
| 005       | CLNS IS-IS Control              | 0        | 0           |
| 006       | HDLC keepalives                 | 0        | 0           |
| 007       | ARP request or response         | 2687     | 2687        |
| 008       | Reverse ARP request or repsonse | 0        | 0           |
| 009       | Frame-relay LMI Control         | 0        | 0           |
| 010       | Incomplete adjacency            | 0        | 0           |
| 011       | For-us data                     | 0        | 0           |
| 012       | Mcast Directly Connected Source | 0        | 0           |
| 013       | Mcast IPv4 Options data packet  | 0        | 0           |
| 014       | Skip egress processing          | 0        | 0           |
| 015       | MPLS TTL expired                | 0        | 0           |
| 016       | MPLS Reserved label (ie: 0-15)  | 0        | 0           |
| 017       | IPv6 Bad hop limit              | 0        | 0           |
| 018       | IPV6 Hop-by-hop Options         | 0        | 0           |
| 019       | Mcast Internal Copy             | 0        | 0           |
| 020       | Generic QFP generated packet    | 0        | 0           |
| 021       | RP<->QFP keepalive              | 46691    | 46691       |
| 022       | QFP Fwall generated packet      | 0        | 0           |
| 023       | Mcast IGMP Unroutable           | 0        | 0           |
| 024       | Glean adjacency                 | 2557     | 2556        |
| 025       | Mcast PIM signaling             | 0        | 0           |
| 026       | QFP ICMP generated packet       | 0        | 0           |
| 027       | Subscriber session control      | 0        | 0           |

#### show コマンド

| 028 | Subscriber data switching back           | 0 | 0 |
|-----|------------------------------------------|---|---|
| 029 | RP handled ICMP                          | 0 | 0 |
| 030 | RP injected For-us data                  | 0 | 0 |
| 031 | Punt adjacency                           | 0 | 0 |
| 032 | SBC RTP DTMF                             | 0 | 0 |
| 033 | Pseudowire VCCV control channel          | 0 | 0 |
| 034 | Generic QFP generated packet (keep GPM)  | 0 | 0 |
| 035 | Ethernet slow protocol (ie: LACP, OAM)   | 0 | 0 |
| 036 | Ethernet OAM Loopback                    | 0 | 0 |
| 037 | UNUSED                                   | 0 | 0 |
| 038 | SPA IPC packet                           | 0 | 0 |
| 039 | Punt and replicate                       | 0 | 0 |
| 040 | PPPoE control                            | 0 | 0 |
| 041 | PPPoE session                            | 0 | 0 |
| 042 | L2TP control                             | 0 | 0 |
| 043 | IP Subscriber control (ie: FSOL, keepali | 0 | 0 |
| 044 | L2TP session                             | 0 | 0 |
| 045 | BFD control                              | 0 | 0 |
| 046 | MVPN non-RPF signaling packet            | 0 | 0 |
| 047 | MVPN PIM signalling packet               | 0 | 0 |
| 048 | Mcast punt to RP                         | 0 | 0 |
| 049 | SBC generated packet                     | 0 | 0 |
| 050 | IPv6 packet                              | 0 | 0 |
| 051 | DMVPN NHRP redirect                      | 0 | 0 |
| 052 | PFR monitored prefix logging             | 0 | 0 |
| 053 | PFR top talkers logging                  | 0 | 0 |
| 054 | PFR top talkers application logging      | 0 | 0 |
| 055 | For-us control                           | 0 | 0 |
| 056 | RP injected for-us control               | 0 | 0 |
| 057 | QFP VTCP generated packet                | 0 | 0 |
| 058 | Layer2 bridge domain data packet         | 0 | 0 |
| 059 | QFP Stile generated packet               | 0 | 0 |

| 060 | IP subnet or broadcast packet            | 167    | 167    |
|-----|------------------------------------------|--------|--------|
| 061 | Ethernet CFM packet                      | 0      | 0      |
| 062 | Ethernet CFM notify packet               | 0      | 0      |
| 063 | LISP LSB NOTIFICATION                    | 0      | 0      |
| 064 | Service Engine packet                    | 0      | 0      |
| 065 | L2BD Control packet from FIA             | 0      | 0      |
| 066 | L2BD Control Message from CPP            | 0      | 0      |
| 067 | MFR_LIP_CONTROL                          | 0      | 0      |
| 068 | Media Monitoring record punted from CPP  | 0      | 0      |
| 069 | OTV Control packet                       | 0      | 0      |
| 070 | OTV ARP packet                           | 0      | 0      |
| 071 | REP control                              | 0      | 0      |
| 072 | IP MTU EXCEPTION                         | 0      | 0      |
| 073 | STP BPDU's                               | 186832 | 186832 |
| 074 | ACL log                                  | 0      | 0      |
| 075 | EPC                                      | 0      | 0      |
| 076 | Lisp Dynamic eid                         | 0      | 0      |
| 077 | L2 Control packet                        | 122389 | 122389 |
| 078 | WAAS CPP to CPP punt                     | 0      | 0      |
| 079 | dhcp snoop                               | 0      | 0      |
| 080 | Metric Mediation Agent record punted fro | 0      | 0      |
| 081 | IPv6 DMVPN NHRP redirect                 | 0      | 0      |
| 082 | Ethernet CFM packet from core            | 0      | 0      |
| 083 | Ethernet CFM punt fwd packet             | 0      | 0      |
| 084 | PTP punt fwd packet                      | 0      | 0      |
| 085 | ISDN D-Channel raw packet                | 0      | 0      |
| 086 | Service controller SCG punt pkt          | 0      | 0      |
| 087 | IPv6 FHS SG dropped packet               | 0      | 0      |
| 088 | IPv6 FHS Data glean packet               | 0      | 0      |
| 089 | SBC DSP pkts                             | 0      | 0      |
| 090 | Raw Socket Data packet                   | 0      | 0      |
|     |                                          |        |        |

| 092 | ICMP unreachables for ACL denied packets | 0     | 0     |
|-----|------------------------------------------|-------|-------|
| 093 | CENT Smart Probe packet                  | 0     | 0     |
| 094 | AppNav vPATH pktless API generated pkt   | 0     | 0     |
| 095 | Autonomic Network Channel Discovery pack | 0     | 0     |
| 096 | Layer2 control protocols                 | 0     | 0     |
| 097 | Packets to LFTS                          | 22177 | 22177 |
| 098 | VLAN Auto Sense FSOL                     | 0     | 0     |
| 099 | ZTP Discovery packet                     | 0     | 0     |
| 100 | cable arp filter                         | 0     | 0     |
| 101 | Cable L3 mobility                        | 0     | 0     |
| 102 | Source Verify inconclusive               | 0     | 0     |
| 103 | cable modem pre reg                      | 0     | 0     |
| 104 | mpls receive adj                         | 0     | 0     |
| 105 | MKA EAPoL packet                         | 0     | 0     |
| 106 | ICMP Unreachable                         | 0     | 0     |
| 107 | Cable DHCP                               | 0     | 0     |
| 108 | Snooping packet                          | 0     | 0     |
| 109 | snoop packets                            | 0     | 0     |
| 110 | msg Indicating ppp intf assigned ip addr | 0     | 0     |
| 111 | msg indicating there is another common h | 0     | 0     |
| 112 | QoS CAC Flow Report                      | 0     | 0     |
| 113 | Active identity                          | 0     | 0     |
| 114 | BGP Overlay Tunnel packet                | 0     | 0     |
| 115 | Lisp gsmr enabled                        | 0     | 0     |
| 116 | Async TS                                 | 0     | 0     |
| 117 | Metric Mediation Agent Packet            | 0     | 0     |
| 118 | Cable DHCPV6 Solicit                     | 0     | 0     |
| 119 | Cable DHCPV6 Request                     | 0     | 0     |
| 120 | SBC RTP FWD DTMF                         | 0     | 0     |
| 121 | Path Manager                             | 0     | 0     |
| 122 | L2 LISP VXLAN                            | 0     | 0     |
| 123 | dialer-list                              | 0     | 0     |

I

| 124        | Dialer update time                                                                       | 0             | 0             |
|------------|------------------------------------------------------------------------------------------|---------------|---------------|
| 125        | Cable RPHY CTRL                                                                          | 0             | 0             |
| 126        | OpenFlow SDN                                                                             | 0             | 0             |
| 127        | Path Manager TTL expired                                                                 | 0             | 0             |
| 128        | L3 PTP message                                                                           | 0             | 0             |
| 129        | wls 802.11 Packets to LFTS                                                               | 56            | 56            |
| 130        | wls CAPWAP Packets to LFTS                                                               | 303661        | 303661        |
| 131        | wls MOBILITY Packets to LFTS                                                             | 0             | 0             |
| 132        |                                                                                          |               |               |
|            | wls SISF Packets to LFTS                                                                 | 585           | 585           |
| 133        | wls SISF Packets to LFTS<br>cable DHCPv6 subscriber-side                                 | 585<br>0      | 585<br>0      |
| 133<br>134 | wls SISF Packets to LFTS<br>cable DHCPv6 subscriber-side<br>cable DHCPv4 subscriber-side | 585<br>0<br>0 | 585<br>0<br>0 |

Number of inject causes = 49

Per Inject Cause Statistics

| rer milecc | Cause Statistics  |          |             |
|------------|-------------------|----------|-------------|
|            |                   | Packets  | Packets     |
| Counter ID | Inject Cause Name | Received | Transmitted |

| 000 | RESERVED                           | 0     | 0    |
|-----|------------------------------------|-------|------|
| 001 | L2 control/legacy                  | 3115  | 3115 |
| 002 | QFP destination lookup             | 0     | 0    |
| 003 | QFP IPv4/v6 nexthop lookup         | 0     | 0    |
| 004 | QFP generated packet               | 0     | 0    |
| 005 | QFP <->RP keepalive                | 46691 | 0    |
| 006 | QFP Fwall generated packet         | 0     | 0    |
| 007 | QFP adjacency-id lookup            | 0     | 0    |
| 008 | Mcast specific inject packet       | 0     | 0    |
| 009 | QFP ICMP generated packet          | 0     | 0    |
| 010 | QFP/RP->QFP Subscriber data packet | 0     | 0    |
| 011 | SBC DTMF                           | 0     | 0    |
| 012 | ARP request or response            | 3637  | 3637 |
| 013 | Ethernet OAM loopback packet       | 0     | 0    |

| 014 | UNUSED                                   | 0      | 0      |
|-----|------------------------------------------|--------|--------|
| 015 | PPPoE discovery packet                   | 0      | 0      |
| 016 | PPPoE session packet                     | 0      | 0      |
| 017 | QFP inject for pp_index lookup           | 0      | 0      |
| 018 | QFP inject replicate                     | 0      | 0      |
| 019 | QFP inject PIT lookup                    | 0      | 0      |
| 020 | SBC generated packets                    | 0      | 0      |
| 021 | QFP VTCP generated packet                | 0      | 0      |
| 022 | QFP Stile generated packet               | 0      | 0      |
| 023 | Service Engine generated packet          | 0      | 0      |
| 024 | Layer2 frame to EFP                      | 0      | 0      |
| 025 | Layer2 frame to BD                       | 0      | 0      |
| 026 | QfP Asym Routing redirected pkt          | 0      | 0      |
| 027 | Compressed packet from WAAS              | 0      | 0      |
| 028 | Media (e.g. voice) associated with a ses | 0      | 0      |
| 029 | service controller scg packet            | 0      | 0      |
| 030 | Packet for 14 port Serial IM             | 0      | 0      |
| 031 | Subscriber generated TCP reset packet    | 0      | 0      |
| 032 | Layer2 frame to INPUT EFP                | 0      | 0      |
| 033 | SSLVPN inject control                    | 0      | 0      |
| 034 | injected packet from UTD SP              | 0      | 0      |
| 035 | injected packet from DPSS SN             | 0      | 0      |
| 036 | injected packet by AppNav vPath          | 0      | 0      |
| 037 | Uncompressed packet from WAAS            | 0      | 0      |
| 038 | Autonomic Network Channel Discovery pack | 0      | 0      |
| 039 | Cable Bundle Flood Inject                | 0      | 0      |
| 040 | Cable L2 unicast inject                  | 0      | 0      |
| 041 | downstream jib packet                    | 0      | 0      |
| 042 | switch port layer 2 control packet       | 6254   | 6253   |
| 043 | Applications Injecting Pkts using LFTS   | 303874 | 303269 |
| 044 | Enhanced ping and traceroute             | 0      | 0      |
| 045 | Applications Injecting packets with SGT  | 0      | 0      |

show コマンド

| 046                                    | CoPP packets                                                         | from EPC_WS                               |                        | 0                    |                      |                       | 0                |
|----------------------------------------|----------------------------------------------------------------------|-------------------------------------------|------------------------|----------------------|----------------------|-----------------------|------------------|
| 047                                    | Async TS                                                             |                                           |                        | 0                    |                      |                       | 0                |
| 048                                    | Layer2 frame                                                         | to VLAN                                   |                        | 0                    |                      |                       | 0                |
| cpp-client<br>Wireless Mar<br>CPP IF_H | show pla<br>summary<br>nagement Interfa<br>VLAN MAC Addr             | tform hardware<br><br>ce Info<br>ess<br>  | chassis a              | active qfr           | ) feature            | wireless              | mgmt-int         |
| OXF                                    | 78 001e.1405                                                         | .2bff                                     |                        |                      |                      |                       |                  |
| datapath s                             | show pla<br>ummary                                                   | tform hardware                            | chassis a              | active qfp           | ) feature            | wireless              | mgmt-int:        |
| Wireless Man<br>IF_H                   | hagement Interfa<br>VLAN MAC Addre                                   | ce Info<br>ss                             |                        |                      |                      |                       |                  |
| OxF                                    | 78 001e.1405                                                         | .2bff                                     |                        |                      |                      |                       |                  |
|                                        | show pla                                                             | tform software                            | wlan chas              | ssis activ           | ve F0                |                       |                  |
| WLAN Interfa                           | ace ID WLAN ID                                                       | WLAN Name                                 |                        |                      |                      | AOM ID                | ) Status         |
| 0xf0400001                             | 1                                                                    | att                                       |                        |                      |                      | 275                   | Done             |
| 0xf0400002                             | 2                                                                    | verizon                                   |                        |                      |                      | 292                   | Done             |
| CPP Wlan Da<br>Total numbe<br>if       | show plat<br><br>tabase Summary<br>r of wlan interf<br>_name<br>ssid | form hardware o<br>aces : 2<br>cpp_if_hdl | chassis ac<br>pal_if_ł | tive qfp f<br>ndl ir | Teature w:<br>n_uidb | ireless wla<br>out_ui | an summar<br>.db |
| WLAN-IF-                               | 0x00f0400001                                                         | 0X74                                      | 0XF04000               | 001 02               | (1768E               | 0X1768                | C                |
| WLAN-IF-<br>ve:                        | att<br>Dx00f0400002<br>rizon                                         | 0X78                                      | 0XF04000               | 002 03               | (1768A               | 0X1768                | 8                |
|                                        | show pla                                                             | tform software                            | bssid cha              | assis acti           | ve F0 st             | atistics              |                  |
| Bssid Count                            | ers (Success/                                                        | Failure)                                  |                        |                      |                      |                       |                  |
| Create                                 | 0/0                                                                  |                                           |                        |                      |                      |                       |                  |

Delete HW Create 0/0

0/0
| HW Modify   | 0/0 |
|-------------|-----|
| HW Delete   | 0/0 |
| Create Ack  | 0/0 |
| Modify Ack  | 0/0 |
| Delete Ack  | 0/0 |
| Nack Notify | 0/0 |

----- show platform software bssid chassis active F0 -----

------ show platform hardware chassis active qfp feature wireless bssid summary ------

------ show platform software capwap chassis active F0 statistics

| Capwap Counters | (Success/Failure) |
|-----------------|-------------------|
| <br>Create      | 424/0             |
| Delete          | 420/0             |
| HW Create       | 424/0             |
| HW Modify       | 0/0               |
| HW Delete       | 420/0             |
| Create Ack      | 424/0             |
| Modify Ack      | 0/0               |
| Delete Ack      | 420/0             |
| Ack Ack Notify  | 0/0               |
| Ack Nack Notify | 0/0               |
| Nack Notify     | 0/0               |
|                 |                   |

------ show platform software capwap chassis active F0 -----

| Tunnel ID  | AP MAC         | Туре          | IP        | Port  | AOM ID | Status |
|------------|----------------|---------------|-----------|-------|--------|--------|
|            |                |               |           |       |        |        |
| 0x90000042 | 00a8.2200.0200 | Data          | 78.1.50.1 | 52345 | 3271   | Done   |
| 0xa0000002 | 0000.0000.0000 | Mobility Data | 78.1.1.23 | 16667 | 1426   | Done   |
| 0xa0000003 | 0000.0000.0000 | Mobility Data | 78.1.1.24 | 16667 | 1427   | Done   |
| 0xa0000004 | 0000.0000.0000 | Mobility Data | 78.1.1.25 | 16667 | 1428   | Done   |

------ show platform hardware chassis active qfp feature wireless capwap cpp-client statistics ------

```
CAPWAP cpp-client plumbing statistics
Number Msg in = ack + nak + ack fail + nak fail + errors
```

| Counter |      |    | Value |
|---------|------|----|-------|
|         |      |    |       |
| Create  | from | fp | 424   |

| Modify | from fp         | 0   |
|--------|-----------------|-----|
| Delete | from fp         | 420 |
| Create | ack to fp       | 424 |
| Create | ack fail to fp  | 0   |
| Create | nack to fp      | 0   |
| Create | nack fail to fp | 0   |
| Modify | ack to fp       | 0   |
| Modify | ack fail to fp  | 0   |
| Modify | nack to fp      | 0   |
| Modify | nack fail to fp | 0   |
| Delete | ack to fp       | 420 |
| Delete | ack fail to fp  | 0   |
| Delete | nack to fp      | 0   |
| Delete | nak fail to fp  | 0   |
|        |                 |     |

------ show platform hardware chassis active qfp feature wireless capwap cpp-client summary ------

| cpp_if_hdl<br>Tun Type | pal_if_hdl | AP MAC         | Src IP   | Dst IP    | Dst Port |
|------------------------|------------|----------------|----------|-----------|----------|
|                        |            |                |          |           |          |
| 0X108                  | 0X90000042 | 00a8.2200.0200 | 78.1.1.7 | 78.1.50.1 | 52345    |
| DATA                   |            |                |          |           |          |
| 0X10B                  | 0XA0000002 | 0000.0000.0000 | 78.1.1.7 | 78.1.1.23 | 16667    |
| MOBILITY               |            |                |          |           |          |
| 0X10C                  | 0XA000003  | 0000.0000.0000 | 78.1.1.7 | 78.1.1.24 | 16667    |
| MOBILITY               |            |                |          |           |          |
| 0X10D                  | 0XA000004  | 0000.0000.0000 | 78.1.1.7 | 78.1.1.25 | 16667    |
| MOBILITY               |            |                |          |           |          |

------ show platform hardware chassis active qfp feature wireless capwap datapath summary -----

| Vrf | Src Port | Dst IP    | Dsp Port | Input Uidb | Output Uidb | Instance Id |
|-----|----------|-----------|----------|------------|-------------|-------------|
|     |          |           |          |            |             |             |
| 0   | 16667    | 78.1.1.25 | 16667    | 95733      | 95731       | 0           |
| 0   | 5247     | 78.1.50.1 | 52345    | 95738      | 95736       | 3           |
| 0   | 16667    | 78.1.1.24 | 16667    | 95734      | 95732       | 0           |
| 0   | 16667    | 78.1.1.23 | 16667    | 95735      | 95733       | 0           |

----- show platform hardware chassis active qfp feature wireless capwap datapath statistics drop ------

| Drop | cause  |                                  | Packets |
|------|--------|----------------------------------|---------|
|      | 00     | ctets                            |         |
|      |        |                                  |         |
| ==== |        |                                  |         |
| Wls  | Capwap | unsupported link type Error<br>0 | 0       |
| Wls  | Capwap | invalid tunnel Error<br>0        | 0       |
| Wls  | Сарwар | input config missing Error<br>O  | 0       |
| Wls  | Capwap | invalid TPID Error<br>0          | 0       |
| Wls  | Capwap | ingress parsing Error<br>O       | 0       |

| Wls | Capwap | invalid FC subtype Error | 0 |
|-----|--------|--------------------------|---|
|     |        | 0                        |   |
| Wls | Capwap | SNAP Invalid HLEN Error  | 0 |
|     |        | 0                        |   |
| Wls | Client | V6 Max Address Error     | 0 |
|     |        | 0                        |   |

------ show platform hardware chassis active qfp feature wireless capwap datapath statistics fragmentation ------

CPP Wireless Fragmentation stats:

|        | Descript                      | ion Packet Count | Octet Count |
|--------|-------------------------------|------------------|-------------|
|        |                               |                  |             |
| Capwap | Packets to be Fragmented (RX) | 0                | 0           |
| Capwap | Fragments to be Recycled      | 0                | 0           |
| Capwap | Fragments Recycled (TX)       | 0                | 0           |
| Error: | Original Packet Too Big       | 0                | 0           |
| Error: | CAPWAP MTU Not Valid          | 0                | 0           |
| Error: | Recycle Queue Full            | 0                | 0           |
| Error: | Recycle Queue Not Valid       | 0                | 0           |
| Error: | GPM Memory Init Failure       | 0                | 0           |
| Error: | Multipass Requeue Failure     | 0                | 0           |

------ show platform hardware chassis active qfp feature wireless capwap datapath statistics reassembly ------

CPP Wireless Reassembly Memory stats:

| Description               | Count  |
|---------------------------|--------|
|                           |        |
| Free info chunk           | 32768  |
| Allocated info chunks     | 32768  |
| Free fragment chunks      | 131072 |
| Allocated fragment chunks | 131072 |

CPP Wireless Reassembly Packet stats: (outstanding pkt\_cnt 0)

|                         | Description  | Packet | Count | Octet | Count |
|-------------------------|--------------|--------|-------|-------|-------|
|                         |              |        |       |       |       |
| Capwap Reassembled Pack | ets          |        | 0     |       | 0     |
| Capwap Fragments Receiv | ed           |        | 0     |       | 0     |
| Capwap Fragments Consum | ed (Saved)   |        | 0     |       | 0     |
| Capwap Fragments Droppe | d            |        | 0     |       | 0     |
| Capwap Reassembly Timeo | uts          |        | 0     |       | 0     |
| Error - Early-drop frag | ments        |        | 0     |       | 0     |
| Error - Invalid packet  | size         |        | 0     |       | 0     |
| Error - Fragment size t | oo big       |        | 0     |       | 0     |
| Error - Too many fragme | nts          |        | 0     |       | 0     |
| Error - Overlap offset  | fragments    |        | 0     |       | 0     |
| Error - Duplicated frag | ments        |        | 0     |       | 0     |
| Error - Allocate info c | hunk memory  |        | 0     |       | 0     |
| Error - Allocate frag c | hunk memory  |        | 0     |       | 0     |
| Error - Hash bucket thr | eshold       |        | 0     |       | 0     |
| Error - Cannot save and | gather pkts  |        | 0     |       | 0     |
| Error - Get recycle rea | ss info NULL |        | 0     |       | 0     |
| Error - BQS memory allo | c NULL       |        | 0     |       | 0     |
| Error - BQS memory free | NULL         |        | 0     |       | 0     |

| DEBUG - # of lock sync aquired | 2 | 2 |
|--------------------------------|---|---|
| DEBUG - # of lock released     | 2 | 2 |
| DEBUG - CPP_CW_BQS_MX_ALLOC #  | 0 | 0 |
| DEBUG - CPP_CW_BQS_MX_FREE #   | 0 | 0 |
| DEBUG - CPP_REASS_INFO_ALLOC # | 0 | 0 |
| DEBUG - CPP_REASS_INFO_FREE #  | 0 | 0 |
| DEBUG - CPP_REASS_FRAG_ALLOC # | 0 | 0 |
| DEBUG - CPP_REASS_FRAG_FREE #  | 0 | 0 |
|                                |   |   |

------ show platform software dtls chassis active F0 statistics

| DTLS Counters (Succ                                                                                                    | ess/Failure)                                                                                                    |                    |                    |
|----------------------------------------------------------------------------------------------------|----------------------------------------------------------------------------------------------------|--------------------|--------------------|
| Create<br>Delete<br>HW Create<br>HW Modify<br>HW Delete<br>Create Ack<br>Modify Ack<br>Delete Ack<br>Ack Ack Notify<br>Ack Notify<br>Nack Notify<br>HA Seq GET<br>HA Seq Crypto GET | 847/0<br>424/0<br>425/0<br>422/0<br>424/0<br>425/0<br>422/0<br>422/0<br>424/0<br>1271/0<br>0/0<br>0/0<br>782/0<br>0/0<br>1542/0 |                    |                    |
| HA Seq Crypto SET                                                                                                    | 0/0                                                                                                    |                    |                    |
| HA Seq last Responsed<br>HA Seq Pending<br>HA Seq Outstanding cb<br>Total DTLS CTX count                                                                                            | 0<br>0<br>0<br>1                                                                                                    |                    |                    |
| show                                                                                                    | platform software dtls                                                                                                    | chassis active F0  |                    |
| Forwarding Manager DTLS                                                                                                    | Session Summary                                                                                                    |                    |                    |
| Session ID Typ                                                                                                    | e Peer IP                                                                                                    | Port AOM ID        | Status             |
| 0x030000000000001 AP                                                                                                    | Control 78.1.50.1                                                                                                    | 52345 3270         | Done               |
| <pre>cpp-client statistics -</pre>                                                                                                    | platform hardware chas                                                                                                    | sis active qfp fea | ture wireless dtls |
| DTLS cpp-client plumbin<br>Number Msg in = ack + n                                                                                                    | g statistics<br>ak + ack fail + nak fai                                                                                         | l + errors         |                    |
| Counter                                                                                                    |                                                                                                    | Value              |                    |
| Create from fp<br>Modify from fp                                                                                                    |                                                                                                    | 425<br>422         |                    |

| Create ack to fi                             |                                      |                                             | 424                                                   |                                                       |                                                  |
|----------------------------------------------|--------------------------------------|---------------------------------------------|-------------------------------------------------------|-------------------------------------------------------|--------------------------------------------------|
| oreace ack to r                              | p                                    |                                             | 425                                                   |                                                       |                                                  |
| Create ack fail                              | to fp                                |                                             | 0                                                     |                                                       |                                                  |
| Create nack to                               | fp                                   |                                             | 0                                                     |                                                       |                                                  |
| Create nack fai                              | l to fp                              |                                             | 0                                                     |                                                       |                                                  |
| Modify ack to f                              | p                                    |                                             | 422                                                   |                                                       |                                                  |
| Modify ack fail                              | to fp                                |                                             | 0                                                     |                                                       |                                                  |
| Modify nack to                               | fp                                   |                                             | 0                                                     |                                                       |                                                  |
| Modify nack fai                              | l to fp                              |                                             | 0                                                     |                                                       |                                                  |
| Delete ack to f                              | p                                    |                                             | 424                                                   |                                                       |                                                  |
| Delete ack fail                              | to fp                                |                                             | 0                                                     |                                                       |                                                  |
| Delete nack to                               | fp                                   |                                             | 0                                                     |                                                       |                                                  |
| Delete nak fail                              | to fp                                |                                             | 0                                                     |                                                       |                                                  |
| cpp-client summ<br>Session ID                | show platfor<br>ary                  | m hardwar                                   | e chassis a                                           | ctive qfp feature                                     | wireless dtls                                    |
|                                              |                                      | dle                                         | Session Type                                          | e Parent if-h                                         | Instance id                                      |
| 0x0300000000000                              | 001 0x00000000D                      | dle :                                       | Session Typo                                          | e Parent if-h<br>                                     | Instance id<br>3                                 |
| 0x0300000000000                              | 001 0x000000000<br>show platfor      | dle                                         | Session Type<br>AP Control                            | e Parent if-h<br>0<br>ctive qfp feature               | Instance id<br><br>3<br>wireless dtls            |
| 0x0300000000000<br>datapath summar<br>Src IP | 001 0x000000000<br>show platfor<br>y | dle<br>902D9E0<br>m hardwar<br><br>Src Port | Session Type<br>AP Control<br>e chassis a<br>Dst Port | e Parent if-h<br>0<br>ctive qfp feature<br>Crypto HDL | Instance id<br>3<br>wireless dtls<br>Instance Id |

------ show platform hardware chassis active qfp feature wireless dtls datapath statistics ------

#### CPP Wireless DTLS Feature Stats

| Description                          | Packet Count | Octet Count |
|--------------------------------------|--------------|-------------|
|                                      |              |             |
| DTLS Packets To Encrypt              | 286494       | 8860778     |
| DTLS Packets Encrypted               | 286494       | 35681366    |
| DTLS Packets To Decrypt              | 286734       | 41001830    |
| DTLS Packets Decrypted               | 286734       | 33401602    |
| Skip Encryption - Handshake          | 0            | 0           |
| Skip Encryption - Not AppData        | 0            | 0           |
| Skip Encryption - No Hash Entry      | 0            | 0           |
| Skip Encryption - No Crypto Handle   | 0            | 0           |
| Skip Encryption - No DTLS header     | 563          | 76419       |
| Skip Encryption - Requested by RP    | 16234        | 5042852     |
| Skip Decryption - Handshake          | 0            | 0           |
| Skip Decryption - Not AppData        | 2949         | 996248      |
| Skip Decryption - No Hash Entry      | 447          | 56474       |
| Skip Decryption - No Crypto Handle   | 13024        | 3626640     |
| Skip Decryption - No DTLS header     | 507          | 116600      |
| Skip Decryption - Multiple Records   | 0            | 0           |
| Error - Encrypt Invalid Length       | 0            | 0           |
| Error - Encrypt Header Restore       | 0            | 0           |
| Error - DataEncrypt No Crypto Handle | 0            | 0           |
| Error – DataEncrypt Header Restore   | 0            | 0           |
| Error - Decrypt Invalid Length       | 0            | 0           |
| Error - Decrypt Header Restore       | 0            | 0           |

Error - DataDecrypt Zero Epoch 0 0 Error - DataDecrypt No Hash Entry 0 0 Error - DataDecrypt No Crypto Handle 0 0 Error - DataDecrypt Header Restore 0 0 ------ show platform software wireless-client chassis active F0 statistics \_\_\_\_\_ Client Counters (Success/Failure) ------Create 112/0 Delete 55/0 HW Create 56/0 HW Modify 56/0 HW Delete 55/0 Create Ack 56/0 Modify Ack 56/0 55/0 Delete Ack NACK Notify 0/0 ----- show platform software wireless-client chassis active F0 \_\_\_\_\_ ID MAC Address WLAN Client State AOM ID Status \_\_\_\_\_ 0xa0000001 0028.b122.0001 1 Run 3272 Done ------ show platform hardware chassis active qfp feature wireless wlclient cpp-client statistics ------Wlclient cpp-client plumbing statistics Number Msg in = ack + nak + ack fail + nak fail + errors Value Counter \_\_\_\_\_ Create from fp 56 56 Modify from fp Delete from fp 55 Create ack to fp 56 Create ack fail to fp 0 Create nack to fp 0 Create nack fail to fp 0 Modify ack to fp 56 Modify ack fail to fp 0 Modify nack to fp 0 Modify nack fail to fp 0 Delete ack to fp 55 0 Delete ack fail to fp Delete nack to fp 0 Delete nak fail to fp 0 ----- show platform hardware chassis active qfp feature wireless wlclient cpp-client summary -----Auth State Abbreviations:

UK - UNKNOWN IP - LEARN IP

```
L3 - L3 AUTH RN - RUN
 IV - INVALID
Mobility State Abbreviations:
 UK - UNKNOWN IN - INIT
 LC - LOCAL AN - ANCHOR
 FR - FOREIGN MT - MTE
IV - INVALID
CPP IF_H DPIDX
                MAC Address VLAN AS MS
                                                WLAN
  POA
_____
 0X102 0XA0000001 0028.b122.0001 177 RN LC
                                                 att
 0x90000042
----- show platform hardware chassis active qfp feature wireless wlclient
datapath summary -----
Vlan pal if hdl mac
                        Input Uidb Output Uidb
_____ ____
177 0xa0000001 0028.b122.0001 95744 95742
------ show platform hardware chassis active qfp feature wireless wlclient
datapath statistic drop -----
Drop Cause
                                                     Packets
```

| DIO  | Octats |                                        | Tackets |
|------|--------|----------------------------------------|---------|
|      |        |                                        |         |
| ==== |        |                                        |         |
| Wls  | Client | V6 Max Address Error<br>0              | 0       |
| Wls  | Client | IPGlean Counter Index Error<br>0       | 0       |
| Wls  | Client | IPGlean Counter Unchanged Error<br>0   | 0       |
| Wls  | Client | IPGlean alloc no memory Error<br>O     | 0       |
| Wls  | Client | invalid punt packet error<br>0         | 0       |
| Wls  | Client | input subblock missing error<br>0      | 0       |
| Wls  | Client | input config missing<br>0              | 0       |
| Wls  | Client | global mac address fetch error<br>O    | 0       |
| Wls  | Client | header add error<br>0                  | 0       |
| Wls  | Client | IP entry theft error<br>0              | 0       |
| Wls  | Client | IPSG input subblock missing error<br>0 | 0       |
| Wls  | Client | DOT1Q Hdr add anchor error<br>O        | 0       |
| Wls  | Client | DOT1Q Hdr add anchor avc error<br>0    | 0       |
| Wls  | Client | Guest Foreign Multicast error<br>O     | 0       |

------ show platform hardware chassis active qfp feature wireless wlclient

datapath table dataglean all -----CPP Wireless IPv6 Data Gleaning Table: IP Address VLAN uIDB Interface \_\_\_\_\_ \_\_\_\_ ----- show platform hardware chassis active qfp feature wireless ipsg cpp-client statistics -----CPP Wireless IPSG CPP-client Statistics Counter Value \_\_\_\_\_ Total IPv4 Address Count 1 Total IPv6 Address Count 0 IPv4 Entry Add Success 56 IPv4 Entry Add Fail 0 IPv4 Entry Delete Success 55 IPv4 Entry Delete Fail 0 IPv6 Entry Add Success 0 IPv6 Entry Add Fail 0 IPv6 Entry Delete Success 0 IPv6 Entry Delete Fail 0 IP Entry Override 0 IP Entry Add Req Skip 0 Data Glean Memory Req Recv 0 Data Glean Memory Req Fail 0 Data Glean Memory Reg Send 0 Data Glean Memory Ret Recv 0 Data Glean Memory Ret Send 0 Data Glean Entry Send 0 IPSG Subblock Allocate 0 IPSG Subblock Allocate Fail 0 IPSG Subblock Free 0 IPSG Subblock Free Fail 0 IPSG FIA Enable 0 IPSG FIA Enable Fail 0 IPSG FIA Disable 0 IPSG FIA Disable Fail 0 IPSG Feature Enable 0 IPSG Feature Enable Fail 0 IPSG Feature Disable 0 IPSG Feature Disable Fail 0 ----- show platform hardware chassis active qfp feature wireless ipsg cpp-client table ipv4 all ------CPP Wireless IPSG Table Summary Total number of address entries: 1 IP Address VLAN uIDB \_\_\_\_\_ 177.1.0.7 177 95744 ----- show platform hardware chassis active qfp feature wireless ipsg cpp-client table ipv6 all ------

CPP Wireless IPSG Table Summary Total number of address entries: 0 ------ show platform hardware chassis active qfp feature wireless ipsg datapath statistics global ------

Wireless IPSG Global Statistics IPv6 Dataglean entry add : 0 IIVO Dataglean entry add: 0IPv6 Dataglean entry remove: 0 IPv6 Dataglean allocation fail : 0 IPv6 Dataglean pool req send : 0 IPv6 Dataglean pool req send fail : 0 : 0 : 0 IPv6 Dataglean pool reg resp IPv6 Dataglean pool ret send IPv6 Dataglean pool ret send fail : 0 : 0 IPv6 Dataglean punt packet : 0 IPv6 Dataglean drop packet

------ show platform hardware chassis active qfp feature wireless ipsg datapath table ipv4 all ------

CPP Wireless IPSG IPv4 Table:

| IP Address | VLAN | uIDB  | Interface               |
|------------|------|-------|-------------------------|
|            |      |       |                         |
| 177.1.0.7  | 177  | 95744 | WLCLIENT-IF-0x00a000001 |

------ show platform hardware chassis active qfp feature wireless ipsg datapath table ipv6 all ------

CPP Wireless IPSG IPv6 Table:

| ΙP | Address | VLAN | uIDB | Interface |
|----|---------|------|------|-----------|

------ show platform hardware chassis active qfp feature wireless halo statistics ------

Wireless HALO Statistics

| Rx | Packet | Count | 0 |
|----|--------|-------|---|
| Rx | Packet | Bytes | 0 |

----- show platform hardware chassis active qfp feature wireless fqdn-filter summary ------

CPP Wireless FQDN Filter Info: ID Type DSA\_hdl Redirect\_IPv4 Virtual\_IPv4

----- show platform hardware chassis active qfp feature wireless et-analytics statistics ------

Wireless ETA cpp-client plumbing statistics Number of ETA pending clients :  $\boldsymbol{0}$ 

| Value |
|-------|
| 0     |
| 0     |
| 0     |
| 0     |
| 0     |
| 0     |
| 0     |
| 0     |
| 0     |
| 0     |
| 0     |
| 0     |
| 0     |
| 0     |
| 0     |
| 0     |
| 0     |
| 0     |
| 0     |
| 0     |
| 0     |
| 0     |
| 0     |
|       |

------ show platform hardware chassis active qfp feature wireless et-analytics eta-pending-client-tree ------

# show tech-support wireless fabric

グローバル ファブリック パラメータを表示するには、特権 EXEC モードで show tech-support wireless fabric コマンドを使用します。

show tech-support wireless fabric

| 構文の説明      | このコマンドにはキーワードまたは引数はありません。                                                 |
|------------|---------------------------------------------------------------------------|
| コマンドデフォルト  | なし                                                                        |
| コマンドモード    | 特権 EXEC(#)                                                                |
| コマンド履歴     | リリース変更内容                                                                  |
|            | Cisco IOS XE Gibraltar 16.10.1 このコマンドが導入されました。                            |
| 使用上のガイドライン | <b>show tech-support wireless fabric</b> コマンドの一部として、次のコマンドの出力が表示されま<br>す。 |
|            | • show wireless fabric summary                                            |
|            | show wireless profile fabric summary                                      |
|            | show fabric wlan summary                                                  |
|            | • show fabric ap summary                                                  |
|            | show wireless fabric client summary                                       |
|            | show wireless fabric media-stream client summary                          |
|            | show wireless stats fabric memory                                         |
|            | • show wireless stats fabric control-plane all                            |
|            | 例                                                                         |

次に、show tech-support wireless fabric コマンドの出力例を示します

# show tech-support wireless mobility

モビリティに関連するデータを印刷するには、特権 EXEC モードで show tech-support wireless mobility コマンドを使用します。

show tech-support wireless mobility

| 構文の説明      | このコマンドにはキーワードまたは引数はありません。                                                              |
|------------|----------------------------------------------------------------------------------------|
| コマンド デフォルト | なし                                                                                     |
| コマンドモード    | 特権 EXEC(#)                                                                             |
| コマンド履歴     | リリース変更内容                                                                               |
|            | Cisco IOS XE Gibraltar 16.10.1 このコマンドが導入されました。                                         |
| 使用上のガイドライン | <b>show tech-support wireless mobility</b> コマンドの一部として、次のコマンドの出力が表示されます。                |
|            | • show platform hardware chassis active qfp feature wireless capwap cpp-client summary |
|            | • show platform hardware chassis active qfp feature wireless capwap datapath summary   |
|            | • show platform hardware chassis active qfp feature wireless dtls cpp-client summary   |
|            | • show platform hardware chassis active qfp feature wireless dtls datapath statistics  |
|            | • show platform hardware chassis active qfp feature wireless dtls datapath summary     |
|            | • show platform software capwap chassis active f0                                      |
|            | • show platform software capwap chassis active r0                                      |
|            | • show platform software dtls chassis active f0                                        |
|            | • show platform software dtls chassis active r0                                        |
|            | • show platform software ipc queue-based mobilityd chassis active R0 connection        |
|            | • show platform software memory messaging mobilityd chassis active R0                  |
|            | show platform software memory mobilityd chassis active R0 brief                        |
|            | • show wireless mobility ap-list                                                       |
|            | show wireless mobility summary                                                         |
|            | • show wireless stats mobility                                                         |
|            | show wireless stats mobility messages                                                  |
|            | スタンバイ ノードが存在する場合は、次のモビリティ コマンドの出力も表示されます。                                              |

- · show platform hardware chassis standby qfp feature wireless capwap cpp-client summary
- · show platform hardware chassis standby qfp feature wireless capwap datapath summary
- show platform hardware chassis standby qfp feature wireless dtls cpp-client summary
- show platform hardware chassis standby qfp feature wireless dtls datapath statistics
- · show platform hardware chassis standby qfp feature wireless dtls datapath summary
- show platform software capwap chassis standby f0
- show platform software capwap chassis standby r0
- show platform software dtls chassis standby f0
- show platform software dtls chassis standby r0
- · show platform software ipc queue-based mobilityd chassis standby R0 connection
- · show platform software memory messaging mobilityd chassis standby R0
- · show platform software memory mobilityd chassis standby R0 brief
- show wireless stats mobility messages chassis standby r0

#### 例

次に、show tech-support wireless mobility コマンドの出力例を示します Device# show tech-support wireless mobility

----- show wireless stats mobility -----

| Mobility event statistics: |   |   |
|----------------------------|---|---|
| Joined as                  |   |   |
| Local                      | : | 0 |
| Foreign                    | : | 0 |
| Export foreign             | : | 0 |
| Export anchor              | : | 0 |
| Delete                     |   |   |
| Local                      | : | 0 |
| Remote                     | : | 0 |
| Role changes               |   |   |
| Local to anchor            | : | 0 |
| Anchor to local            | : | 0 |
| Roam stats                 |   |   |
| L2 roam count              | : | 0 |
| L3 roam count              | : | 0 |
| Flex client roam count     | : | 0 |
| Inter-WNCd roam count      | : | 0 |
| Intra-WNCd roam count      | : | 0 |
| Anchor Request             |   |   |
| Sent                       | : | 0 |
| Grant received             | : | 0 |
| Deny received              | : | 0 |
| Received                   | : | 0 |
| Grant sent                 | : | 0 |
| Deny sent                  | : | 0 |
| Handoff Status Received    |   |   |

| Success                         | :  | 0       |           |          |          |           |
|---------------------------------|----|---------|-----------|----------|----------|-----------|
| Group mismatch                  | :  | 0       |           |          |          |           |
| Client unknown                  | :  | 0       |           |          |          |           |
| Client blacklisted              | :  | 0       |           |          |          |           |
| SSID mismatch                   | :  | 0       |           |          |          |           |
| Denied                          | :  | 0       |           |          |          |           |
| Handoff Status Sent             |    |         |           |          |          |           |
| Success                         | •  | 0       |           |          |          |           |
| Group mismatch                  | :  | 0       |           |          |          |           |
| Client unknown                  | :  | 0       |           |          |          |           |
| Client blacklisted              | :  | 0       |           |          |          |           |
| SSID mismatch                   | :  | 0       |           |          |          |           |
| Donied                          | :  | 0       |           |          |          |           |
| Eurort Archer                   | ÷  | 0       |           |          |          |           |
| Export Anchor                   | _  | 0       |           |          |          |           |
| Request Sent                    | :  | 0       |           |          |          |           |
| Response Received               | :  | 0       |           |          |          |           |
| OK .                            | :  | 0       |           |          |          |           |
| Deny - generic                  | :  | 0       |           |          |          |           |
| Client blacklisted              | :  | 0       |           |          |          |           |
| Client limit reached            | :  | 0       |           |          |          |           |
| Profile mismatch                | :  | 0       |           |          |          |           |
| Deny - unknown reason           | :  | 0       |           |          |          |           |
| Request Received                | :  | 0       |           |          |          |           |
| Response Sent                   | :  |         |           |          |          |           |
| Ok                              | :  | 0       |           |          |          |           |
| Deny - generic                  | :  | 0       |           |          |          |           |
| Client blacklisted              | :  | 0       |           |          |          |           |
| Client limit reached            | :  | 0       |           |          |          |           |
| Profile mismatch                | :  | 0       |           |          |          |           |
| MM mobility event statistics:   |    |         |           |          |          |           |
| Event data allocs               | :  | 0       |           |          |          |           |
| Event data frees                | :  | 0       |           |          |          |           |
| FSM set allocs                  |    | 0       |           |          |          |           |
| FSM set frees                   | :  | 0       |           |          |          |           |
| Timer allocs                    | :  | 0       |           |          |          |           |
| Timer frees                     | :  | 0       |           |          |          |           |
| Timer starts                    | :  | 0       |           |          |          |           |
|                                 | •  | 0       |           |          |          |           |
| Timer Stops                     | :  | 0       |           |          |          |           |
| Invalid events                  | :  | 0       |           |          |          |           |
| Internal errors                 | :  | 0       |           |          |          |           |
|                                 |    |         |           |          |          |           |
|                                 |    |         |           |          |          |           |
| MMIF mobility event statistics: |    |         |           |          |          |           |
| Event data allocs               | :  | 0       |           |          |          |           |
| Event data frees                | :  | 0       |           |          |          |           |
| Invalid events                  | :  | 0       |           |          |          |           |
| Unkown events                   | :  | 0       |           |          |          |           |
| Event schedule errors           | :  | 0       |           |          |          |           |
| Internal errors                 | :  | 0       |           |          |          |           |
|                                 |    |         |           |          |          |           |
|                                 |    |         |           |          |          |           |
|                                 |    |         |           |          |          |           |
| show wireless stats             | mc | obility | messages  |          |          |           |
|                                 |    |         |           |          |          |           |
|                                 |    |         |           |          |          |           |
| MM determine measure statistics |    |         |           |          |          |           |
| MM datagram message statistics: |    | _       |           |          |          |           |
| Message Type Built Tx           |    | Rx      | Processed | Tx Error | Rx Error | Forwarded |
| ketry props Allocs Frees        |    |         |           |          |          |           |
|                                 |    |         |           |          |          |           |

 Mobile Announce
 0
 0
 0
 0
 0
 0
 0
 0
 0
 0
 0
 0
 0
 0
 0
 0
 0
 0
 0
 0
 0
 0
 0
 0
 0
 0
 0
 0
 0
 0
 0
 0
 0
 0
 0
 0
 0
 0
 0
 0
 0
 0
 0
 0
 0
 0
 0
 0
 0
 0
 0
 0
 0
 0
 0
 0
 0
 0
 0
 0
 0
 0
 0
 0
 0
 0
 0
 0
 0
 0
 0
 0
 0
 0
 0
 0
 0
 0
 0
 0
 0
 0
 0
 0
 0
 0
 0
 0
 0
 0
 0
 0
 0
 0
 0
 0
 0
 0
 0
 0
 0
 0
 0
 0
 0

| Mobile Announce Nak            | 0         | 0 | 0 | 0        | 0 | 0 | 0 | 0        |
|--------------------------------|-----------|---|---|----------|---|---|---|----------|
| Static IP Mobile Annc          | 0         | 0 | 0 | 0        | 0 | 0 | 0 | 0        |
| Static IP Mobile Annc          | 0<br>Rsp  | 0 | 0 | 0        | 0 | 0 | 0 | 0        |
| 0 0 0<br>Handoff               | 0         | 0 | 0 | 0        | 0 | 0 | 0 | 0        |
| 0 0 0<br>Handoff End           | 0         | 0 | 0 | 0        | 0 | 0 | 0 | 0        |
| 0 0 0<br>Handoff End Ack       | 0         | 0 | 0 | 0        | 0 | 0 | 0 | 0        |
| 0 0 0 0                        | 0         | 0 | 0 | 0        | 0 | 0 | 0 | 0        |
| Anchor Req<br>0 0 0            | 0         | 0 | 0 | 0        | 0 | 0 | 0 | 0        |
| Anchor Grant<br>0 0 0          | 0         | 0 | 0 | 0        | 0 | 0 | 0 | 0        |
| Anchor Xfer                    | 0         | 0 | 0 | 0        | 0 | 0 | 0 | 0        |
| Anchor Xfer Ack                | 0         | 0 | 0 | 0        | 0 | 0 | 0 | 0        |
| 0 0 0<br>Export Anchor Req     | 0         | 0 | 0 | 0        | 0 | 0 | 0 | 0        |
| 0 0 0<br>Export Anchor Bsp     | 0         | 0 | 0 | 0        | 0 | 0 | 0 | 0        |
|                                | 0         | 0 | 0 | 0        | 0 | 0 | 0 | 0        |
| 0 0 0                          | 0         | 0 | 0 | 0        | 0 | 0 | 0 | 0        |
| AAA Handoff Ack<br>0 0 0       | 0         | 0 | 0 | 0        | 0 | 0 | 0 | 0        |
| IPv4 Addr Update               | 0         | 0 | 0 | 0        | 0 | 0 | 0 | 0        |
| IPv4 Addr Update Ack           | 0         | 0 | 0 | 0        | 0 | 0 | 0 | 0        |
| 0 0 0<br>IPv6 ND Packet        | 0         | 0 | 0 | 0        | 0 | 0 | 0 | 0        |
| 0 0 0<br>IPv6 Addr Update      | 0         | 0 | 0 | 0        | 0 | 0 | 0 | 0        |
| 0 0 0<br>IPv6 Addr Update Ack  | 0         | 0 | 0 | 0        | 0 | 0 | 0 | 0        |
|                                | 0         | 0 | 0 | 0        | 0 | 0 | 0 | 0        |
| Client Add<br>0 0 0            | 0         | 0 | 0 | 0        | 0 | 0 | 0 | 0        |
| Client Delete<br>0 0 0         | 0         | 0 | 0 | 0        | 0 | 0 | 0 | 0        |
| Keepalive Ctrl Req             | 0         | 0 | 0 | 0        | 0 | 0 | 0 | 0        |
| Keepalive Ctrl Resp            | 0         | 0 | 0 | 0        | 0 | 0 | 0 | 0        |
| 0 0 0<br>AP List Update        | 0         | 0 | 0 | 0        | 0 | 0 | 0 | 0        |
| 0 0 0<br>Client Device Profile | 0<br>Info | 0 | 0 | 0        | 0 | 0 | 0 | 0        |
| 0 0 0                          | 0         | 0 | 0 | 0        | 0 | 0 | 0 | 0        |
| 0 0 0                          | 0         | 0 | 0 | 0        | 0 | 0 | 0 | 0        |
| PMK Delete                     | 0         | 0 | 0 | 0        | 0 | 0 | 0 | 0        |
| PMK 11r Nonce Update           | 0         | 0 | 0 | 0        | 0 | 0 | 0 | 0        |
| Device cache Update            | U         | 0 | 0 | 0        | 0 | 0 | 0 | 0        |
| 0 0 0<br>HA SSO Announce       | 0         | 0 | 0 | 0        | 0 | 0 | 0 | 0        |
| 0 0 0                          | 0         | 0 |   | <u>,</u> | 0 | 0 | 0 | <i>c</i> |
| HA SSO Announce Resp<br>0 0 0  | 0         | U | U | U        | U | U | U | U        |
|                                |           |   |   |          |   |   |   |          |

MM IPC message statistics:

| Message Type<br>Drops Allocs Frees  | Built | Τx | Rx | Processed | Tx Error | Rx Error | Forwarded |
|-------------------------------------|-------|----|----|-----------|----------|----------|-----------|
| Mobile Appounce                     | 0     | 0  | 0  | 0         | 0        |          |           |
| 0 0 0 0<br>Mehilo Appounce Nak      | 0     | 0  | 0  | 0         | 0        | 0        | 0         |
| 0 0 0 0                             | 0     | 0  | 0  | 0         | 0        | 0        | 0         |
| Static IP Mobile Annc<br>0 0 0      | 0     | 0  | 0  | 0         | 0        | 0        | 0         |
| Static IP Mobile Annc Rsp           | 0     | 0  | 0  | 0         | 0        | 0        | 0         |
| Handoff                             | 0     | 0  | 0  | 0         | 0        | 0        | 0         |
| Handoff End                         | 0     | 0  | 0  | 0         | 0        | 0        | 0         |
| 0 0 0<br>Handoff End Ack            | 0     | 0  | 0  | 0         | 0        | 0        | 0         |
| 0 0 0<br>Anchor Reg                 | 0     | 0  | 0  | 0         | 0        | 0        | 0         |
| 0 0 0                               |       |    |    | ů l       | Ū        |          |           |
| Anchor Grant<br>0 0 0               | 0     | 0  | 0  | 0         | 0        | 0        | 0         |
| Anchor Xfer                         | 0     | 0  | 0  | 0         | 0        | 0        | 0         |
| 0 0 0<br>Anchor Xfer Ack            | 0     | 0  | 0  | 0         | 0        | 0        | 0         |
| 0 0 0                               |       |    |    |           |          |          |           |
| Export Anchor Req<br>0 0 0          | 0     | 0  | 0  | 0         | 0        | 0        | 0         |
| Export Anchor Rsp                   | 0     | 0  | 0  | 0         | 0        | 0        | 0         |
| AAA Handoff                         | 0     | 0  | 0  | 0         | 0        | 0        | 0         |
| 0 0 0<br>AAA Handoff Ack            | 0     | 0  | 0  | 0         | 0        | 0        | 0         |
| 00000<br>TPv4 Addr Update           | 0     | 0  | 0  | 0         | 0        | 0        | 0         |
|                                     | 0     | 0  | 2  | 0         | 0        | 0        | 2         |
| 1Pv4 Addr Update Ack<br>0 0 0 0     | 0     | 0  | 0  | U         | 0        | 0        | U         |
| IPv6 ND Packet                      | 0     | 0  | 0  | 0         | 0        | 0        | 0         |
| IPv6 Addr Update                    | 0     | 0  | 0  | 0         | 0        | 0        | 0         |
| 0 0 0<br>IPv6 Addr Update Ack       | 0     | 0  | 0  | 0         | 0        | 0        | 0         |
| 0 0 0<br>Client Add                 | 0     | 0  | 0  | 0         | 0        | 0        | 0         |
| 0 0 0                               |       |    |    |           |          |          |           |
| Client Delete<br>0 0 0              | 0     | 0  | 0  | 0         | 0        | 0        | 0         |
| Keepalive Ctrl Req                  | 0     | 0  | 0  | 0         | 0        | 0        | 0         |
| Keepalive Ctrl Resp                 | 0     | 0  | 0  | 0         | 0        | 0        | 0         |
| 0 0 0<br>AP List Update             | 0     | 0  | 0  | 0         | 0        | 0        | 0         |
| 0 0 0<br>Client Device Profile Info | 0     | 0  | 0  | 0         | 0        | 0        | 0         |
| 0 0 0<br>PMK lindate                | 0     | Ω  | 0  | 0         | 0        | 0        | 0         |
|                                     | U     | U  | U  | U         | U        | 0        | U         |
| PMK Delete<br>0 0 0                 | 0     | 0  | 0  | 0         | 0        | 0        | 0         |
| PMK 11r Nonce Update                | 0     | 0  | 0  | 0         | 0        | 0        | 0         |
| Device cache Update                 | 0     | 0  | 0  | 0         | 0        | 0        | 0         |

| 0 0 0<br>HA SSO Announce<br>0 0 0                            | 0     | 0  | 0  | 0         | 0        | 0        | 0     |   |
|--------------------------------------------------------------|-------|----|----|-----------|----------|----------|-------|---|
| HA SSO Announce Resp<br>0 0 0 0                              | 0     | 0  | 0  | 0         | 0        | 0        | 0     |   |
| MMIF IPC message statistics:<br>Message Type<br>Allocs Frees | Built | Τx | Rx | Processed | Tx Error | Rx Error | Drops |   |
| Mobile Announce                                              | 0     | 0  | 0  | 0         | 0        | 0        | 0     | 0 |
| Mobile Announce Nak                                          | 0     | 0  | 0  | 0         | 0        | 0        | 0     | 0 |
| Static IP Mobile Annc                                        | 0     | 0  | 0  | 0         | 0        | 0        | 0     | 0 |
| U<br>Static IP Mobile Annc Rsp                               | 0     | 0  | 0  | 0         | 0        | 0        | 0     | 0 |
| Handoff                                                      | 0     | 0  | 0  | 0         | 0        | 0        | 0     | 0 |
| Handoff End                                                  | 0     | 0  | 0  | 0         | 0        | 0        | 0     | 0 |
| U<br>Handoff End Ack                                         | 0     | 0  | 0  | 0         | 0        | 0        | 0     | 0 |
| Anchor Req                                                   | 0     | 0  | 0  | 0         | 0        | 0        | 0     | 0 |
| 0<br>Anchor Grant                                            | 0     | 0  | 0  | 0         | 0        | 0        | 0     | 0 |
| 0<br>Anchor Xfer                                             | 0     | 0  | 0  | 0         | 0        | 0        | 0     | 0 |
| 0<br>Anchor Xfer Ack                                         | 0     | 0  | 0  | 0         | 0        | 0        | 0     | 0 |
| 0<br>Export Anchor Req                                       | 0     | 0  | 0  | 0         | 0        | 0        | 0     | 0 |
| 0<br>Export Anchor Rsp                                       | 0     | 0  | 0  | 0         | 0        | 0        | 0     | 0 |
| 0<br>AAA Handoff                                             | 0     | 0  | 0  | 0         | 0        | 0        | 0     | 0 |
| 0<br>AAA Handoff Ack                                         | 0     | 0  | 0  | 0         | 0        | 0        | 0     | 0 |
| 0<br>IPv4 Addr Update                                        | 0     | 0  | 0  | 0         | 0        | 0        | 0     | 0 |
| 0<br>IPv4 Addr Update Ack                                    | 0     | 0  | 0  | 0         | 0        | 0        | 0     | 0 |
| 0<br>IPv6 ND Packet                                          | 0     | 0  | 0  | 0         | 0        | 0        | 0     | 0 |
| 0<br>IPv6 Addr Update                                        | 0     | 0  | 0  | 0         | 0        | 0        | 0     | 0 |
| 0<br>IPv6 Addr Update Ack                                    | 0     | 0  | 0  | 0         | 0        | 0        | 0     | 0 |
| 0<br>Client Add                                              | 0     | 0  | 0  | 0         | 0        | 0        | 0     | 0 |
| 0<br>Client Delete                                           | 0     | 0  | 0  | 0         | 0        | 0        | 0     | 0 |
| 0<br>Keepalive Ctrl Req                                      | 0     | 0  | 0  | 0         | 0        | 0        | 0     | 0 |
| 0<br>Keepalive Ctrl Resp                                     | 0     | 0  | 0  | 0         | 0        | 0        | 0     | 0 |
| 0<br>AP List Update                                          | 0     | 0  | 0  | 0         | 0        | 0        | 0     | 0 |
| 0<br>Client Device Profile Info<br>0                         | 0     | 0  | 0  | 0         | 0        | 0        | 0     | 0 |

| PMK Update                | 0 | 0 | 0 | 0 | 0 | 0 | 0 | 0 |
|---------------------------|---|---|---|---|---|---|---|---|
| 0<br>PMK Delete           | 0 | 0 | 0 | 0 | 0 | 0 | 0 | 0 |
| 0<br>PMK 11r Nonce Update | 0 | 0 | 0 | 0 | 0 | 0 | 0 | 0 |
| 0<br>Device cache Update  | 0 | 0 | 0 | 0 | 0 | 0 | 0 | 0 |
| 0<br>HA SSO Announce      | 0 | 0 | 0 | 0 | 0 | 0 | 0 | 0 |
| 0<br>HA SSO Announce Resp | 0 | 0 | 0 | 0 | 0 | 0 | 0 | 0 |
| 0                         |   |   |   |   |   |   |   |   |

----- show wireless mobility summary -----

Mobility Summary

Wireless Management VLAN: 32 Wireless Management IP Address: 9.12.32.10 Mobility Control Message DSCP Value: 48 Mobility Keepalive Interval/Count: 10/3 Mobility Group Name: default Mobility Multicast Ipv4 address: 0.0.0.0 Mobility Multicast Ipv6 address: :: Mobility MAC Address: 001e.f6c1.f6ff

Controllers configured in the Mobility Domain:

| IP             | Public Ip | Group Name     | Multicast IPv4 |
|----------------|-----------|----------------|----------------|
| Multicast IPv6 |           | Status         | PMTU           |
| 9.12.32.10     | N/A       | default<br>N/A | 0.0.0.0<br>N/A |

----- show wireless mobility ap-list -----

------ show platform software capwap chassis active r0 ------

----- show platform software capwap chassis active f0 ------

------ show platform software dtls chassis active r0 ------

------ show platform software dtls chassis active f0 ------

------ show platform hardware chassis active qfp feature wireless capwap cpp-client summary ------

------ show platform hardware chassis active qfp feature wireless dtls cpp-client summary ------

------ show platform hardware chassis active qfp feature wireless capwap datapath summary ------

Vrf Src Port Dst IP Dsp Port Input Uidb Output Uidb Instance Id

------ show platform hardware chassis active qfp feature wireless dtls datapath statistics ------

CPP Wireless DTLS Feature Stats

| Description                          | Packet Count | Octet Count |
|--------------------------------------|--------------|-------------|
|                                      |              |             |
| DTLS Packets To Encrypt              | 0            | 0           |
| DTLS Packets Encrypted               | 0            | 0           |
| DTLS Packets To Decrypt              | 0            | 0           |
| DTLS Packets Decrypted               | 0            | 0           |
| Skip Encryption - Handshake          | 0            | 0           |
| Skip Encryption - Not AppData        | 0            | 0           |
| Skip Encryption - No Hash Entry      | 0            | 0           |
| Skip Encryption - No Crypto Handle   | 0            | 0           |
| Skip Encryption - No DTLS header     | 0            | 0           |
| Skip Encryption - Requested by RP    | 0            | 0           |
| Skip Decryption - Handshake          | 0            | 0           |
| Skip Decryption - Not AppData        | 0            | 0           |
| Skip Decryption - No Hash Entry      | 0            | 0           |
| Skip Decryption - No Crypto Handle   | 0            | 0           |
| Skip Decryption - No DTLS header     | 0            | 0           |
| Skip Decryption - Multiple Records   | 0            | 0           |
| Error - Encrypt Invalid Length       | 0            | 0           |
| Error - Encrypt Header Restore       | 0            | 0           |
| Error - DataEncrypt No Crypto Handle | 0            | 0           |
| Error - DataEncrypt Header Restore   | 0            | 0           |
| Error - Decrypt Invalid Length       | 0            | 0           |
| Error - Decrypt Header Restore       | 0            | 0           |
| Error - DataDecrypt Zero Epoch       | 0            | 0           |
| Error - DataDecrypt No Hash Entry    | 0            | 0           |
| Error - DataDecrypt No Crypto Handle | 0            | 0           |
| Error - DataDecrypt Header Restore   | 0            | 0           |

------ show platform hardware chassis active qfp feature wireless dtls datapath summary ------

| Src IP | Dst IP | Src Port Dst Port | Crypto HDL | Instance Id |
|--------|--------|-------------------|------------|-------------|

------ show platform software ipc queue-based mobilityd chassis active R0 connection ------

Name: -mobilityd\_to\_wncd-b0

| Number     | : 0                                            |
|------------|------------------------------------------------|
| Mode       | : writer                                       |
| Created on | : 03/22/18 05:35:06                            |
| Queue Size | : 524288 bytes, 0 bytes currently used         |
| Enqueued   | : 12 msgs, 432 bytes, 0 err, 0 back-pressures, |
|            | 360 bytes max queue utilization,               |
|            |                                                |

0 times reached above 90%, 0 times reached above 75% Name: -mobilityd\_to\_wncd-b1 Number : 1 Mode : writer Created on : 03/22/18 05:35:06 Queue Size : 524288 bytes, 0 bytes currently used Enqueued : 12 msgs, 432 bytes, 0 err, 0 back-pressures, 360 bytes max queue utilization, 0 times reached above 90%, 0 times reached above 75% Name: -mobilityd\_to\_wncd-b2 Number : 2 Mode : writer Created on : 03/22/18 05:35:06 Queue Size : 524288 bytes, 0 bytes currently used : 12 msgs, 432 bytes, 0 err, 0 back-pressures, Enqueued 360 bytes max queue utilization, 0 times reached above 90%, 0 times reached above 75% Name: -mobilityd\_to\_fman\_rp-b0 : 3 Number Mode : writer Created on : 03/22/18 05:35:06 Queue Size : 524288 bytes, 0 bytes currently used : 0 msgs, 0 bytes, 0 err, 0 back-pressures, Enqueued 0 bytes max queue utilization, 0 times reached above 90%, 0 times reached above 75% Name: -mobilityd\_to\_iosd\_rp-b0 Number : 4 Mode : writer Created on : 03/22/18 05:35:06 Queue Size : 524288 bytes, 0 bytes currently used : 204647 msgs, 15757819 bytes, 0 err, 0 back-pressures, Engueued 81 bytes max queue utilization, 0 times reached above 90%, 0 times reached above 75% Name: -mobilityd to\_wncmgrd-b0 Number : 5 Mode : writer Created on : 03/22/18 05:35:06 Queue Size : 524288 bytes, 0 bytes currently used Enqueued : 12 msgs, 432 bytes, 0 err, 0 back-pressures, 360 bytes max queue utilization, 0 times reached above 90%, 0 times reached above 75% Name: -odm\_clnt2svr\_data-mobilityd-000-1 Number : 6 Mode : writer Created on : 03/22/18 05:35:06 Queue Size : 2097152 bytes, 0 bytes currently used : 33 msgs, 12535 bytes, 0 err, 0 back-pressures, Enqueued 3769 bytes max queue utilization, 0 times reached above 90%, 0 times reached above 75% Name: -odm\_svr2clnt\_data-mobilityd-000-1 Number : 7 Mode : reader Created on : 03/22/18 05:35:06 Queue Size : 2097152 bytes, 0 bytes currently used Dequeued : 0 msgs, 0 bytes, 0 err Name: -fman rp to mobilityd-b0

: 8 Number Mode : reader Created on : 03/22/18 05:35:08 Queue Size : 524288 bytes, 0 bytes currently used Dequeued : 0 msgs, 0 bytes, 0 err Name: -wncd to mobilityd-b0 Number : 9 Mode : reader Created on : 03/22/18 05:35:13 Queue Size : 524288 bytes, 0 bytes currently used Dequeued : 39 msgs, 1404 bytes, 0 err Name: -wncd\_to\_mobilityd-b1 : 10 Number Mode : reader Created on : 03/22/18 05:35:13 Queue Size : 524288 bytes, 0 bytes currently used Dequeued : 39 msgs, 1404 bytes, 0 err Name: -wncd to mobilityd-b2 Number : 11 Mode : reader Created on : 03/22/18 05:35:14 Queue Size : 524288 bytes, 0 bytes currently used Dequeued : 39 msgs, 1404 bytes, 0 err Name: -wncmgrd\_to\_mobilityd-b0 Number : 12 Mode : reader Created on : 03/22/18 05:35:14 Queue Size : 524288 bytes, 0 bytes currently used Dequeued : 18 msgs, 648 bytes, 0 err Name: -iosd\_rp\_to\_mobilityd-b0 Number : 13 Mode : reader Created on : 03/22/18 05:35:30 Queue Size : 1048576 bytes, 0 bytes currently used Dequeued : 204647 msgs, 18827524 bytes, 0 err Name: -odm clnt2svr data-ifid-005-1 Number : 14 Mode : writer Created on : 03/22/18 05:35:37 Queue Size : 2097152 bytes, 0 bytes currently used Enqueued : 0 msgs, 0 bytes, 0 err, 0 back-pressures, 0 bytes max queue utilization, 0 times reached above 90%, 0 times reached above 75%Name: -odm svr2clnt data-ifid-005-1 Number : 15 Mode · rea : reader Mode Created on : 03/22/18 05:35:37 Queue Size : 2097152 bytes, 0 bytes currently used Dequeued : 0 msgs, 0 bytes, 0 err ----- show platform software memory messaging mobilityd chassis active R0

[tdl\_toc] type toc\_table\_info/47da701cd9c36de7e888ca6d8dd80390/0 created:3 destroyed:3
diff:0

[tdl sr] type repl table name/29184a6d15c1ba11acb2d0bd22eb6e36/0 created:33 destroyed:33 diff:0 [tdl sr] type repl database name/e9118a691a20b4b8f1118bc37a894603/0 created:33 destroyed:33 diff:0 [tdl sr] type repl pkey tdl/83de2d20ec3ca19b8ae9a89147480a25/1 created:33 destroyed:33 diff:0 [tdl sr] type repl blob tdl/016a67083ea407334130436c855ae237/0 created:33 destroyed:33 diff:0 [tdl sr] type repl luid/b9c9d9f4876af528cb82273df98479d6/0 created:33 destroyed:33 diff:0 [tdl sr] type repl objinfo/6c8800fedf8d71512f9b6c9754db3a70/0 created:33 destroyed:33 diff:0 [tdl sr] message repl trec update/15fe2a39409473179c9e7111851b2196/0 created:33 destroyed:33 diff:0 [pki ssl] type buff/941d8a519d6f23d27067617119f1bb38/0 created:613944 destroyed:613944 diff:0 [pki\_ssl] type get\_certid\_params/0d7bcce690f74649c2e33bbf341e2229/0 created:204648 destroyed:204648 diff:0 [pki ssl] type get certid callback params/708b7fb964ace7971d90a452c830488c/0 created:204648 destroyed:204648 diff:0 [pki ssl] message get certid/ee3bfe6b93901440346417a4ad67fa63/0 created:204648 destroyed:204648 diff:0 [pki\_ssl] message get\_certid\_callback/372218059d7a753ba73f7b06f18532e9/0 created:204648 destroyed:204648 diff:0 [svc defs] type svc loc/929237802cf26e862f8e8716169e31ef/0 created:40952 destroyed:40951 diff:1 [ui shr] type ui client/bec7457db0c33cae9eeebbf80073b771/0 created:3 destroyed:2 diff:1 [ui] type ui info/4b8b42a883fabbb98ec8b919f60e4ad6/0 created:40949 destroyed:40949 diff:0 [ui] type ui req/69f1e2a5943e050f0aa12df8639ba442/0 created:3 destroyed:2 diff:1 [ui] type event statistics/7f346ee47165c035a72e139b84afb2a0/0 created:40948 destroyed:40948 diff:0 [ui] type hostinfo data/54d5a8b0cd4d29d575b2fc0d91695b5e/0 created:3 destroyed:3 diff:0 [ui] message ui info msg/bec533dd713e0222cb8fe5df868031f0/0 created:1 destroyed:1 diff:0 [ui] message ui\_req\_msg/ac9905cc4488c976847affab56d8b50c/0 created:3 destroyed:2 diff:1 [ui] message process event statistics/65d07aa3a04ad950cddd46444df6bc02/0 created:40948 destroyed:40948 diff:0 [ui] message hostinfo notify/2e9d975712b85b41bc489a6adbc4a46c/0 created:3 destroyed:3 diff:0 [uipeer comm ui] type mqipc enqueue stats/8f41e408c97a799a5e431d2279acd8de/0 created:8 destroyed:8 diff:0 [uipeer comm ui] type mqipc dequeue stats/aafe5d0a37ba9652d68550efa26eb0b6/0 created:8 destroyed:8 diff:0 [uipeer comm ui] type mqipc connection properties/35bd274fd85f7359066f898f25c853ee/0 created:16 destroyed:16 diff:0 [uipeer\_comm\_ui] message mqipc\_connection/a1b22c74b279335b895531ce708c804b/0 created:16 destroyed:16 diff:0 [mem stats ui] type tdl variant stat/bd85e4b89fb10501e68c1a3cedb9f321/0 created:1 destroyed:0 diff:1 [mem stats ui] message tdl mem stats/60ffd9d51213767d041b543869df15d2/0 created:1 destroyed:0 diff:1 [cdlcore] type cdl\_params/a3e74327d37abf27f799f2b5155f4923/0 created:2 destroyed:1 diff:1 [cdlcore] message cdl message/35205e535c7ab2cdcb3c265ac788f973/0 created:2 destroyed:1 diff:1 [odm defs] type odm context/73aeecb77a1ccb6e44f690745cdafe0d/1 created:23 destroyed:23 diff:0 [odm defs] type odm register info/48a7d590e9df0cc9d150801315c50307/1 created:4 destroyed:4 diff:0 [odm\_defs] type odm\_table\_register\_info/4f355a34615affd49af9f90b679d8ce5/1 created:17 destroyed:17 diff:0 [odm defs] type odm register result/53ba304bc0a71a7d2a044518c21f662a/0 created:2 destroyed:2 diff:0 [odm defs] message odm register/2c98272b43d973fa08bbf5acdf3106b0/0 created:2 destroyed:2 diff:0 [odm defs] message odm table register/46694ec1005c3b084337748eeb3768cd/0 created:17 destroyed:17 diff:0

[odm\_defs] message odm\_register\_done/16c8f81fcbb8a3052428bab7588e8b5/0 created:2
destroyed:2 diff:0
[odm\_defs] message odm\_register\_ack/03b8040ed4f7b03517b410c32568ecaa/0 created:2
destroyed:2 diff:0

------ show platform software memory mobilityd chassis active R0 brief

| module            | allocated | requested | allocs | frees |  |
|-------------------|-----------|-----------|--------|-------|--|
| Summary           | 620441    | 617113    | 233    | 25    |  |
| unknown           | 198515    | 198435    | 5      | 0     |  |
| chunk             | 139689    | 139209    | 30     | 0     |  |
| eventutil         | 118939    | 118299    | 48     | 8     |  |
| process           | 67642     | 67594     | 3      | 0     |  |
| odm-db-ctx        | 29950     | 28430     | 100    | 5     |  |
| uipeer            | 22672     | 22592     | 11     | 6     |  |
| odm-ipc-ctx       | 20272     | 19984     | 18     | 0     |  |
| unknown           | 18024     | 18008     | 1      | 0     |  |
| odm-client-ctx    | 1872      | 1824      | 3      | 0     |  |
| cdllib            | 1688      | 1672      | 3      | 2     |  |
| trccfg            | 512       | 496       | 5      | 4     |  |
| bidb              | 472       | 456       | 1      | 0     |  |
| unknown           | 96        | 48        | 3      | 0     |  |
| bcrdu avl         | 72        | 56        | 1      | 0     |  |
| orchestrator_main | 26        | 10        | 1      | 0     |  |
| —                 |           |           |        |       |  |

# show tech-support wireless radio

無線に関連するデータを印刷するには、特権 EXEC モードで show tech-support wireless radio コマンドを使用します。

show tech-support wireless radio

| 構文の説明                          | このコマンドにはキーワードまたは引数はありません。                                     |  |  |  |  |
|--------------------------------|---------------------------------------------------------------|--|--|--|--|
| コマンド デフォルト                     | なし                                                            |  |  |  |  |
| コマンドモード                        | 特権 EXEC(#)                                                    |  |  |  |  |
| コマンド履歴                         | リリース変更内容                                                      |  |  |  |  |
|                                | Cisco IOS XE Gibraltar 16.10.1 このコマンドが導入されました。                |  |  |  |  |
| 使用上のガイドライン                     | show tech-support wireless radio コマンドの一部として、次のコマンドの出力が表示されます。 |  |  |  |  |
|                                | • show ap auto-rf dot11 24ghz                                 |  |  |  |  |
|                                | • show ap auto-rf dot11 5ghz                                  |  |  |  |  |
|                                | • show ap config dot11 dual-band summary                      |  |  |  |  |
|                                | • show ap config general                                      |  |  |  |  |
|                                | • show ap dot11 24ghz channel                                 |  |  |  |  |
| • show ap dot11 24ghz coverage |                                                               |  |  |  |  |
|                                | • show ap dot11 24ghz group                                   |  |  |  |  |
|                                | • show ap dot11 24ghz high-density                            |  |  |  |  |
|                                | • show ap dot11 24ghz load-info                               |  |  |  |  |
|                                | • show ap dot11 24ghz monitor                                 |  |  |  |  |
|                                | • show ap dot11 24ghz network                                 |  |  |  |  |
|                                | • show ap dot11 24ghz summary                                 |  |  |  |  |
|                                | • show ap dot11 24ghz txpower                                 |  |  |  |  |
|                                | • show ap dot11 5ghz channel                                  |  |  |  |  |
|                                | • show ap dot11 5ghz coverage                                 |  |  |  |  |
|                                | • show ap dot11 5ghz group                                    |  |  |  |  |
|                                | • show ap dot11 5ghz high-density                             |  |  |  |  |
|                                | • show ap dot11 5ghz load-info                                |  |  |  |  |
|                                |                                                               |  |  |  |  |

- show ap dot11 5ghz monitor
- show ap dot11 5ghz network
- show ap dot11 5ghz summary
- show ap dot11 5ghz txpower
- show ap fra
- show ap rf-profile name Rf1 detail
- show ap rf-profile summary
- show ap summary
- show wireless band-select

#### 例

| 次に、show tech-support wireless radio コマンドの出力例を示します                                                                                                    |                                                                                                    |  |  |  |
|----------------------------------------------------------------------------------------------------|----------------------------------------------------------------------------------------------------|--|--|--|
| Device# show tech-support wireless radio                                                                                                    |                                                                                                    |  |  |  |
| show ap summary                                                                                                    |                                                                                                    |  |  |  |
| Number of APs: 0                                                                                                    |                                                                                                    |  |  |  |
| show ap dotll 24ghz summ                                                                                                    | nary                                                                                                    |  |  |  |
| show ap dotl1 5ghz summa                                                                                                    | ary                                                                                                    |  |  |  |
| show ap config dot11 dua                                                                                                    | al-band summary                                                                                                    |  |  |  |
| show ap dotl1 24ghz char                                                                                                    | nnel                                                                                                    |  |  |  |
| Leader Automatic Channel Assignment<br>Channel Assignment Mode<br>Channel Update Interval<br>Anchor time (Hour of the day)<br>Channel Update Contribution<br>Noise<br>Interference<br>Load<br>Device Aware<br>CleanAir Event-driven RRM option<br>Channel Assignment Leader<br>Last Run | : AUTO<br>: 600 seconds<br>: 0<br>: Enable<br>: Disable<br>: Disable<br>: Disabled<br>: ewlc-doc (9.12.32.10)<br>: 550 seconds ago |  |  |  |
| DCA Sensitivity Level<br>DCA Minimum Energy Limit<br>Channel Energy Levels                                                                                                    | : MEDIUM : 10 dB<br>: -95 dBm                                                                                                    |  |  |  |

| art of the second                                                  | .1                                               |
|--------------------------------------------------------------------|--------------------------------------------------|
| Minimum                                                            | : unknown                                        |
| Average                                                            | : unknown                                        |
| Maximum                                                            | : -128 dBm                                       |
| Channel Dwell Times                                                |                                                  |
| Minimum                                                            | : unknown                                        |
| Average                                                            | : unknown                                        |
| Maximum                                                            | : unknown                                        |
| 802.11b 2.4 GHz Auto-RF Channel List                               |                                                  |
| Allowed Channel List                                               | : 1,6,11                                         |
| Unused Channel List                                                | : 2,3,4,5,7,8,9,10                               |
| show ap dot11 5ghz chann                                           | el                                               |
| Leader Automatic Channel Assignment                                |                                                  |
| Channel Assignment Mode                                            | : AUTO                                           |
| Channel Update Interval                                            | : 600 seconds                                    |
| Anchor time (Hour of the day)                                      | : 0                                              |
| Channel Update Contribution                                        |                                                  |
| Noise                                                              | : Enable                                         |
| Interference                                                       | : Enable                                         |
| Load                                                               | : Disable                                        |
| Device Aware                                                       | : Disable                                        |
| CleanAir Event-driven RRM option                                   | : Disabled                                       |
| Channel Assignment Leader                                          | : ewlc-doc (9.12.32.10)                          |
| Last Run                                                           | : 552 seconds ago                                |
|                                                                    |                                                  |
| DCA Sensitivity Level                                              | : MEDIUM : 15 GB                                 |
| DCA 802.11n/ac Channel Width                                       | : 20 MHZ                                         |
| Obernel Pressur Levele                                             | : -95 aBM                                        |
| Channel Energy Levels                                              | ,                                                |
| Minimum                                                            | : unknown                                        |
| Average                                                            | : unknown                                        |
| Maximum                                                            | : -128 dBm                                       |
| Channel Dwell Times                                                | ,                                                |
| Minimum                                                            | : unknown                                        |
| Average                                                            | : unknown                                        |
| Maximum                                                            | : unknown                                        |
| 802.11a 5 GHZ Auto-RF Channel List                                 | _                                                |
| Allowed Channel List                                               | :                                                |
| 36,40,44,48,52,56,60,64,100,104,108,112,116<br>Unused Channel List | ,120,124,128,132,136,140,144,149,153,15<br>: 165 |
| show an dot11 24mbz cove                                           | rage                                             |
|                                                                    |                                                  |
| Coverage Hole Detection                                            |                                                  |
| 802.11b Coverage Hole Detection Mode                               | : Enabled                                        |
| 802.11b Coverage Voice Packet Count                                | : 100 packet(s)                                  |
| 802.11b Coverage Voice Packet Percentage                           | : 50%                                            |
| 802.11b Coverage Voice RSSI Threshold                              | : -80 dBm                                        |
| 802.11b Coverage Data Packet Count                                 | : 50 packet(s)                                   |
| 802.11b Coverage Data Packet Percentage                            | : 50%                                            |
| 802.11b Coverage Data RSSI Threshold                               | : -80 dBm                                        |
| 802.11b Global coverage exception level                            | : 25 %                                           |
| 802.11b Global client minimum exception l                          | evel : 3 clients                                 |
|                                                                    |                                                  |
| show ap dot11 5mbz cover                                           | age                                              |

802.11a Coverage Hole Detection Mode : Enabled 802.11a Coverage Voice Packet Count : 100 packet(s) 

 802.11a Coverage Voice Packet Percentage
 : 50 %

 802.11a Coverage Voice RSSI Threshold
 : -80dBm

 802.11a Coverage Data Packet Count
 : 50 -80dBm

 802.11a Coverage Data Packet Count : 50 packet(s) 802.11a Coverage Data Packet Percentage: 50 %802.11a Coverage Data RSSI Threshold: -80dBm802.11a Global coverage exception level: 25 % 802.11a Global client minimum exception level : 3 clients ----- show ap dot11 24ghz group ------Radio RF Grouping 802.11b Group Mode 802.11b Group Mode.802.11b Group Update Interval: 600 seconds802 11b Group Leader: ewlc-doc (9.12.32.10) : AUTO 

 802.11b Group Update
 : ewlc-doc (p.12.)

 802.11b Group Leader
 : 553 seconds ago

 RF Group Members Controller name Controller IP \_\_\_\_\_ 9.12.32.10 ewlc-doc ----- show ap dot11 5ghz group -----Radio RF Grouping 802.11a Group Mode : AUTO 802.11a Group Update Interval : 600 seconds 802.11a Group Leader : ewlc-doc (9.12.32.10) 802.11a Last Run : 553 seconds ago RF Group Members Controller name Controller IP \_\_\_\_\_ ewlc-doc 9.12.32.10 ----- show ap dot11 24ghz high-density ---------- show ap dotl1 5ghz high-density ---------- show ap dot11 5ghz load-info ----------- show ap dot11 24ghz load-info -----

----- show ap dot11 24qhz profile -----Default 802.11b AP performance profiles 802.11b Global Interference threshold : 10 % 802.11b Global noise threshold : -70 dBm 802.11b Global RF utilization threshold  $\,$  : 80  $\,\%$ 802.11b Global throughput threshold : 1000000 bps 802.11b Global clients threshold : 12 clients ----- show ap dot11 5ghz profile ------Default 802.11a AP performance profiles 802.11a Global Interference threshold : 10 % : -70 dBm 802.11a Global noise threshold : 80 % : 1000000 bps 802.11a Global RF utilization threshold 802.11a Global throughput threshold 802.11a Global clients threshold : 12 clients ----- show ap dot11 24ghz monitor -----Default 802.11b AP monitoring 802.11b Monitor Mode 802.11b Monitor Channels : Enabled 802.11b RRM Neighbor Discover Type : Country channels 802.11b AP Coverage Interval 

 802.11b RRM Neighbol
 : 180 seconds

 802.11b AP Coverage Interval
 : 60 seconds

 : 60 seconds
 : 60 seconds

 802.11b AP Noise Interval : 180 seconds 802.11b AP Signal Strength Interval : 60 seconds 802.11b NDP RSSI Normalization : Enabled ----- show ap dot11 5ghz monitor -----Default 802.11a AP monitoring 802.11a Monitor Mode : Enabled 802.11a Monitor Channels : Country channels 802.11a RRM Neighbor Discover Type : Transparent 802.11a AP Coverage Interval : 180 seconds : 60 seconds 802.11a AP Load Interval 802.11a AP Noise Interval : 180 seconds 802.11a AP Signal Strength Interval : 60 seconds 802.11a NDP RSSI Normalization : Enabled ----- show ap dot11 24ghz network -----802.11b Network : Enabled 11gSupport : Enabled 11nSupport : Enabled 802.11b/g Operational Rates 802.11b 1M : Mandatory

802.11b 2M 802.11b 5.5M 802.11b 11M 802.11g 6M 802.11g 9M 802.11g 12M 802.11g 18M 802.11g 24M 802.11g 36M 802.11g 48M 802.11g 54M 802.11n MCS Settings: MCS 0 : Supported MCS 1 : Supported MCS 2 : Supported MCS 3 : Supported MCS 4 : Supported MCS 5 : Supported MCS 6 : Supported MCS 7 : Supported MCS 8 : Supported MCS 9 : Supported MCS 10 : Supported MCS 11 : Supported MCS 12 : Supported MCS 13 : Supported MCS 14 : Supported MCS 15 : Supported MCS 16 : Supported MCS 17 : Supported MCS 18 : Supported MCS 19 : Supported MCS 20 : Supported MCS 21 : Supported MCS 22 : Supported MCS 23 : Supported MCS 24 : Supported MCS 25 : Supported MCS 26 : Supported MCS 27 : Supported MCS 28 : Supported MCS 29 : Supported MCS 30 : Supported MCS 31 : Supported 802.11n Status: A-MPDU Tx: Priority 0 Priority 1 Priority 2 Priority 3 Priority 4 Priority 5 Priority 6 Priority 7 Aggregation scheduler Realtime timeout A-MSDU Tx: Priority 0 Priority 1 Priority 2 Priority 3 Priority 4 Priority 5 Priority 6

: Mandatory

: Mandatory

: Mandatory

: Supported

: Supported : Supported

: Supported

- : Supported
- : Supported
- : Supported
- : Supported

: Disabled : Disabled : Enabled : Enabled : Disabled : Disabled : Enabled : 10 : Enable : Enable : Enable : Enable : Enable : Enable

: Enabled

: Disabled

: Disable

| Priority 7                                | :   | Disable     |
|-------------------------------------------|-----|-------------|
| Guard Interval                            | :   | Any         |
| Rifs Rx                                   | :   | Enabled     |
| Beacon Interval                           | :   | 100         |
| CF Pollable mandatory                     | :   | Disabled    |
| CF Poll Request Mandatory                 | :   | Disabled    |
| CFP Period                                | :   | 4           |
| CFP Maximum Duration                      | :   | 60          |
| Default Channel                           | :   | 1           |
| Default Tx Power Level                    | :   | 1           |
| DTPC Status                               | :   | Enabled     |
| Call Admission Limit                      | :   |             |
| G711 CU Quantum                           | :   |             |
| ED Threshold                              | :   | -50         |
| Fragmentation Threshold                   | :   | 2346        |
| RSSI Low Check                            | : 1 | Disabled    |
| RSSI Threshold                            | :   | -127 dbm    |
| PBCC Mandatory                            | :   | unknown     |
| Pico-Cell-V2 Status                       | :   | unknown     |
| RTS Threshold                             | :   | 2347        |
| Short Preamble Mandatory                  | :   | Enabled     |
| Short Retry Limit                         | :   | 7           |
| Legacy Tx Beamforming setting             | :   | Disabled    |
| Traffic Stream Metrics Status             | :   | Disabled    |
| Expedited BW Request Status               | :   | Disabled    |
| EDCA profile type check                   | :   | default-wmm |
| Call Admision Control (CAC) configuration |     |             |
| Voice AC                                  |     |             |
| Voice AC - Admission control (ACM)        | :   | Disabled    |
| Voice Stream-Size                         | :   | 84000       |
| Voice Max-Streams                         | :   | 2           |
| Voice Max RF Bandwidth                    | :   | 75          |
| Voice Reserved Roaming Bandwidth          | :   | 6           |
| Voice Load-Based CAC mode                 | :   | Enabled     |
| Voice tspec inactivity timeout            | :   | Enabled     |
| CAC SIP-Voice configuration               | ·   | 21100200    |
| STP based CAC                             | •   | Disabled    |
| SIP call bandwidth                        | :   | 64          |
| SIP call bandwith sample-size             | ÷   | 2.0         |
| Maximum Number of Clients per AP Radio    | :   | 200         |
| · · · · · · · · · · · · · · · · · · ·     | -   |             |

----- show ap dot11 5ghz network -----

| 802.11a Network<br>11nSupport<br>802.11a Low Band | : | Enabled<br>Enabled<br>Enabled |
|---------------------------------------------------|---|-------------------------------|
| 802.11a Mid Band                                  | : | Enabled                       |
| 802.11a High Band                                 | : | Enabled                       |
| 802.11a Operational Rates                         |   |                               |
| 802.11a 6M                                        | : | Mandatory                     |
| 802.11a 9M                                        | : | Supported                     |
| 802.11a 12M                                       | : | Mandatory                     |
| 802.11a 18M                                       | : | Supported                     |
| 802.11a 24M                                       | : | Mandatory                     |
| 802.11a 36M                                       | : | Supported                     |
| 802.11a 48M                                       | : | Supported                     |
| 802.11a 54M                                       | : | Supported                     |
| 802.11n MCS Settings:                             |   |                               |
| MCS 0 : Supported                                 |   |                               |
| MCS 1 : Supported                                 |   |                               |
| MCS 2 : Supported                                 |   |                               |

282

show コマンド

| Mes 5 . Supported                                                                                                    |
|----------------------------------------------------------------------------------------------------|
|                                                                                                    |
| MCS 4 : Supported                                                                                                    |
| MCS 5 : Supported                                                                                                    |
| MCS 6 : Supported                                                                                                    |
| MCS 7 : Supported                                                                                                    |
| MCS 8 : Supported                                                                                                    |
| MCS 9 · Supported                                                                                                    |
| MCS J. Supported                                                                                                    |
| MCS 10 : Supported                                                                                                    |
| MCS 11 : Supported                                                                                                    |
| MCS 12 : Supported                                                                                                    |
| MCS 13 : Supported                                                                                                    |
| MCS 14 : Supported                                                                                                    |
| MCS 15 · Supported                                                                                                    |
| MCS 16 . Supported                                                                                                    |
| Mes 10 . Supported                                                                                                    |
| MCS 17 : Supported                                                                                                    |
| MCS 18 : Supported                                                                                                    |
| MCS 19 : Supported                                                                                                    |
| MCS 20 : Supported                                                                                                    |
| MCS 21 : Supported                                                                                                    |
| MCS 22 · Supported                                                                                                    |
| MCG 22 . Supported                                                                                                    |
| MCS 23 : Supported                                                                                                    |
| MCS 24 : Supported                                                                                                    |
| MCS 25 : Supported                                                                                                    |
| MCS 26 : Supported                                                                                                    |
| MCS 27 : Supported                                                                                                    |
| MCS 28 · Supported                                                                                                    |
| MCG 20 . Supported                                                                                                    |
| MCS 29 : Supported                                                                                                    |
| MCS 30 : Supported                                                                                                    |
| MCS 31 : Supported                                                                                                    |
| 802.11n Status:                                                                                                    |
| A-MPDU Tx:                                                                                                    |
| Priority 0                                                                                                    |
| Driority 1                                                                                                    |
| Dui auitu 2                                                                                                    |
| Priority 2                                                                                                    |
| Priority 3                                                                                                    |
| Priority 4                                                                                                    |
| Priority 5                                                                                                    |
| IIIOIICY 5                                                                                                    |
| Priority 6                                                                                                    |
| Priority 6<br>Priority 7                                                                                                    |
| Priority 6<br>Priority 7                                                                                                    |
| Priority 6<br>Priority 7<br>Aggregation scheduler                                                                                                    |
| Priority 6<br>Priority 7<br>Aggregation scheduler<br>Realtime timeout                                                                                                    |
| Priority 5<br>Priority 7<br>Aggregation scheduler<br>Realtime timeout<br>A-MSDU Tx:                                                                                                    |
| Priority 6<br>Priority 7<br>Aggregation scheduler<br>Realtime timeout<br>A-MSDU Tx:<br>Priority 0                                                                                                    |
| Priority 6<br>Priority 7<br>Aggregation scheduler<br>Realtime timeout<br>A-MSDU Tx:<br>Priority 0<br>Priority 1                                                                                                    |
| Priority 6<br>Priority 7<br>Aggregation scheduler<br>Realtime timeout<br>A-MSDU Tx:<br>Priority 0<br>Priority 1<br>Priority 2                                                                                                    |
| Priority 6<br>Priority 7<br>Aggregation scheduler<br>Realtime timeout<br>A-MSDU Tx:<br>Priority 0<br>Priority 1<br>Priority 2<br>Priority 3                                                                                                    |
| Priority 6<br>Priority 7<br>Aggregation scheduler<br>Realtime timeout<br>A-MSDU Tx:<br>Priority 0<br>Priority 1<br>Priority 2<br>Priority 3<br>Priority 4                                                                                                    |
| Priority 6<br>Priority 7<br>Aggregation scheduler<br>Realtime timeout<br>A-MSDU Tx:<br>Priority 0<br>Priority 1<br>Priority 2<br>Priority 3<br>Priority 4                                                                                                    |
| Priority 6<br>Priority 7<br>Aggregation scheduler<br>Realtime timeout<br>A-MSDU Tx:<br>Priority 0<br>Priority 1<br>Priority 2<br>Priority 3<br>Priority 4<br>Priority 5                                                                                                    |
| Priority 6<br>Priority 7<br>Aggregation scheduler<br>Realtime timeout<br>A-MSDU Tx:<br>Priority 0<br>Priority 1<br>Priority 2<br>Priority 3<br>Priority 4<br>Priority 5<br>Priority 6                                                                                                    |
| Priority 6<br>Priority 7<br>Aggregation scheduler<br>Realtime timeout<br>A-MSDU Tx:<br>Priority 0<br>Priority 1<br>Priority 2<br>Priority 3<br>Priority 3<br>Priority 4<br>Priority 5<br>Priority 6<br>Priority 7                                                                                                    |
| Priority 6<br>Priority 7<br>Aggregation scheduler<br>Realtime timeout<br>A-MSDU Tx:<br>Priority 0<br>Priority 1<br>Priority 2<br>Priority 3<br>Priority 3<br>Priority 4<br>Priority 5<br>Priority 6<br>Priority 7<br>Guard Interval                                                                                                    |
| Priority 6<br>Priority 7<br>Aggregation scheduler<br>Realtime timeout<br>A-MSDU Tx:<br>Priority 0<br>Priority 1<br>Priority 2<br>Priority 3<br>Priority 4<br>Priority 5<br>Priority 5<br>Priority 7<br>Guard Interval<br>Bifs Bx                                                                                                    |
| Priority 6<br>Priority 7<br>Aggregation scheduler<br>Realtime timeout<br>A-MSDU Tx:<br>Priority 0<br>Priority 1<br>Priority 2<br>Priority 3<br>Priority 4<br>Priority 5<br>Priority 6<br>Priority 7<br>Guard Interval<br>Rifs Rx                                                                                                    |
| Priority 6<br>Priority 7<br>Aggregation scheduler<br>Realtime timeout<br>A-MSDU Tx:<br>Priority 0<br>Priority 1<br>Priority 2<br>Priority 3<br>Priority 3<br>Priority 4<br>Priority 5<br>Priority 5<br>Priority 6<br>Priority 7<br>Guard Interval<br>Rifs Rx<br>802.11ac                                                                                                    |
| Priority 6<br>Priority 7<br>Aggregation scheduler<br>Realtime timeout<br>A-MSDU Tx:<br>Priority 0<br>Priority 1<br>Priority 2<br>Priority 2<br>Priority 3<br>Priority 4<br>Priority 5<br>Priority 5<br>Priority 6<br>Priority 7<br>Guard Interval<br>Rifs Rx<br>802.11ac<br>Frame burst                                                                                                    |
| Priority 6<br>Priority 7<br>Aggregation scheduler<br>Realtime timeout<br>A-MSDU Tx:<br>Priority 0<br>Priority 1<br>Priority 2<br>Priority 2<br>Priority 3<br>Priority 4<br>Priority 4<br>Priority 5<br>Priority 6<br>Priority 7<br>Guard Interval<br>Rifs Rx<br>802.11ac<br>Frame burst<br>802.11ac MCS Settings:                                                                                                    |
| Priority 6<br>Priority 7<br>Aggregation scheduler<br>Realtime timeout<br>A-MSDU Tx:<br>Priority 0<br>Priority 1<br>Priority 2<br>Priority 2<br>Priority 3<br>Priority 4<br>Priority 5<br>Priority 5<br>Priority 7<br>Guard Interval<br>Rifs Rx<br>802.11ac<br>Frame burst<br>802.11ac MCS Settings:<br>Beacon Interval                                                                                                    |
| Priority 6<br>Priority 7<br>Aggregation scheduler<br>Realtime timeout<br>A-MSDU Tx:<br>Priority 0<br>Priority 1<br>Priority 2<br>Priority 2<br>Priority 3<br>Priority 4<br>Priority 5<br>Priority 6<br>Priority 7<br>Guard Interval<br>Rifs Rx<br>802.11ac<br>Frame burst<br>802.11ac MCS Settings:<br>Beacon Interval<br>CF Pollable mandatory                                                                                    |
| Priority 6<br>Priority 7<br>Aggregation scheduler<br>Realtime timeout<br>A-MSDU Tx:<br>Priority 0<br>Priority 1<br>Priority 2<br>Priority 3<br>Priority 4<br>Priority 5<br>Priority 6<br>Priority 7<br>Guard Interval<br>Rifs Rx<br>802.11ac<br>Frame burst<br>802.11ac MCS Settings:<br>Beacon Interval<br>CF Pollable mandatory<br>CF Poll Request Mandatory                                                                     |
| Priority 6<br>Priority 7<br>Aggregation scheduler<br>Realtime timeout<br>A-MSDU Tx:<br>Priority 0<br>Priority 1<br>Priority 2<br>Priority 2<br>Priority 3<br>Priority 4<br>Priority 5<br>Priority 6<br>Priority 7<br>Guard Interval<br>Rifs Rx<br>802.11ac<br>Frame burst<br>802.11ac MCS Settings:<br>Beacon Interval<br>CF Pollable mandatory<br>CFP Period                                                                      |
| Priority 6<br>Priority 7<br>Aggregation scheduler<br>Realtime timeout<br>A-MSDU Tx:<br>Priority 0<br>Priority 1<br>Priority 2<br>Priority 2<br>Priority 3<br>Priority 4<br>Priority 5<br>Priority 6<br>Priority 7<br>Guard Interval<br>Rifs Rx<br>802.11ac<br>Frame burst<br>802.11ac MCS Settings:<br>Beacon Interval<br>CF Pollable mandatory<br>CFP Period<br>CFD Maximum Dusction                                              |
| Priority 6<br>Priority 7<br>Aggregation scheduler<br>Realtime timeout<br>A-MSDU Tx:<br>Priority 0<br>Priority 1<br>Priority 2<br>Priority 2<br>Priority 3<br>Priority 4<br>Priority 5<br>Priority 5<br>Priority 6<br>Priority 7<br>Guard Interval<br>Rifs Rx<br>802.11ac<br>Frame burst<br>802.11ac MCS Settings:<br>Beacon Interval<br>CF Pollable mandatory<br>CFP Period<br>CFP Maximum Duration                                |
| Priority 6<br>Priority 7<br>Aggregation scheduler<br>Realtime timeout<br>A-MSDU Tx:<br>Priority 0<br>Priority 1<br>Priority 2<br>Priority 2<br>Priority 3<br>Priority 4<br>Priority 5<br>Priority 6<br>Priority 7<br>Guard Interval<br>Rifs Rx<br>802.11ac<br>Frame burst<br>802.11ac MCS Settings:<br>Beacon Interval<br>CF Pollable mandatory<br>CFP Period<br>CFP Maximum Duration<br>Default Channel                           |
| Priority 6<br>Priority 7<br>Aggregation scheduler<br>Realtime timeout<br>A-MSDU Tx:<br>Priority 0<br>Priority 1<br>Priority 2<br>Priority 2<br>Priority 3<br>Priority 4<br>Priority 5<br>Priority 6<br>Priority 7<br>Guard Interval<br>Rifs Rx<br>802.11ac<br>Frame burst<br>802.11ac MCS Settings:<br>Beacon Interval<br>CF Pollable mandatory<br>CFP Period<br>CFP Maximum Duration<br>Default Channel<br>Default Tx Power Level |

Fragmentation Threshold

: Enabled : Disabled : Disabled : Disabled : Enabled : Enabled : Disabled : Disabled : Enabled : 10 : Enable : Enable : Enable : Enable : Enable : Enable : Disable : Disable : Any : Enabled : Enabled : Automatic : 100 : Disabled : Disabled : 4 : 60 : 36 : 1 : Enabled : 2346

RSSI Low Check : Disabled RSSI Threshold : -127 dbm Pico-Cell-V2 Status : unknown TI Threshold : Disabled Legacy Tx Beamforming setting Traffic Stream Metrics Status : Disabled 

 Traffic Stream meeting 2110

 Expedited BW Request Status

 : Disablea

 : default-wmm

 Call Admision Control (CAC) configuration Voice AC Voice AC - Admission control (ACM) : Disabled Voice Stream-Size : 84000 Voice Max-Streams : 2 Voice Max RF Bandwidth : 75 Voice Reserved Roaming Bandwidth : 6 Voice Load-Based CAC mode Voice tspec inactivity timeout : Enabled : Enabled CAC SIP-Voice configuration SIP based CAC : Disabled SIP call bandwidth : 64 SIP call bandwidth : 64 SIP call bandwith sample-size : 20 Maximum Number of Clients per AP Radio : 200 ----- show ap dot11 24ghz txpower -----Automatic Transmit Power Assignment Transmit Power Assignment Mode : AUTO Transmit Power Update Interval : 600 seconds Transmit Power Threshold : -70 dBm Transmit Power Neighbor Count : 3 APs : -10 dBm Min Transmit Power Max Transmit Power : 30 dBm Update Contribution Noise : Enable Interference : Enable Load : Disable Device Aware : Disable Transmit Power Assignment Leader : ewlc-doc (9.12.32.10) Last Run : 558 seconds ago ----- show ap dot11 5ghz txpower ------Automatic Transmit Power Assignment : AUTO Transmit Power Assignment Mode Transmit Power Update Interval : 600 seconds : -70 dBm Transmit Power Threshold : 3 APs Transmit Power Neighbor Count Min Transmit Power : -10 dBm : 30 dBm Max Transmit Power Update Contribution : Enable Noise Interference : Enable Load : Disable Device Aware : Disable Transmit Power Assignment Leader : ewlc-doc (9.12.32.10) Last Run : 558 seconds ago

----- show ap auto-rf dot11 5ghz ---------- show ap auto-rf dot11 24ghz ---------- show ap config general ----------- show ap dot11 5qhz optimized-roaming ------802.11a OptimizedRoaming Mode : Disabled Reporting Interval : 90 seconds Rate Threshold : Disabled Hysteresis : 6 db ----- show ap rf-profile summary ------Number of RF-profiles: 6 RF Profile Name Band Description State \_\_\_\_\_ Low\_Client\_Density\_rf\_5gh5 GHzpre configured Low Client Density rf UpHigh\_Client\_Density\_rf\_5gh5 GHzpre configured High Client Density r UpLow\_Client\_Density\_rf\_24gh2.4 GHzpre configured Low Client Density rf UpHigh\_Client\_Density\_rf\_24gh2.4 GHzpre configured High Client Density r UpTypical\_Client\_Density\_rf\_5gh5 GHzpre configured Typical Density rf Up Typical Client Density rf 24gh 2.4 GHz pre configured Typical Client Densit Up ----- show ap fra -----FRA State : Disabled FRA Sensitivity : medium (95%) FRA Interval : 1 Hour(s) Last Run : 2299 seconds ago Last Run time : 0 seconds AP Name Slot ID Current-Band COF % MAC Address Suggested Mode \_\_\_\_\_ COF : Coverage Overlap Factor ----- show wireless band-select ------Band Select Probe Response : per WLAN enabling Cycle Count : 2 : 200 Cycle Threshold (millisec) Age Out Suppression (sec) : 20 Age Out Dual Band (sec) : 60 Client RSSI (dBm) : -80 Client Mid RSSI (dBm) : -80

| show wireless                                            | country configure                       |
|----------------------------------------------------------|-----------------------------------------|
| Configured Country                                       | US - United States                      |
| Configured Country Codes<br>US - United States<br>Indoor | 802.11a Indoor/ 802.11b Indoor/ 802.11g |
| show wireless                                            | tag rf summary                          |
| Number of RF Tags: 1                                     |                                         |
| RF tag name                                              | Description                             |
| default-rf-tag                                           | default RF tag                          |
| show ap tag sur                                          | mmary                                   |
| Number of APs: 0                                         |                                         |
| show ap status                                           |                                         |
| show ap uptime                                           |                                         |
| Number of APs: 0                                         |                                         |

### show tunnel eogre global-configuration

Ethernet on GRE (EoGRE) のグローバル設定を表示するには、**show tunnel eogre global-configuration** コマンドを使用します。

show tunnel eogre global-configuration

| 構文の説明      | このコマンドにはキーワート                  | 「または引数はありません。   |
|------------|--------------------------------|-----------------|
| コマンド デフォルト | なし                             |                 |
| コマンドモード    | 特権 EXEC(#)                     |                 |
| コマンド履歴     | リリース                           | 変更内容            |
|            | Cisco IOS XE Gibraltar 16.11.1 | このコマンドが導入されました。 |
|            |                                |                 |

#### 例

次に、EoGREのグローバル設定を表示する例を示します。 Device# show tunnel eogre global-configuration Heartbeat interval : 60

Max Heartbeat skip count : 3 Source Interface : (none)

show コマンド

### show tunnel eogre domain detailed

Ethernet over GRE (EoGRE) トンネル ドメインの詳細情報を表示するには、show tunnel eogre domain detailed コマンドを使用します。

show tunnel eogre domain detailed domain-name

| 構文の説明          | domain-name EoGRE ドメイ<br>名。    | · ン             |
|----------------|--------------------------------|-----------------|
| <br>コマンド デフォルト | -<br>なし                        |                 |
| コマンドモード        | 特権 EXEC(#)                     |                 |
| コマンド履歴         | リリース                           | 変更内容            |
|                | Cisco IOS XE Gibraltar 16.11.1 | このコマンドが導入されました。 |

### 例

次に、EoGRE トンネルドメインの詳細情報を表示する例を示します。

Device# show tunnel eogre domain detailed eogre domain

Domain Name : eogre\_domain Primary GW : Tunnell Secondary GW : Tunnel2 Active GW : Tunnel1 Redundancy : Non-Revertive
# show tunnel eogre domain summary

Ethernet over GRE (EoGRE) トンネル ドメインのサマリー情報を表示するには、show tunnel eogre domain summary コマンドを使用します。

show tunnel eogre domain summary

| 構文の説明      | このコマンドにはキーワート                  | 「または引数はありません。  |
|------------|--------------------------------|----------------|
| コマンド デフォルト | なし                             |                |
| コマンドモード    | 特権 EXEC(#)                     |                |
| コマンド履歴     | リリース                           | 変更内容           |
|            | Cisco IOS XE Gibraltar 16.11.1 | このコマンドが導入されました |

#### 例

次に、EoGRE トンネルドメインのサマリー情報を表示する例を示します。

Device# show tunnel eogre domain summary

| Domain Name  | Primary GW | Secondary GW | Active GW | Redundancy    |
|--------------|------------|--------------|-----------|---------------|
| domain1      | Tunnell    | Tunnel2      | Tunnel1   | Non-Revertive |
| eogre_domain | Tunnel1    | Tunnel2      | Tunnel1   | Non-Revertive |

# show tunnel eogre gateway summary

Ethernet over GRE (EoGRE) トンネル ゲートウェイのサマリー情報を表示するには、show tunnel eogre gateway summary コマンドを使用します。

show tunnel eogre gateway summary

| 構文の説明ことで | このコマンドにはキーワー | ドまたは引数はありません。 |
|----------|--------------|---------------|
|----------|--------------|---------------|

- **コマンドデフォルト** なし
- コマンドモード 特権 EXEC (#)

コマンド履歴

リリース

変更内容

Cisco IOS XE Gibraltar 16.11.1 このコマンドが導入されました。

#### 例

次に、EoGRE トンネルゲートウェイのサマリー情報を表示する例を示します。

Device# show tunnel eogre gateway summary

| Name<br>Clients | Туре | Address         | AdminState | State |   |
|-----------------|------|-----------------|------------|-------|---|
| Tunnell         | IPv4 | 9.51.1.11       | Up         | Up    | 0 |
| Tunnel2         | IPv4 | 9.51.1.12       | Up         | Down  | 0 |
| Tunnel10        | IPv6 | fd09:9:8:21::90 | Down       | Down  | 0 |
| Tunnel11        | IPv4 | 9.51.1.11       | Up         | Up    | 0 |
| Tunnel12        | IPv6 | fd09:9:8:21::90 | Up         | Down  | 0 |
| Tunnel100       | IPv4 | 9.51.1.100      | Up         | Down  | 0 |

### show tunnel eogre gateway detailed

Ethernet over GRE (EoGRE) トンネル ドメインの詳細情報を表示するには、show tunnel eogre gateway detailed コマンドを使用します。

show tunnel eogre gateway detailed gateway-name

| 構文の説明      | gateway-name EoGRE ゲート<br>名。   | <b>・</b> ウェイ    |
|------------|--------------------------------|-----------------|
| コマンド デフォルト | なし                             |                 |
| コマンドモード    | - 特権 EXEC(#)                   |                 |
| コマンド履歴     | リリース                           | 変更内容            |
|            | Cisco IOS XE Gibraltar 16.11.1 | このコマンドが導入されました。 |

#### 例

次に、EoGRE トンネル ゲートウェイの詳細情報を表示する例を示します。

Device# show tunnel eogre domain detailed Tunnel1

```
Gateway : Tunnell
Mode : IPv4
 IP
      : 9.51.1.11
 Source : Vlan51 / 9.51.1.1
State : Up
SLA ID : 56
MTU : 1480
Up Time: 4 minutes 45 seconds
 Clients
 Total Number of Wireless Clients
                                      : 0
 Traffic
 Total Number of Received Packets
                                      : 0
 Total Number of Received Bytes
                                      : 0
                                      : 0
 Total Number of Transmitted Packets
 Total Number of Transmitted Bytes
                                       : 0
 Keepalives
 Total Number of Lost Keepalives
                                      : 0
 Total Number of Received Keepalives
                                      : 5
 Total Number of Transmitted Keepalives: 5
                                       : 1
 Windows
 Transmitted Keepalives in last window : 2
 Received Keepalives in last window
                                      : 2
```

## show tunnel eogre manager stats global

グローバル トンネル マネージャの統計情報を表示するには、show tunnel eogre manager stats global コマンドを使用します。

show tunnel eogre manager stats global

| 0 |
|---|
| 0 |

- **コマンドデフォルト** なし
- コマンドモード 特権 EXEC (#)

コマンド履歴

リリース

変更内容

Cisco IOS XE Gibraltar 16.11.1 このコマンドが導入されました。

#### 例

次の例では、グローバルトンネルマネージャの統計情報を表示する方法を示します。

Device# show tunnel eogre manager stats global

| Tunnel Global Statistics     |      |            |          |
|------------------------------|------|------------|----------|
| Last Updated                 | :    | 02/18/2019 | 23:50:35 |
| EoGRE Objects                |      |            |          |
| Gateways                     | :    | 6          |          |
| Domains                      | :    | 2          |          |
| EoGRE Flex Objects           |      |            |          |
| AP Gateways                  | :    | 2          |          |
| AP Domains                   | :    | 1          |          |
| AP Gateways HA inconsistenci | es : | 0          |          |
| AP Domains HA inconsistencie | s :  | 0          |          |
| Config events                |      |            |          |
| IOS Tunnel updates           | :    | 806        |          |
| IOS Domain updates           | :    | 88         |          |
| Global updates               | :    | 48         |          |
| Tunnel Profile updates       | :    | 120        |          |
| Tunnel Rule updates          | :    | 16         |          |
| AAA proxy key updates        | :    | 0          |          |
| AP events                    |      |            |          |
| Flex AP Join                 | :    | 1          |          |
| Flex AP Leave                | :    | 0          |          |
| Local AP Join                | :    | 0          |          |
| Local AP leave               | :    | 0          |          |
| Tunnel status (rx)           | :    | 4          |          |
| Domain status (rx)           | :    | 1          |          |
| IAPP stats msg (rx)          | :    | 3          |          |
| Client count (rx)            | :    | 6          |          |
| VAP Payload msg (tx)         | :    | 4          |          |
| Domain config (tx)           | :    | 1          |          |
| Global config (tx)           | :    | 1          |          |

| Client delete (tx)<br>Client delete per domain (tx)<br>DHCP option 82 (tx)                                                                                                    | :<br>:<br>: | 1<br>3<br>4                                                           |
|----------------------------------------------------------------------------------------------------|-------------|-----------------------------------------------------------------------|
| Client events<br>Add-mobile<br>Run-State<br>Delete<br>Cleanup<br>Join<br>Plumb<br>Join Errors<br>HandOff<br>MsPayload<br>FT Recover<br>Zombie GW counter increase<br>Zombie GW counter decrease<br>Tunnel Profile reset<br>Client deauth<br>HA reconciliation                                                                                                    |             | 2<br>3<br>1<br>0<br>2<br>0<br>0<br>0<br>0<br>0<br>88<br>0<br>0        |
| Client Join Events<br>Generic Error<br>MSPayload Fail<br>Invalid VLAN<br>Invalid Domain<br>No GWs in Domain<br>Domain Shut<br>Invalid GWs<br>GWs Down<br>Rule Match Error<br>AAA-override<br>Flex No Active GW<br>Open Auth join attempt<br>Dotlx join attempt<br>Mobility join attempt<br>Tunnel Profile not valid<br>Tunnel Profile not valid<br>Tunnel Profile valid<br>No rule match<br>Rule match<br>AAA proxy<br>AAA proxy accounting<br>AAA eogre attributes<br>Has aaa override<br>Error in handoff payload<br>Handoff no AAA override<br>Handoff payload sent |             | $\begin{smallmatrix} 0 \\ 0 \\ 0 \\ 0 \\ 0 \\ 0 \\ 0 \\ 0 \\ 0 \\ 0 $ |
| SNMP Traps<br>Client<br>Tunnel<br>Domain                                                                                                    | ::          | 0<br>2<br>0                                                           |
| IPC<br>IOSd TX messages                                                                                                    | :           | 0                                                                     |
| Zombie Client<br>Entries                                                                                                    | :           | 0                                                                     |

# show tunnel eogre manager stats instance

特定の WNCd インスタンスのトンネルマネージャ統計情報を表示するには show tunnel eogre manager stats instance、コマンドを使用します。

show tunnel eogre manager stats instance instance-number

| <br>構文の説明      | <i>instance-number</i> WNCdイン<br>号。 | マスタンス番          |
|----------------|-------------------------------------|-----------------|
| <br>コマンド デフォルト | -<br>なし                             |                 |
| コマンドモード        | - 特権 EXEC(#)                        |                 |
| コマンド履歴         | リリース                                | 変更内容            |
|                | Cisco IOS XE Gibraltar 16.11.1      | このコマンドが導入されました。 |
|                |                                     |                 |

### 例

次に、特定のWNCdインスタンスのトンネルマネージャの統計情報を表示する例を示 します。 Device# show tunnel eogre manager stats instance 0

| Tunnel Manager statistics for pro |   | ess instance : 0<br>02/18/2019 23・50・35 |
|-----------------------------------|---|-----------------------------------------|
| ECCRE Objects                     | · | 02/10/2019 20:00:00                     |
| Cateways                          |   | 6                                       |
| Demoine                           | ÷ | 3                                       |
| Domains                           | · | 2                                       |
| EoGRE Flex Objects                |   |                                         |
| AP Gateways                       | : | 2                                       |
| AP Domains                        | : | 1                                       |
| AP Gatewavs HA inconsistencies    | : | 0                                       |
| AP Domains HA inconsistencies     | : | 0                                       |
|                                   | • | -                                       |
| Config events                     |   |                                         |
| IOS Tunnel updates                | : | 102                                     |
| IOS Domain updates                | : | 11                                      |
| Global updates                    | : | 6                                       |
| Tunnel Profile updates            | : | 15                                      |
| Tunnel Rule updates               | : | 2                                       |
| AAA proxy key updates             | : | 0                                       |
|                                   |   |                                         |
| AP events                         |   |                                         |
| Flex AP Join                      | : | 1                                       |
| Flex AP Leave                     | : | 0                                       |
| Local AP Join                     | : | 0                                       |
| Local AP leave                    | • | 0                                       |
| Tunnel status (rx)                | ÷ | 4                                       |
| Domain status (rx)                |   | -                                       |
| TADD etate med (ry)               | : | ÷<br>3                                  |
| TUTT DUGUD MDG (TA)               | • | 5                                       |

| Client count (rx)<br>VAP Payload msg (tx)<br>Domain config (tx)<br>Global config (tx)<br>Client delete (tx)<br>Client delete per domain (tx)<br>DHCP option 82 (tx)                                                                                                    | ::::::::::::::::::::::::::::::::::::::: | 6<br>4<br>1<br>1<br>3<br>4                                              |
|----------------------------------------------------------------------------------------------------|-----------------------------------------|-------------------------------------------------------------------------|
| Client events<br>Add-mobile<br>Run-State<br>Delete<br>Cleanup<br>Join<br>Plumb<br>Join Errors<br>HandOff<br>MsPayload<br>FT Recover<br>Zombie GW counter increase<br>Zombie GW counter decrease<br>Tunnel Profile reset<br>Client deauth<br>HA reconciliation                                                                                                    |                                         | 2<br>3<br>1<br>0<br>2<br>0<br>0<br>0<br>0<br>0<br>0<br>1<br>1<br>0<br>0 |
| Client Join Events<br>Generic Error<br>MSPayload Fail<br>Invalid VLAN<br>Invalid Domain<br>No GWs in Domain<br>Domain Shut<br>Invalid GWs<br>GWs Down<br>Rule Match Error<br>AAA-override<br>Flex No Active GW<br>Open Auth join attempt<br>Dotlx join attempt<br>Mobility join attempt<br>Tunnel Profile not valid<br>Tunnel Profile not valid<br>Tunnel Profile valid<br>No rule match<br>Rule match<br>AAA proxy<br>AAA proxy accounting<br>AAA eogre attributes<br>Has aaa override<br>Error in handoff payload<br>Handoff no AAA override<br>Handoff payload sent |                                         | $\begin{smallmatrix} 0 \\ 0 \\ 0 \\ 0 \\ 0 \\ 0 \\ 0 \\ 0 \\ 0 \\ 0 $   |
| SNMP Traps<br>Client<br>Tunnel<br>Domain                                                                                                    | ::                                      | 0<br>2<br>0                                                             |
| IPC<br>IOSd TX messages                                                                                                    | :                                       | 0                                                                       |
| Zombie Client<br>Entries                                                                                                    | :                                       | 0                                                                       |

# show umbrella config

Umbrella 設定の詳細を表示するには、show umbrella config コマンドを使用します。

|           | show umbrella config                                                                                                    |                                                                                                    |                        |
|-----------|----------------------------------------------------------------------------------------------------|----------------------------------------------------------------------------------------------------|------------------------|
| <br>構文の説明 | - このコマンドには、引数は                                                                                                    | はありません。                                                                                                |                        |
| コマンドデフォルト | - なし                                                                                                    |                                                                                                    |                        |
| コマンドモード   | グローバル コンフィギュレ                                                                                                    | ノーション                                                                                                  |                        |
| コマンド履歴    | リリース                                                                                                    | 変更内容                                                                                                   | _                      |
|           | Cisco IOS XE Gibraltar 16.10                                                                                                    | .1 このコマンドが導入されました。                                                                                     | _                      |
|           | 次に、Umbrella設定の詳細<br>Device# <b>show umbrella cor</b><br>Umbrella Configuration                                                                                                    | Hを表示する例を示します。<br>hfig                                                                                  |                        |
|           | Token: 57CC80106C087FF<br>OrganizationID: 189292<br>Local Domain Regex par<br>DNSCrypt: Enabled<br>Public-key:<br>B735:1140:206F:225D:3E2B:<br>UDP Timeout: 2 seconds<br>Resolver address:<br>1. 208.67.220.220<br>2. 208.67.222.222<br>3. 2620:119:53:53<br>4. 2620:119:35::35 | B1B2A7BAB4F2F4373C00247166<br>29<br>cameter-map name: dns_wl<br>:D822:D7FD:691E:A1C3:3CC8:D666:8D<br>3 | 0C:BE04:BFAB:CA43:FB79 |

# show umbrella deviceid

デバイス登録の詳細を表示するには、show umbrella deviceid コマンドを使用します。

show umbrella deviceid

| 構文の説明      | このコマンドには、引着                                            |                           |             |                  |
|------------|--------------------------------------------------------|---------------------------|-------------|------------------|
| コマンド デフォルト | - なし                                                   |                           |             |                  |
| コマンドモード    | グローバル コンフィギ                                            | ュレーション                    |             |                  |
| コマンド履歴     | リリース                                                   | 変更内容                      |             |                  |
|            | Cisco IOS XE Gibraltar 16                              | 5.10.1 このコマ               | アンドが導入されまし  | した。              |
|            | 次に、デバイス登録の詞                                            | 羊細を表示する                   | る例を示します。    |                  |
|            | Device# <b>show umbrella</b><br>Device registration de | <b>deviceid</b><br>etails |             |                  |
|            | Profile Name                                           | Tag                       | Status      | Device-id        |
|            | GigabitEthernet0/0/0                                   | guest                     | 200 SUCCESS | 010a470b042a072d |

## show umbrella deviceid detailed

Umbrella デバイス ID の詳細な説明を表示するには、show umbrella deviceid detailed コマンド を使用します。

show umbrella deviceid detailed

構文の説明 このコマンドには、引数はありません。

**コマンドデフォルト** なし

**コマンドモード** グローバル コンフィギュレーション

リリース

コマンド履歴

変更内容

Cisco IOS XE Gibraltar 16.10.1 このコマンドが導入されました。

次に、Umbrella デバイス ID の詳細な説明を表示する例を示します。

```
Device# show umbrella deviceid detailed
Device registration details
1.GigabitEthernet0/0/0
Tag : guest
Device-id : 010a470b042a072d
Description : Device Id recieved successfully
```

### show umbrella dnscrypt

Umbrella DNScrypt の詳細を表示するには、show umbrella dnscrypt コマンドを使用します。

show umbrella dnscrypt構文の説明このコマンドには、引数はありません。コマンドデフォルトなしコマンドモードグローバル コンフィギュレーションコマンド履歴リリース変更内容Cisco IOS XE Gibraltar 16.10.1 このコマンドが導入されました。<br/>次に、Umbrella DNScrypt の詳細を表示する例を示します。

```
Device# show umbrella dnscrypt
DNSCrypt: Enabled
   Public-key:
B735:1140:206F:225D:3E2B:D822:D7FD:691E:A1C3:3CC8:D666:8D0C:BE04:BFAB:CA43:FB79
  Certificate Update Status:
       Last Successfull Attempt: 17:45:57 IST Nov 9 2017
   Certificate Details:
      Certificate Magic
                           : DNSC
      Major Version
                            : 0x0001
      Minor Version
                            : 0x0000
      Query Magic
                            : 0x713156774457306E
       Serial Number
                            : 1490391488
                            : 1490391488 (03:08:08 IST Mar 25 2017)
       Start Time
                            : 1521927488 (03:08:08 IST Mar 25 2018)
       End Time
       Server Public Key
E7F8:4477:BF89:1434:1ECE:23F0:D6A6:6EB9:4F45:3167:D71F:80BB:4E80:A04F:F180:F778
       Client Secret Key Hash:
F1A5:1993:F729:5416:53B7:94E3:6509:8182:A708:0561:8050:6CE0:DFA1:5C94:6EE4:0010
       Client Public key
                            :
BC6D:3758:48B6:120B:D2F5:F25B:2979:564D:F52C:5EFA:B0BD:76FE:3CD6:828B:44D2:FF3A
      NM key Hash
1FF7:2E1E:EFB9:7987:9CB4:3EF8:A25B:4DAD:10FC:7DF7:6985:6E8E:6E4D:D56A:1C70:B9EB
```

## show vlan

構文の説明

設定されたすべての VLAN またはスイッチ上の1つの VLAN (VLAN ID または名前を指定した場合)のパラメータを表示するには、特権 EXEC モードで show vlan コマンドを使用します。

| show vlan [{brief group id | <i>vlan-id</i>   <b>mtu</b>   <b>n</b> | name vlan-name | remote-span   summary}] |
|----------------------------|----------------------------------------|----------------|-------------------------|
|----------------------------|----------------------------------------|----------------|-------------------------|

|                | (任意)VLANごとにVLAN名、ステータス、およびポ・<br>トを 1 行で表示します。                                                        |
|----------------|----------------------------------------------------------------------------------------------------|
| group          | (任意)VLAN グループについての情報を表示します。                                                                          |
| id vlan-id     | (任意)VLAN ID 番号で特定された 1 つの VLAN に関 <sup>-</sup><br>る情報を表示します。 <i>vlan-id</i> に指定できる範囲は 1 ~ 409<br>です。 |
| mtu            | (任意)VLAN のリストと、VLAN のポートに設定され<br>ている最小および最大伝送単位(MTU)サイズを表示し<br>ます。                                   |
| name vlan-name | (任意)VLAN 名で特定された 1 つの VLAN に関する情<br>報を表示します。VLAN 名は、1 ~ 32 文字の ASCII 文字<br>列です。                      |
| remote-span    | (任意)Remote SPAN(RSPAN)VLAN に関する情報を<br>表示します。                                                         |
|                | (任音)VLAN サマリー情報を表示します                                                                                |

**コマンドデフォルト** なし

コマンドモード ユーザ EXEC

#### コマンド履歴 フ ス このニョンドが満れたわたした

このコマンドが導入されました。

使用上のガイドライン show vlan mtu コマンド出力では、MTU\_Mismatch 列に VLAN 内のすべてのポートに同じ MTU があるかどうかを示します。この列に yes が表示されている場合、VLAN の各ポートに別々の

MTU があり、パケットが、大きい MTU を持つポートから小さい MTU を持つポートにスイッ チングされると、ドロップされることがあります。VLAN に SVI がない場合、ハイフン(-) 記号が SVI\_MTU列に表示されます。MTU-Mismatch 列に yes が表示されている場合、MiniMTU と MaxMTU を持つポート名が表示されます。

次に、show vlan コマンドの出力例を示します。次の表に、この出力で表示されるフィー ルドについて説明します。

| Device> <b>show vlan</b><br>VLAN Name        |         |        | Sta    | tus Po                                                                         | rts                                                                                                    |                                                                                                    |                                                                                                    |                                                                                                    |
|----------------------------------------------|---------|--------|--------|--------------------------------------------------------------------------------|----------------------------------------------------------------------------------------------------|----------------------------------------------------------------------------------------------------|----------------------------------------------------------------------------------------------------|----------------------------------------------------------------------------------------------------|
| 2 VLAN0002                                   |         |        | act    | ive Gi<br>Gi<br>Gi<br>Gi<br>Gi<br>Gi<br>Gi<br>Gi<br>Gi<br>Gi<br>Gi<br>Gi<br>Gi | 1/0/2,<br>1/0/2,<br>1/0/12<br>1/0/12<br>1/0/12<br>1/0/20<br>1/0/20<br>1/0/20<br>1/0/20<br>1/0/30<br>1/0/30<br>1/0/30<br>1/0/42<br>1/0/44 | Gil/0/3<br>Gil/0/6<br>Gil/0/9<br>Gil/0/9<br>Gil/0/7<br>Gil/0/7<br>Gil/0/7<br>Gil/0/7<br>Gil/0/7<br>Gil/0/7<br>Gil/0/7<br>Gil/0/7<br>Gil/0/7<br>Gil/0/7<br>Gil/0/7 | , Gi1/0<br>, Gi1/0<br>, Gi1/0<br>12, Gi1<br>15, Gi1<br>21, Gi1<br>21, Gi1<br>24, Gi1<br>27, Gi1<br>30, Gi1<br>33, Gi1<br>39, Gi1<br>42, Gi1<br>48 | /4<br>/7<br>/0/13<br>/0/16<br>/0/19<br>/0/22<br>/0/25<br>/0/28<br>/0/31<br>/0/34<br>/0/37<br>/0/40<br>/0/43<br>/0/46 |
| 40 vlan-40                                   |         |        | act    | ive                                                                            |                                                                                                    |                                                                                                    |                                                                                                    |                                                                                                    |
| 300 VLAN0300                                 |         |        | act    | ive                                                                            |                                                                                                    |                                                                                                    |                                                                                                    |                                                                                                    |
| 1002 iddi-default                            | ··1+    |        | act    | /unsup<br>/unsup                                                               |                                                                                                    |                                                                                                    |                                                                                                    |                                                                                                    |
| 1005 token-fing-defa<br>1004 fddinet-default | uic     |        | act    | /unsup<br>/unsup                                                               |                                                                                                    |                                                                                                    |                                                                                                    |                                                                                                    |
| 1005 trnet-default                           |         |        | act    | /unsup                                                                         |                                                                                                    |                                                                                                    |                                                                                                    |                                                                                                    |
| VLAN Type SAID                               | MTU<br> | Parent | RingNo | BridgeNo                                                                       | Stp<br>                                                                                                    | BrdgMode                                                                                                    | Transl                                                                                                    | Trans2                                                                                                    |
| 1 enet 100001                                | 1500    | -      | -      | -                                                                              | -                                                                                                    | -                                                                                                    | 0                                                                                                    | 0                                                                                                    |
| 2 enet 100002                                | 1500    | -      | -      | -                                                                              | -                                                                                                    | -                                                                                                    | 0                                                                                                    | 0                                                                                                    |
| 40 enet 100040                               | 1500    | -      | -      | -                                                                              | -                                                                                                    | -                                                                                                    | 0                                                                                                    | 0                                                                                                    |
| 300 enet 100300                              | 1500    | -      | -      | -                                                                              | -                                                                                                    | -                                                                                                    | 0                                                                                                    | 0                                                                                                    |
| 1002 1001 101002<br>1003 + r 101003          | 1500    | _      | _      | _                                                                              | _                                                                                                    | _                                                                                                    | 0                                                                                                    | 0                                                                                                    |
| 1003 CI 101003                               | 1500    | _      | _      | _                                                                              | ieee                                                                                                    | _                                                                                                    | 0                                                                                                    | 0                                                                                                    |
| 1005 trnet 101005                            | 1500    | _      | _      | _                                                                              | ibm                                                                                                    | _                                                                                                    | 0                                                                                                    | 0                                                                                                    |
| 2000 enet 102000                             | 1500    | -      | -      | -                                                                              | _                                                                                                    | -                                                                                                    | 0                                                                                                    | 0                                                                                                    |
| 3000 enet 103000                             | 1500    | -      | -      | -                                                                              | -                                                                                                    | -                                                                                                    | 0                                                                                                    | 0                                                                                                    |
| Remote SPAN VLANs                            |         |        |        |                                                                                |                                                                                                    |                                                                                                    |                                                                                                    |                                                                                                    |
| 2000,3000                                    |         |        |        |                                                                                |                                                                                                    |                                                                                                    |                                                                                                    |                                                                                                    |
| Primary Secondary Ty                         | pe      |        | Ports  |                                                                                |                                                                                                    |                                                                                                    |                                                                                                    |                                                                                                    |

| フィールド             | 説明                                                                                       |
|-------------------|------------------------------------------------------------------------------------------|
| VLAN              | VLAN 番号。                                                                                 |
| Name              | VLAN の名前(設定されている場合)。                                                                     |
| Status            | VLAN のステータス(active または suspend)。                                                         |
| Ports             | VLAN に属するポート。                                                                            |
| Туре              | VLAN のメディア タイプ。                                                                          |
| SAID              | VLAN のセキュリティ アソシエーション ID 値。                                                              |
| MTU               | VLAN の最大伝送単位サイズ。                                                                         |
| Parent            | 親 VLAN(存在する場合)。                                                                          |
| RingNo            | VLAN のリング番号(該当する場合)。                                                                     |
| BrdgNo            | VLAN のブリッジ番号(該当する場合)。                                                                    |
| Stp               | VLAN で使用されるスパニングツリー プロトコル タイプ。                                                           |
| BrdgMode          | このVLANのブリッジングモード : 可能な値はソースルートブリッ<br>ジング(SRB)およびソースルートトランスペアレント(SRT)で、<br>デフォルトは SRB です。 |
| Trans1            | トランスレーション ブリッジ 1。                                                                        |
| Trans2            | トランスレーション ブリッジ 2。                                                                        |
| Remote SPAN VLANs | 設定されている RSPAN VLAN を識別します。                                                               |

#### 表 6: show vlan コマンドの出力フィールド

次に、show vlan summary コマンドの出力例を示します。

#### Device> show vlan summary

| Number of | existing VLANs            | : | 45 |
|-----------|---------------------------|---|----|
| Number o  | of existing VTP VLANs     | : | 45 |
| Number o  | f existing extended VLANS | : | 0  |

### 次に、show vlan id コマンドの出力例を示します。

| Devi<br>VLAN | ce# <b>sho</b><br>Name | ow vlan id 2 | 2    |        | Stat         | tus        | Роз        | rts              |                    |        |        |
|--------------|------------------------|--------------|------|--------|--------------|------------|------------|------------------|--------------------|--------|--------|
| 2<br>2       | VLANO2<br>VLANO2       | 200<br>200   |      |        | acti<br>acti | lve<br>Lve | Gil<br>Gi2 | L/0/7,<br>2/0/1, | Gi1/0/8<br>Gi2/0/2 |        |        |
| VLAN         | Туре                   | SAID         | MTU  | Parent | RingNo       | Bridge     | eNo        | Stp              | BrdgMode           | Trans1 | Trans2 |
| 2            | enet                   | 100002       | 1500 | -      | -            | -          |            | -                | -                  | 0      | 0      |

Remote SPAN VLANs

Disabled

# show vlan access-map

特定の VLAN アクセス マップまたはすべての VLAN アクセス マップに関する情報を表示する には、特権 EXEC モードで show vlan access-map コマンドを使用します。

|            | show vlan access-map [map-name]      |                     |
|------------|--------------------------------------|---------------------|
| 構文の説明      | <i>map-name</i> (任意)特定のVLANアクセスマップ名。 |                     |
| コマンド デフォルト | - なし                                 |                     |
| コマンドモード    | - 特権 EXEC                            |                     |
| コマンド履歴     | リリース                                 | 変更内容                |
|            |                                      | このコマンドが導入されまし<br>た。 |

次に、show vlan access-map コマンドの出力例を示します。

```
Device# show vlan access-map
Vlan access-map "vmap4" 10
Match clauses:
    ip address: al2
Action:
    forward
Vlan access-map "vmap4" 20
Match clauses:
    ip address: al2
Action:
    forward
```

## show vlan filter

すべての VLAN フィルタ、または特定の VLAN または VLAN アクセス マップに関する情報を 表示するには、特権 EXEC モードで show vlan filter コマンドを使用します。

show vlan filter {access-map name | vlan vlan-id}

| 構文の説明     | access-map name | (任意)指定された VLAN アクセス マップのフィルタリング情報を表示<br>します。              |
|-----------|-----------------|-----------------------------------------------------------|
|           | vlan vlan-id    | (任意)指定された VLAN のフィルタリング情報を表示します。指定で<br>きる範囲は 1 ~ 4094 です。 |
| コマンドデフォルト | なし              |                                                           |
| コマンドモード   | 特権 EXEC         |                                                           |
| コマンド履歴    | リリース            | 変更内容                                                      |
|           |                 | このコマンドが導入されまし<br>た。                                       |

次に、show vlan filter コマンドの出力例を示します。

Device# **show vlan filter** VLAN Map map\_1 is filtering VLANs: 20-22

# show vlan group

VLAN グループにマッピングされている VLAN を表示するには、特権 EXEC モードで show vlan group コマンドを使用します。

show vlan group [{group-name vlan-group-name [user\_count]}]

| 構文の説明     | group-name vlan-group-name | e (任意)指定した VLAN グループにマッピングされている<br>VLAN を表示します。    |  |  |  |  |
|-----------|----------------------------|----------------------------------------------------|--|--|--|--|
|           | user_count                 | (任意)特定の VLAN グループにマッピングされている各<br>VLAN のユーザ数を表示します。 |  |  |  |  |
| コマンドデフォルト | なし                         |                                                    |  |  |  |  |
| コマンドモード   | 特権 EXEC                    |                                                    |  |  |  |  |
| コマンド履歴    | リリース                       | 変更内容                                               |  |  |  |  |
|           |                            | このコマンドが導入されまし<br>た。                                |  |  |  |  |

使用上のガイドライン show vlan group コマンドは既存の VLAN グループを表示し、各 VLAN グループのメンバである VLAN および VLAN の範囲を示します。group-name キーワードを入力すると、指定した VLAN グループのメンバのみが表示されます。

次の例では、特定の VLAN グループのメンバを表示する方法を示します。

## show wireless band-select

バンドセレクト設定のステータスを表示するには、特権 EXEC モードで show wireless band-select コマンドを使用します。

show wireless band-select

| 構文の説明      | このコマンドには引数またはキーワードはありません。 |
|------------|---------------------------|
| コマンド デフォルト | デフォルトの動作や値はありません。         |
| コマンドモード    | 特権 EXEC                   |
| コマンド履歴     | リリー 変更内容<br>ス             |
|            | このコマンドが導入されました。           |
|            |                           |

次に、show wireless band-select コマンドの出力例を示します。

| Device# show wireless band-se | elect               |
|-------------------------------|---------------------|
| Band Select Probe Response    | : per WLAN enabling |
| Cycle Count                   | : 2                 |
| Cycle Threshold (millisec)    | : 200               |
| Age Out Suppression (sec)     | : 20                |
| Age Out Dual Band (sec)       | : 60                |
| Client RSSI (dBm)             | : 80                |
|                               |                     |

## show wireless client

分類されたデバイスの概要を表示するには、show wireless client コマンドを使用します。

show wireless client device {cache | count | summary } + {steering}[{chassis{chassis-number |
active | standby }}]R0

| 構文の説明      | device         | 分類されたデバイスを表示します。           |
|------------|----------------|----------------------------|
|            | steering       | ワイヤレス クライアントのステアリング情報      |
|            | cache          | キャッシュされた分類済みデバイスの概要を表示します。 |
|            | count          | ワイヤレスデバイスの数を表示します。         |
|            | summary        | アクティブな分類済みデバイスの概要を表示します。   |
|            | chassis-number | シャーシ番号。有効な範囲は1~2です。        |
|            | active         | アクティブインスタンス。               |
|            | standby        | スタンバイ インスタンス。              |
|            | R0             | ルートプロセッサ スロット 0。           |
| コマンド デフォルト | なし             |                            |
| コマンドモード    | 特権 EXEC        |                            |
| コマンド履歴     | リリース           | 変更内容                       |

Cisco IOS XE Gibraltar 16.10.1 このコマンドは、Cisco IOS XE Gibraltar 16.10.1 よりも前のリリー スで導入されました。

#### 例

次に、分類済みデバイスの概要を表示する例を示します。 Device# **show wireless client device summary** 

### show wireless client mac-address

mac アドレスを使用してクライアントの詳細情報を表示するには、 show wireless client mac-addressdetail コマンドを使用します。

show wireless client mac-address mac-address detail [chassis {chassis-number | active | standby} R0]

| 構文の説明      | mac-address    | Client MAC ac     | ldress.                           |                               |
|------------|----------------|-------------------|-----------------------------------|-------------------------------|
|            | chassis-number | シャーシ番号            | 。有効な範囲は1~2です。                     |                               |
|            | active         | アクティブイ            | ンスタンス。                            |                               |
|            | standby        | スタンバイイ            | 'ンスタンス。                           |                               |
|            | R0             | ルートプロセ            | ッサスロット 0。                         |                               |
|            |                |                   |                                   |                               |
| コマンド デフォルト | なし             |                   |                                   |                               |
| コマンドモード    | 特権 EXEC        |                   |                                   |                               |
| コマンド履歴     | リリース           |                   | 変更内容                              |                               |
|            | Cisco IOS XE C | Gibraltar 16.10.1 | このコマンドは、Cisco IOS ユ<br>スで導入されました。 | XE Gibraltar 16.10.1 よりも前のリリー |
|            |                |                   |                                   |                               |

### 例

次に、MACアドレスを使用して詳細なクライアント情報を表示する例を示します。 Device# show wireless client mac-address 98-C7-7B-09-EF-ED detail

# show wireless client mac-address (コール制御)

クライアントに関連するコール制御情報を表示するには、特権 EXEC モードで show wireless client mac-address コマンドを使用します。

show wireless client mac-address mac-address call-control call-info

| 構文の説明          | mac-address クライアントのMACアドレス。                                                                                                    |                                                                                                    |  |  |  |  |  |  |  |
|----------------|----------------------------------------------------------------------------------------------------|----------------------------------------------------------------------------------------------------|--|--|--|--|--|--|--|
|                | call-control call-info ク                                                                                                    | ライアントに関するコール制御とIP関連の情報を表示します。                                                                                                    |  |  |  |  |  |  |  |
| <br>コマンド デフォルト | - なし                                                                                                    |                                                                                                    |  |  |  |  |  |  |  |
| コマンドモード        | - 特権 EXEC                                                                                                    |                                                                                                    |  |  |  |  |  |  |  |
| コマンド履歴         | <br>リリー 変更内容<br>ス                                                                                                    |                                                                                                    |  |  |  |  |  |  |  |
|                | このコマンドカ                                                                                                    | 導入されました。                                                                                                    |  |  |  |  |  |  |  |
|                | 次の例では、クライアン<br>を示します。<br>Device <b># show wireless o</b><br>Client MAC Address                                                                                    | トに関するコール制御およびIPに関する情報を表示する方法<br>client mac-address 30e4.db41.6157 call-control call-info<br>: 30E4DB416157                                               |  |  |  |  |  |  |  |
|                | Call 1 Statistics                                                                                                    |                                                                                                    |  |  |  |  |  |  |  |
|                | Uplink IP Address<br>Downlink IP Address<br>Uplink Port<br>Downlink Port<br>Call ID<br>Called Party<br>Calling Party<br>Priority<br>Call On Hold<br>Call Duration | : 209.165.200.225<br>: 209.165.200.226<br>: 29052<br>: 27538<br>: c40acb4d-3b3b0.3d27dale-356bed03<br>: sip:1011<br>: sip:1012<br>: 6<br>: false<br>: 30 |  |  |  |  |  |  |  |
|                | Call 2 Statistics                                                                                                    |                                                                                                    |  |  |  |  |  |  |  |

No Active Call

# show wireless client mac-address (TCLAS)

TCLAS およびユーザプライオリティに関する情報を表示するには、特権 EXEC モードで show wireless client mac-address コマンドを使用します。

show wireless client mac-address mac-address tclas

| 構文の説明   | mac-address | クライアントの MAC アドレス。                        |
|---------|-------------|------------------------------------------|
|         | tclas       | TCLASおよびクライアントに関するユーザプライオリティ関連の情報を表示します。 |
| コマンドモード | 特権 EXEC     |                                          |

コマンド履歴

リリー 変更内容

ス

このコマンドが導入されました。

この例は、クライアントの TCLAS およびユーザ プライオリティ関連の情報を表示す る方法を示しています。

Device# show wireless client mac-address 30e4.db41.6157 tclas

| 30e4.db41.6157 4 4 95 167838052 2164326668 5060 5060 6   | MAC Address    | UP | TID | Mask | Source IP | Addr | Dest IP  | Addr   | SrcPort | DstPort | Proto |
|----------------------------------------------------------|----------------|----|-----|------|-----------|------|----------|--------|---------|---------|-------|
| 5004.db41.0157 4 4 55 107050052 2104520000 50000 50000 0 | 30e4 db41 6157 |    |     | 95   | 167838052 |      | 21643266 | <br>68 | 5060    | 5060    | 6     |
| 30e4.db41.6157 6 1 31 0 2164326668 0 27538 17            | 30e4.db41.6157 | 6  | 1   | 31   | 0         |      | 21643266 | 568    | 0       | 27538   | 17    |

## show wireless client mac-address mobility history

サブドメイン内のアクティブなクライアントのローミング履歴を表示するには、show wireless client mac-address mac-address mobility history コマンドを使用します。

show wireless client mac-address mac-address mobility history[{chassis {chassis-number | active | standby} R0] | events [chassis {chassis-number | active | standby} R0]}

| 構文の説明   | mac-address    |      | クライアントの MAC アドレス。                         |
|---------|----------------|------|-------------------------------------------|
|         | chassis-number |      | シャーシ番号(1または2のいずれか)。                       |
|         | active R0      |      | ルートプロセッサ スロット 0 のクライアント<br>のアクティブ インスタンス。 |
|         | standby R0     |      | ルートプロセッサ スロット 0 のクライアント<br>のスタンバイ インスタンス。 |
|         | events         |      | クライアントのFSMイベント履歴を表示しま<br>す。               |
|         | -<br>なし        |      |                                           |
| コマンドモード | - 特権 EXEC      |      |                                           |
| コマンド履歴  | リリース           | 変更内容 |                                           |

Cisco IOS XE Gibraltar 16.10.1 このコマンドは、Cisco IOS XE Gibraltar 16.10.1 よりも前のリリースで導入されました。

#### 例

次に、サブドメイン内のアクティブなクライアントのローミング履歴を表示する例を 示します。

Device# show wireless client mac-address 00:0d:ed:dd:35:80 mobility history

## show wireless client summary

コントローラと関連付けられているアクティブ クライアントの概要を表示するには、特権 EXEC モードで show wireless client summary コマンドを使用します。

#### show wireless client summary

- **コマンドデフォルト** デフォルトの動作や値はありません。
- コマンドモード 特権 EXEC

コマンド履歴 リリー 変更内容 ス

このコマンドが導入されました。

使用上のガイドライン 次に、show wireless client summary コマンドの出力例を示します。

**show wireless exclusionlist** コマンドを使用して、除外リスト(ブラックリスト)上のクライア ントを表示します。

Device# **show wireless client summary** Number of Local Clients : 1

| MAC Address    | AP Name | WLAN | State | Protocol |
|----------------|---------|------|-------|----------|
|                |         | <br> |       |          |
| 0000.1515.000f | AP-2    | UP   |       | 11a      |

## show wireless client timers

802.11 システム タイマーを表示するには、特権 EXEC モードで show wireless client timers コマ ンドを使用します。

show wireless client timers

構文の説明 このコマンドには引数またはキーワードはありません。

**コマンドデフォルト** デフォルトの動作や値はありません。

コマンドモード 特権 EXEC

コマンド履歴

リリー 変更内容 ス

このコマンドが導入されました。

次に、show wireless client timers コマンドの出力例を示します。

Device# show wireless client timers Authentication Response Timeout (seconds) : 10

# show wireless country

サポートされる設定済みの国タイプと無線タイプを表示するには、特権 EXEC モードで show wireless country コマンドを使用します。

show wireless country {channels | configured | supported [tx-power]}

| 構文の説明      | channels                                             | 帯域ごとに使用可能なチャネルのリストと、設定されている国で許容さ<br>れるチャネルのリストを表示します。 |  |  |  |  |  |
|------------|------------------------------------------------------|-------------------------------------------------------|--|--|--|--|--|
|            | configured                                           | 設定されている国を表示します。                                       |  |  |  |  |  |
|            | supported tx-power サポートされている各国で許容される Tx 電源のリストを表示します |                                                       |  |  |  |  |  |
| コマンド デフォルト | デフォルトの動作や                                            | 値はありません。                                              |  |  |  |  |  |
| コマンドモード    | 特権 EXEC                                              |                                                       |  |  |  |  |  |
| コマンド履歴     | リリー 変更内容<br>ス                                        |                                                       |  |  |  |  |  |
|            | このコマン                                                | ドが導入されました。                                            |  |  |  |  |  |

次に、show wireless country channels コマンドの出力例を示します。

| Device# show wi | reless country channels                                          |
|-----------------|------------------------------------------------------------------|
| Configured Co   | ountry US - United States                                        |
| KEY: * =        | Channel is legal in this country and may be configured manually. |
| A =             | Channel is the Auto-RF default in this country.                  |
| . =             | Channel is not legal in this country.                            |
| C =             | Channel has been configured for use by Auto-RF.                  |
| x =             | Channel is available to be configured for use by Auto-RF.        |
| (-,-)           | = (indoor, outdoor) regulatory domain allowed by this country.   |
|                 | :+-+-+-+-+-+-+-+-+-+-+-+-+-+-+-+-++-                             |
| 802.11bg        | :                                                                |
| Channels        | : 11111                                                          |
|                 | : 1 2 3 4 5 6 7 8 9 0 1 2 3 4                                    |
|                 | :+-+-+-+-+-+-+-+-+-+-+-+-+-+-+-+-+-+-                            |
| (-A ,-AB )      | US : A * * * * A * * * * A                                       |
| Auto-RF         | :                                                                |
|                 | :+-+-+-+-+-+-+-+-+-+-+-+-+-+-+-+-+-+-                            |
| 802.11a         | : 1111111111111111                                               |
| Channels        | : 3 3 3 4 4 4 4 5 5 6 6 0 0 0 1 1 2 2 2 3 3 4 4 5 5 6 6          |
|                 | : 4 6 8 0 2 4 6 8 2 6 0 4 0 4 8 2 6 0 4 8 2 6 0 9 3 7 1 5        |
|                 | :+-+-+-+-+-+-+-+-+-+-+-+-+-+-+-+-+-+-                            |
| (-A ,-AB )      | US : . A . A . A . A A A A A * * * * * * * * A A A A             |
| Auto-RF         |                                                                  |
|                 | :+-+-+-+-+-+-+-+-+-+-+-+-+-+-+-+-+-+-                            |
| 4.9GHz 802.11a  |                                                                  |
| Channels        | : 111111111122222222                                             |
|                 | : 1 2 3 4 5 6 7 8 9 0 1 2 3 4 5 6 7 8 9 0 1 2 3 4 5 6            |
|                 | :+-+-+-+-+-+-+-+-+-+-+-+-+-+-+-+-+-+-                            |
| US (-A ,-AB     | ): * * * * * * * * * * * * * * * * * * *                         |

#### 次に、show wireless country configured コマンドの出力例を示します。

Device# show wireless country configured Configured Country.....: US - United States Configured Country Codes US - United States : 802.11a Indoor, Outdoor/ 802.11b / 802.11g 次に、show wireless country supported tx-power コマンドの出力例を示します。 Device# show wireless country supported tx-power KEY: ## = Tx Power in dBm. ##\* = Channel supports radar detection . = Channel is not legal in this country. (-) = Regulatory Domains allowed by this country. (-,-) = (indoor, outdoor) regulatory Domains allowed by this country. 802.11bg : Channels : 1 1 1 1 1 : 1 2 3 4 5 6 7 8 9 0 1 2 3 4 ,-E (-E ) (-A ,-AR ) (-E)(-A (-E , -,-E (-E ) (-E ,-E ) ΒG : (-E , -) BH ,-A ) во : 27 27 27 27 27 27 27 27 27 27 27 27 27 (-A . . (-A , -(-F (-A ,-ABN ) CA : 27 27 27 27 27 27 27 27 27 27 27 27 . . 27 27 27 27 27 27 27 27 27 27 27 27 (-A ,-ABN ) CA2 : (-E)(-E ,-CE ) (-CE СО 27 27 27 27 27 27 27 27 27 27 27 27 (-A ,-AR ) : . . 27 27 27 27 27 27 27 27 27 27 27 27 (-A ,-AB ) CR : ,-E (-E ) (-E ,-E ) (-E (-E ,−E ) DK : (-A ,-ABN ) DO : 27 27 27 27 27 27 27 27 27 27 27 27 (-E (-A (-E ,-E (-E)) (-E ,-E ) ES : (-E),-E ) FΤ : ,-E (-E ,-E (-E ) ,-E (-E ) ,-E : (-E ) GR 27 27 27 27 27 27 27 27 27 27 27 27 (-A ,-NA ) ΗK : , -(-E . (-E (-E 

| (-E         | ,-E         | )      | ΙE           | : | 20 | 20 | 20 | 20 | 20 | 20 | 20 | 20 | 20 | 20 | 20 | 20 | 20 |    |
|-------------|-------------|--------|--------------|---|----|----|----|----|----|----|----|----|----|----|----|----|----|----|
| (-ET        | TE          | ý      | ΤT.          | • | 20 | 20 | 20 | 20 | 20 | 20 | 20 | 20 | 20 | 20 | 20 | 20 | 20 |    |
| (-T         | , -T        | ý      | TT.O         |   |    |    |    |    | 20 | 20 | 20 | 20 | 20 | 20 | 20 | 20 | 20 |    |
| ( _ A       | , _ AN      | )<br>) | TN           | : | 27 | 27 | 27 | 27 | 27 | 27 | 27 | 27 | 27 | 27 | 27 | 20 | 20 | ·  |
| (           | , AN        | ,      | T 0          | : | 20 | 20 | 20 | 20 | 20 | 20 | 20 | 20 | 20 | 20 | 20 | 20 | 20 | •  |
| (-E         | ,           | ,      | TQ           | • | 20 | 20 | 20 | 20 | 20 | 20 | 20 | 20 | 20 | 20 | 20 | 20 | 20 | •  |
| (-E         | ,- <u>E</u> | )      | 15           | : | 20 | 20 | 20 | 20 | 20 | 20 | 20 | 20 | 20 | 20 | 20 | 20 | 20 | ·  |
| (- <u>E</u> | ,-E         | )      | 1.1.         | : | 20 | 20 | 20 | 20 | 20 | 20 | 20 | 20 | 20 | 20 | 20 | 20 | 20 | •  |
| (-JPU       | ,-JPU       | )      | J2           | : | 23 | 23 | 23 | 23 | 23 | 23 | 23 | 23 | 23 | 23 | 23 | 23 | 23 | 23 |
| (-JPU       | ,-JPU       | )      | J3           | : | 23 | 23 | 23 | 23 | 23 | 23 | 23 | 23 | 23 | 23 | 23 | 23 | 23 | 23 |
| (-JPQU      | ,-PQ        | )      | J4           | : | 23 | 23 | 23 | 23 | 23 | 23 | 23 | 23 | 23 | 23 | 23 | 23 | 23 | 23 |
| (-E         | , -         | )      | JO           | : | 20 | 20 | 20 | 20 | 20 | 20 | 20 | 20 | 20 | 20 | 20 | 20 | 20 | •  |
| (-JPU       | ,-JPU       | )      | JP           | : | 23 | 23 | 23 | 23 | 23 | 23 | 23 | 23 | 23 | 23 | 23 | 23 | 23 | 23 |
| (-ACE       | ,-ACEK      | ()     | KE           | : | 20 | 20 | 20 | 20 | 20 | 20 | 20 | 20 | 20 | 20 | 20 | 20 | 20 | •  |
| (-E         | ,-E         | )      | KN           | : | 20 | 20 | 20 | 20 | 20 | 20 | 20 | 20 | 20 | 20 | 20 | 20 | 20 | •  |
| (-ACE       | ,-ACEK      | ()     | KR           | : | 20 | 20 | 20 | 20 | 20 | 20 | 20 | 20 | 20 | 20 | 20 | 20 | 20 |    |
| (-E         | ,-E         | )      | KW           | : | 20 | 20 | 20 | 20 | 20 | 20 | 20 | 20 | 20 | 20 | 20 | 20 | 20 |    |
| (-E         | E           | )      | ΚZ           | : | 20 | 20 | 20 | 20 | 20 | 20 | 20 | 20 | 20 | 20 | 20 | 20 | 20 |    |
| (-E         | . – E       | ý      | T.B          | • | 20 | 20 | 20 | 20 | 20 | 20 | 20 | 20 | 20 | 20 | 20 | 20 | 20 |    |
| (-E         | , -E        | ś      | т.т          | : | 20 | 20 | 20 | 20 | 20 | 20 | 20 | 20 | 20 | 20 | 20 | 20 | 20 | •  |
| ( _ E       | , -         | ``     | TR           | : | 20 | 20 | 20 | 20 | 20 | 20 | 20 | 20 | 20 | 20 | 20 | 20 | 20 | ·  |
| ( E<br>(_E  | ′_¬         | ,      |              | : | 20 | 20 | 20 | 20 | 20 | 20 | 20 | 20 | 20 | 20 | 20 | 20 | 20 | •  |
| (- <u>E</u> | ,           | ,      | т.<br>т.т.   | • | 20 | 20 | 20 | 20 | 20 | 20 | 20 | 20 | 20 | 20 | 20 | 20 | 20 | ·  |
| (- <u>E</u> | ,- <u>E</u> | )      | LU           | : | 20 | 20 | 20 | 20 | 20 | 20 | 20 | 20 | 20 | 20 | 20 | 20 | 20 | •  |
| (一日         | ,-E         | )      | Lν           | : | 20 | 20 | 20 | 20 | 20 | 20 | 20 | 20 | 20 | 20 | 20 | 20 | 20 | ·  |
| (-E         | ,-E         | )      | MC           | : | 20 | 20 | 20 | 20 | 20 | 20 | 20 | 20 | 20 | 20 | 20 | 20 | 20 | •  |
| (-E         | ,-E         | )      | ME           | : | 20 | 20 | 20 | 20 | 20 | 20 | 20 | 20 | 20 | 20 | 20 | 20 | 20 | •  |
| (-E         | ,-E         | )      | MK           | : | 20 | 20 | 20 | 20 | 20 | 20 | 20 | 20 | 20 | 20 | 20 | 20 | 20 | •  |
| (-E         | ,           | )      | MO           | : | 20 | 20 | 20 | 20 | 20 | 20 | 20 | 20 | 20 | 20 | 20 | 20 | 20 | •  |
| (-E         | ,-E         | )      | ΜT           | : | 20 | 20 | 20 | 20 | 20 | 20 | 20 | 20 | 20 | 20 | 20 | 20 | 20 | •  |
| (-A         | ,-NA        | )      | MX           | : | 27 | 27 | 27 | 27 | 27 | 27 | 27 | 27 | 27 | 27 | 27 |    |    | •  |
| (-ACE       | ,-AEC       | )      | MY           | : | 20 | 20 | 20 | 20 | 20 | 20 | 20 | 20 | 20 | 20 | 20 | 20 | 20 |    |
| (-E         | ,-E         | )      | NL           | : | 20 | 20 | 20 | 20 | 20 | 20 | 20 | 20 | 20 | 20 | 20 | 20 | 20 |    |
| (-E         | E           | )      | NO           | : | 20 | 20 | 20 | 20 | 20 | 20 | 20 | 20 | 20 | 20 | 20 | 20 | 20 |    |
| (-A         | , -NA       | ý      | NZ           | • | 27 | 27 | 27 | 27 | 27 | 27 | 27 | 27 | 27 | 27 | 27 |    |    |    |
| (-F         | -E          | ŝ      | OM           |   | 20 | 20 | 20 | 20 | 20 | 20 | 20 | 20 | 20 | 20 | 20 | 20 | 20 | •  |
| (-7         | _ N P       | ``     | DA           | : | 27 | 27 | 27 | 27 | 27 | 27 | 27 | 27 | 27 | 27 | 27 | 20 | 20 | ·  |
| (_7         | , AN        | ,      | DE           | : | 27 | 27 | 27 | 27 | 27 | 27 | 27 | 27 | 27 | 27 | 27 | •  | •  | •  |
| ( 7         |             | ,      | DU           | : | 27 | 27 | 27 | 27 | 27 | 27 | 27 | 27 | 27 | 27 | 27 | •  | •  | •  |
| (-A         | , -ADN      | ,      | PII DII O    | ÷ | 27 | 27 | 27 | 27 | 27 | 27 | 27 | 27 | 27 | 27 | 27 | •  | •  | •  |
| (-A         | ,-ABN       | )      | PHZ          | : | 27 | 27 | 27 | 27 | 27 | 27 | 27 | 27 | 27 | 27 | 27 | •  | •  | •  |
| (- <u>E</u> | ,-E         | )      | PK           | : | 20 | 20 | 20 | 20 | 20 | 20 | 20 | 20 | 20 | 20 | 20 | 20 | 20 | ·  |
| (一日         | ,-E         | )      | РL           | : | 20 | 20 | 20 | 20 | 20 | 20 | 20 | 20 | 20 | 20 | 20 | 20 | 20 | ·  |
| (-A         | ,-A         | )      | PR           | : | 27 | 27 | 27 | 27 | 27 | 27 | 27 | 27 | 27 | 27 | 27 | •  | •  | •  |
| (-E         | ,-E         | )      | PΤ           | : | 20 | 20 | 20 | 20 | 20 | 20 | 20 | 20 | 20 | 20 | 20 | 20 | 20 | •  |
| (-A         | ,-A         | )      | ΡY           | : | 27 | 27 | 27 | 27 | 27 | 27 | 27 | 27 | 27 | 27 | 27 | •  | •  | •  |
| (-E         | ,-E         | )      | QA           | : | 20 | 20 | 20 | 20 | 20 | 20 | 20 | 20 | 20 | 20 | 20 | 20 | 20 | •  |
| (-E         | ,-E         | )      | RO           | : | 20 | 20 | 20 | 20 | 20 | 20 | 20 | 20 | 20 | 20 | 20 | 20 | 20 | •  |
| (-E         | ,-E         | )      | RS           | : | 20 | 20 | 20 | 20 | 20 | 20 | 20 | 20 | 20 | 20 | 20 | 20 | 20 | •  |
| (-AER       | ,-ER        | )      | RU           | : | 20 | 20 | 20 | 20 | 20 | 20 | 20 | 20 | 20 | 20 | 20 | 20 | 20 |    |
| (-AE        | ,-AE        | )      | SA           | : | 20 | 20 | 20 | 20 | 20 | 20 | 20 | 20 | 20 | 20 | 20 | 20 | 20 |    |
| (-E         | ,-E         | )      | SE           | : | 20 | 20 | 20 | 20 | 20 | 20 | 20 | 20 | 20 | 20 | 20 | 20 | 20 |    |
| (-E         | ,-SE        | )      | SG           | : | 20 | 20 | 20 | 20 | 20 | 20 | 20 | 20 | 20 | 20 | 20 | 20 | 20 | 20 |
| (-E         | -Е          | )      | SI           | : | 20 | 20 | 20 | 20 | 20 | 20 | 20 | 20 | 20 | 20 | 20 | 20 | 20 |    |
| (-E         | . – E       | ý      | SK           | • | 20 | 20 | 20 | 20 | 20 | 20 | 20 | 20 | 20 | 20 | 20 | 20 | 20 |    |
| (-E         | ,<br>R      | ì      | тн           |   | 20 | 20 | 20 | 20 | 20 | 20 | 20 | 20 | 20 | 20 | 20 | 20 | 20 | ·  |
| ( _ E       | , DR        | ``     | TN           | : | 20 | 20 | 20 | 20 | 20 | 20 | 20 | 20 | 20 | 20 | 20 | 20 | 20 | ·  |
| (_ET        | , <u> </u>  | /<br>\ | чтр<br>Сттр  | : | 20 | 20 | 20 | 20 | 20 | 20 | 20 | 20 | 20 | 20 | 20 | 20 | 20 | •  |
| (-ET        | ,- <u></u>  | /      | 71 L<br>11 L | • | 20 | 20 | 20 | 20 | 20 | 20 | 20 | 20 | 20 | 20 | 20 | 20 | ZU | •  |
| (-A         | , -ANT      | )      | .T.M         | : | 21 | 21 | 21 | 27 | 21 | 21 | 27 | 21 | 21 | 21 | 21 | •  | •  | •  |
| (一日         | ,-E         | )      | UA           | : | 20 | 20 | 20 | 20 | 20 | 20 | 20 | 20 | 20 | 20 | 20 | 20 | 20 | •  |
| (-A         | ,-AB        | )      | US           | : | 27 | 27 | 27 | 27 | 27 | 27 | 27 | 27 | 27 | 27 | 27 | •  | •  | •  |
| (-A         | ,-AB        | )      | US2          | : | 27 | 27 | 27 | 27 | 27 | 27 | 27 | 27 | 27 | 27 | 27 | •  | •  | •  |
| (-A         | ,-AB        | )      | USL          | : | 27 | 27 | 27 | 27 | 27 | 27 | 27 | 27 | 27 | 27 | 27 |    | •  | •  |
| (-A         | , -         | )      | USX          | : | 27 | 27 | 27 | 27 | 27 | 27 | 27 | 27 | 27 | 27 | 27 |    |    | •  |
| (-A         | ,-A         | )      | UY           | : | 27 | 27 | 27 | 27 | 27 | 27 | 27 | 27 | 27 | 27 | 27 |    |    |    |
| (-A         | ,-AR        | )      | VE           | : | 27 | 27 | 27 | 27 | 27 | 27 | 27 | 27 | 27 | 27 | 27 |    |    |    |

### show wireless detail

設定済みのワイヤレスパラメータの詳細を表示するには、特権 EXEC モードで show wireless detail コマンドを使用します。

#### show wireless detail

- **コマンドデフォルト** デフォルトの動作や値はありません。
- コマンドモード 特権 EXEC
- コマンド履歴 フレー変更内容 ス このコマンドが導入されました。

\_\_\_\_\_\_\_\_\_\_ 使用上のガイドライン 次のようなパラメータが表示されます。

- ・ワイヤレス ユーザ アイドル タイムアウト
- •コントローラで設定されている RF グループ名
- Fast SSID change

次に、show wireless detail コマンドの出力例を示します。

| Device# <b>show wi</b> | reless detail |
|------------------------|---------------|
|------------------------|---------------|

| User Timeout | : | 300      |
|--------------|---|----------|
| RF network   | : | default  |
| Fast SSID    | : | Disabled |

# show wireless dot11h

802.11h 設定の詳細を表示するには、show wireless dot11h コマンドを使用します。

show wireless dot11h [chassis {chassis-number | active | standby} R0]

| 構文の説明      | chassis-number | シャーシ番号            | 。有効な範囲は1~2です。                   | -                             |
|------------|----------------|-------------------|---------------------------------|-------------------------------|
|            | active         | アクティブィ            | <b>、</b> ンスタンス。                 | -                             |
|            | standby        | スタンバイィ            | · ンスタンス。                        | -                             |
|            | R0             | ルートプロセ            | ッサスロット0。                        | -                             |
| コマンド デフォルト | なし             |                   |                                 |                               |
| コマンドモード    | 特権 EXEC        |                   |                                 |                               |
| コマンド履歴     | リリース           |                   | 変更内容                            |                               |
|            | Cisco IOS XE C | Gibraltar 16.10.1 | このコマンドは、Cisco IOS<br>スで導入されました。 | XE Gibraltar 16.10.1 よりも前のリリー |

#### 例

次に、802.11h 設定の詳細を表示する例を示します。 Device# show wireless dot11h

## show wireless dtls connections

Datagram Transport Layer Security (DTLS) サーバのステータスを表示するには、特権 EXEC モードで show wireless dtls connections コマンドを使用します。

show wireless dtls connections

このコマンドには引数またはキーワードはありません。 構文の説明

デフォルトの動作や値はありません。 コマンド デフォルト

コマンドモード 特権 EXEC

コマンド履歴

リリー 変更内容 ス

このコマンドが導入されました。

次に、show wireless dtls connections コマンドの出力例を示します。

| Device# show | wireless dtls | connections |           |                              |
|--------------|---------------|-------------|-----------|------------------------------|
| AP Name      | Local Port    | Peer IP     | Peer Port | Ciphersuite                  |
|              |               |             |           |                              |
| AP-2         | Capwap_Ctrl   | 10.0.0.16   | 52346     | TLS_RSA_WITH_AES_128_CBC_SHA |
| AP-3         | Capwap_Ctrl   | 10.0.0.17   | 52347     | TLS_RSA_WITH_AES_128_CBC_SHA |

## show wireless exclusionlist

|            | 無線の除外リン                             | ストを表示するには、show wireless exclusionlist コマンドを使用します。                                               |
|------------|-------------------------------------|-------------------------------------------------------------------------------------------------|
|            | show wireless e<br>  active   stand | xclusionlist [{client mac-address client-mac-addr detail }] [chassis {chassis-numbe<br>lby} R0] |
| <br>構文の説明  | client-mac-addr                     | 2.4 GHz 帯域の電子レンジタイプの SI 干渉源。                                                                    |
|            | chassis-number                      | シャーシ番号(1または2のいずれか)を入力します。                                                                       |
|            | active R0                           | ルートプロセッサスロット0の設定のアクティブインスタンス。                                                                   |
|            | standby R0                          | ルートプロセッサスロット0の設定のスタンバイインスタンス。                                                                   |
| コマンド デフォルト | - なし                                |                                                                                                 |
| コマンドモード    | -<br>特権 EXEC                        |                                                                                                 |

コマンド履歴 リリース Cisco IOS XE Gibraltar 16.10.1 このコマンドは、Cisco IOS XE Gibraltar 16.10.1 よりも前のリリー スで導入されました。

#### 例

次に、ワイヤレスの除外リストを表示する例を示します。

Device# show wireless exclusionlist

# show wireless fabric summary

ファブリック ステータスを表示するには、show wireless fabric summary コマンドを使用します。

show wireless fabric summary

| 構文の説明 | このコマンドには、 | 引数はありません |
|-------|-----------|----------|
|       | このユマントには、 | 刀奴はのりよせん |

**コマンドデフォルト**なし

**コマンドモード** グローバル コンフィギュレーション

コマンド履歴

リリー 変更内容

ス

test2

このコマンドが導入されました。

次に、ファブリックステータスを表示する例を示します。

Device# show wireless fabric summary Fabric Status : Enabled

| Control-plane:<br>Name<br>Status                   |         | IP-address  | Кеу        |                 |
|----------------------------------------------------|---------|-------------|------------|-----------------|
| test-map                                           |         | 10.12.13.14 | testl      | Down            |
| Fabric VNID Mapping:<br>Name<br>Control plane name | L2-VNID | L3-VNID     | IP Address | Subnet          |
| test1                                              | 12      | 10          | 10.6.8.9   | 255.255.255.236 |

# show wireless fabric client summary

ファブリックが有効になっているワイヤレスクライアントの概要を表示するには、show wireless fabric client summary コマンドを使用します。

show wirelessvfabricvclientv summary

| コマンド デフォルト | なし |
|------------|----|
|------------|----|

| コマンドモード 特 | 侍権 | EXEC |
|-----------|----|------|
|-----------|----|------|

コマンド履歴

リリース変更内容Cisco IOS XE Gibraltar 16.10.1このコマンドは、Cisco IOS XE Gibraltar 16.10.1 よりも前のリリー<br/>スで導入されました。

#### 例

次に、ファブリックが有効になっているワイヤレスクライアントの概要を表示する例 を示します。

Device# show wireless fabric client summary
# show wireless fabric vnid mapping

すべての VNID マッピングの詳細を表示するには、show wireless fabric vnid mapping コマンド を使用します。

show wireless fabric vnid mapping

構文の説明 このコマンドには、引数はありません。

**コマンドデフォルト** なし

**コマンドモード** グローバル コンフィギュレーション

コマンド履歴

リリー 変更内容 ス

このコマンドが導入されました。

次に、VNID マッピングの詳細を表示する例を示します。

| Device# <b>show wireless fabric vnid mapping</b><br>Fabric VNID Mapping: |         |         |            |                 |  |  |
|--------------------------------------------------------------------------|---------|---------|------------|-----------------|--|--|
| Name                                                                     | L2-VNID | L3-VNID | IP Address | Subnet          |  |  |
| Control plane r                                                          | name    |         |            |                 |  |  |
|                                                                          |         |         |            |                 |  |  |
| test1<br>test2                                                           | 12      | 10      | 10.6.8.9   | 255.255.255.236 |  |  |

## show wireless flow-control

特定のチャネルのフロー制御に関する情報を表示するには、特権 EXEC モードで show wireless flow-control コマンドを使用します。

show wireless flow-control channel-id

構文の説明 channel-id フロー制御がモニタされるチャネルの識別番号。

- コマンドモード 特権 EXEC

コマンド履歴

リリー 変更内容 ス

このコマンドが導入されました。

次に、show wireless flow-control channel-id コマンドの出力例を示します。

| Device# show wireless flow-control 3 |   |          |
|--------------------------------------|---|----------|
| Channel Name                         | : | CAPWAP   |
| FC State                             | : | Disabled |
| Remote Server State                  | : | Enabled  |
| Pass-thru Mode                       | : | Disabled |
| EnQ Disabled                         | : | Disabled |
| Queue Depth                          | : | 2048     |
| Max Retries                          | : | 5        |
| Min Retry Gap (mSec)                 | : | 3        |

### show wireless flow-control statistics

ス

特定のチャネルのフロー制御に関する完全な情報を表示するには、特権 EXEC モードで show wireless flow-control statistics コマンドを使用します。

show wireless flow-control channel-id statistics構文の説明channel-id フロー制御がモニタされるチャネルの識別番号。コマンドデフォルトデフォルトの動作や値はありません。コマンドモード特権 EXECコマンド履歴リリー 変更内容

次に、show wireless flow-control *channel-id* statistics コマンドの出力例を示します。

Device# show wireless flow-control 3 statistics

このコマンドが導入されました。

| Device Show willeress flow concroi 5 statistic |   |        |
|------------------------------------------------|---|--------|
| Channel Name                                   | : | CAPWAP |
| # of times channel went into FC                | : | 0      |
| # of times channel came out of FC              | : | 0      |
| Total msg count received by the FC Infra       | : | 1      |
| Pass-thru msgs send count                      | : | 0      |
| Pass-thru msgs fail count                      | : | 0      |
| <pre># of msgs successfully queued</pre>       | : | 0      |
| <pre># of msgs for which queuing failed</pre>  | : | 0      |
| # of msgs sent thru after queuing              | : | 0      |
| # of msgs sent w/o queuing                     | : | 1      |
| # of msgs for which send failed                | : | 0      |
| <pre># of invalid EAGAINS received</pre>       | : | 0      |
| Highest watermark reached                      | : | 0      |
| # of times Q hit max capacity                  | : | 0      |
| Avg time channel stays in FC (mSec)            | : | 0      |
|                                                |   |        |

### show wireless load-balancing

ロードバランシング機能のステータスを表示するには、特権 EXEC モードで show wireless load-balancing コマンドを使用します。

#### show wireless load-balancing

変更内容

- コマンドデフォルト デフォルトの動作や値はありません。
- コマンドモード 特権 EXEC

コマンド履歴

リリー ス

このコマンドが導入されました。

次に、show wireless load-balancing コマンドの出力例を示します。

## show wireless media-stream client detail

ストリーム名別にメディア ストリーム クライアント情報を表示するには、 show wireless media-stream client detail コマンドを使用します。

show wireless media-stream client detail

| コマンド デフォルト | なし |
|------------|----|
|------------|----|

| コマンドモード | 特権 | EXEC |
|---------|----|------|
|---------|----|------|

### コマンド履歴

| リリース                           | 変更内容                                            |
|--------------------------------|-------------------------------------------------|
| Cisco IOS XE Gibraltar 16.10.1 | このコマンドは、Cisco IOS XE Gibraltar 16.10.1 よりも前のリリー |
|                                | スで導入されました。                                      |

### 例

次に、ストリーム名別にメディアストリームクライアント情報を表示する例を示しま す。

Device# show wireless media-stream client detail

### show wireless media-stream group

ワイヤレス メディア ストリーム グループ情報を表示するには、 show wireless media-stream group コマンドを使用します。

show wireless media-stream group {detail groupName | summary}

構文の説明
detail groupName コマンドで指定されているグループのメディアストリームグループの設定
の詳細を表示します。
summary
メディアストリームグループの設定の概要を表示します。
aマンドデフォルト
なし

コマンドモード ユーザ EXEC モードまたは特権 EXEC モード

### 使用上のガイドライン なし。

次に、show wireless media-stream group detail GRP1 コマンドの出力例を示します。

```
Device#show wireless media-stream group detail GRP1
```

```
Device#show wireless media-stream group detail GRP1
Media Stream Name : GRP1
Start IP Address : 234.1.1.1
End IP Address : 234.1.1.5
RRC Parameters:
Avg Packet Size(Bytes) : 1200
Expected Bandwidth(Kbps) : 1000
Policy : Admitted
RRC re-evaluation : Initial
QoS : video
Status : Multicast-direct
```

次に、show wireless media-stream group summary コマンドの出力例を示します。

## show wireless media-stream message details

ワイヤレスマルチキャストダイレクトセッションアナウンスメッセージの詳細を表示するに は、show wireless media-stream message details コマンドを使用します。

show wireless media-stream message details

| コマンド デフォルト | なし |
|------------|----|
|------------|----|

| コマンドモード 特 | 権 EXEC |
|-----------|--------|
|-----------|--------|

### コマンド履歴

| リリース                           | 変更内容                                            |
|--------------------------------|-------------------------------------------------|
| Cisco IOS XE Gibraltar 16.10.1 | このコマンドは、Cisco IOS XE Gibraltar 16.10.1 よりも前のリリー |
|                                | スで導入されました。                                      |

### 例

次に、ワイヤレスマルチキャストダイレクト セッション アナウンス メッセージの詳 細を表示する例を示します。

Device# show wireless media-stream message details

## show wireless mobility controller ap

サブドメインに参加したアクセスポイントの一覧を表示するには、wireless mobility controller ap コマンドを使用します。

\_\_\_\_\_

34ed.522f.7e60

00f2.8c42.f520 default-group

\_\_\_\_\_

default-group

default-group

default-group

show wireless mobility controller ap

| 構文の説明          | ар                                                          | サブドメインに参加したアクセスポイントを表示します。                        |               |          |
|----------------|-------------------------------------------------------------|---------------------------------------------------|---------------|----------|
| <br>コマンド デフォルト | なし                                                          |                                                   |               |          |
| コマンドモード        | 特権 EXEC                                                     |                                                   |               |          |
| コマンド履歴         | リリース                                                        | 変更内容                                              |               |          |
|                | Cisco IOS XE Denali 16.3.1                                  | このコマンドが導入されました                                    | 2.<br>Co      |          |
| <br>使用上のガイドライン | なし                                                          |                                                   |               |          |
|                | 次に、サブドメインに参加                                                | 叩したアクセスポイントを一覧                                    | する例を示します      | 0        |
|                | Device# <b>show wireless mob</b><br>Number of AP entries in | <b>bility controller ap</b><br>the sub-domain : 2 |               |          |
|                | AP name                                                     | AP radio MAC                                      | Controller IP | Location |

bos2kk

IosAP1

### show wireless media-stream multicast-direct state

ワイヤレスマルチキャストダイレクト設定の状態を表示するには、show wireless media-stream multicast-direct state コマンドを使用します。

show wireless media-stream multicast-direct state

| コマンド デフォルト | なし |
|------------|----|
|------------|----|

| コマンドモード | 特権 EXEC |
|---------|---------|
|---------|---------|

コマンド履歴

| リリース                           | 変更内容                                            |
|--------------------------------|-------------------------------------------------|
| Cisco IOS XE Gibraltar 16.10.1 | このコマンドは、Cisco IOS XE Gibraltar 16.10.1 よりも前のリリー |
|                                | スで導入されました。                                      |

### 例

次に、ワイヤレスマルチキャストダイレクト設定の状態を表示する例を示します。

 ${\tt Device}\#$  show wireless media-stream multicast-direct state

## show wireless mesh ap

メッシュ AP 関連情報を表示するには、 show wireless mesh ap コマンドを使用します。

show wireless mesh ap { summary | tree | backhaul } [chassis {chassis-number | active |
standby}R0]

| 構文の説明      | summary        | 接続されているすべてのメッシュ AP の概要を表示します。                                   |
|------------|----------------|-----------------------------------------------------------------|
|            | tree           | メッシュ AP ツリーを表示します。                                              |
|            | backhaul       | メッシュ AP バックホール情報を表示します。                                         |
|            | chassis-number | シャーシ番号(1または2のいずれか)を入力します。                                       |
|            | active R0      | ルートプロセッサスロット0の設定のアクティブインスタンス。                                   |
|            | standby R0     | ルートプロセッサスロット0の設定のスタンバイインスタンス。                                   |
| コマンド デフォルト | なし             |                                                                 |
| コマンドモード    | 特権 EXEC        |                                                                 |
| コマンド履歴     | リリース           | 変更内容                                                            |
|            | Cisco IOS XE ( | Gibraltar 16.10.1 このコマンドは、Cisco IOS XE Gibraltar 16.10.1 よりも前のリ |

#### 例

次に、接続されているすべてのメッシュ APの概要を表示する例を示します。

スで導入されました。

Device# show wireless mesh ap summary

# show wireless mesh ap summary

接続されているすべてのメッシュ AP の概要を表示するには、 show wireless mesh ap summary コマンドを使用します。

show wireless mesh ap summary [chassis {chassis-number | active | standby} R0]

| 構文の説明     | summary                                                 | 接続されているすべてのメッシュ AP の概要を表示します。                                                   |  |  |  |
|-----------|---------------------------------------------------------|---------------------------------------------------------------------------------|--|--|--|
|           | chassis-number                                          | シャーシ番号(1または2のいずれか)を入力します。                                                       |  |  |  |
|           | active R0                                               | ルートプロセッサスロット0のアクティブなAPフィルタのアクティブインス<br>タンス。                                     |  |  |  |
|           | standby R0 ルートプロセッサスロット0のアクティブな AP フィルタのスタンバイイン<br>タンス。 |                                                                                 |  |  |  |
| コマンドデフォルト | なし                                                      |                                                                                 |  |  |  |
| コマンドモード   | - 特権 EXEC                                               |                                                                                 |  |  |  |
| コマンド履歴    | リリース                                                    | 変更内容                                                                            |  |  |  |
|           | Cisco IOS XE                                            | Gibraltar 16.10.1 このコマンドは、Cisco IOS XE Gibraltar 16.10.1 よりも前のリリー<br>スで導入されました。 |  |  |  |

### 例

次に、接続されているすべてのメッシュ AP の概要を表示する例を示します。

Device# wireless mesh ap summary

# show wireless mesh ap tree

メッシュ AP ツリーを表示するには、 show wireless mesh ap tree コマンドを使用します。

### show wireless mesh ap tree

| 構文の説明     | tree メッシュ AP ツリーを表示            | 示します。                                                         |
|-----------|--------------------------------|---------------------------------------------------------------|
| コマンドデフォルト | なし                             |                                                               |
| コマンドモード   | 特権 EXEC                        |                                                               |
| コマンド履歴    | リリース                           | 変更内容                                                          |
|           | Cisco IOS XE Gibraltar 16.10.1 | このコマンドは、Cisco IOS XE Gibraltar 16.10.1 よりも前のリリー<br>スで導入されました。 |
|           |                                |                                                               |

### 例

次に、メッシュ AP ツリーを表示する例を示します。

Device# wireless mesh ap tree

# show wireless mesh ap tree

メッシュ AP ツリーを表示するには、show wireless mesh ap tree コマンドを使用します。

show wireless mesh ap tree

| 構文の説明          | このコマンドにはキーワードまたは引数はありません。      |                 |  |
|----------------|--------------------------------|-----------------|--|
| <br>コマンド デフォルト | なし                             |                 |  |
| コマンドモード        | 特権 EXEC                        |                 |  |
| コマンド履歴         | リリース                           | 変更内容            |  |
|                | Cisco IOS XE Gibraltar 16.10.1 | このコマンドが導入されました。 |  |
|                |                                |                 |  |

### 例

次に、ワイヤレスメッシュ AP ツリーを表示する例を示します。

Device # show wireless mesh ap tree

## show wireless mesh cac summary

メッシュ ネットワーク内の AP の音声コールの合計数と帯域幅使用率を表示するには、show wireless mesh cac summary コマンドを使用します。

#### show wireless mesh cac summary

| <br>構文の説明 | このコマンドにはキーワードまたは引数はありません。      |                 |  |
|-----------|--------------------------------|-----------------|--|
| コマンドデフォルト | なし                             |                 |  |
| コマンドモード   | 特権 EXEC(#)                     |                 |  |
| コマンド履歴    | リリース                           | 変更内容            |  |
|           | Cisco IOS XE Gibraltar 16.11.1 | このコマンドが導入されました。 |  |

### 使用上のガイドライン

### 例

次に、メッシュネットワーク内の AP の音声コールの合計数と帯域幅使用率を表示す る例を示します。

Device# show wireless mesh cac summary

| AP Name          | Slot | Radio     | BW Used | Call |
|------------------|------|-----------|---------|------|
|                  |      |           |         |      |
| APA023.9FA9.B702 | 0    | 802.11b/g | 0       | 0    |
|                  | 1    | 802.11a   | 0       | 0    |
| APA023.9FA9.D920 | 0    | 802.11b/g | 1140    | 2    |
|                  | 1    | 802.11a   | 0       | 0    |
| AP380E.4DBF.C6A6 | 0    | 802.11b/g | 0       | 0    |
|                  | 1    | 802.11a   | 0       | 0    |
| AP380E.4DBF.C80C | 0    | 802.11b/g | 570     | 0    |
|                  | 1    | 802.11a   | 2144    | 2    |
| AP380E.4DBF.C816 | 0    | 802.11b/g | 0       | 0    |
|                  | 1    | 802.11a   | 0       | 0    |

# show wireless mesh config

|            | メッシュ設定を表示するには、 show wireless mesh config コマンドを使用します。 |                   |                                                               |  |
|------------|------------------------------------------------------|-------------------|---------------------------------------------------------------|--|
|            | show wireless                                        | mesh config       | [chassis {chassis-number   active   standby} R0]              |  |
| <br>構文の説明  | config                                               | メッシュ設定            | を表示します。                                                       |  |
|            | chassis-number                                       | シャーシ番号            | (1または2のいずれか)を入力します。                                           |  |
|            | active R0                                            | ルートプロセ<br>タンス。    | ッサスロット0のアクティブな AP フィルタのアクティブインス                               |  |
|            | standby R0                                           | ルートプロセ<br>タンス。    | ッサスロット0のアクティブな AP フィルタのスタンバイ インス                              |  |
| コマンド デフォルト | - なし                                                 |                   |                                                               |  |
| コマンドモード    | - 特権 EXEC                                            |                   |                                                               |  |
| コマンド履歴     | リリース                                                 |                   | 変更内容                                                          |  |
|            | Cisco IOS XE C                                       | Gibraltar 16.10.1 | このコマンドは、Cisco IOS XE Gibraltar 16.10.1 よりも前のリリー<br>スで導入されました。 |  |
|            |                                                      |                   |                                                               |  |

### 例

次に、メッシュ設定を表示する例を示します。 Device# wireless mesh config

## show wireless mesh neighbor

接続されているすべてのメッシュ AP のネイバーを表示するには、 show wireless mesh neighbor コマンドを使用します。

show wireless mesh neighbor [chassis {chassis-number | active | standby} R0]

| 構文の説明     | neighbor       | 接続されているすべてのメッシュ AP のネイバーを表示します。                                   |  |  |
|-----------|----------------|-------------------------------------------------------------------|--|--|
|           | chassis-number | シャーシ番号(1または2のいずれか)を入力します。                                         |  |  |
|           | active R0      | ルートプロセッサスロット0のアクティブな AP フィルタのアクティブインス<br>タンス。                     |  |  |
|           | standby R0     | ルートプロセッサスロット0のアクティブなAPフィルタのスタンバイインス<br>タンス。                       |  |  |
| コマンドデフォルト | なし             |                                                                   |  |  |
| コマンドモード   | 特権 EXEC        |                                                                   |  |  |
| コマンド履歴    | リリース           | 変更内容                                                              |  |  |
|           | Cisco IOS XE ( | Gibraltar 16.10.1 このコマンドは Cisco IOS XE Gibraltar 16.10.1 とりも前のリリー |  |  |

E Gibraltar 16.10.1 このコマンドは、Cisco IOS XE Gibraltar 16.10.1 よりも前のリリ スで導入されました。

### 例

次に、接続されているすべてのメッシュ AP のネイバーを表示する例を示します。

Device# wireless mesh neighbor

# show wireless mobility

ワイヤレスモビリティの概要を表示するには、show wireless mobility コマンドを使用します。

show wireless mobility { agent mobility-agent-ip client summary | ap-list ip-address | controller client summary | dtls connections | statistics summary }

| 構文の説明     | agent mobility-agent-ip client summary | モビリティ エージェントのアクティブ クライアントを表<br>示します。        |  |  |
|-----------|----------------------------------------|---------------------------------------------|--|--|
|           | ap-list ip-address ip-address          | モビリティ グループに認識されている Cisco AP のリスト<br>を表示します。 |  |  |
|           | controller client summary              | サブドメインのアクティブ クライアントを表示します。                  |  |  |
|           | dtls connections                       | DTLS サーバのステータスを表示します。                       |  |  |
|           | statistics                             | Mobility Manager の統計を表示します。                 |  |  |
|           | summary                                | Mobility Manager のサマリーを表示します。               |  |  |
| コマンドデフォルト | - なし                                   |                                             |  |  |
| コマンドモード   | グローバル設定                                |                                             |  |  |
| コマンド履歴    | <br>リリー 変更内容<br>ス                      |                                             |  |  |

このコマンドが導入されました。

次に、Mobility Manager のサマリーを表示する例を示します。

Device (config) # show wireless mobility ap-list

| AP name                    | AP radio MAC   | Controller IP | Learnt from |
|----------------------------|----------------|---------------|-------------|
| TSIM_AP-101                | 0000.2000.6600 | 9.9.9.2       | Self        |
| TSIM_AP-102<br>TSIM_AP-103 | 0000.2000.6800 | 9.9.9.2       | Self        |
| TSIM_AP-400                | 0000.2001.9100 | 9.9.9.2       | Self        |
| TSIM_AP-402                | 0000.2001.9300 | 9.9.9.2       | Self        |
| TSIM_AP-403                | 0000.2001.9400 | 9.9.9.2       | Self        |
| TSIM_AP-406                | 0000.2001.9700 | 9.9.9.2       | Self        |
| TSIM_AP-407                | 0000.2001.9800 | 9.9.9.2       | Self        |
| TSIM_AP-409                | 0000.2001.9a00 | 9.9.9.2       | Self        |

## show wireless mobility peer ip

IP アドレスを使用してモビリティ ピアの詳細を表示するには、 show wireless mobility peer ip コマンドを使用します。

show wireless mobility peer ip ip-address

構文の説明 ip-address モビリティピアのIPv4IPアドレス。

- なし コマンド デフォルト
- 特権 EXEC コマンドモード

コマンド履歴

| リリース                           | 変更内容     |                                         |
|--------------------------------|----------|-----------------------------------------|
| Cisco IOS XE Gibraltar 16.10.1 | このコマンドは、 | Cisco IOS XE Gibraltar 16.10.1 よりも前のリリー |

スで導入されました。

### 例

次に、IPアドレスを使用してワイヤレスモビリティピアの詳細を表示する例を示しま す。

Device# show wireless mobility peer ip 209.165.200.224

## show wireless multicast group summary

ワイヤレス マルチキャスト グループの概要を表示するには、 show wireless multicast group summary コマンドを使用します。

show wireless multicast group summary

| コマンド デフォルト | なし |
|------------|----|
|------------|----|

コマンド履歴

| リリース                           | 変更内容                                            |
|--------------------------------|-------------------------------------------------|
| Cisco IOS XE Gibraltar 16.10.1 | このコマンドは、Cisco IOS XE Gibraltar 16.10.1 よりも前のリリー |
|                                | スで導入されました。                                      |

### 例

次に、ワイヤレスマルチキャストグループの概要を表示する例を示します。

Device# show wireless multicast group summary

## show wireless mobility summary

ワイヤレスモビリティマネージャの概要を表示するには、 show wireless mobility summary コ マンドを使用します。

show wireless mobility summary

| コマンド デフォルト | なし      |
|------------|---------|
| コマンドモード    | 特権 EXEC |
| コマンド履歴     | リリース    |

リリース変更内容Cisco IOS XE Gibraltar 16.10.1このコマンドは、Cisco IOS XE Gibraltar 16.10.1 よりも前のリリー<br/>スで導入されました。

### 例

次に、ワイヤレスモビリティマネージャの概要を表示する例を示します。

Device# show wireless mobility summary

## show wireless multicast

ワイヤレス マルチキャスト情報を表示するには、特権 EXEC モードで show wireless multicast コマンドを使用します。

**show wireless multicast** [source source-ip group group-ip vlan vlan-id | group group-ip vlan vlan-id]

| 構文の説明      | source source-ip | (任意)マルチキャストトラフィックの送信元 IPv4 および IPv6 アドレスを<br>指定します。 |
|------------|------------------|-----------------------------------------------------|
|            | group group-ip   | (任意)マルチキャスト トラフィックの宛先グループおよびグループ IP を<br>指定します。     |
|            | vlan vlan-id     | 特定の VLAN ID を持つ VLAN 上のクライアント情報を表示します。              |
| コマンド デフォルト | なし               |                                                     |
| コマンドモード    | 特権 EXEC          |                                                     |
| コマンド履歴     | リリース             | 変更内容                                                |
|            |                  | このコマンドが導入されまし<br>た。                                 |
|            |                  |                                                     |

**使用上のガイドライン**なし

次に、ワイヤレスマルチキャスト情報を表示する例を示します。

#### Device# show wireless multicast

| Multicast<br>AP Capwap I<br>Wireless B<br>Wireless M | Multicast<br>roadcast<br>ulticast non-ip- | mcast                         | :: | Enabled<br>Unicast<br>Disabled<br>Disabled |
|------------------------------------------------------|-------------------------------------------|-------------------------------|----|--------------------------------------------|
| Vlan                                                 | Non-ip-mcast                              | Broadcast                     |    | MGID                                       |
| 1<br>2<br>94                                         | Enabled<br>Enabled<br>Enabled             | Enabled<br>Enabled<br>Enabled |    | Enabled<br>Disabled<br>Disabled            |

## show wireless multicast group

ワイヤレス マルチキャストの非 IP VLAN またはグループの情報を表示するには、特権 EXEC モードで show wireless multicast group コマンドを使用します。

show wireless multicast group {summary | group-ip vlan vlan-id}

| 構文の説明          | summary      | ワイヤレスマルチキャストの非 IP グループのサマリーを表示します。                  |  |  |  |
|----------------|--------------|-----------------------------------------------------|--|--|--|
|                | group-ip     | グループ IP アドレスを指定します。                                 |  |  |  |
|                | vlan vlan-id | マルチキャスト トラフィックの宛先グループ IPv4 および IPv6 アドレスを指定<br>します。 |  |  |  |
| <br>コマンド デフォルト | なし。          |                                                     |  |  |  |
| コマンドモード        | 特権 EXEC      |                                                     |  |  |  |
| コマンド履歴         | リリース         | 変更内容                                                |  |  |  |
|                |              | このコマンドが導入されまし<br>た。                                 |  |  |  |

\_\_\_\_\_\_ 使用上のガイドライン なし。

例

次に、ワイヤレスマルチキャストの非 IP グループのサマリーを表示する例を示します。

Device# show wireless multicast group summary

# show wireless performance

アグレッシブ ロード バランシングの設定を表示するには、特権 EXEC モードで show wireless performance コマンドを使用します。

show wireless performance {ap | client} summary

| 構文の説明      | ap summary                                  | コントローラにヌ<br>ド バランシング            | けして設定されて<br>の設定を表示しる | いるアクセスポイントのアグレッシブロー<br>ます。        |
|------------|---------------------------------------------|---------------------------------|----------------------|-----------------------------------|
|            | client summary                              | クライアントの<br>す。                   | アグレッシブ ロー            | - ドバランシングの設定の詳細を表示しま              |
| コマンド デフォルト | - デフォルトの動作                                  | 乍や値はありませ、                       | $v_{\circ}$          |                                   |
| コマンドモード    | -<br>特権 EXEC                                |                                 |                      |                                   |
| コマンド履歴     | <br>リリー 変更内<br>ス                            | 容                               |                      |                                   |
|            | このコ                                         | マンドが導入される                       | ました。                 |                                   |
|            | 次に、show wire                                | less performance a              | p summary コマ         | ンドの出力例を示します。                      |
|            | Device# <b>show wi</b> :<br>Number of APs:  | reless performanc               | e ap summary         |                                   |
|            | 次に、show wire                                | less performance c              | lient summary ⊐      | マンドの出力例を示します。                     |
|            | Device# <b>show wi</b> :<br>Number of Clien | <b>reless performanc</b><br>ts: | e client summar      | У                                 |
|            | MAC Address<br>Wired                        | AP Name                         | Status               | WLAN/Guest-Lan Auth Protocol Port |

\_\_\_\_\_

## show wireless pmk-cache

ペアワイズマスターキー (PMK) キャッシュに関する情報を表示するには、特権 EXEC モー ドで show wireless pmk-cache コマンドを使用します。

show wireless pmk-cache[mac-address mac-addr]

| 構文の説明      | <b>mac-address</b> <i>mac-addr</i> (任意) PMK キャッシュの単一エントリに関する情報。 |  |  |
|------------|-----------------------------------------------------------------|--|--|
| コマンド デフォルト | - デフォルトの動作や値はありません。                                             |  |  |
| コマンドモード    | - 特権 EXEC                                                       |  |  |
| コマンド履歴     | <br>リリー 変更内容<br>ス                                               |  |  |
|            | このコマンドが導入されました。                                                 |  |  |
|            |                                                                 |  |  |

次に、show wireless pmk-cache mac-address コマンドの出力例を示します。

Device# show wireless pmk-cache mac-address H.H.H Number of PMK caches in total : 0

## show wireless probe

拡張プローブ要求フィルタリングの設定と、各クライアントのアクセスポイントごとのWLAN コントローラに送信されたプローブ数およびプローブ間隔(ミリ秒)を表示するには、特権 EXEC モードで show wireless probe コマンドを使用します。

| show y | wireless | probe |
|--------|----------|-------|
|--------|----------|-------|

構文の説明 このコマンドには引数またはキーワードはありません。

- コマンドデフォルト デフォルトの動作や値はありません。
- コマンドモード 特権 EXEC

コマンド履歴 リリー 変更内容 ス

このコマンドが導入されました。

次に、show wireless probe コマンドの出力例を示します。

| Device# show wireless probe                      |     |          |
|--------------------------------------------------|-----|----------|
| Probe request filtering                          | :   | Enabled  |
| Number of probes per client per radio fwd from A | AP: | 2        |
| Probe request rate-limiting interval             | :   | 500 msec |
| Aggregate probe request interval                 | :   | 500 msec |

# show wireless profile airtime-fairness mapping

ワイヤレス プロファイルとの ATF ポリシー マッピングを表示するには、show wireless profile airtime-fairness mapping コマンドを使用します。

show wireless profile airtime-fairness mapping

構文の説明 このコマンドには、引数はありません。

- **コマンドデフォルト** なし

Cisco IOS XE Gibraltar 16.10.1 このコマンドが導入されました。

次に、ワイヤレス プロファイルとの ATF ポリシー マッピングを表示する例を示します。

| Device# show wireless profile airtime-fairness mapping |              |        |                 |        |  |
|--------------------------------------------------------|--------------|--------|-----------------|--------|--|
| Client Sharing                                         | Availability | Dunia  | nii ioiioy      | weight |  |
| WGB                                                    |              | 2.4GHz |                 | -      |  |
| -                                                      | No           |        |                 |        |  |
| WGB                                                    |              | 5GHz   |                 | -      |  |
| -                                                      | No           |        |                 |        |  |
| Policy1                                                |              | 2.4GHz |                 | -      |  |
| -                                                      | No           |        |                 |        |  |
| Policy1                                                |              | 5GHz   |                 | -      |  |
| -                                                      | No           |        |                 |        |  |
| Test WBG                                               |              | 2.4GHz |                 | -      |  |
| -                                                      | No           |        |                 |        |  |
| Test WBG                                               |              | 5GHz   |                 | -      |  |
| -                                                      | No           |        |                 |        |  |
| profile-name                                           |              | 2.4GHz | atf-policy-name | 5      |  |
| Enabled                                                | Yes          |        |                 |        |  |

# show wireless profile airtime-fairness summary

電波時間正常性プロファイルの要約を表示するには、show wireless profile airtime-fairness summary コマンドを使用します。

5

Enabled

show wireless profile airtime-fairness summary

| 構文の説明      | このコマンド                             | こは、引数はあ                              | りません。         |                                  |        |         |
|------------|------------------------------------|--------------------------------------|---------------|----------------------------------|--------|---------|
| コマンド デフォルト | なし                                 |                                      |               |                                  |        |         |
| コマンドモード    | グローバルコ                             | ンフィギュレー                              | ーション          |                                  |        |         |
| コマンド履歴     | リリース                               |                                      | 変更内容          |                                  |        |         |
|            | Cisco IOS XE C                     | bibraltar 16.10.1                    | このコマンド        | が導入されました                         | -0     |         |
|            | 次に、電波時間                            | 間正常性プロフ                              | アイルの要約        | を表示する例を                          | 示します。  |         |
|            | Device# <b>show w</b><br>Policy Id | <b>vireless profi</b><br>Policy Name | le airtime-fa | <b>airness summary</b><br>Weight | Client | Sharing |

atf-policy-name

1

## show wireless profile ap packet-capture

**AP**パケットキャプチャ情報を表示するには、**show wireless profile ap packet-capture** コマンド を使用します。

show wireless profile ap packet-capture {detailed profile-name | summary}

| 構文の説明          | profile-name APパケットキ           | ャプチャプロファイル。     |   |
|----------------|--------------------------------|-----------------|---|
| コマンド デフォルト     | なし                             |                 |   |
| コマンドモード        | 特権 EXEC                        |                 |   |
| コマンド履歴         | リリース                           | 変更内容            | _ |
|                | Cisco IOS XE Gibraltar 16.10.1 | このコマンドが導入されました。 | _ |
| <br>使用上のガイドライン | 例                              |                 |   |

次に、AP パケット キャプチャ情報を表示する例を示します。

Device# show wireless profile ap packet-capture summary Number of AP packet capture profiles: 3

| Profile Name | Buffer       | Duration(M | Packet I | Len F  | TP IP              |
|--------------|--------------|------------|----------|--------|--------------------|
| test<br>test | 1200<br>2048 | 20<br>10   | 0<br>0   | 9<br>0 | .1.0.101<br>.0.0.0 |
| tets1        | 1024         | 10         | 0        | 0      | .0.0.0             |

### 例

次に、AP プロファイルの詳細な AP パケット キャプチャ情報を表示する例を示します。

Device# show wireless profile ap packet-capture detailed test1

Profile Name : test1 Description : Buffer Size : 2048 KB Capture Duration : 10 Minutes Truncate Length : packet length FTP Server IP : 0.0.0.0 FTP path : FTP Username : Packet Classifiers 802.11 Control : Enabled 802.11 Mgmt : Enabled 802.11 Data : Disabled

| Dotlx     | : | Disabled |
|-----------|---|----------|
| ARP       | : | Disabled |
| IAPP      | : | Disabled |
| IP        | : | Disabled |
| TCP       | : | Disabled |
| TCP port  | : | all      |
| UDP       | : | Disabled |
| UDP port  | : | all      |
| Broadcast | : | Disabled |
| Multicast | : | Disabled |

## show wireless profile calendar-profile detailed

特定のプロファイル名のカレンダープロファイルの詳細を表示するには、show wireless profile calendar-profile detailed コマンドを使用します。

show wireless profile calendar-profile detailed profile-name

| 構文の説明 | profile-name | カレンダープロファイル名を指定します。 |
|-------|--------------|---------------------|
|       |              |                     |

- **コマンドデフォルト** なし
- コマンドモード 特権 EXEC
- コマンド履歴

Cisco IOS XE Gibraltar 16.12.1 このコマンドが導入されました。

変更内容

次に、特定のプロファイル名のカレンダープロファイルの詳細を表示する例を示しま す。

```
Device# show wireless profile calendar-profile detailed daily_calendar_profile
Calendar profiles : daily_calendar_profile
```

Recurrence : DAILY Start Time : 09:00:00 End Time : 17:00:00

リリース

# show wireless profile calendar-profile summary

カレンダー プロファイルの要約を表示するには、show wireless profile calendar-profile summary コマンドを使用します。

show wireless profile calendar-profile summary

| 構文の説明      | このコマンドにはキーワードまたは引数はありません。<br>  |                 |  |
|------------|--------------------------------|-----------------|--|
| コマンド デフォルト | なし                             |                 |  |
| コマンドモード    | 特権 EXEC                        |                 |  |
| コマンド履歴     | リリース                           | 変更内容            |  |
|            | Cisco IOS XE Gibraltar 16.12.1 | このコマンドが導入されました。 |  |
|            |                                |                 |  |

次に、カレンダープロファイルの概要の例を示します。

## show wireless profile fabric detailed

特定のファブリックプロファイル名の詳細を表示するには、show wireless profile fabric detailed コマンドを使用します。

show wireless profile fabric detailed fabric profile name

構文の説明 このコマンドには、引数はありません。

- **コマンドデフォルト** なし
- **コマンドモード** グローバル コンフィギュレーション

コマンド履歴

リリー 変更内容 ス

このコマンドが導入されました。

次に、特定のファブリックプロファイル名の詳細を表示する例を示します。

Device# show wireless profile fabric detailed test1

| Profile-name | : | test-fabric |
|--------------|---|-------------|
| VNID         | : | 12          |
| SGT          | : | 5           |

## show wireless profile flex

ワイヤレス プロファイルの flex パラメータを表示するには、show wireless profile flex コマンドを使用します。

show wireless profile flex { detailed flex-profile-name chassis {chassis-number | active | standby
}R0 } | summary chassis {chassis-number | active | standby}R0 }

| 構文の説明      | detailed             | flex プロファー<br>す   | イルの詳細パラメータを表示しま                       | _                        |
|------------|----------------------|-------------------|---------------------------------------|--------------------------|
|            | summary              | flex プロファ         | イルの概要を表示します。                          | _                        |
|            | chassis-number       | シャーシ番号            | 。有効な範囲は1~2です。                         | _                        |
|            | active               | アクティブイ            | ンスタンス。                                | _                        |
|            | standby スタンバイインスタンス。 |                   |                                       |                          |
|            | R0                   | ルートプロセ            | ッサスロット 0。                             |                          |
| コマンド デフォルト | なし                   |                   |                                       |                          |
| コマンドモード    | 特権 EXEC              |                   |                                       |                          |
| <br>コマンド履歴 | リリース                 |                   | 変更内容                                  |                          |
|            | Cisco IOS XE G       | Gibraltar 16.10.1 | このコマンドは、Cisco IOS XE Gi<br>スで導入されました。 | braltar 16.10.1 よりも前のリリー |

### 例

次に、ワイヤレスプロファイルの flex パラメータの概要を表示する例を示します。 Device# show wireless profile flex summary

# show wireless profile tunnel summary

ワイヤレストンネルプロファイルの概要を表示するには、show wireless profile tunnel summary コマンドを使用します。

show wireless profile tunnel summary

| 構文の説明 | このコマンドにはキーワードまたは引数はありません。 |
|-------|---------------------------|
| 構文の記明 | このコマンドにはキーワードまたは引数はありません。 |

- **コマンドデフォルト** なし
- コマンドモード 特権 EXEC (#)

コマンド履歴

変更内容

Cisco IOS XE Gibraltar 16.11.1 このコマンドが導入されました。

### 例

リリース

次に、ワイヤレストンネルプロファイルの概要を表示する例を示します。

Device# show wireless profile tunnel summary

| Profile Name      | AAA-Override | AAA-Proxy | DHCP Opt82 | Enabled |
|-------------------|--------------|-----------|------------|---------|
|                   |              |           |            |         |
| eogre_tunnel      | No           | No        | Yes        | Yes     |
| eogre_tunnel_set  | No           | No        | Yes        | No      |
| eogre_tunnel_snmp | No           | No        | No         | No      |

## show wireless redundancy statistics

ハイアベイラビリティの統計情報を表示するには、 show wireless redundancy statistics コマン ドを使用します。

show wireless redundancy statistics {ap-group | wncdallchassis {chassis-num | active | standby}R0}
{ap-recovery | {instance-id | all | chassis {chassis-num | active | standby}R0}}
{client-group | wncdallchassis {chassis-num | active | standby}R0}
{client-recovery | {mobilityd | sisf} chassis {chassis-num | active | standby}R0}
{wncd | {instance-id | all | chassis {chassis-num | active | standby}R0}}

| 構文の説明          | chassis-number | ・シャーシ番号           | (1または2のいずれか)を入力します。                                           |
|----------------|----------------|-------------------|---------------------------------------------------------------|
|                | active R0      | ルートプロセ            | ッサスロット0の設定のアクティブインスタンス。                                       |
|                | standby R0     | ルートプロセ            | ッサスロット0の設定のスタンバイインスタンス。                                       |
| <br>コマンド デフォルト | なし             |                   |                                                               |
| コマンドモード        | 特権 EXEC        |                   |                                                               |
| コマンド履歴         | リリース           |                   | 変更内容                                                          |
|                | Cisco IOS XE   | Gibraltar 16.10.1 | このコマンドは、Cisco IOS XE Gibraltar 16.10.1 よりも前のリリー<br>スで導入されました。 |
|                |                |                   |                                                               |

### 例

次に、WNCDのすべての統計情報を表示する例を示します。

### show wireless rfid

RFID タグ情報を表示するには、特権 EXEC モードで show wireless rfid コマンドを使用します。

show wireless rfid { client | detail *rfid-mac-address* | stats | summary }

|            | _                |                             |
|------------|------------------|-----------------------------|
| 構文の説明      | client           | クライアントである RFID タグの概要を表示します。 |
|            | detail           | 特定の RFID タグに関する情報を表示します。    |
|            | stats            | RFID 統計情報を表示します。            |
|            | summary          | 既知のすべてのRFIDタグの概要情報を表示します。   |
|            | rfid-mac-address | RFID MAC アドレス。              |
| コマンド デフォルト | なし               |                             |
| コマンドモード    | - 特権 EXEC        |                             |
| コマンド履歴     | リリース             | 変更内容                        |
|            |                  |                             |

Cisco IOS XE Gibraltar 16.10.1 このコマンドが導入されました。

### 例

次に、RFID 情報を表示する例を示します。

Device# show wireless rfid summary

```
Total RFID entries: : 16

Total Unique RFID entries : 16

RFID ID VENDOR Closet AP RSSI Time Since Last Heard

0012.b80a.c791 Cisco 7069.5a63.0520 -31 1 minute 40 seconds ago

0012.b80a.c953 Cisco 7069.5a63.0460 -33 2 minutes 15 seconds ago

0012.b80d.e9f9 Cisco 7069.5a63.0260 -45 22 seconds ago

0012.b80d.e9f9 Cisco 7069.5a63.0460 -38 2 minutes 37 seconds ago

0012.b80d.ea03 Cisco 7069.5a63.0460 -39 2 minutes 38 seconds ago

0012.b80d.ea6b Cisco 7069.5a63.0520 -43 1 minute 31 seconds ago

0012.b80d.ebe8 Cisco 7069.5a63.0520 -43 2 minutes 37 seconds ago

0012.b80d.ebe8 Cisco 7069.5a63.0520 -43 2 minutes 37 seconds ago

0012.b80d.ec48 Cisco 7069.5a63.0520 -43 2 minutes 37 seconds ago

0012.b80d.ec55 Cisco 7069.5a63.0460 -42 2 minutes 16 seconds ago
```
### show wireless statistics mobility

ワイヤレスモビリティマネージャの統計情報を表示するには、 show wireless stats mobility コ マンドを使用します。

show wireless stats mobility {dtls | messages} [chassis {chassis-number | active | standby} R0]

| 構文の説明   | dtls           | モビリティd            | tlsメッセージの統計情報を表示します。                                           |
|---------|----------------|-------------------|----------------------------------------------------------------|
|         | messages       | モビリティメ            | <ul><li>マンクロンション・ション・ション・ション・ション・ション・ション・ション・ション・ション</li></ul> |
|         | chassis-number | ・シャーシ番号           | ・(1または2のいずれか)を入力します。                                           |
|         | active         | ルートプロセ            | マッサスロット0の設定のアクティブインスタンス。                                       |
|         | standby        | ルートプロセ            | ッサスロット0の設定のスタンバイインスタンス。                                        |
|         | なし             |                   |                                                                |
| コマンドモード | -<br>特権 EXEC   |                   |                                                                |
| コマンド履歴  | リリース           |                   | 変更内容                                                           |
|         | Cisco IOS XE   | Gibraltar 16.10.1 | このコマンドは、Cisco IOS XE Gibraltar 16.10.1 よりも前のリリー<br>スで導入されました。  |

#### 例

次に、ワイヤレスモビリティマネージャの統計情報を表示する例を示します。

Device# show wireless stats mobility

#### show wireless stats mesh packet error

接続されているすべてのメッシュ AP のパケット統計情報を表示するには、 show wireless stats mesh packet error コマンドを使用します。

show wireless stats mesh packet error [chassis {chassis-number | active | standby} R0]

 

 構文の説明
 packet
 パケット統計情報を表示します。

 error
 接続されているすべてのメッシュ AP のパケット統計情報を表示します。

 active R0
 ルートプロセッサスロット0のアクティブな AP フィルタのアクティブインスタンス。

 standby R0
 ルートプロセッサスロット0のアクティブな AP フィルタのスタンバイインスタンス。

コマンドモード 特権 EXEC

コマンド履歴

リリース変更内容Cisco IOS XE Gibraltar 16.10.1このコマンドは、Cisco IOS XE Gibraltar 16.10.1 よりも前のリリー<br/>スで導入されました。

#### 例

次に、接続されているすべてのメッシュ AP のパケット エラー統計情報を表示する例 を示します。

Device# show wireless stats mesh packet error

## show wireless stats mesh security and queue

接続されているすべてのメッシュ APのメッシュ キューとセキュリティの統計情報を表示する には、 show wireless stats mesh コマンドを使用します。

show wireless stats mesh {security | queue} [chassis {chassis-number | active | standby} R0]

| 構文の説明     | queue          | 接続されてい            | るすべてのメッシュ AP のキュー統計情報を表示します。                                  |
|-----------|----------------|-------------------|---------------------------------------------------------------|
|           | security       | 接続されてい            | るすべてのメッシュ APのセキュリティ統計情報を表示します。                                |
|           | chassis-number | シャーシ番号            | (1または2のいずれか)を入力します。                                           |
|           | active R0      | ルートプロセ<br>スタンス。   | ッサ スロット 0 のアクティブな AP フィルタのアクティブ イン                            |
|           | standby R0     | ルートプロセ<br>スタンス。   | ッサ スロット 0 のアクティブな AP フィルタのスタンバイ イン                            |
| コマンドデフォルト | なし             |                   |                                                               |
| コマンドモード   | -<br>特権 EXEC   |                   |                                                               |
| コマンド履歴    | リリース           |                   | 変更内容                                                          |
|           | Cisco IOS XE C | Gibraltar 16.10.1 | このコマンドは、Cisco IOS XE Gibraltar 16.10.1 よりも前のリリー<br>スで導入されました。 |

#### 例

次に、接続されているすべてのメッシュ AP のセキュリティ統計情報を表示する例を 示します。

Device# show wireless stats mesh security

### show wireless summary

コントローラに認識されているアクセス ポイント、無線クライアントとワイヤレス クライア ントの数を表示するには、特権 EXEC モードで show wireless summary コマンドを使用します。

#### show wireless summary

- **コマンドデフォルト** デフォルトの動作や値はありません。
- コマンドモード 特権 EXEC

コマンド履歴

リリー 変更内容

ス

このコマンドが導入されました。

#### 次に、show wireless summary コマンドの出力例を示します。

Device# show wireless summary

Access Point Summary

|             | Total | Up | Down |
|-------------|-------|----|------|
| 802.11a/n   | 2     | 2  | 0    |
| 802.11b/g/n | 2     | 2  | 0    |
| All APs     | 2     | 2  | 0    |

Client Summary

Current Clients : 1 Excluded Clients: 0 Disabled Clients: 0

## show wireless tag rf

ワイヤレス RF タグの詳細を表示するには、show wireless tag rf コマンドを使用します。

|                  | show wireles | s tag rf{ summa     | ry   detailed <i>rf-tag-name</i> |      |
|------------------|--------------|---------------------|----------------------------------|------|
| 構文の説明            | summary      | すべてのRFタク            | 「の概要を表示します。                      |      |
|                  | detailed     | RF タグの詳細を           | を表示します。                          |      |
|                  | rf-tag-name  | RF タグ名。             |                                  |      |
| マンドデフォルト         | - なし         |                     |                                  |      |
| <b>ヽ</b> マンド モード | -<br>特権 EXEC |                     |                                  |      |
| マンド履歴            | リリース         |                     | 変更内容                             |      |
|                  | Cisco IOS XI | E Gibraltar 16.10.1 | このコマンドが導入され                      | ました。 |

次に、show wireless tag rf summary コマンドの出力例を示します。 Device# show wireless tag rf summary Number of RF Tags: 1 RF tag name Description default-rf-tag default RF tag

#### show wireless urlfilter details

指定されたワイヤレス URL フィルタの詳細を表示するには、show wireless urlfilter details コマ ンドを使用します。

show wireless urlfilter details list-name

構文の説明 このコマンドには、引数はありません。

**コマンドデフォルト** なし

リリース

コマンド履歴

変更内容

Cisco IOS XE Gibraltar 16.10.1 このコマンドが導入されました。

次に、指定されたワイヤレス URL フィルタの詳細を表示する例を示します。

Device# show wireless urlfilter details urllist\_flex\_preauth
List Name...... : urllist\_flex\_preauth
Filter ID...... : 1
Filter Type...... : PRE-AUTH
Action...... : PERMIT
Redirect server ipv4..... : 8.8.8.8
Redirect server ipv6..... : 2001:0300:0008:0000:0000:0000:00081
Configured List of URLs
 URL...... : urll.dns.com

### show wireless urlfilter summary

すべてのワイヤレス URL フィルタの概要を表示するには、show wireless urlfilter summary コ マンドを使用します。

show wireless urlfilter summary

構文の説明 このコマンドには、引数はありません。

**コマンドデフォルト** なし

**コマンドモード** グローバル コンフィギュレーション

リリース

コマンド履歴

変更内容

Cisco IOS XE Gibraltar 16.10.1 このコマンドが導入されました。

次に、すべてのワイヤレス URL フィルタの概要を表示する例を示します。

### show wireless vlan details

VLAN の詳細を表示するには、show wireless vlan details コマンドを使用します。

show wireless vlan details [chassis {chassis-number | active | standby} R0]

| コマンド デフォルト | なし           |
|------------|--------------|
| コマンドモード    | -<br>特権 EXEC |
| コマンド履歴     | リリース         |

| <br>リリース                       | 変更内容                                            |
|--------------------------------|-------------------------------------------------|
| Cisco IOS XE Gibraltar 16.10.1 | このコマンドは、Cisco IOS XE Gibraltar 16.10.1 よりも前のリリー |
|                                | スで導入されました。                                      |

#### 例

次に、VLAN の詳細を表示する例を示します。

Device# show wireless vlan details chassis active r0

### show wireless wgb mac-address

MAC アドレスを使用してワイヤレス ワークグループ ブリッジ (WGB) のすべてのクライア ントを表示するには、show wireless wgb mac-address コマンドを使用します。

show wireless wgb mac-address mac-address detail

| <br>構文の説明 | mac-addres   | s WGB の MAC ア        | ドレス。                                   |                          |
|-----------|--------------|----------------------|----------------------------------------|--------------------------|
|           | detail       | ワイヤレスWGB             | のクライアントを表示します。                         |                          |
| コマンドデフォルト | なし           |                      |                                        |                          |
| コマンドモード   | -<br>特権 EXEC | C                    |                                        |                          |
| コマンド履歴    | リリース         |                      | 変更内容                                   |                          |
|           | Cisco IOS    | XE Gibraltar 16.10.1 | このコマンドは、Cisco IOS XE Git<br>スで導入されました。 | oraltar 16.10.1 よりも前のリリー |
|           |              |                      |                                        |                          |

#### 例

次に、ワイヤレス WGB のクライアントを表示する例を示します。

Device# show wireless wgb mac-address 98-C7-7B-09-EF-ED detail

# show wireless wgb summary

アクティブなワークグループブリッジ(WGB)を表示するには、 show wireless wgb summary コマンドを使用します。

show wireless wgb summary

| コマンド デフォルト | なし      |
|------------|---------|
| コマンドモード    | 特権 EXEC |

コマンド履歴

リリース変更内容Cisco IOS XE Gibraltar 16.10.1このコマンドは、Cisco IOS XE Gibraltar 16.10.1 よりも前のリリー<br/>スで導入されました。

#### 例

次に、アクティブなワークグループブリッジ(WGB)を表示する例を示します。

Device# show wireless wgb summary

### show wireless wps mfp ap summary

アクセスポイントが管理フレーム保護(MFP)の検証と保護をサポートしているかどうかを確認するには、show wireless wps mfp ap summary コマンドを使用します。

show wireless wps mfp ap summary

| 構文の説明      | このコマンドにはキーワードまたは引数はありません。      |               |  |
|------------|--------------------------------|---------------|--|
| コマンド デフォルト | なし                             |               |  |
| コマンドモード    | 特権 EXEC                        |               |  |
| コマンド履歴     | リリース                           | 変更内容          |  |
|            | Cisco IOS XE Gibraltar 16.12.1 | このコマンドが導入されまし |  |
|            |                                |               |  |

次に、MFP 検証と保護をサポートするアクセスポイントの例を示します。

| Device# show wireless wps mfr<br>AP Name | ap summary<br>Radio MAC | Validation | Protection |
|------------------------------------------|-------------------------|------------|------------|
| AP002A.1087.CBF4                         | 00a2.eefd.bdc0          | Enabled    | Enabled    |
| AP58AC.78DE.9946                         | 00a2.eeb8.4ae0          | Enabled    | Enabled    |
| APb4de.3196.caac                         | 4c77.6d83.6b90          | Enabled    | Enabled    |

### show wireless wps mfp statistics

リリース

管理フレーム保護(MFP)の統計情報を表示するには、show wireless wps mfp statistics コマンドを使用します。

show wireless wps mfp statistics

| 構文の説明 | このコマンドにはキーワードまたは引数はありません。 |
|-------|---------------------------|
|-------|---------------------------|

- **コマンドデフォルト** なし
- コマンドモード 特権 EXEC
- コマンド履歴

Cisco IOS XE Gibraltar 16.12.1 このコマンドが導入されました。

変更内容

次に、管理フレーム保護(MFP)の統計情報の例を示します。

| Device# show wireless wps mfp statistics          |                |             |    |
|---------------------------------------------------|----------------|-------------|----|
| BSSID Radio DetectorAP                            | LastSourceAddr | Error       |    |
| Count FrameTypes                                  |                |             |    |
| aabb.ccdd.eeff a AP3800<br>Beacon, Probe Response | aabb.ccdd.eeff | Invalid MIC | 10 |
| Borgon Droho Borgonso                             |                | Invalid MIC | 20 |
| beacon, rrobe kesponse                            |                |             |    |

### show wireless wps mfp summary

管理フレーム保護 (MFP) の詳細情報を表示するには、show wireless wps mfp summary コマン ドを使用します。

show wireless wps mfp summary

| 構文の説明      | このコマンドにはキーワードまたは引数はありません。      |                 |  |
|------------|--------------------------------|-----------------|--|
| コマンド デフォルト | なし                             |                 |  |
| コマンドモード    | 特権 EXEC                        |                 |  |
| コマンド履歴     | リリース                           | 変更内容            |  |
|            | Cisco IOS XE Gibraltar 16.12.1 | このコマンドが導入されました。 |  |
|            |                                |                 |  |

次に、管理フレーム保護(MFP)の詳細情報の例を示します。

Device# show wireless wps mfp summary

| Management Frame Protection     |   |          |
|---------------------------------|---|----------|
| Global Infrastructure MFP state | : | Enabled  |
| AP Impersonation detection      | : | Disabled |
| Key refresh interval            | : | 15       |

#### show wireless wps rogue

不正 AP とクライアント情報を表示するには、 show wireless wps rogue コマンドを使用しま す。

アドホック不正(IBSS) 情報を表示する show wireless wps rogue {adhoc | {detailed*mac-addr*} | summary}

不正 AP 情報を表示する

show wireless wps rogueap{clientsmac-addr | customsummary | detailedmac-addr | friendlysummary
| listmac-addressmac-addr | malicious summary | summary | unclassifiedsummary | rldp{summary
| in-progress | detailedrogue-ap-mac-addr}}

不正の自動抑制情報を表示する show wireless wps rogueauto-contain

不正クライアント情報を表示する show wireless wps rogueclient {summary | detailed mac-addr}

不正無視リストを表示する show wireless wps rogueignore-list

分類ルール情報を表示する show wireless wps roguerule{detailed*rule-name* | summary}

不正機能に関する統計情報を表示する show wireless wps roguestats[{internal}]

構文の説明 mac-address クライアントのMACアドレス。

- **コマンドデフォルト** なし
- コマンドモード 特権 EXEC

コマンド履歴

リリース変更内容Cisco IOS XE Gibraltar 16.10.1このコマンドは、Cisco IOS XE Gibraltar 16.10.1 よりも前のリリー<br/>スで導入されました。

#### 例

次に、不正機能の統計情報を表示する例を示します。

Device# show wireless wps rogue stats

### show wireless wps rogue ap summary

device によって検出されたすべての不正なアクセスポイントを一覧表示するには、show wireless wps rogue ap summary コマンドを使用します。

show wireless wps rogue ap summary

- **コマンドデフォルト**なし。
- コマンドモード 特権 EXEC

| コマンド履歴 | リリース | 変更内容                |
|--------|------|---------------------|
|        |      | このコマンドが導入されまし<br>た。 |

#### 使用上のガイドライン なし。

次に、device によって検出されたすべての不正なアクセス ポイントのリストを表示す る例を示します。

| Device# | show | wireless | wos | roque | an | summary |
|---------|------|----------|-----|-------|----|---------|
| Device# | SHOW | wrreress | wps | rogue | ap | Summary |

| Rogue | Location Discovery Protocol     | : | Disabled |
|-------|---------------------------------|---|----------|
| Rogue | on wire Auto-Contain            | : | Disabled |
| Rogue | using our SSID Auto-Contain     | : | Disabled |
| Valid | client on rogue AP Auto-Contain | : | Disabled |
| Rogue | AP timeout                      | : | 1200     |
| Rogue | Detection Report Interval       | : | 10       |
| Rogue | AP minimum RSSI                 | : | -128     |
| Rogue | AP minimum transient time       | : | 0        |
|       |                                 |   |          |

Number of rogue APs detected : 624

| MAC Address    | Classification  | # APs | # Clients | Last Heard                  |
|----------------|-----------------|-------|-----------|-----------------------------|
| 0010 -701 050- | The least field | 1     | 0         | mb., T., ] OF OF O4.01 2012 |
| UU18.e/8d.25Ua | Unclassified    | T     | 0         | Thu Jul 25 05:04:01 2013    |
| 0019.0705.d5bc | Unclassified    | 1     | 0         | Thu Jul 25 05:16:26 2013    |
| 0019.0705.d5bd | Unclassified    | 1     | 0         | Thu Jul 25 05:10:28 2013    |
| 0019.0705.d5bf | Unclassified    | 1     | 0         | Thu Jul 25 05:16:26 2013    |

# show wireless wps rogue client detailed

特定の不正なクライアントの詳細情報を表示するには、 show wireless wps rogue client detailed *client-mac* コマンドを入力します。

show wireless wps rogue client detailed client-mac

| 構文の説明      | <i>client-mac</i> 不正なクライアントのMACアドレス。 |                     |
|------------|--------------------------------------|---------------------|
| コマンド デフォルト | - なし。                                |                     |
| コマンドモード    | - 特権 EXEC                            |                     |
| コマンド履歴     | リリース                                 | 変更内容                |
|            |                                      | このコマンドが導入されまし<br>た。 |

#### 使用上のガイドライン なし。

次に、特定の不正なクライアントの詳細情報を表示する例を示します。

| Device# show wireless wps rogue | client detail 0024.d7f1.2558 |
|---------------------------------|------------------------------|
| Rogue BSSID                     | : 64d8.146f.379f             |
| Rogue Radio Type                | : 802.11n - 5GHz             |
| State                           | : Alert                      |
| First Time Rogue was Reported   | : Wed Aug 7 12:51:43 2013    |
| Last Time Rogue was Reported    | : Wed Aug 7 12:51:43 2013    |
| Reported by                     |                              |
| AP 2                            |                              |
| MAC Address                     | : 3cce.7309.0370             |
| Name                            | : AP3502-talwar-ccie         |
| Radio Type                      | : 802.11a                    |
| RSSI                            | : -42 dBm                    |
| SNR                             | : 47 dB                      |
| Channel                         | : 52                         |
| Last reported by this AP        | : Wed Aug 7 12:51:43 2013    |

### show wireless wps rogue client summary

WPS 不正クライアントの概要を表示するには、show wireless wps rogue client summary コマン ドを使用します。

show wireless wps rogue client summary

| コマンド デフォルト | なし                |
|------------|-------------------|
| コマンドモード    | 特権 EXEC           |
| コマンド履歴     | <br>リリー 変更内容<br>ス |
|            | このコマンドが導入されました。   |
|            |                   |

使用上のガイドライン

例

次に、show wireless wps rogue client summary コマンドの出力を示します。

Device# show wireless wps rogue client summary Validate rogue clients against AAA : Disabled Validate rogue clients against MSE : Enabled Number of rogue clients detected : 0

### show wireless wps summary

WPS の詳細情報を表示するには、show wireless wps summary コマンドを使用します。

show wireless wps summary

| 構文の説明      | このコマンドにはキーワー                                    | ードまたは引数はありません。                 |             |
|------------|-------------------------------------------------|--------------------------------|-------------|
| コマンド デフォルト | なし                                              |                                |             |
| コマンドモード    | 特権 EXEC                                         |                                |             |
| コマンド履歴     | リリース                                            | 変更内容                           | _           |
|            | Cisco IOS XE Gibraltar 16.12                    | .1 このコマンドが導入されました。             | _           |
|            | 次に、管理フレーム保護(<br>Device# <b>show wireless wp</b> | MFP)が有効または無効になってい<br>s summary | る場合の例を示します。 |

```
Client Exclusion Policy
Excessive 802.11-association failures : unknown
Excessive 802.11-authentication failures: unknown
Excessive 802.1x-authentication : unknown
IP-theft : unknown
Excessive Web authentication failure : unknown
Failed Qos Policy : unknown
Management Frame Protection
Global Infrastructure MFP state : Enabled
AP Impersonation detection : Disabled
Key refresh interval : 15
```

### show wps summary

Wireless Protection System (WPS) の要約情報を表示するには、**show wps summary** コマンドを 使用します。

#### show wps summary

| 構文の説明      | このコマンドには引数またはキーワードはありません。                                                                                                    |                                                                       |  |  |  |
|------------|----------------------------------------------------------------------------------------------------|-----------------------------------------------------------------------|--|--|--|
| コマンド デフォルト | - なし                                                                                                    |                                                                       |  |  |  |
|            | 次に、WPS の要約情報を表示する例を示します。                                                                                                    |                                                                       |  |  |  |
|            | (Cisco Controller) > <b>show wps summary</b><br>Auto-Immune                                                                                                    |                                                                       |  |  |  |
|            | Auto-Immune<br>Client Exclusion Policy                                                                                                    | Disabled                                                              |  |  |  |
|            | Excessive 802.11-association failures<br>Excessive 802.11-authentication failures<br>Excessive 802.1x-authentication<br>IP-theft<br>Excessive Web authentication failure                                                                       | Enabled<br>Enabled<br>Enabled<br>Enabled<br>Enabled                   |  |  |  |
|            | Trusted AP Policy<br>Management Frame Protection<br>Mis-configured AP Action<br>Enforced encryption policy<br>Enforced preamble policy<br>Enforced radio type policy<br>Validate SSID<br>Alert if Trusted AP is missing<br>Trusted AP timeout. | Disabled<br>Alarm Only<br>none<br>none<br>Disabled<br>Disabled<br>120 |  |  |  |
|            | Untrusted AP Policy<br>Rogue Location Discovery Protocol<br>RLDP Action<br>Rogue APs<br>Rogues AP advertising my SSID                                                                                                    | Disabled<br>Alarm Only<br>Alarm Only                                  |  |  |  |
|            | Detect and report Ad-Hoc Networks<br>Roque Clients                                                                                                    | Enabled                                                               |  |  |  |
|            | Validate rogue clients against AAA<br>Detect trusted clients on rogue APs<br>Rogue AP timeout                                                                                                    | Enabled<br>Alarm Only<br>1300                                         |  |  |  |
|            | Signature Policy<br>Signature Processing                                                                                                    | Enabled                                                               |  |  |  |
|            |                                                                                                    |                                                                       |  |  |  |
| 関連コマンド     | config wps signature frequency                                                                                                    |                                                                       |  |  |  |

config wps signature interval

config wps signature quiet-time

config wps signature reset

show wps signature events

show wps signature mac-frequency

show wps summary

config wps signature

config wps signature interval

### shutdown

RF プロファイルを閉じて、ネットワークを無効にするには、 shutdown コマンドを使用しま す。シャットダウンの実行を無効にするには、このコマンドの no 形式を使用します。

|                | shutdown                   |                  |                 |
|----------------|----------------------------|------------------|-----------------|
| 構文の説明          | shutdown                   | プロファイルをシャットダウンし、 | 、ネットワークを無効にします。 |
| コマンド デフォルト     | -<br>なし                    |                  |                 |
| コマンドモード        | config-rf-profile          |                  |                 |
| コマンド履歴         | リリース                       | 変更内容             | -               |
|                | Cisco IOS XE Denali 16.3.1 | このコマンドが導入されました。  | -               |
| <br>使用上のガイドライン | - なし                       |                  |                 |

次に、RFプロファイルを閉じて、ネットワークを無効にする例を示します。 Device (config-rf-profile) **#shutdown** 

#### show コマンド